# RCCMD – Multiple Server Shutdown Software

User manual

#### **Copyright Statement for Intellectual Property and Confidential Information**

The information contained in this manual is non-conditional and may be changed without due notice. Although Generex has attempted to provide accurate information within this document, Generex assumes no responsibility for the accuracy of this information.

Generex shall not be liable for any indirect, special, consequential, or accidental damage including, without limitations, lost profits or revenues, costs of replacement goods, loss or damage to data arising out of the use of this document

Generex the manufacturer of the BACS products undertakes no obligations with this information. The products that are described in this brochure are given on the sole basis of information to its channel partners for them to have a better understanding of the Generex products.

Generex allows its channel partners to transfer information contained in this document to third persons, either staff within their own Company or their own customers, either electronically or mechanically, or by photocopies or similar means. Generex states that the content must not be altered or adapted in any way without written permission from Generex.

It is agreed that all rights, title and interest in the Generex's trademarks or trade names (whether or not registered) or goodwill from time to time of Generex or in any intellectual property right including without limitation any copyright, patents relating to the Products, shall remain the exclusive property of Generex.

Generex will undertake to deal promptly with any complaints about the content of this document. Comments or complaints about the document should be addressed to Generex Systems GmbH.

Copyright of the European Union is effective (Copyright EU).

Copyright (c) 1995-2017 GENEREX GmbH, Hamburg, Germany. All rights reserved.

| Revision | History                                                     | Date    |
|----------|-------------------------------------------------------------|---------|
| -001     | First Release                                               | 10/2008 |
| -012     | Added: RCCMD on Citrix XEN Server                           | 12/2008 |
| -013     | RCCMD with SSL                                              | 12/2008 |
| -014     | Update: UNIX multiple sender configuration                  | 01/2009 |
| -015     | Added: Alternative SSL configuration                        | 02/2009 |
| -016     | Added: Syntax for switching outputs                         | 03/2009 |
| -017     | Added: RCCMD Client as relay station                        | 03/2009 |
| -018     | Update: Installation of RCCMD                               | 06/2009 |
| -019     | Update: RCCMD InstallAnywhere Installation                  | 07/2009 |
| -020     | Added: Silent Installation Windows                          | 08/2009 |
| -021     | Added: Grafical RCCMD relay configuration                   | 08/2009 |
| -022     | Added: Combined RCCMD Silent Installation and Configuration | 10/2009 |
| -023     | Added: RCCMD auf ESXi 4.0.x                                 | 10/2009 |
| -024     | Added: Silent Installation UNIX                             | 11/2009 |
| -025     | Added: Console Installation UNIX                            | 11/2009 |
| -026     | Added: Know How Pool                                        | 11/2009 |
| -027     | Added: Automatic Reset of the Redundancy Alarm              | 01/2010 |
| -028     | Added: Grafical RCCMD relay configuration UNIX/MAC          | 03/2010 |
| -029     | Added: Configuration on Windows 2008 Server Core x64        | 07/2010 |
| -030     | Added: RCCMD FAQ                                            | 08/2010 |
| -031     | Added: RCCMD on ESXi 4.1 with vMA 4.1                       | 11/2010 |
| -032     | Added: RCCMD Tray Description                               | 06/2011 |
| -033     | Added: Raritan Dominion PDU Configuration                   | 09/2011 |
| -034     | Added: RCCMD on ESXi 5                                      | 10/2011 |
| -035     | Added: RCCMD WebInterface                                   | 04/2012 |
| -036     | Added: RCCMD with VMware vCenter                            | 08/2012 |
| -037     | Added: RCCMD Email Settings                                 | 08/2013 |
| -038     | Added: RCCMD Installation with vCenter                      | 08/2014 |
| -039     | Updated: New RCCMD WebInterface Design                      | 09/2014 |
| -040     | Added: RCCMD on ESXi 6, vCenter 6, vMA 6                    | 05/2015 |
| -041     | Cleaned up RCCMD and VMWare Section                         | 06/2016 |

## Inhalt

| 1          | Introduction                                                                                                    | 4          |
|------------|----------------------------------------------------------------------------------------------------|------------|
| 2          | Operation of RCCMD                                                                                                | 4          |
| 2.         | 1 Network Shutdown with RCCMD                                                                                     | 4          |
|            | 2.1.1 RCCMD Version 2 or higher                                                                                   | 5          |
| 3          | Installation / Configuration of RCCMD for Windows                                                                 | 6          |
| 3.         | 1 Installation of RCCMD                                                                                           | 6          |
|            | 3.1.1 Silent Installation of the RCCMD Installation                                                               | . 10       |
| •          | 3.1.2 RCCMD Silent Installation and Takeover of own Configuration                                                 | . 12       |
| 3.         | 2 Console Installation of RCCMD Installation                                                                      | . 13       |
| 2          | 3.2.1 Example of a Console Installation                                                                           | .13        |
| з.         | 3 RCCIVID Weblinterface Remote Access                                                                             | . 10       |
| З          | A BCCMD Client as Relay Station                                                                                   | . 22       |
| 3.<br>3    | 5 Automatic Reset of the Redundancy Alarm                                                                         | . 23       |
| 3.         | 6 RCCMD with SSL for Windows                                                                                      | . 25       |
| 0.         | 3.6.1 RCCMD with own SSL certificates                                                                             | . 26       |
| 3.         | 7 Settings of the Authorization of the RCCMD Service                                                              | . 27       |
| 3.         | 8 Testing of the Shutdown.Bat Files                                                                               | . 29       |
| 3.         | 9 Testing the RCCMD connection                                                                                    | . 31       |
|            | 3.9.1 Testing the RCCMD 2 connection                                                                              | . 31       |
| 3.         | 10 RCCMD on Windows 95/98                                                                                         | . 32       |
| 3.         | 11 RCCMD for Windows NT/2000/XP/2003/2008                                                                         | . 33       |
| 3.         | 12 RCCMD for Windows 2008 Server Core x64                                                                         | . 33       |
| 3.         | 13 Older RCCMD Configuration                                                                                      | . 34       |
|            | 3.13.1 RCCMD Client as Relay Station                                                                              | . 38       |
| 4          | RCCMD on UNIX (with graphical interface)                                                                          | . 41       |
| 4.         | <ol> <li>RCCIVID Installation on UNIX OS</li> <li>Silent Installation of DCCMD Installation of UNIX OS</li> </ol> | . 41       |
| 4.<br>1    | 2 Silent Installation of RCCMD Installation of UNIX US                                                            | . 40       |
| 4.         | 4 3 1 Example of a Console Installation                                                                           | . 47<br>78 |
| 4          | 4. RCCMD WebInterface (from Version 4.2.0.0.)                                                                     | . 40       |
|            | 5 RCCMD WebInterface Remote Access                                                                                | . 56       |
| 4          | 6 Automatic Reset of the Redundancy Alarm                                                                         | . 56       |
| 4.         | 7 RCCMD with SSL for UNIX                                                                                         | . 58       |
|            | 4.7.1 RCCMD with own SSL certificates                                                                             | . 59       |
| 4.         | 8 Alternative RCCMD Configuration with Editor                                                                     | . 60       |
| 4.         | 9 Older RCCMD Configuration on UNIX OS                                                                            | . 62       |
|            | 4.9.1 RCCMD Client as Relay Station                                                                               | . 65       |
| 4.         | 10 UNIX RCCMD Configuration with CURSES Library                                                                   | . 66       |
| 5          | RCCMD on VMware                                                                                                   | . 76       |
| 5.         | 1 Requirements                                                                                                    | . 76       |
| 5.         | 2 Setup and Configuration of vMA                                                                                  | . 77       |
| 5.         | 3 Preparing RCCMD installation                                                                                    | . 82       |
| 5.         | 4 Installation of RCCMD                                                                                           | . 82       |
| 5.         | 5 Configuration of RCCMD                                                                                          | . 87       |
| 5.<br>5    | 6 Configuration of VMW are and RCCMD                                                                              | . 91       |
| с.<br>С    | PCCMD on Citrix XEN Server                                                                                        | . 94       |
| 7          |                                                                                                    | 95         |
| <b>'</b> 7 | 1 RCCMD WebInterface (from Version 4.2.0.0.)                                                                      | 100        |
| 7.         | 2 RCCMD WebInterface Remote Access                                                                                | 106        |
| 7.         | 3 Old RCCMD Configuration on MAC OSX                                                                              | 106        |
| 8          | RCCMD on NovellNetWare                                                                                            | 110        |
| 9          | RCCMD on DEC VMS                                                                                                  | 113        |
| 10         | RCCMD AS400-Client                                                                                                | 114        |
| 11         | RCCMD FAQ                                                                                                    | 114        |
| Арр        | endix                                                                                                    | 118        |
| A          | OpenSSL                                                                                                    | 118        |
| В          | Syntax for the switching of the outputs                                                                           | 118        |
| C          | Know How Pool                                                                                                    | 118        |
| U<br>-     |                                                                                                    | 119        |
| E          | rigures                                                                                                    | 121        |

### 1 Introduction

RCCMD is a network client software, which enables receiving shutdowns or messages from UPS status senders like UPSMAN UPS Software, CS121/CS141 SNMP Adapters or any other kind of RCCMD capable network-cards and/or software of other licensed partners. RCCMD is the most successful multiple server shutdown and messaging tool in the entire UPS world.

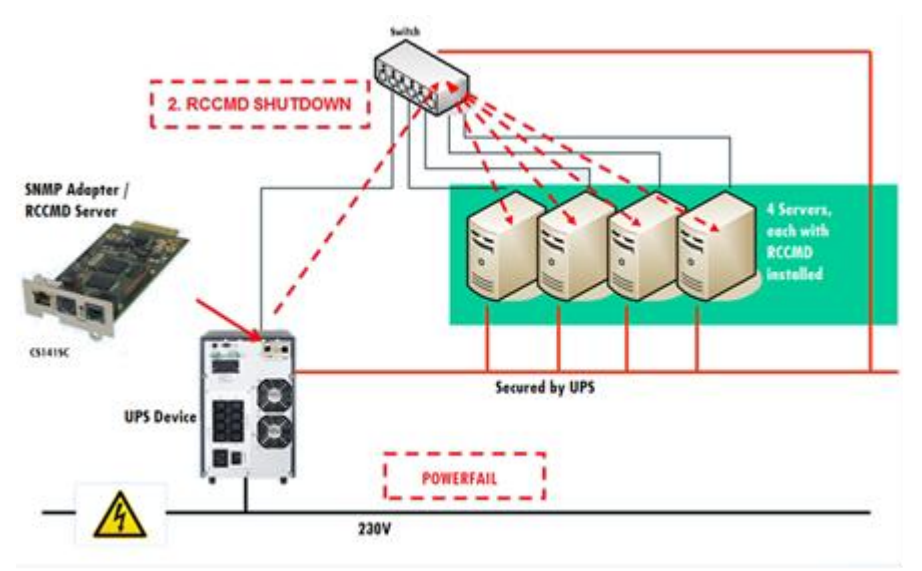

Fig. 1: Schema RCCMD

RCCMD is designed to execute a command on a remote system in a TCP/IP network. RCCMD works like the Remote Shell (RSH) known in the Unix environment. Inside the UPS-Management Software RCCMD is used to shutdown sev-reral servers that are all powered by a single UPS. For this job, one of these computers is configured as UPS-master server.

### 2 Operation of RCCMD

RCCMD Client acts as a listener and will only trigger configured jobs when configured to do so. RCCMD has to be installed on every single client you want to shutdown in case of a certain event (eg. power fail). Note that you need a license for every client. Using the same license key in your environment will stop the RCCMD service on the affected clients. RCCMD comes with a webinterface you can access with every browser. This interface is password protected. After logging in, you can adjust the settings and behaviour of the client, examine the log files and start / stop the service. You can access the webinterface by entering the IP address of your client on port 8443.

### 2.1 Network Shutdown with RCCMD

The program RCCMD is designed to execute a command on a remote system in a TCP/IP network. RCCMD works like the Remote Shell (RSH) known in the Unix environment. Inside the UPS-Management Software RCCMD is used to shutdown sev-eral servers that are all powered by a single UPS. For this job, one of these computers is configured as UPS-master server.

Install the UPS-Management Software UPSMAN on your UPS server and connect it to the UPS. Alternatively, a SNMP adapter CS-111 or CS-121 can be used for this as well. The other servers are only connected to the UPS power supply, no RS-232 connection is necessary. On these remote systems, install RCCMD (copy the modules) and create a shutdown routine for every system. This shutdown routine may be a batch file, shell script or ncf-file, that contains the down and other commands for this system. After that, add RCCMD to the shutdown job or to the EVENT configuration of the computer running as UPS master server.

So now you have a computer in your server network supervising the UPS. The other servers execute RCCMD and wait for the RCCMD signal of the UPS server. If a power failure forces the master computer to shutdown the server-network, the shutdown-job of the UPS-server will start RCCMD. RCCMD now sends the RCCMD-signal to all computers in its list. The comput¬ers receive this signal and the installed RCCMD will execute the programmed command.

#### Please note that it is required to install RCCMD in two different operating ways:

- 1. As a sending process on the UPS-server
  - (RCCMD -s) (send)
- 2. As a receiving process (background-process) on the receiving computers (RCCMD –I) (listen)

In contrast to the RSH, RCCMD does not include the command that is to be executed in the sending process, but instead deposits the command with the receiving process. This provides a security advantage in comparison to the RSH. Furthermore the receiving process may check, which computer sends the RCCMD-signal and determines whether to accept it or not.

Attention : If a name resolution is achieved via DNS, please always use the IP-address (and not the computer name) for a network shutdown with RCCMD. In case the DNS is not available, the network shutdown will not work, if this method is not used.

### 2.1.1 RCCMD Version 2 or higher

The extended Version of RCCMD is also able to execute commands on remote computers, execute the shutdown batch in the same TCP/IP port 6003, execute an e-mail batch, enable log file entries etc. The RCCMD 2 sender (UPSMAN or CS121/CS141 SNMP adapter) sends the corresponding RCCMD signal and the RCCMD 2 client starts the corresponding batch file, which lead to the execution of the net send message.

The initial command will always come from the UPSMAN or CS121/CS141 where as the execution will always be on the RCCMD client side.

Example: The CS121/CS141 should send a net send (network message) to a Windows NT network. The CS121/CS141 can be programmed so that during the event "Powerfail" a "RCCMD message" will be send. The text of the message is configurable by the user.

Upon on receiving the message by the RCCMD 2 client, the client is starting a batch file and sends the net send message. Sender of the message will be the client and initiator is the UPSMAN or CS121/CS141.

This way it is possible to send messages, e-mail etc. in the different networks and operating systems, initiated by an UPS alarm.

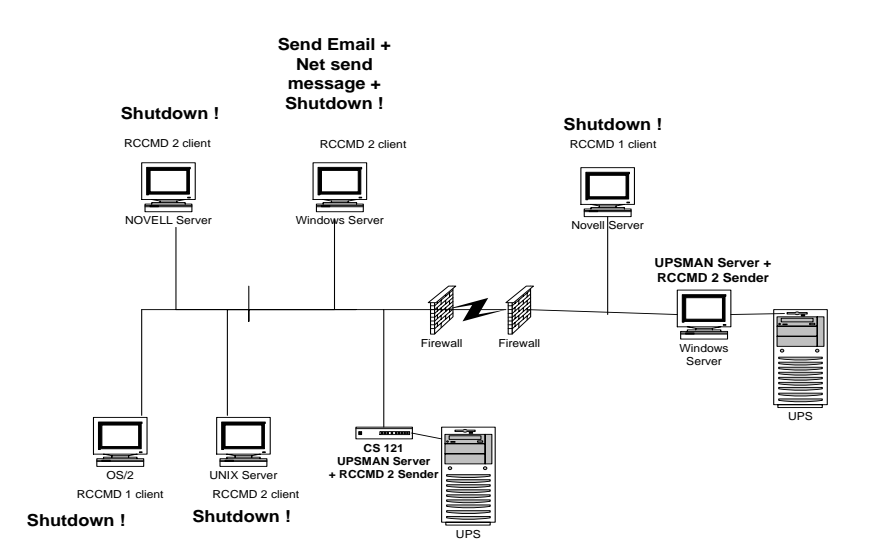

Fig. 2: RCCMD and UPSMAN in a network environment

#### Installation / Configuration of RCCMD for Windows 3

Note:

The RCCMD Installer is using our delivered Java Runtime Environment version, which is used for the installation or rather uninstallation only. In addition the RCCMD Web Configurator is using a Java web-server (jetty). You can deactivate the RCCMD service RCCMDWebIf into the services administration and RCCMD is running without Java!

### 3.1 Installation of RCCMD

Prior of the start, please make sure that you have full administrator rights in order to complete the installation.

Put the CD into the CD-ROM drive of your computer or download the software into a specific directory.

Please execute the installation program installRCCMD.exe in order to copy the files to your system.

#### Menu "Introduction":

In the next menue you can see the progress column where the next steps are visible.

Click the "Next" button to continue.

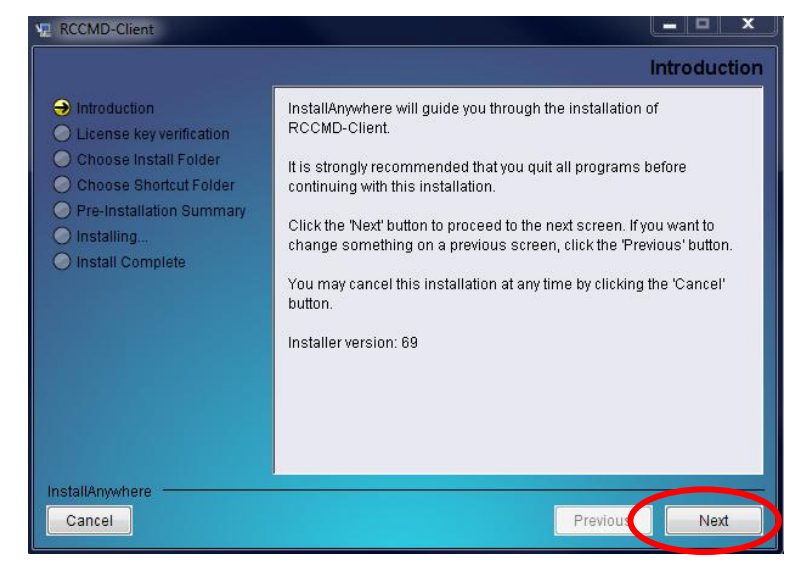

#### Fig. 3: Introduction

Please enter your license key an choose your corresponding Windows OS from the list. The used license determines, which module can be installed.

You need a special license key for your RCCMD software. You can identify the key with the "RX3" in the first part of the license key. Most of the times you need to order the key separately.

Click the "Next" button to continue.

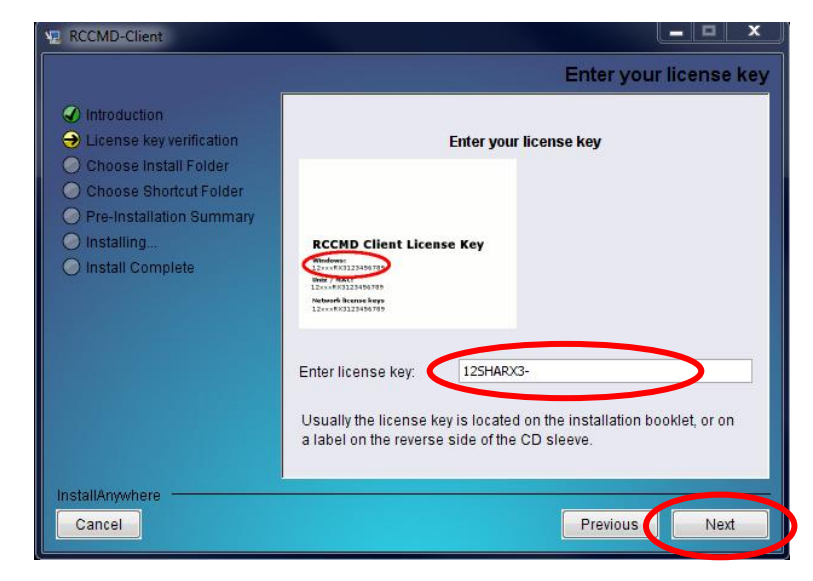

Fig. 4: License Key Entry

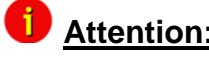

Attention: If you enter a wrong license number at this stage, the RCCMD client software will be set to a 30 day trial version. Please contact your UPS dealer for the full, correct license if it was not with the original CD-ROM.

🖫 RCCMD Menu "License Agreement": License Agreement Read and confirm the license agreement. Introduction Following License Agreement: Ə License Agreement Choose Install Folder Copyright Choose Shortcut Folder Click the "Next" button to continue. Pre-Installation Summary product is nonconditional Installing... Install Complete the reseller of this product undertakes no obligations with this

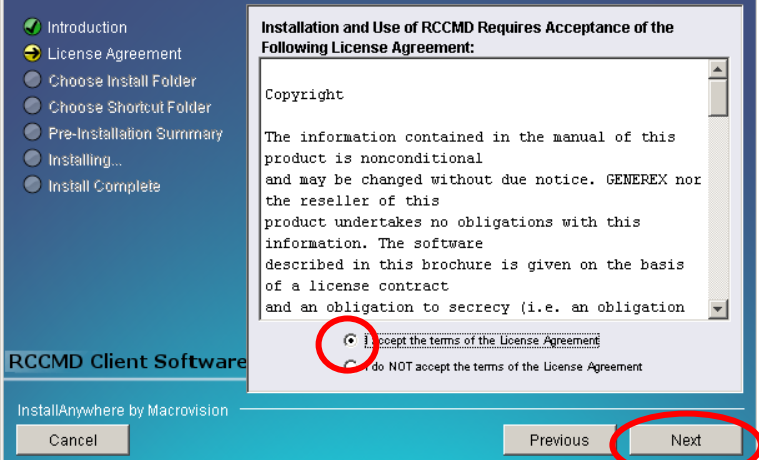

- 🗆 ×

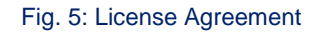

|                                                                                                    | Ch                                     | oose Install S |
|----------------------------------------------------------------------------------------------------|----------------------------------------|----------------|
| Introduction                                                                                                    | Jactari Set Typical                    |                |
| License key verification     Choose Install Folder     Choose Shortcut Folder     Pre-Installation Summary     Installing | ₩ RCCMD                                |                |
| O Install Complete                                                                                                    |                                        |                |
|                                                                                                    | <                                      | P.             |
|                                                                                                    | This installs the application feature. |                |
| InstallAnywhere                                                                                                    |                                        |                |

#### Fig. 6: Choose Install Set

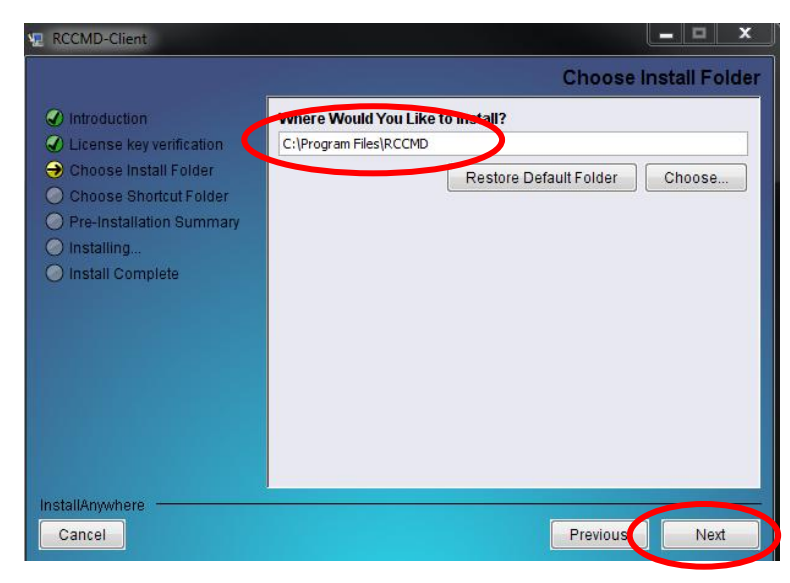

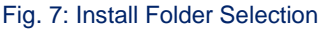

Attention: If you want to execute a program or a batch file with RCCMD, it is required that this program or batch file is located into the RCCMD installation folder \RCCMD (Not into "Program files\RCCMD like default) or a search path is set on the folder.

Menu " Choose Install Folder": Select the features you want to install.

Click the "Next" button to continue.

In the next window enter the path where you want to install the software. Default is the subdirectory "RCCMD" into the program files folder onto the hard disk "C:".

Click the "Next" button to continue.

It will be signalized Into the next window, that **firewall exceptions** will be created for the RCCMD.exe (6003, 5769 TCP), the RCCMDTray.exe (971 TCP) and the RCCMD Weblf (8080 TCP).

Click the "Next" button to continue.

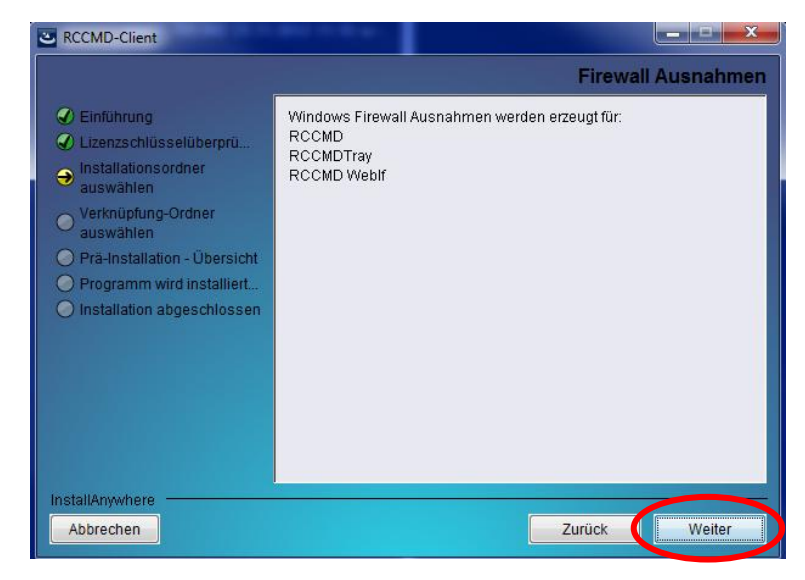

Fig. 8: Firewall Exceptions

The RCCMD tray provides the appearance of the RCCMD message box as pop-up into the foreground. If you do not want to receive messages from the RCCMD, please close the RCCMD tray via the context menu. To disable the RCCMD tray permanently, you can disable it into the RCCMD configuration.

The **RCCMD tray** appears into the taskbar.

The red point means, that the RCCMD service is not started or rather a problem has occured (powerfailure, communication lost). Green means, that the UPS status is okay.

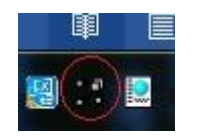

Fig. 9: RCCMD Tray

#### Menu "Choose Shortcut Folder": In next menu you can choose to create a new program group (default) or to choose icons elsewhere or not at all.

Click the "Next" button to continue.

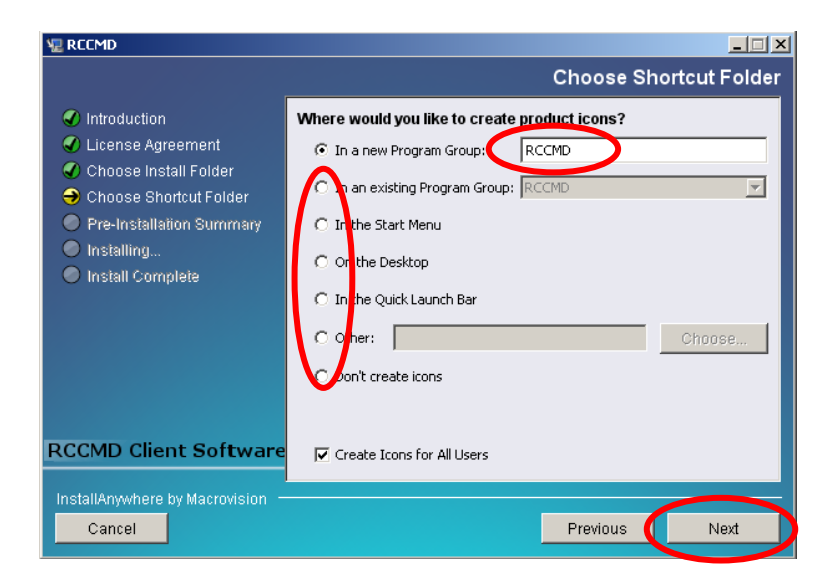

Fig. 10: Shortcut Folder Selection

Menu "Pre-Installation Summary": Please check your selection!

Click the "**Install**" button to beginn the installation.

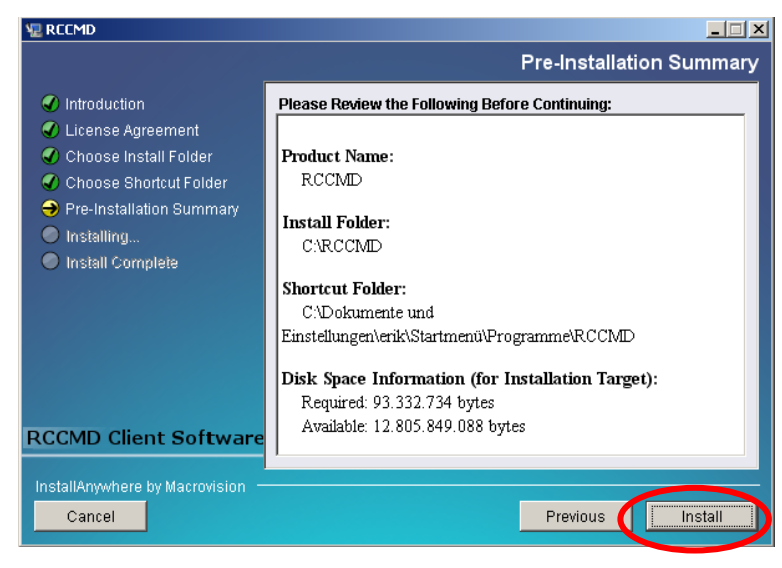

Fig. 11: Summary

#### Menu "Installing...":

Select these default values for **port** and **protocol** for RCCMD Weblf or select new ones.

Click the "Next" button to continue.

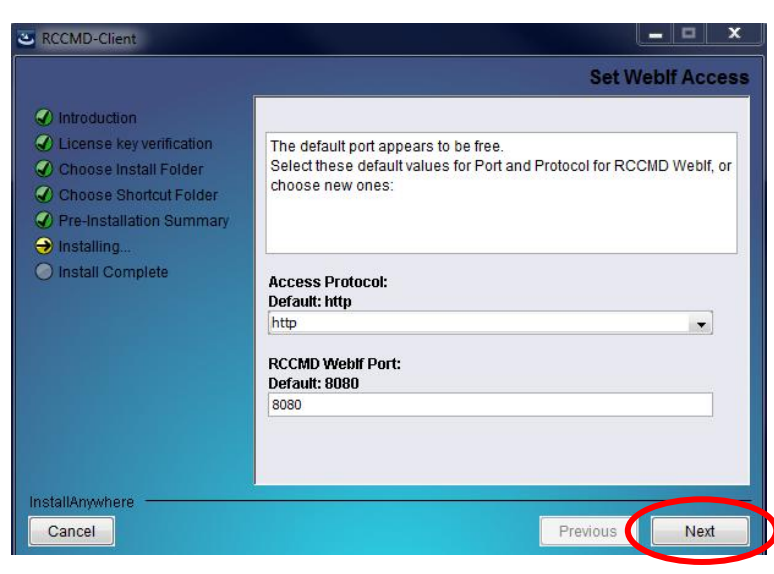

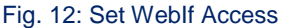

It is possible to use an own password for the RCCMD Web interface. Otherwise, the system uses the standard password "cs121-snmp".

Click the "Next" button to continue.

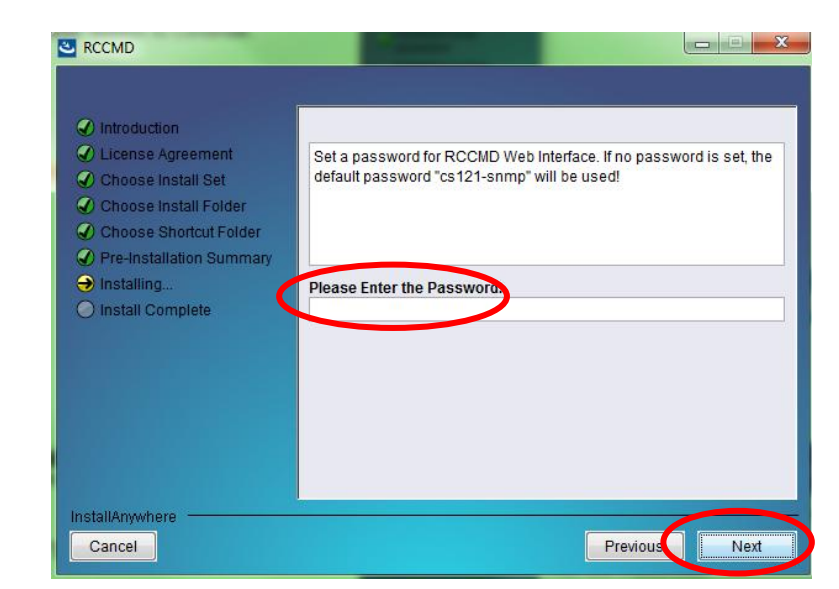

Fig. 13: Password entry

In the next you can create an own password hint!

Click the "Next" button to continue.

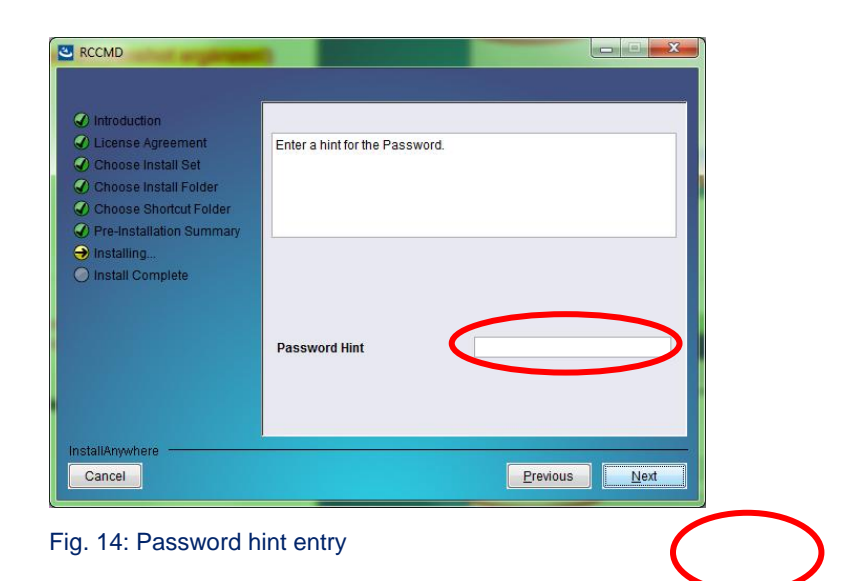

### Menu "Install Complete":

RCCMD has been installed successful.

Click the "**Done**" button to finish the installation.

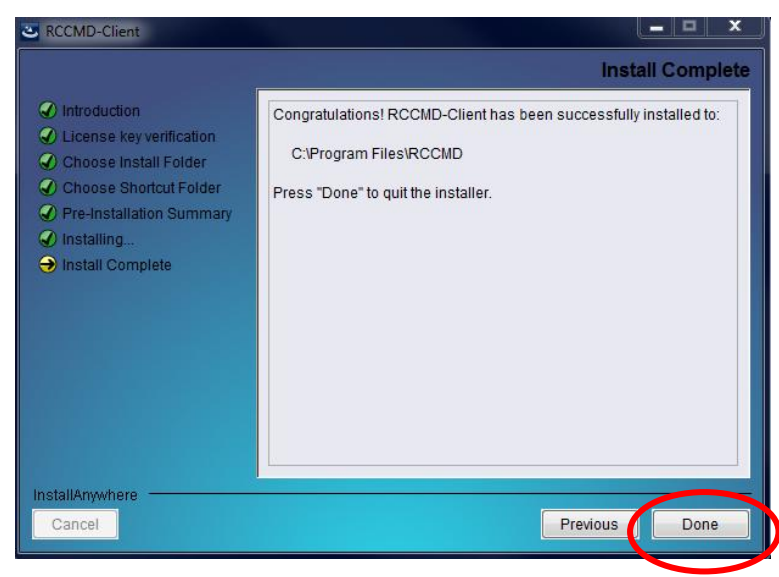

Fig. 15: Install Complete

### 3.1.1 Silent Installation of the RCCMD Installation

The RCCMD Software provides a silent installation, but it is required to enter some settings into the "Installer.Properties" file. This file is located into the CD folder \Rccmd\Windows\12.

# Usage:

#

# To record a new response file start the installer from command line

# with parameter '-r'.

# Use the new Values for the provided Variables from this file.

#

# To perform a silent install, start the installer on the commandline.

# The installer also needs the parameters '-f <path/to/resonsefile>'.

# Choose Install Folder

# ------

## Uncomment this variable to set a new default Folder into which the program will be installed.

## The example represents the default, that will be used, if no folder is provided.

## According to the example backslash characters ('\') need to be escaped by a backslash.

## Spaces in the path also require a backslash as an escape character.

## USER\_INSTALL\_DIR=C:\\RCCMD

# Choose Link Location

# -----

## You can tell the installer in which folder the shortcuts should be installed.

## The absolute path must be given.

## options are: "Do Not Install" if you do not want any shortcuts,

## or a path to the folder in which the shortcuts should be created.

## Here are two examples:

## USER\_SHORTCUTS=Do Not Install

## USER\_SHORTCUTS=C:\\Dokumente und Einstellungen\\<Windows User>\\Startmenü\\Programme\\UPS

## Choose Feature List

## -----

## If you want to install a subset of features from this installer,

## make a list of all the features you want to be installed.

## The List must be entered in the CHOSEN\_INSTALL\_FEATURE\_LIST variable.

## Options for the list are: RCCMD, WebIf

## CHOSEN\_INSTALL\_FEATURE\_LIST=RCCMD,WebIf

## Choose OEM

## -----

## Enter your OEM number here.

## OEM=0

## Choose locatization

## -----

## If you want to install a different language than English

## you will want to provide the valid country code here

## This is only important for silent installations.

## Valid codes are: zh\_cn, de, en, fr, el, it, ja, ko, pt, ru, es, tr

## INST\_LANG=de

## Choose License Key

## -----

## For silent installation your License Key must

## be provided here.

## GXLICENSEKEY=yournumber

## Choose Installer User Interface

## -----

## For installation in console modus, pass the parameter: "-i console" to

## the installer.

## If you want to use the installer in silent mode with no user interaction,

## you can set this variable to "silent".

## Default is "gui".

## INSTALLER\_UI=silent

#INSTALLER\_UI=gui

## Weblf Settings

## -----

## Here you can override default settings for access to the RCCMD Weblf. ## These settings are ignored, if the variable CHOSEN\_INSTALL\_FEATURE\_LIST

## is set and does not contain the Weblf feature.

## In interactive install modes (gui, console) the installer will check, whether

## the chosen port is free to be used.

## Valid values are: 1-65535

## WEBIF\_PORT=8080

## Valid protocols are: http, https

## WEBIF\_PROTOCOL=http

#### Fig. 16: Content of the "installer.properties"

It is required to remove the hash mark prior of the variable INSTALLER\_UI=silent. In addition the setting of the license key is required behind the variable GXLICENSEKEY=.

If you don't want to install RCCMD not in the default directory C:\Program Files\RCCMD, please note that backslashes and blankets need another backslash, for example:

USER\_INSTALL\_DIR=C:\\program\ files\\RCCMD

The language can be set with the variable INST\_LANG=en, so all tooltips are in your desired language when configuring RCCMD.

### 3.1.2 RCCMD Silent Installation and Takeover of own Configuration

After you have finished the edition of the "installer.properties" file, it is possible to create an own RCCMD configuration and to "silent" install.Thereto it is required to execute the RCCMD configuration manually once. Then export this configuration out of the registry into a file as follows:

- Click the right mouse button on "Parameters" into the directory HKEY\_LOCAL\_MACHINE\SYSTEM\CurrentControlSet\Services\rccmd, select "Export" and save the file with the name "rccmd.reg" as "WIN95/NT4 Registration File".
- Store the file "rccmd.reg" into the directory, where the RCCMD-Installer packet is located.
- Open the file "rccmd.reg" with an editor and delete the complete line, which contains the license key.
- Create a new Windows batch-file (\*.bat) with an editor, e. g. with the name "InstalAndConfigRCCMD.bat", which should look like as follows:
- •

```
@echo off
cls
echo *** Installation of RCCMD, please wait... ***
installRCCMD.exe
echo *** Importing RCCMD configuration file ***
regedit.exe -s rccmd.reg
echo Ready
```

#### Fig. 17: Windows-Batch-Datei

Now you can start a combined RCCMD silent installation and configuration via executing of your Windows batch-file "InstallAndConfigRCCMD.bat".

Click "Install" to continue.

### 3.2 Console Installation of RCCMD Installation

This console installation works interactive and will ask for user input, defined in the installation script file "installer.properties" (see above).

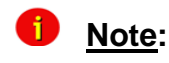

This concerns the installation only. The configuration will be performed via editor into the "rccmd.cfg" file.

For the activation of the console installation, it is required to remove the hash mark prior of the variable INSTALLER\_UI= and to enter console. This is the interactive RCCMD installation onto the console. Execute the "installRCCMD.exe" file.

By the configuration you can change the language, to receive the right Tooltips! Please use the variable INST\_LANG=de .

### 3.2.1 Example of a Console Installation

Adjust the file "installer.properties" accordingly like described above or execute the following command:

installRCCMD.exe -i console

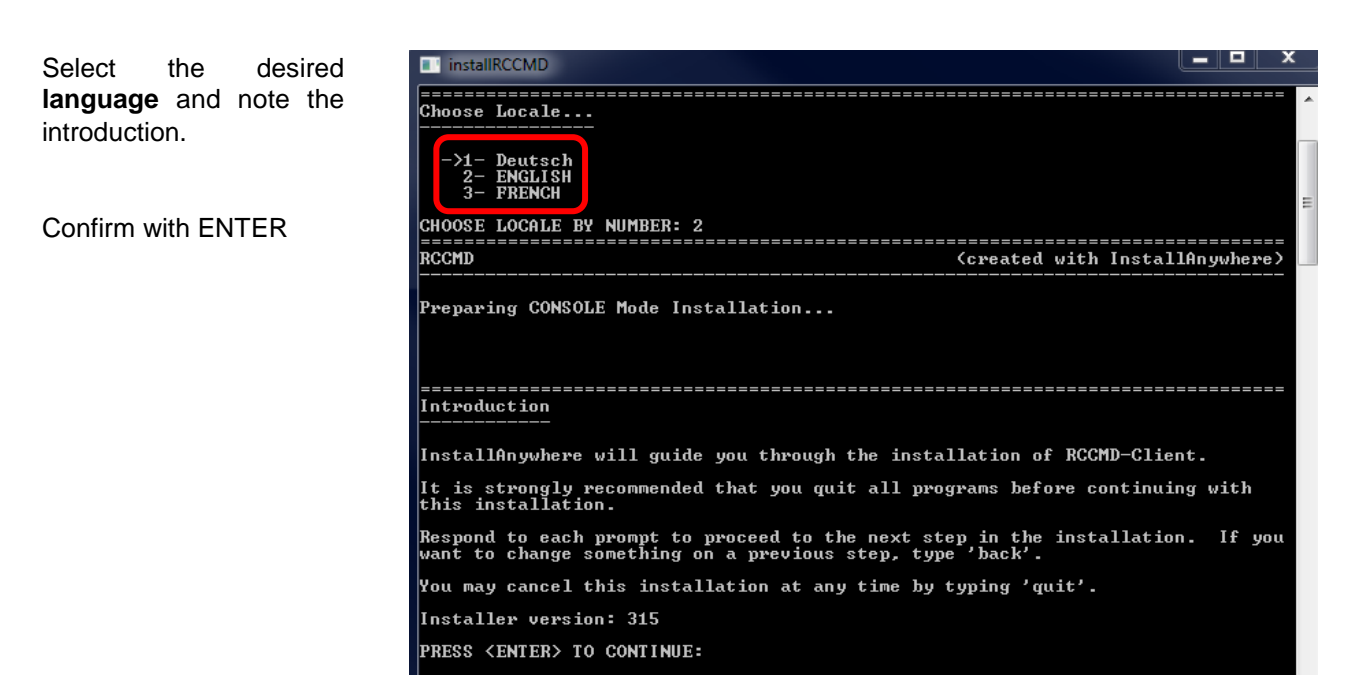

Fig. 18: RCCMD Console Installation - Language Selection, Introduction

Enter your license key Enter your license key and note the license Enter your license key Usually the license key is located on the installation booklet, or on a label on the reverse side of the CD sleeve. Enter license key 12SHARX3-23456789 Test version - On y meant for testing purposes, key only valid for 30 days. Would you like to enter a different license key? (Yes/No): No agreement. Confirm with "ENTER" License Agreement Installation and Use of RCCMD Requires Acceptance of the Following License Agreement: Copyright The information contained in the manual of this product is nonconditional and may be changed without due notice. GENEREX nor the reseller of this product undertakes no obligations with this information. The software described in this brochure is given on the basis of a license contract and an obligation to secrecy (i.e. an obligation not to further publicise the software material). The purchaser may make a single copy of the softwar material for backup purposes. No parts of this manual may be transfered to third persons, either electronically or mechanically, or by photocopies or similar means, without the express written permisson of the GENEREX or the royalty holder. are The UPSMAN management software includes for every serialnumber the licence for using the UPS service at one server with one UPS. The UPSMON/JAUAMON/Webinterface is freeware and may be copied and used from an unlimited numbers of connected workstations. The RCCMD client software requires a separate license key for every installation. Unless a RCCMD enterprise license is available, the user must NOT install PRESS <ENTER> TO CONTINUE:

Fig. 19: RCCMD Console Installation - License Key, License Agreement

Select the desired product features, enter an install folder and note the firewall exceptions.

Confirm with "ENTER"

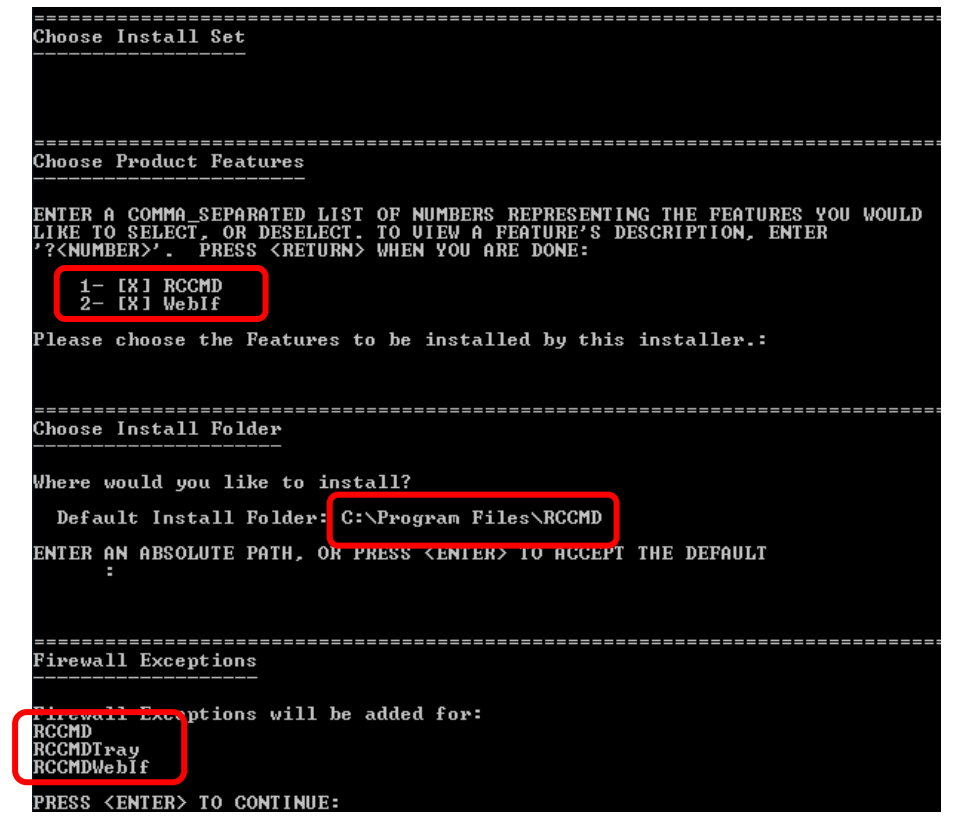

Fig. 20: RCCMD Console Installation – Produkt Auswahl, Pfad, Firewall Ausnahmen

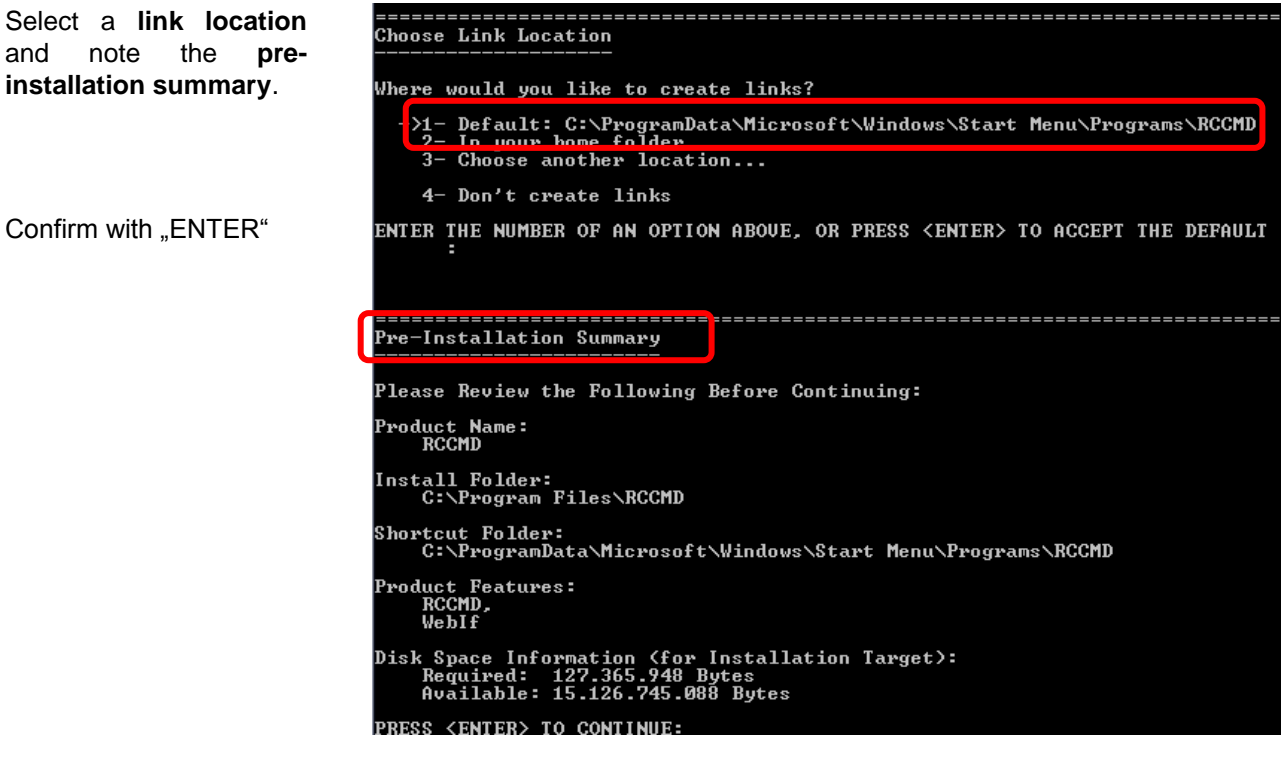

Fig. 21: RCCMD Console Installation - Link Location, Pre-Installation Summary

Set the Weblf **port** and the **protocol** and RCCMD has been installed successful.

Press "ENTER" to exit the Installation.

| Set WebIf Protocol                                                                                                    |
|----------------------------------------------------------------------------------------------------|
| This is the default protocol to access the RCCMD WebIf.<br>Select your preferred protocol here:                                      |
| ->1- http<br>2- https                                                                                                    |
| ENTER A COMMA-SEPARATED LIST OF NUMBERS REPRESENTING THE DESIRED CHOICES, OR<br>PRESS <enter> TO ACCEPT THE DEFAULT:</enter>         |
| Set WebIf Port                                                                                                    |
| This is the default network port to access the RCCMD WebIf.<br>Select your preferred port here:<br>Port: (DEFAULT: 8080):            |
| Installation Complete                                                                                                    |
| Congratulations. RCCMD has been successfully installed to:<br>C:\Program Files\RCCMD<br>PRESS <enter> TO EXIT THE INSTALLER:</enter> |
|                                                                                                    |

Fig. 22: RCCMD Console Installation - Set Weblf Protocol, Port

### 3.3 RCCMD WebInterface (from version 4.0.1.9)

RCCMD provides its own web-interface from version 4.0.1.9 or higher. Therefore it is possible to configure and control RCCMD remotely. After the successful installation, your default web-browser of your OS starts automatically.

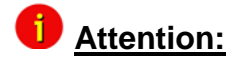

Use the access data User: "admin" Password: "cs121-snmp"

Click the "Login" button.

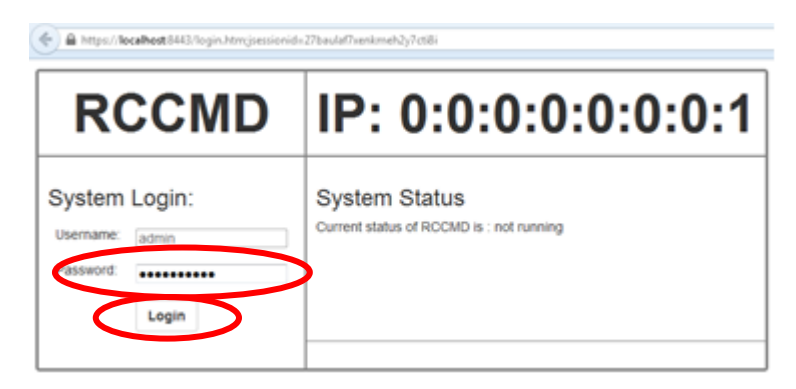

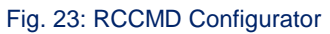

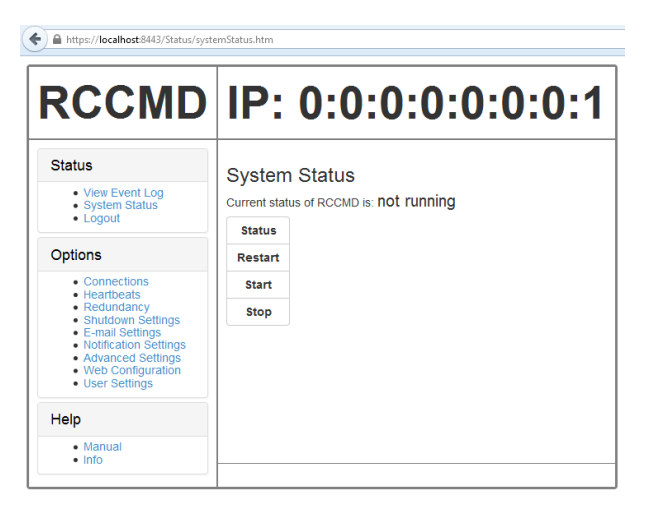

Fig. 24: RCCMD Configurator

#### Menu "Connections":

You can enter the **IP addresses** of the allowed RCCMD senders (CS121/141/UPSMAN) into the **"Connections"** menu. Click the **"Insert Sender**" button to enter the IP address of the 1<sup>st</sup> ender. Click the **"Remove Sender**" button, if you want to remove the already entered IP address. Click the **"Edit Sender**" button, if you want to edit the entered IP address.

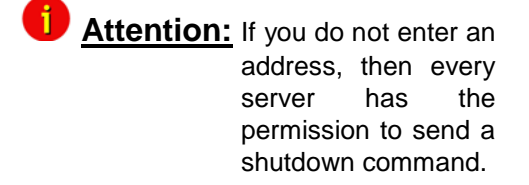

You can define under **"Protocol"**, if RCCMD should use SSL certificates. Enable the **"Reject expired SSL certificates**", if you want to reject connections with expired certificates. Please take a look into chapter 3.9 for further information about RCCMD with SSL.

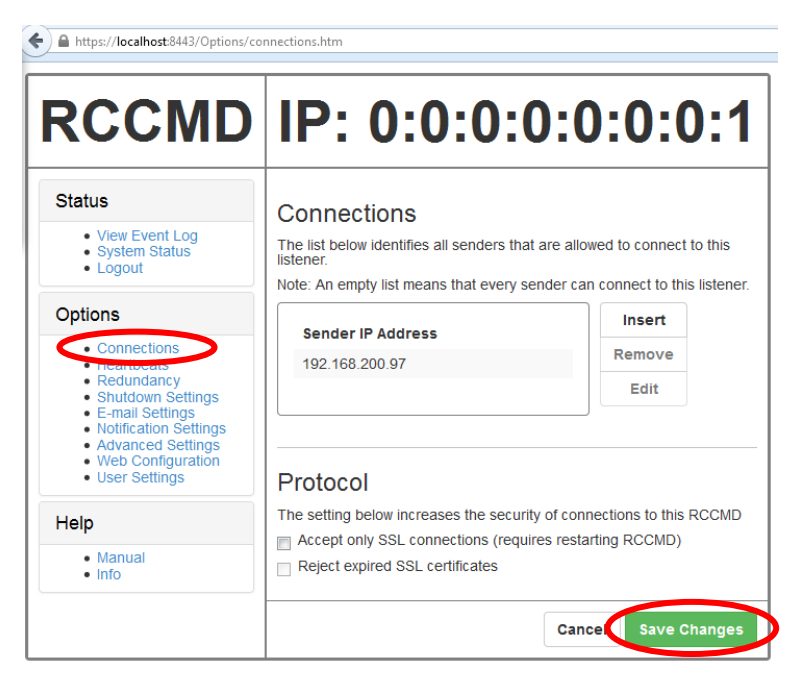

Fig. 25: RCCMD WebInterface Configurator – Connections

Click the "**Save Changes**" button prior of the leaving of this site to save your changes.

#### Menu "Heartbeats":

You can enable the "UPSMAN Alive Check" feature into the menu "Heartbeats". This check is a signal, that will he send to the CS121/CS141/UPSMAN via port 5769, if the UPSMAN service still got UPS data. If not, the script file "alive.bat" will be executed, which will trigger an accordant pop-up message.

The feature "by the of use CS121/UPSMAN Traps' provides UPSMAN/RCCMD/UNMS messages, which will display the UPS status as message. If enabled, this feature will trigger a message, if the UPS status of the UPSMAN/RCCMD servers has changed.

The feature "**by polling CS121/UPSMAN every x seconds**" provides the pure signal polling without receiving UPS data or rather messages.

The polling rate (default 1800 seconds) defines the polling of the UPSMAN service, connection retries (default 100) means after 100 unsuccessful connection tries an alarm will be triggered.

#### Menu "Redundancy":

You can enable the redundancy management feature into the menu "**Redundancy**". The **redundancy level** defines the number of redundant senders in the redundancy group. This means, that level 1+ senders must have sent a shutdown signal before this RCCMD starts its shutdown sequence.

When redundancy suppresses a shutdown, then RCCMD will trigger the "suppressed.bat". You can edit this file, if you click the "**Edit file...**" button.

Please note, that it is required to configure a reset of the redundancy alarm on the sender (CS121/CS141/UPSMAN). You can use the function "Send RCCMD cancel shutdown", to discard a previously sent shutdown automatically. If a shutdown was suppressed, because of the existing redundancy at this point of time, but the problem was solved at the UPS intermediate, you can reset the shutdown with the function "Send RCCMD cancel shutdown". The client, which received the shutdown, will be encouraged to reset it.

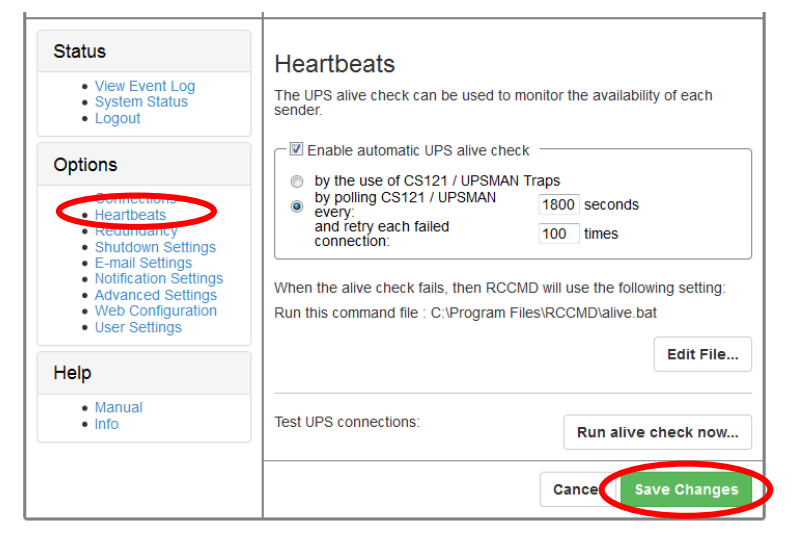

Fig. 26: RCCMD WebInterface Configurator - Heartbeats

Die You can test the UPS connection, if you click the "**Run** alive check now..." button (the port 5769 will be tested).

Click the "**Save Changes**" button prior of the leaving of this site to save your changes.

| View Event Log     System Status                                                                                         | Redundancy<br>The redundancy level defines the number of redundant senders in the<br>redundancy arguin. This means that level at senders must have sent a |  |  |
|----------------------------------------------------------------------------------------------------|----------------------------------------------------------------------------------------------------|--|--|
| Logout                                                                                                    | shutdown signal before this RCCMD starts it's shutdown sequence.                                                                                          |  |  |
| Options                                                                                                    | Enable RCCMD redundancy function                                                                                                    |  |  |
| Connections                                                                                                    | Group Sender Addresses                                                                                                    |  |  |
| Redundancy     Shudown settings                                                                                          | V 192.168.200.97                                                                                                    |  |  |
| <ul> <li>E-mail Settings</li> <li>Notification Settings</li> <li>Advanced Settings</li> <li>Web Configuration</li> </ul> | ♥ 192.168.200.98                                                                                                    |  |  |
| User Settings                                                                                                    | Redundancy Level: 1                                                                                                    |  |  |
| <ul> <li>Manual</li> <li>Info</li> </ul>                                                                                 | When redundancy supresses a shutdown, then RCCMD will use the following setting:                                                                          |  |  |
|                                                                                                    | Run this command file : C:\Program Files\RCCMD<br>\ShutdownSuppressed.bat                                                                                 |  |  |

Fig. 27: RCCMD WebInterface Configurator - Redundancy

Please take a look into chapter 3.4 or rather 3.4.1 for further information about RCCMD with redundancy.

Click the "**Save Changes**" button prior of the leaving of this site to save your changes.

#### Menu "Shutdown Settings":

You can change or rather extend the shutdown sequence into the "Shutdown Settings" menu.

If you want to execute a powershell script, you can edit or add desired scripts here. If you want to edit the shutdown.bat, mark "Shut down System", click the "Edit Command" button and the "Save Changes" button. Please note to restart RCCMD.

| RCCMD                                                                                                    | IP: 0:0:0:0:0:                                                                    | 0:0:                     |
|----------------------------------------------------------------------------------------------------|-----------------------------------------------------------------------------------|--------------------------|
| Status<br>• View Event Log<br>• System Status<br>• Logout                                                                                                    | Shutdown Settings<br>When RCCMD shuts down your operating system, it<br>sequence: | will use the follow      |
| Options<br>Connections<br>Heartbeats<br>Deductors<br>Connections<br>Heartbeats<br>Connections<br>Heartbeats<br>Connections<br>Heartbeats<br>Connections<br>Heartbeats<br>Connections<br>Heartbeats<br>Connections<br>Connections<br>Conn | Command sequence:<br>Shut down System                                             | Insert<br>Remove<br>Edit |
| Advanced Settings     Advanced Settings     Web Configuration     User Settings                                                                                                    | Settings file: C:\Program Files\RCCMD\shutdown.ba                                 | Edit File                |
| • Manual<br>• Info                                                                                                    | Cantel                                                                            | Save Change              |

Fig. 28: RCCMD WebInterface Configurator – Shutdown Setting

The shutdown.bat will be executed by default:

rem created by setup

@echo off

set path=%path%;C:\Program Files\RCCMD

ExitWin.exe shutdown force

@cls

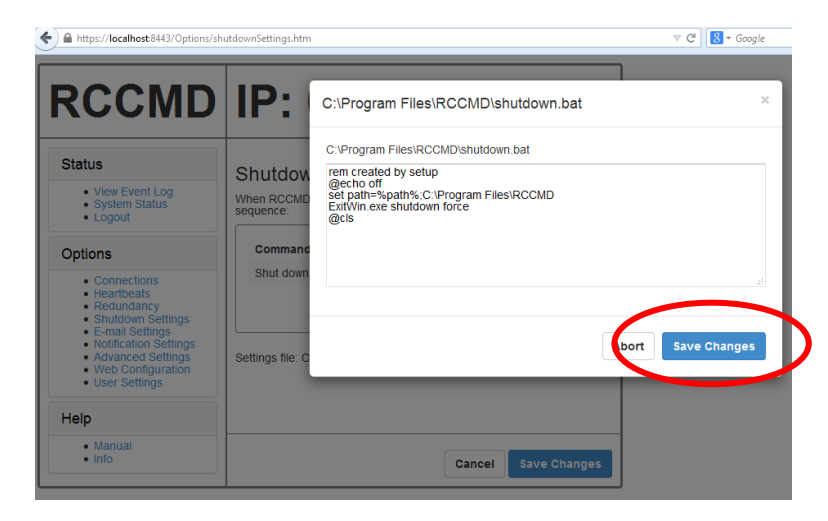

Fig. 29: RCCMD WebInterface Configurator – Shutdown Settings – Edit File

#### The following commands are available for the shutdown sequence configuration:

Attention: The shutdown sequence will be executed from top to down. The "Shutdown Windows" command should be at the bottom, because after the execution of the shutdown, no other commands will be executed.

| Shut down System:          | Ends your session and shuts down Windows, so that you can safely turn off the power.                                                   |
|----------------------------|----------------------------------------------------------------------------------------------------|
| Log Off from System:       | Ends your session, leaving the workstation on full power.                                                                              |
| Power off System:          | Ends your session, shuts down Windows and turns off the power.                                                                         |
| Restart System:            | Ends your session, shuts down Windows and restarts Windows.                                                                            |
| Hibernate System:          | Hibernates your session, the content of the RAM will be written on hard disk.                                                          |
| Suspend System:            | Suspends your session, the content of the RAM will NOT be written on hard disk.                                                        |
| Quit Lotus Notes:          | Closes Lotus Notes prior of the shutdown of Windows. Please configure a "Wait" delay after this command.                               |
| Quit Siemens SIMATIC:      | Closes WIN CC Database prior of the shutdown of Windows. Please configure a "Wait" delay after this command.                           |
| Quit Windows Applications: | Closes all applications prior of the shutdown of Windows.                                                                              |
| Wait some seconds:         | Waits a duration in seconds until the next command will be executed.                                                                   |
| RCCMD shut down relay:     | Relays RCCMD shutdown command to another workstation. Enter the IP address or the hostname of the remote station you want to shutdown. |

Click the "Save Changes" button prior of the leaving of this site to save your changes.

#### Menu "E-mail Settings":

You can define the email settings of the sender in the menu "E-mail Settings". In addition you can enable the **encryption** or rather enter another **SMTP port**.

Click "**Save Changes**" prior leaving this site to save your changes.

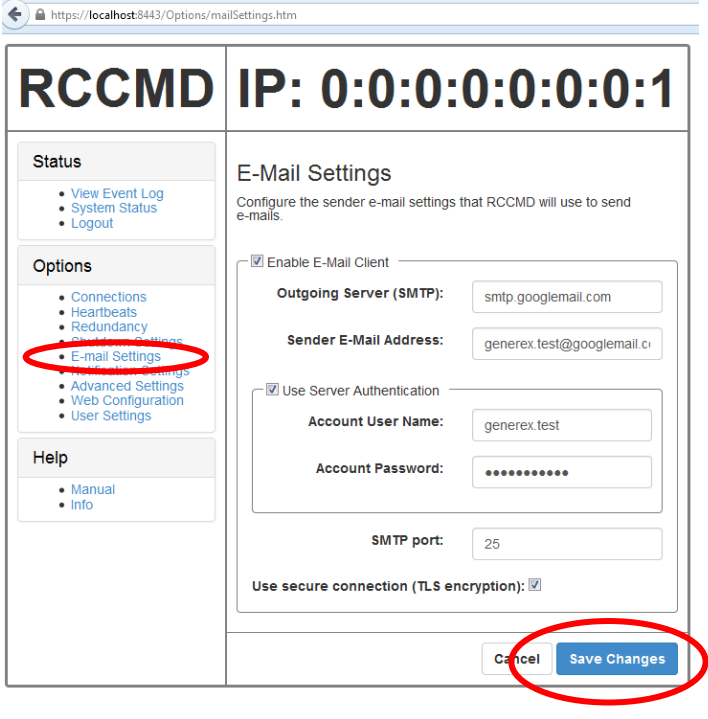

Fig. 30: RCCMD WebInterface Configurator - E-mail Settings

#### Menu "Notification Settings":

You can change or rather extend the default **bat files for E-Mail**, Message and Execute, if you click the "Edit File..." button.

Click the "**Save Changes**" button prior of the leaving of this site to save your changes.

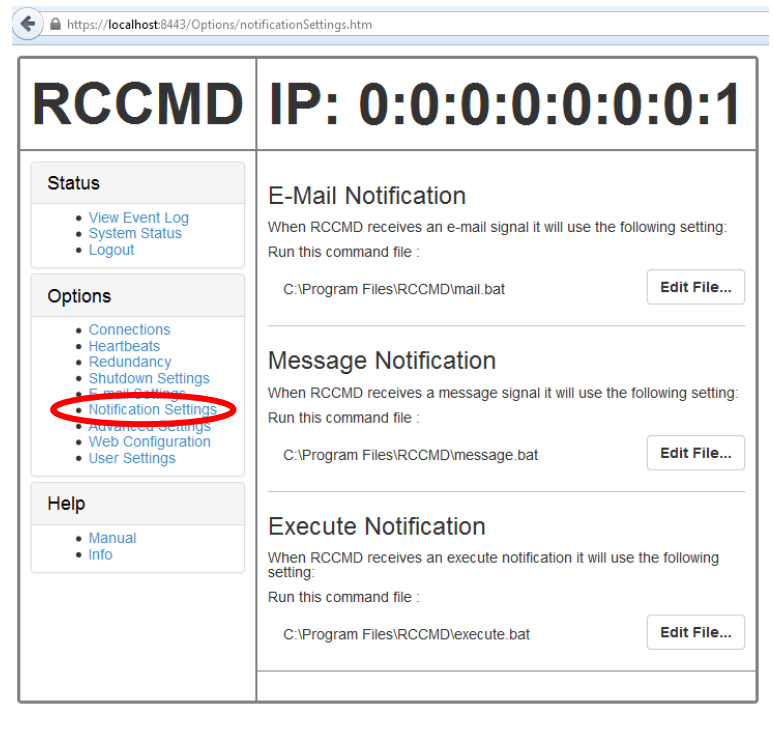

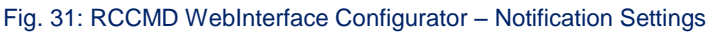

#### Menu "Advanced Settings":

You can define the **maximum size of the event logfile** into the menu "Advanced Settings", where the overwriting of older entries will start, the **RCCMD bindings** for the IP address, the RCCMD listener TCP port and the RCCMD Tray Message Port, which will be used for the RCCMD messages.

In addition you can enable the "**Start Jobs as interactive user**" feature, that means, if disabled, that RCCMD will execute jobs only, if somebody is logged in on the system and the RCCMD Tray is active!

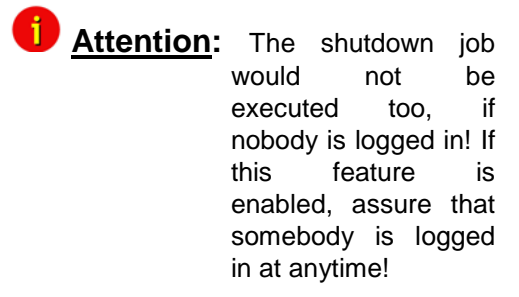

Click the "**Save Changes**" button prior of the leaving of this site to save your changes.

| RCCME                                                     | D IP: 0:0:0                                                     | 0:0:0:0:0:1                                                                                                 |
|-----------------------------------------------------------|-----------------------------------------------------------------|----------------------------------------------------------------------------------------------------|
| Status<br>• View Event Log<br>• System Status<br>• Logout | Event Logfile<br>When the event log file reacher<br>deleted.    | s the size below then older entries will be                                                                 |
| Ontions                                                   | Maximum file size (KB):                                         | 512                                                                                                    |
|                                                           | The information below defines Listener.<br>IP address:<br>Port: | P address and TCP-port of the RCCMD<br>127.0.0.1<br>IP address 0.0.0.0 means every local<br>address<br>6003 |
|                                                           |                                                                 | default TCP Port is 6003                                                                                    |
|                                                           | Message Port                                                    |                                                                                                    |
|                                                           | Use this Port to send message<br>Message Port:                  |                                                                                                    |
|                                                           | Start John on internetive Us                                    | er:                                                                                                    |
|                                                           | start Jobs as interactive Us                                    |                                                                                                    |

Fig. 32: RCCMD WebInterface Configurator – Advanced Settings

#### Menu "Web Configuration":

You can change the default password for the user "admin" into the menu "Web Configuration". In addition you can disable the **HTTPS protocol**, if you just want to use the HTTP protocol.

The RCCMD version 4.0.2.1 or higher provides the feature of changing the default ports for HTTP and HTTPS.

Click the "**Save Changes**" button prior of the leaving of this site to save your changes.

Afterwards you have to restart the RCCMD service!

| RCCMD                                                                                              | IP: 0:0:0:                              | 0:0:0:0:1                        |
|----------------------------------------------------------------------------------------------------|-----------------------------------------|----------------------------------|
| Status                                                                                             | Web Access                              |                                  |
| View Event Log                                                                                     | Configure the web server settings her   | ·P                               |
| <ul> <li>System Status</li> <li>Logout</li> </ul>                                                  | Select the access protocol for this use | er interface                     |
|                                                                                                    | Note: Changes in protocol will become   | e active upon the next start-up. |
| Options                                                                                            | Protocol:                               | HTTPS - With Security            |
| <ul> <li>Connections</li> <li>Heartbeats</li> <li>Redundancy</li> <li>Shutdown Settings</li> </ul> | Port for http:                          | 8443                             |
| E-mail Settings     Notification Settings     Advanced Outlings     Web Configuration              | Port for https:                         | 8443                             |
| • User Settings                                                                                    | Restart RCCMD Weblf                     |                                  |

Fig. 33: RCCMD WebInterface Configurator – Web Configuration

#### User Settings menu

Here you can change the default password for admin.

Afterwards you have to restart the RCCMD service!

Click the "Save Changes" button prior of the leaving of this site to save your changes.

| KCCMD                                                                               | IP: 0:0:0:                                                   | 0:0:0:0:1                  |
|-------------------------------------------------------------------------------------|--------------------------------------------------------------|----------------------------|
| Status<br>• View Event Log<br>• System Status<br>• Logout                           | User Settings<br>Set login data.<br>Administrator User Name: | admin                      |
| Options                                                                             | Current Administrator                                        | Current Password           |
| Connections     Heartbeats     Redundancy     Shutdown Settings     F-mail Settings | Password:<br>New Administrator Password:                     | New Password               |
| Notification Settings     Advanced Settings     Web configuration                   | Password Hint:                                               | "mamacita"                 |
| User Settings                                                                       | Restart RCCMD Webif to apply saved                           | d changes to the password. |

Fig. 34: RCCMD WebInterface Configurator – User Settings

| RCCMD                                                        | IP:         | 0:0         | :0:0:0:0:0:0                                                          |
|--------------------------------------------------------------|-------------|-------------|-----------------------------------------------------------------------|
| Status                                                       | Event Lo    | na          |                                                                       |
| View Event Log     System Status                             | The are the | events that | have occured on this computer.                                        |
| • cogosi                                                     | 2014-09-09  | 16:27:18    | RCCMD: RcvThreadUdp angehalten                                        |
| Options                                                      | 2014-09-09  | 16:27:20    | RCCMD: Copyright (c) 1996-2014<br>Generex GmbH                        |
| Connections     Heartbeats                                   | 2014-09-09  | 16:27:20    | RCCMD: RCCMD Listen Mode started.                                     |
| Redundancy     Shutdown Settings                             | 2014-09-09  | 16:27:20    | RCCMD: RCCMD Trap client hat sich<br>angemeidet auf 192, 168, 200, 97 |
| Notification Settings     Advanced Settings                  | 2014-09-09  | 16:27:20    | RCCMD: RCCMD V4.0.2.5 - Windows<br>Remote Console Command Program     |
| <ul> <li>Web Configuration</li> <li>User Settings</li> </ul> | 2014-09-09  | 16:27:20    | RCCMD: RcvThreadUdp gestartet                                         |
| Help                                                         | 2014-09-09  | 16:27:20    | RCCMD: SendThreadCheckUpsman<br>gestartet                             |
| Manual                                                       | 2014-09-09  | 16:27:49    | RCCMD: RCCMD Listen Mode stopped                                      |
| • info                                                       | 2014-09-09  | 16:27:49    | RCCMD: RcvThreadUdp angehalten                                        |
|                                                              | 2014-09-09  | 16:27:50    | RCCMD: SendThreadCheckUpsman<br>angehalten                            |
|                                                              | 2014-09-09  | 16:27:52    | RCCMD: Copyright (c) 1996-2014<br>Generex GmbH                        |
|                                                              | 2014-09-09  | 16:27:52    | RCCMD: RCCMD Listen Mode started.                                     |
|                                                              | 2014-09-09  | 16:27:52    | RCCMD: RCCMD Trap client hat sich<br>angemeidet auf 192.168.200.97    |
|                                                              | 2014-09-09  | 16:27:52    | RCCMD: RCCMD V4.0.2.5 - Windows<br>Remote Console Command Program     |
|                                                              | 2014-09-09  | 16:27:52    | RCCMD: RcvThreadUdp gestartet                                         |
|                                                              | 2014-09-09  | 16:27:52    | RCCMD; SendThreadCheckUpsman                                          |

Fig. 35: RCCMD WebInterface Configurator – View Event Log

## Menu "Status, View Event Log":

You can see the **logging of the events** into the menu "Status, Event Log".

#### Menu "System Status":

You can check the current status of RCCMD into the menu "Status, System Status", update the status and restart or rather stop/start the RCCMD service.

#### <u>"Logout"</u>

You can logout here when you finished configuration.

| RCCMD                                                                                                    | IP- 0-0-0-0-0-0-1                                               |
|----------------------------------------------------------------------------------------------------|-----------------------------------------------------------------|
| Status                                                                                                    | System Status<br>Current status of RCCMD is: Starting<br>Status |
| Options                                                                                                    | Restart                                                         |
| Connections     Heartbeats     Redundancy     Shutdown Settings     E-mail Settings     Notification Settings     Advanced Settings     Web Configuration     User Settings | Start<br>Stop                                                   |
| Help                                                                                                    |                                                                 |
| Manual     Info                                                                                                    |                                                                 |

#### Fig. 36: RCCMD WebInterface Configurator – System Status

#### Menu "Help":

You can open the **RCCMD user manual** into the menu "Help" ad you can follow the link to <u>www.generex.de</u>.

With "Info" you can view the installer version.

| Status                                                                                                    | Help                                               |
|----------------------------------------------------------------------------------------------------|----------------------------------------------------|
| <ul> <li>View Event Log</li> <li>System Status</li> <li>Logout</li> </ul>                                                                                                   | Download RCCMD Manually locally:<br>• RCCMD Manual |
| Options                                                                                                    | Find more documentation online here.               |
| Connections     Heartbeats     Redundancy     Shutdown Settings     E-mail Settings     Notification Settings     Advanced Settings     Web Configuration     User Settings |                                                    |
| Help                                                                                                    |                                                    |
|                                                                                                    |                                                    |

Fig. 37: RCCMD WebInterface Configurator – Help

### 3.3.1 RCCMD WebInterface Remote Access

RCCMD provides its own web-interface from version 4.0.1.9 or higher. Therefore it is possible to configure and control RCCMD remotely. Please note, that the firewall port 8443 TCP is enabled. Enter the following into a web-browser, to connect to a workstation, where RCCMD is running:

https://IP address of the RCCMD client: 8443

Nun besteht die Möglichkeit, die Konfiguration bzw. Steuerung aus der Ferne auszuführen.

| () 🔒 https:// <b>192.168.200.130</b> .8443/login.htm 🔍 |                                                       |  |  |
|--------------------------------------------------------|-------------------------------------------------------|--|--|
| RCCMD                                                  | IP: 192.168.200.130                                   |  |  |
| System Login:<br>Username: admin<br>Password: Login    | System Status<br>Current status of RCCMD is : running |  |  |

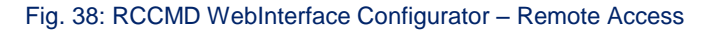

### 3.4 RCCMD Client as Relay Station

In order to reach a bigger number of RCCMD receivers, one RCCMD client needs to be operated as relay station. The receiver will be configured so that it will receive a RCCMD signal and this signal will be used to start a batch file, which then starts even more RCCMD sender signals. This workstation is then sender and receiver at the same time and is therefore an important link in the UPS monitoring chain. Generally the usage of a RCCMD client as a relay station makes the management of several 100 RCCMD clients far easier than configuring this via the Web-interface of the CS121/CS141. Additionally, all Web-browser event configurations have a certain limitation so that it is required to use the relay function, if the number of jobs exceed 50 per event at the CS121 HW 131, at older CS121 adapters even earlier.

See the following script, which lets the RCCMDclient act as relay station:

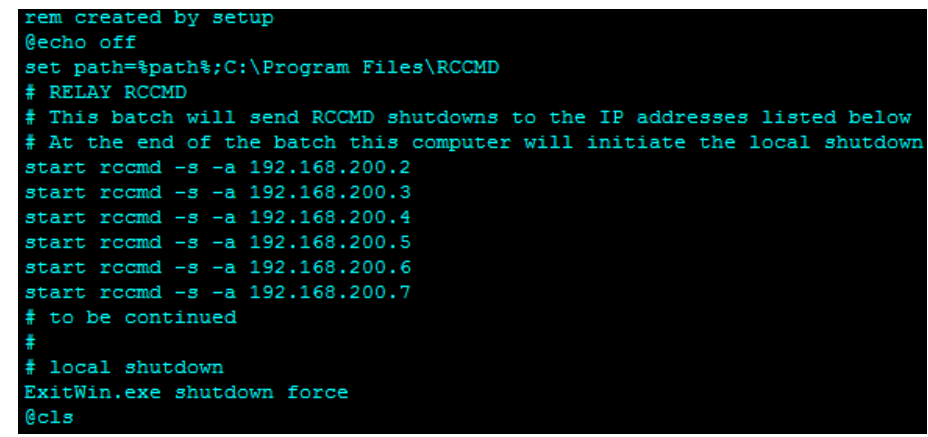

Fig. 39: Example: Batch File RCCMD act as Relay Station

"start" is a Windows batch command to start the program call in several instances. This allows to execute programs simoultanously and speeds up the shutdown process. Please note that "start" is not supported in all Windows versions and it should be tested before using.

### 3.5 Automatic Reset of the Redundancy Alarm

You can use the function "Send RCCMD cancel shutdown", to discard a previously sent shutdown automatically. If a shutdown was suppressed, because of the existing redundancy at this point of time, but the problem was solved at the UPS intermediate, you can reset the shutdown with the function "Send RCCMD cancel shutdown". The client, which received the shutdown, will be encouraged to reset it.

This command can be set individually into your CS121/CS141, UPSMAN or BACS WEBMANAGER Events/Alarms configuration, but makes sense only, if the event, which will send the command, is true, if the UPS is back in normal condition. For this the events "**POWER RESTORED**", "**BATTERY LOW OFF**", "**UPSMAN STARTED**" and "**GENERAL ALARM OFF**" are suitable, if they are provided from your UPS into the CS121/CS141. The job "Send RCCMD cancel shutdown" would be set into these all-clear events, so that e. g. at restart of the UPS, the event "UPSMAN STARTED" would reset the accordant RCCMD client automatically.

Alternative: Should the job **"Send RCCMD cancel shutdown**" not be present into your CS121/CS141, UPSMAN or BACS WEBMANAGER, you can use the job **"Send RCCMD shutdown to remote client**" or rather **"Send RCCMD execute to remote client**" alternatively.

The parameter "WAKEUP" got the same function like the "Send RCCMD cancel shutdown" and resets the redundancy alarm of a RCCMD Client into initial state. For this the events "POWER RESTORED", "BATTERY LOW OFF", "UPSMAN STARTED" and "GENERAL ALARM OFF" are suitable too, to configure the function "Send RCCMD command to remote client" with the "WAKEUP" command.

| 'Power restored' Job 3       |                                       |  |  |  |
|------------------------------|---------------------------------------|--|--|--|
| Function:                    | Send RCCMD Command to remote client 👻 |  |  |  |
| Client IP:                   | 192.168.200.17                        |  |  |  |
| Client Port (Default: 6003): | 6003                                  |  |  |  |
| Command:                     | WAKEUP                                |  |  |  |
|                              | SS4 Command                           |  |  |  |

Fig. 40: CS121/CS141 Configuration "WAKEUP" Command

#### Menu "CS121/CS141":

Click into the CS121/CS141 menu "Events/Alarms" onto "Power restored" and add a new job. Select the function "Send RCCMD command to remote client", set the accordant IP address of the RCCMD client and enter the command "WAKEUP".

| IDSMANI                                                                         |                                                                                                    | 52 |
|---------------------------------------------------------------------------------|----------------------------------------------------------------------------------------------------|----|
| Insert Function                                                                 |                                                                                                    | x  |
| Function: Send R                                                                | CCMD EXECUTE to remote client                                                                                  |    |
| Parameter<br>ADDRESS<br>PORT<br>SSL<br>PARAMET<br>Additional Parameters         | Value<br>192.168.200.17<br>6003<br>Enable SSL<br>WAKEUP                                                        |    |
| <ul> <li>C Doimmediately, o</li> <li>C DoAlways</li> <li>C DoEvery 0</li> </ul> | ince C Do after 0 Seconds<br>C Do after 0 Seconds, repeat.<br>Seconds C Do at 0 Minutes remaining<br>Cancel 0K |    |

#### Fig. 41: CS121/CS141 Configuration "WAKEUP" Command

Configuration "UPSMAN" Click into the UPSMAN configuration the buttons "Advanced Users", "Events", "Power restored" and "Insert". Add the function "Send RCCMD execute to remote client", set the accordant IP address of the RCCMD client and enter command the "WAKEUP".

| 01/05/2010,14:59:54, | RCCMD: | RcvThreadUdp started                                                      |
|----------------------|--------|---------------------------------------------------------------------------|
| 01/05/2010,14:59:54, | RCCMD: | RCCMD Listen Mode started.                                                |
| 01/05/2010,14:59:54, | RCCMD: | SendThreadCheckUpsman started                                             |
| 01/05/2010,14:59:54, | RCCMD: | RCCMD Trap client logged on to 192.168.222.177                            |
| 01/05/2010,14:59:54, | RCCMD: | RCCMD Trap client logged on to 192.168.222.246                            |
| 01/05/2010,15:01:01, | RCCMD: | RCCMD Trying to start program/job: ".\message.bat" "UPSMAN Notification   |
| 01/05/2010,15:01:01, | RCCMD: | RCCMD program/job: ".\message.bat" "UPSMAN Notification [192.168.222.177  |
| 01/05/2010,15:01:03, | RCCMD: | RCCMD message received from 192.168.222.177                               |
| 01/05/2010,15:01:04, | RCCMD: | Shutdown suppressed, redundancy-level = 1, failure count = 1.             |
|                      |        |                                                                           |
| 01/05/2010,15:01:04, | RCCMD: | RCCMD Trying to start program/job: C:\RCCMD\ShutdownSuppressed.bat        |
| 01/05/2010,15:01:04, | RCCMD: | RCCMD program/job: C:\RCCMD\ShutdownSuppressed.bat executed. OK           |
| 01/05/2010,15:02:06, | RCCMD: | RCCMD Trying to start program/job: ".\message.bat" "UPSMAN Notification   |
| 01/05/2010,15:02:06, | RCCMD: | RCCMD program/job: ".\message.bat" "UPSMAN Notification [192.168.222.177] |
| 01/05/2010,15:02:09, | RCCMD: | RCCMD message received from 192.168.222.177                               |
| 01/05/2010,15:02:09, | RCCMD: | WAKEUP command received from 192.168.222.177.                             |
|                      |        |                                                                           |
| 01/05/2010,15:02:09, | RCCMD: | WAKEUP IP 192.168.222.177                                                 |
|                      |        |                                                                           |

Fig. 42: "WAKEUP" Befehl im RCCMD Log

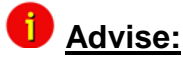

### 3.6 RCCMD with SSL for Windows

The Secure Sockets Layer (SSL) protocol is a cryptographic protocol that provides security and data integrity for communications over TCP/IP networks. By sending a RCCMD message it will be encrypted (also with own certificates) and only executed if the codes with the client match and the time stamp is not to far apart.

#### Configuration menu "SNMP Adapter":

Use your Web-browser to navigate to the address of your UPS Web-Manager. Click the "Network & Security" configuration button and enable the SSL network feature.

| Network & Security Settings        |                   |       |                        |            |
|------------------------------------|-------------------|-------|------------------------|------------|
| MAC Address:                       | 00-03-05-0E-09-E1 |       | Enable Telnet Server:  | <b>V</b>   |
| Network Card Speed:                | AUTO -            |       | Enable HTTP Server:    | <b>V</b>   |
| Local Address:                     | 192.168.202.98    |       | HTTP Port:             | 80         |
| Gateway Address:                   | 192.168.202.1     |       | HTTP Refresh Time:     | 10         |
| Subnet Mask:                       | 255.255.255.0     |       | HTTP Default Page:     | UPS Status |
| DNS Server:                        | 192.168.202.8     |       | Enable HTTP Tooltips:  | <b>V</b>   |
|                                    |                   |       | Enable UpsMon Server:  | <b>V</b>   |
| Change Administrator Password:     |                   |       | Use RCCMD2 Traps:      | <b>V</b>   |
| Confirm Password:                  |                   |       | Enable RCCMD Listener: |            |
|                                    |                   |       | RCCMD Listener Port:   | 6002       |
| Change UpsMon & SS4 Password:      |                   | Clear | RCCMD Timeout:         | 180        |
| Confirm Password:                  |                   |       | Use RCCMD SSL:         |            |
| Use UpsMon Password for Web Pages: |                   |       |                        |            |

#### Fig. 43: RCCMD SSL Settings

#### Menu "Timeserver":

The SSL network feature requires correct time settings, so it is required to configure a timeserver. Click the **"Timeserver**" configuration button and enter the address of at least one timeserver.

Click the "Apply" button.

| Time Settings                                                                                    |                                                                        |                                       |                                                            |       |
|--------------------------------------------------------------------------------------------------|------------------------------------------------------------------------|---------------------------------------|------------------------------------------------------------|-------|
| RFC868 TCP compatible time<br>To disable the timeserver feat                                     | eserver listening on p<br>ture set timeserver ac                       | ort 37 require<br>ddress 1 to 0.0     | d.<br>. 0.0.                                               |       |
| Some public timeservers (cou<br>129.6.15.29 : National Institut<br>192.53.103.103 : Physikalisch | uld be used for both p<br>te of Standards and T<br>h- Technische Bunde | rotocols):<br>'echnology<br>esanstalt |                                                            |       |
| Current system time:                                                                             | Thu Dec 4 23:49:26                                                     | 2008                                  |                                                            |       |
| Timeserver Address 1:                                                                            | 192.53.103.103                                                         | SNTP -                                | )                                                          |       |
| Timeserver Address 2:                                                                            | 0.0.0.0                                                                | SNTP -                                |                                                            |       |
| Timeserver Address 3:                                                                            | 0.0.0.0                                                                | SNTP -                                |                                                            |       |
| Timezone:                                                                                        | (GMT+01:00) Amste                                                      | erdam, Berlin,                        | Bern, Rome, Stockholm, Vienna 💌                            |       |
| Automatically adjust clock<br>for daylight saving changes:                                       | (implemented for                                                       | or european tir                       | mezones only)                                              |       |
| Connection Retries:                                                                              | 2                                                                      |                                       |                                                            |       |
| Synchronize Time on<br>incoming RAS connection:                                                  |                                                                        |                                       |                                                            |       |
| Synchronize Time on<br>outgoing RAS connection:                                                  |                                                                        |                                       |                                                            |       |
|                                                                                                  |                                                                        |                                       |                                                            | Apply |
|                                                                                                  | Test Timeserver 1                                                      | Test                                  | Timeserver 2 Test Timeserver 3 Synchronize CS121 clock now |       |

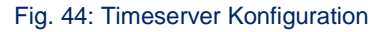

#### <u>Menu</u>

<u>"Save Configuration":</u> Click the "Save Configuration" button and the "Save, Exit & Reboot" button to confirm your settings.

#### CS121 Configuration Manager Reset to Factory Settings $\square$ Load the CS121 factory settings into the configuration editor **Cancel Recent Changes** È Reset all changes and reload the saved settings. Save Configuration Write all changes to flash memory. Changes will be used after the next reboot. **Backup Configuration** Store a backup of the configuration on your local harddisk. (Use right mousebutton and "save target as") NOTE: For UPLOAD older config files to new firmware versions please contact support. Reboot Reboot the CS121 without saving configuration changes. Save, Exit & Reboot Write all changes to flash memory and reboot the CS121. (Please be patient after clicking here)

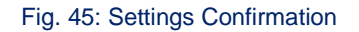

Menu "RCCMD Web <u>Configurator":</u> Start the RCCMD Web Configurator again and enable the SSL network feature. If you want to accept

expired certificates, please enable the function "**Reject expired SSL certificates**".

| Connections - Windows Internet Explorer                                                                                                    |                                                                                                    |
|----------------------------------------------------------------------------------------------------|----------------------------------------------------------------------------------------------------|
| 🕒 🕞 🗢 🙋 http://localhost:8080/Option                                                                                                    | ns/connections.htm                                                                                                    |
| Datei Bearbeiten Ansicht Favoriten Ex                                                                                                    | tras ?                                                                                                    |
| 🚖 Favoriten 🛛 👍 🙋 Web Slice-Katalog 🕶                                                                                                    |                                                                                                    |
| Connections                                                                                                    |                                                                                                    |
|                                                                                                    | 0:0:0:0:0:0:0:1                                                                                                    |
| <ul> <li>Options</li> <li><u>Connections</u></li> <li><u>Heartbeats</u></li> <li><u>Redundancy</u></li> <li><u>Shutdown Settings</u></li> <li><u>Notification Settings</u></li> <li><u>Advanced Settings</u></li> <li><u>Web Configuration</u></li> </ul> | The list below identifies all senders that are allowed to connect to this listener. Note: An empty list means that every sender can connect to this listener.  Sender IP Address  192.168.222.113  Insert Sender  Edit Sender  Edit Sender |
| > Help                                                                                                    | Protocol The setting below increases the security of connections to this RCCMD Cancel SSL connections (requires restarting RCCMD) Cancel Save Changes                                                                                      |

Fig. 46: RCCMD Web Configurator - SSL Konfiguration

### 3.6.1 RCCMD with own SSL certificates

In this chapter we will describe, how to use an own SSL certificate with RCCMD, e. g. OpenSSL (http://www.openssl.org/related/binaries.html):

#### Be your own CA

Using OpenSSL it is quite simple to become your own CA. Just run:

CA.pl -newca

Done! Just ensure, that you select a useful CN (common name)!

#### Create your RCCMD certificate

You need to create your certificate for RCCMD now. As it will use it for verification, it should contain the same useful common name (CN), that you selected for the CA. The private key must not be encrypted to let the RCCMD Client (service) start without trouble. Therefore we use the "-nodes" option and the "-newreq" command:

CA.pl -newreq -nodes

Sign with your CA:

CA.pl -sign

Now create an empty file named "rccmd.pem" and copy the cert information of newcert.pem (rccmd certificate), newkey.pem (private key) and cacert.pem (CA) into it. Please note, that the exact copying is required to use it without trouble!

#### Use your own RCCMD certificate

Do the following steps at the RCCMD Client and every sender (e. g. UPS Web Manager):

- Backup the existing "rccmd.pem"
- Replace the existing "rccmd.pem" with your own
- Restart the RCCMD Client
- Restart the RCCMD Sender!

### 3.7 Settings of the Authorization of the RCCMD Service

This function is used for the commitment of the user authorization of the UPSMAN service, which exceeds the system shutdown, e.g. execution of batch files, script files etc.

#### RCCMD Properties Menu "General":

Open the menu of the properties window for the RCCMD service (via control panel, administration and services).

| Service name:                 | rccmd                                                      |
|-------------------------------|------------------------------------------------------------|
| Display <u>n</u> ame:         | rccmd                                                      |
| Description:                  | 4                                                          |
| C:\RCCMD\RC                   | Jao,<br>DMD.EXE                                            |
|                               |                                                            |
| Service status:               | Stopped                                                    |
| <u>S</u> tart                 | Stop <u>P</u> ause <u>R</u> esume                          |
| You can specify<br>from here. | the start parameters that apply when you start the service |
|                               |                                                            |

Fig. 47: RCCMD Properties Window

#### RCCMD Properties Menu "Log On":

Click the "Log On" button on the upper left side.

Disable the "Local System account".

| rccmd Properties (Local Cor     | nputer)                        | ? ×                  |
|---------------------------------|--------------------------------|----------------------|
| General Log On Recovery         | Dependencies                   |                      |
| Log on as:                      |                                |                      |
| Collical System account         |                                |                      |
| Allo <u>w</u> service to intera | act with desktop               |                      |
| O <u>I</u> his account:         |                                | Browse               |
| Eassword:                       |                                |                      |
| Confirm password:               |                                |                      |
|                                 |                                | -                    |
| You can enable or disable th    | is service for the hardware pr | ofiles listed below: |
| Hardware Profile                |                                | Service              |
| Undocked Profile                |                                | Enabled              |
| DOCKEGTIONIE                    |                                |                      |
|                                 |                                |                      |
|                                 |                                |                      |
| J                               |                                |                      |
|                                 | Enable                         | Disable              |
|                                 |                                |                      |
|                                 |                                |                      |
|                                 | OK Cance                       | Apply                |

#### Fig. 48: RCCMD Properties Log On Window

| General Log On Recovery Dependencies                                                          |                      |  |  |  |  |  |
|-----------------------------------------------------------------------------------------------|----------------------|--|--|--|--|--|
| Log on as:                                                                                    | Log on as:           |  |  |  |  |  |
| C Local System accour                                                                         | nt                   |  |  |  |  |  |
| Allo <u>w</u> service to in                                                                   | iteract with desktop |  |  |  |  |  |
| • Dis account                                                                                 | Browse               |  |  |  |  |  |
| Password:                                                                                     | •••••                |  |  |  |  |  |
| Confirm password:                                                                             | •••••                |  |  |  |  |  |
| $\underline{Y}$ ou can enable or disable this service for the hardware profiles listed below: |                      |  |  |  |  |  |
| Hardware Profile                                                                              | Service              |  |  |  |  |  |
| Docked Profile                                                                                | Enabled              |  |  |  |  |  |
|                                                                                               |                      |  |  |  |  |  |
|                                                                                               |                      |  |  |  |  |  |

Fig. 49: RCCMD Properties Password Confirmation

# passwords and click the "Browse..." button.

Check the "This account" ring and delete the

A new window opens. Click the "(examples)" button to select the object name.

| Select User                                | ? ×          |
|--------------------------------------------|--------------|
| Select this object type:                   |              |
| User or Built-in security principal        | Object Types |
| Erom this location:                        |              |
| GX72                                       | Locations    |
| Enter the object name to elect (examples): |              |
|                                            | Check Names  |
|                                            |              |
|                                            |              |
| Advanced                                   |              |

Fig. 50: Select User Window

Choose the object name.

| Coloradoria altitada                                                                                                    |                                                                                                    |          |                  |
|----------------------------------------------------------------------------------------------------|----------------------------------------------------------------------------------------------------|----------|------------------|
| Select this object<br>User or Built-in se                                                                                                    | type:<br>ecurity principal                                                                                                    |          | <br>Dbject Types |
| ,<br>From this location                                                                                                    | c                                                                                                    |          |                  |
| GX72                                                                                                    |                                                                                                    |          | Locations        |
| Common Querie                                                                                                    | es                                                                                                    |          |                  |
| Name                                                                                                    | Ctarta milla                                                                                                    |          | Columns          |
| ngine.                                                                                                    | Starts with                                                                                                    |          |                  |
| Description:                                                                                                    | Starts with 💌                                                                                                    |          | Find Now         |
| Disabled a                                                                                                    | ecounts.                                                                                                    |          | Stop             |
|                                                                                                    | na naesword                                                                                                    |          |                  |
| , non o <u>u</u> pin                                                                                                    |                                                                                                    |          |                  |
|                                                                                                    |                                                                                                    |          | ~7               |
| Days since las                                                                                                    | at logon:                                                                                                    | <b>v</b> |                  |
| Days since las                                                                                                    | st logon:                                                                                                    | <b>Y</b> |                  |
| Days since las                                                                                                    | st lögon:                                                                                                    |          | <br>             |
| Days since las                                                                                                    | it logon:                                                                                                    | <b>Y</b> | <br>🍪            |
| Days since las                                                                                                    | st logon:                                                                                                    | <b>T</b> | <br>OK Cancel    |
| Days since las                                                                                                    | t logon:                                                                                                    | Y        | OK Cancel        |
| Days since las                                                                                                    | In Folder                                                                                                    |          | OK Cancel        |
| Days since las<br>Name (RDN)                                                                                                    | In Folder                                                                                                    |          | OK Cancel        |
| Days since las                                                                                                    | In Folder                                                                                                    |          | <br>OK Cancel    |
| Days since las                                                                                                    | In Folder<br>GX72<br>GX72<br>GX72<br>GX72                                                                                                    |          | DK Cancel        |
| Deys since las<br>Name (RDN)<br>Convolte_us;<br>Administrator<br>2 Administrator<br>2 Administrator<br>2 Administrator<br>2 Administrator<br>2 Administrator                                                                                                    | In Folder<br>GX72<br>GX72<br>GX72<br>GX72<br>GX72<br>GX72                                                                                                    |          | <br>OK Cancel    |
| Days since las                                                                                                    | In Folder<br>                                                                                                    |          | OK Cancel        |
| Days since las                                                                                                    | In Folder<br>GX72<br>GX72<br>GX72<br>GX72<br>GX72<br>GX72<br>GX72<br>GX72                                                                                                    |          | <br>DK Cancel    |
| Days since las<br>Name (RDN)<br>Converte_Us;<br>Administrator<br>Converte_Us;<br>Converte<br>Converte | In Folder<br>                                                                                                    |          | <br>OK Cancel    |
| Days since las<br>Name (RDN)<br>Administrator<br>Administrator<br>Administrator<br>Gruest<br>HelpAssistant<br>HelpAssistant<br>UISB_GX22<br>UVAM_GX22<br>LOCAL SERV.                                                                                                    | In Folder<br>GX72<br>GX72<br>GX72<br>GX72<br>GX72<br>GX72<br>GX72<br>GX72                                                                                                    |          | OK Cancel        |
| Days since las<br>Name (RDN)<br>Administrator<br>Administrator<br>Guest<br>Guest<br>HelpAssistant<br>UISR_GX72<br>UNAM_GX72<br>ZIVAM_GX72<br>ZIVAM_GX72<br>ZIVAM_GX72<br>ZIVAM_GX72<br>ZIVAM_GX72<br>ZIVAM_GX72<br>ZIVAM_GX72<br>ZIVAM_GX72<br>ZIVAM_GX72<br>ZIVAM_GX72<br>ZIVAM_GX72<br>ZIVAT                                                                                                    | In Folder<br>UN72<br>GX72<br>GX72<br>G |          | DK Cancel        |

Fig. 51: Selection of the Object Name

Click the "OK" button.

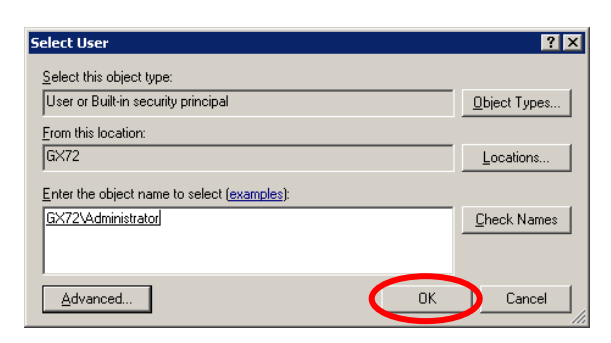

Fig. 52: Administrator Selection

Enter the new password twice.

Click the "OK" button.

| ccmd Properties (Lo      | cal Computer)                         | ? ×                   |
|--------------------------|---------------------------------------|-----------------------|
| General Log On Re        | ecovery Dependencies                  |                       |
| Log on as:               |                                       |                       |
| C Local System acc       | count<br>to interact with desktop     |                       |
|                          | . Administrator                       | <u>B</u> rowse        |
| Password:                |                                       | >                     |
| <u>C</u> onfirm password |                                       | >                     |
| You can enable or di     | sable this service for the hardware p | rofiles listed below: |
| Hardware Profile         |                                       | Service               |
| Undocked Profile         |                                       | Enabled               |
| Docked Profile           |                                       | Enabled               |
|                          | Enable                                | <u>D</u> isable       |
|                          | OK Canc                               | el <u>A</u> pply      |

Fig. 53: Administrator Password Confirmation

A new window opens. Confirm the account with the "**OK**" button.

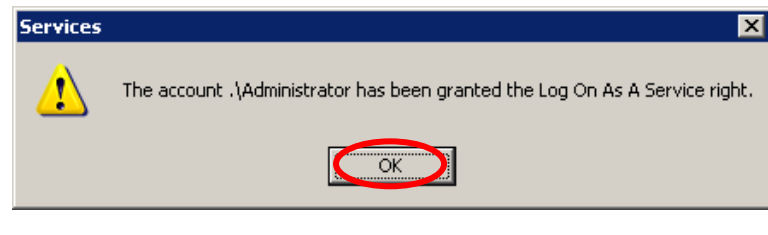

Fig. 54: Service Right Info Window

### 3.8 Testing of the Shutdown.Bat Files

We recommend to test the edited shutdown.bat file. The shutdown program **EXITWIN.EXE** is predefined. Just enter **RCCMD** -? in the **RCCMD directory** for syntax help for this shutdown tool. You may use also your own shutdown tool or any other which we provide with this software.

Attention: If your configuration works fine in the DEBUG mode, does not necessaryly mean that it works also with the RCCMD as NT service. Please ensure that the RCCMD as service has been started in a user account with administrative rights, otherwise it may happen that only non-restrictive programs may be executed (like notepad.exe) but no Shutdown. (This will result in the NT error message "Adjust Token Privileges failed".) If a program has in fact started or not can be seen in Taskmanager window (ALT+CTRL+DEL), because a service does not a started program in the current user session due to non-interactive transaction with the desktop.

The full command syntax for the NT consol for RCCMD in <Listen mode>:

#### rccmd [-debug] -I [-a IP adress] [-h hostname] [-p port] "command"

The command can be either a program or a path for another batchfile on this workstation. The command file should be given with full path. The -p port option can be included if you want to start RCCMD more than once at a single workstation to proceed different commands for different events. The default port number is 6003, use any other availabe port number for different RCCMD commands.

RCCMD in the send mode:

#### rccmd [-debug] -s [-a IP adress] [-h hostname] [-p port]

This command is regularly used in the batchfile of the sender (shutdown.bat) and sends a "ping" to the computers IP adress or hostname. If this "ping" has been answered, the next command RCCMD –s may be executed, etc.

When you have finished the edition of the bat files, click the "**Restart RCCMD**" button into the "System Status" menu.

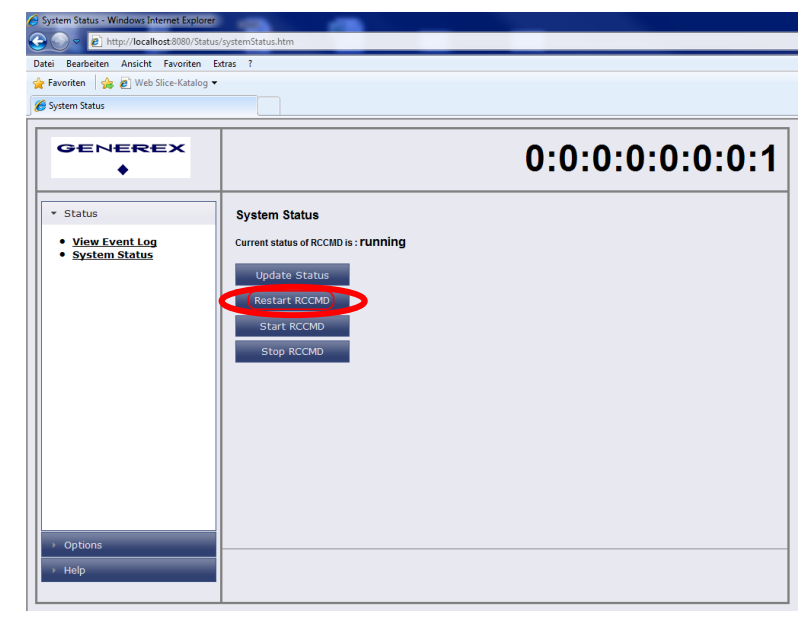

Fig. 55: System Status – Restart RCCMD

RCCMD is now running as Service with automatic startup. To configure the automatic start of RCCMD use administrative rights and control panel, service to change the settings.

**IMPORTANT**: RCCMD as service with local desktop interactions is permitted to execute local shutdowns – for this action no user rights – except administrative rights – are required. But for any user specific actions, e. g. starting a net send message or any other command – the RCCMD may need extra rights! These rights have to configured in the Control panel, services.

Sending of a message to all RCCMD clients

To send a message to all RCCMD clients, please use the following syntax:

#### rccmd -se "MSG\_TEXT ups\_says\_hello\_world" -a 192.9.200.255

The RCCMD client, which should receive this message, need to get the entry of the ip-address of the RCCMD sender or rather the list should be empty. The CS121/CS141 is not able to send UDP broadcasts, so you have to enter the above mentioned syntax into the RCCMD client. The client will operate as relay station and will forward the message. It is no problem to send the message from a Windows-, UNIX- or MAC OS RCCMD sender.

### 3.9 Testing the RCCMD connection

Finally test your configuration if all RCCMDs are present and working. For this you may use the RCCMD in the Debug mode Syntax (RCCMD –debug –s/I –a), so that you have screen output. "PING" every remote computer with the command "ping [hostname] [IP address]". If the PING works fine, you can now start to test the RCCMD connection with the debug mode. If everything works fine, you will see that a connection is established and closed again. This means that the remote RCCMD received your signal and will execute the shutdown script on the remote side.

Attention! This test will execute the shutdown script! If you want to avoid the shutdown, please remove the shutdowncommand from the RCCMD client Shutdown.Bat/SH file!

| K C:\WINNT\System32\cmd.exe                                                                                                    | - 🗆 × |
|----------------------------------------------------------------------------------------------------|-------|
| Microsoft(R) Windows NT(TM)<br>(C) Copyright 1985-1996 Microsoft Corp.                                                                |       |
| D:\UPSMAN>rccmd -s -a 192.168.202.52<br>started in sending mode                                                                       |       |
| RCCMD U3.0 - Windows NT Remote Command Program<br>copyright (c) QUAZAR/GENEREX GmbH 1996, All rights reserved                         |       |
| + 08.01.99, 15:09:53 - Send Mode wird gestartet<br>+ 08.01.99, 15:09:53 - Es wird probiert eine Verbindung zu 192.168.202.52<br>bauen | aufzu |
| + 08.01.99, 15:09:55 - Send Mode wird beendet.<br>+ 08.01.99, 15:09:55 - Verbindung zu 192.168.202.52 hergestellt.                    |       |
| D:\UPSMAN>                                                                                                    |       |
|                                                                                                    |       |
|                                                                                                    |       |
|                                                                                                    |       |

Fig. 56: RCCMD Console Test

### 3.9.1 Testing the RCCMD 2 connection

In order to see under RCCMD 2 if the UPSMAN processes on the remote client are still active, the following syntax can be entered via command line:

rccmd -sc -ac <IP address>

If the UPSMAN is active, the message "**UPSMAN <IP** address> alive". There is no message if the UPSMAN is inactive.

Use this command to get help:

C:\Program Files\RCCMD>rccmd -?

| C:\RCCMD>rccmd -sc -ac 192.168.2                                    | 22.201                     |
|---------------------------------------------------------------------|----------------------------|
| RCCMD V4.0.0.7 - Windows NT Remo<br>Copyright (c) 1996-2007 Generex | te Command Program<br>GmbH |
| RCCMD Upsman at 192.168.222.201                                     | alive.                     |
| C:\RCCMD>                                                           |                            |

Fig. 57: RCCMD Alive Check via Command Line

| 📾 C:\WINDOWS\system32\cmd.exe                                    | - | 8 | > |
|------------------------------------------------------------------|---|---|---|
| Microsoft Windows XP [Version 5.1.2600]                          |   |   | - |
| (C) Copyright 1985-2001 Microsoft Corp.                          |   |   |   |
| C:\RCCMD>rccmd -?                                                |   |   |   |
| rc init install service and set default narameters               |   |   |   |
| param: -i install service                                        |   |   |   |
| -u uninstall service                                             |   |   |   |
| –v display version info                                          |   |   |   |
| -name <name> use <name> instead of default RCCMD</name></name>   |   |   |   |
| -debug start as a console app for debugging (listenMode)         |   |   |   |
| -bs filepath set filepath for shutdown-event (listenMode)        |   |   |   |
| -ba filepath  set filepath for upsmanNotAlive-event (listenMode) |   |   |   |
| –li IP-Address bind listen socket on IP-Address (listenMode)     |   |   |   |
| (ATTENTION: this will override registry-settings)                |   |   |   |
| -s start as a console app for sending mode                       |   |   |   |
| -sc check upsman                                                 |   |   |   |
| -ssl use SSL connection                                          |   |   |   |
| -ut use traps to check upsman in server-mode                     |   |   |   |
| or retrieve additional status-info if in client-mode             |   |   |   |
| -cr connect retries_for every check (default 5)                  |   |   |   |
| -se "command [parameter]"                                        |   |   |   |
| valid commands: SHUIDOWN, EXECUTE, MSG_ID, MSG_IEXI              |   |   | _ |
| MAIL_ID, MAIL_TEXT, LOG_ID, LOG_TEXT, WAKEUP                     |   |   |   |
| a 192.10.200.99 [-a 192.10.200.98] (max. 15)                     |   |   |   |
| -ac L-ac J upsman adress (max 15)                                |   |   |   |
| -ptrj portaddr rccmd (default 6003)                              |   |   |   |
| -pc portador check-upsman (default 5/69)                         |   |   |   |
| -tlrj timeout recma (default 10 sec)                             |   |   |   |
| -tc timeintervall check-upsman (default 30 min)                  |   |   |   |
| -FC MAX PETFIES FOF CHECK-upsman (default 0 (infinite))          |   |   |   |
| C:\RCCMD>_                                                       |   |   |   |

Fig. 58: RCCMD Console -?

### 3.10 RCCMD on Windows 95/98

RCCMD for Windows 95/98 functions similar to RCCMD on Windows NT. The only difference is the program name, which changes to **RCCMD95.EXE**. Please also refer to the RCCMD Windows section of this manual. Note that both OS are NOT supported anymore.

# Attention: For Windows 95/98 users we do recommend the installation of the TCP/IP protocol first and then run the configuration program making use of the RCCMD WIZARD.

Attention: In case Winpop.exe is used on Windows 95/98, RCCMD can not be started on port 6003 otherwise the computer will hang-up. Please change the sender and receiver call up accordingly.

Experienced users may use the registry editor and enter all changes manually. Unexperiecend users should use the RCCMD wizard.

**Registry settings**: Please check the following: In order to start the RCCMD process in "Listen" mode, the RCCMD parameter have to be entered in the registration database. Please enter:

#### regedit.exe rccmd95.reg or simply start rc\_init.bat

The parameters are now located under the registration-key:

#### HKEY\_LOCAL\_MACHINE\CurrentControlSet\Services\RCCMD95\Parameters

Start regedit.exe again if you want to reconfigure RCCMD.

Parameters:

Port: Special TCP-Port that receives the RCCMD signal.

Addr1... 10: TCP/IP address of the computer that accepts the RCCMD-signal.

*ExecutePrg*: Command that is to be executed when receiv-ing the RCCMD-signal.

#### To start RCCMD execute the command:

#### rccmd95

Or start the program using the Windows 95/98-launch bar.

To start RCCMD in sending-mode (send) enter the following line in your shut-down-job:

#### RCCMD95 -s -a <address> [-p 6003]

For <address> enter the TCP-address of the machine to which you want to send the RCCMD-signal.

Optional parameters:

-*p* <*port*> = TCP-Port on which the RCCMD-signal will be send

The option –a can be used several times, if a shutdown on more remote computers in the network should be executed.

Do not use the CD License key more than once. (Copyright regulations page 1). If more RCCMD modules need to be installed for the shutdown, additional CD license key must be purchased. Additional license keys are available from your UPS dealer, whereas the CD can be used again for the actual installation.

### 3.11 RCCMD for Windows NT/2000/XP/2003/2008

The RCCMD (remote console command) is a program that allows the execution of programs on remote computers. This tool is part of all UPSMAN supported operating systems with the exception of Windows 3.x.. With this tool it is possible to connect different operating systems. Is the UPS-Management Software installed on a Windows NT/2000/XP computer and should a remote shutdown be executed on a computer with a different operating system in a heterogeneous network, the RCCMD tool is necessary.

Attention: For first time users we do recommend the use of the RCCMD Wizard, which makes the configuration easier. Please start the RCCMD Wizard from your program group.

Attention: Please do not use the wizard and manual settings at the same time.

Now the RCCMD has been installed and configured to execute C:\ups\shutdown.bat.

### 3.12 RCCMD for Windows 2008 Server Core x64

The configuration of the RCCMD Software on Windows 2008 Server Core x64 got one specific. It is required to start the RCCMD configuration out of the default folder C:\RCCMD with the following command:

C:\RCCMD>RCCNF NT.EXE

Please take a look into the chapter for the installation procedure and into the chapter for the configuration of RCCMD.

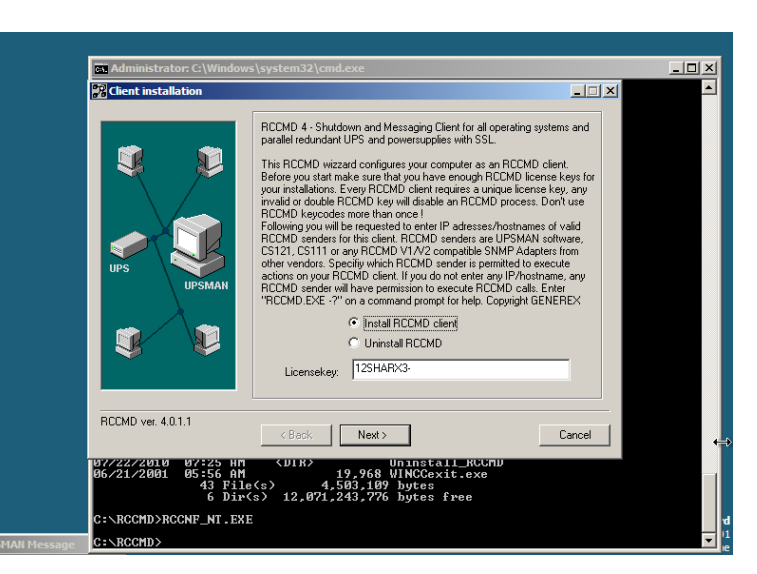

Fig. 59: RCCMD Configuration

### 3.13 Older RCCMD Configuration

Attention: In the following we are describing the RCCMD configuration of the Windows tool "Rccnf\_nt.exe", which was delivered until 04/2012. All functions are equal to the newer RCCMD WebInterface version, which is delivered since 05/2012. The detailed functions of RCCMD are user interface independent and will be described for the older RCCMD version.

<u>RCCMD Configuration "Introduction":</u> Make sure that "Install RCCMD client" is marked.

Click the "Next" button.

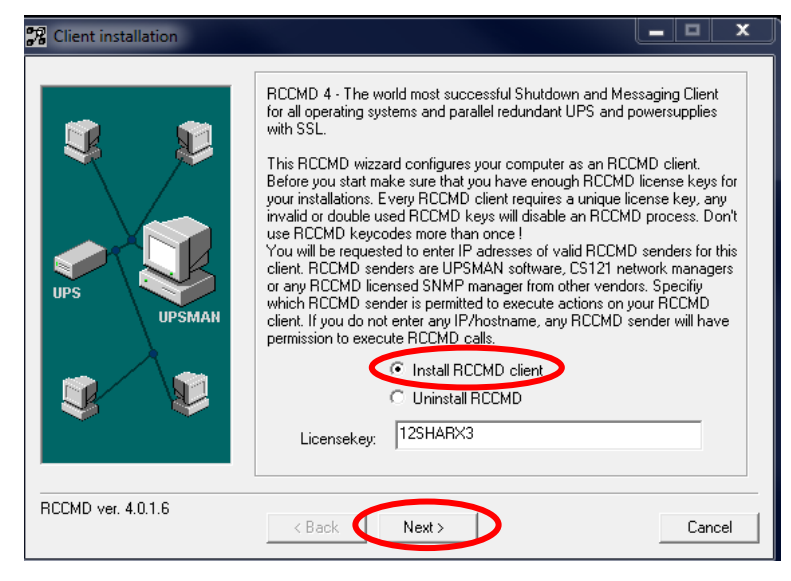

Fig. 60: Client Installation

| % Client installation |                                                                                                   |                                                                                                    |
|-----------------------|---------------------------------------------------------------------------------------------------|----------------------------------------------------------------------------------------------------|
|                       | IP address list of all RCCMD servers that are<br>shutdown command to this client (no entry m      | e allowed to send a<br>leans:every server).<br>Add Address                                          |
| UPS<br>UPS            | ress Enter an IP address (for example 192.33.44.55) IP address or name: 192.168.222.243 OK Cancel | Address<br>dress<br>tings<br>dvanced<br>tings like IP<br>bind, port<br>use the<br>res.<br>Configure |
| RCCMD ver. 4.0.1.7    | <back next=""></back>                                                                             | Cancel                                                                                              |

Fig. 61: Add IP-Address Window

Attention: If you do not enter an address, then every server has the permission to send a shutdown command. If more than one CS121/CS141 or rather UPSMAN is existent, thus a redundancy situation, you need to enter more than one address as authorized sender.

#### RCCMD Configuration "IP address":

To enter an authorized IP-Adress of a sender click on "Add Address".

Add the IP address of the RCCMD server, which is allowed to send a shutdown to this client.

Click the "**OK**" button.

#### <u>RCCMD Configuration</u> "Advanced network settings":

If you want to use the secure connection (**SSL**), click the "**Configure...**" button and check the "SSL" box and you can change the **port** for the messages..

Click on the "OK" button and then next.

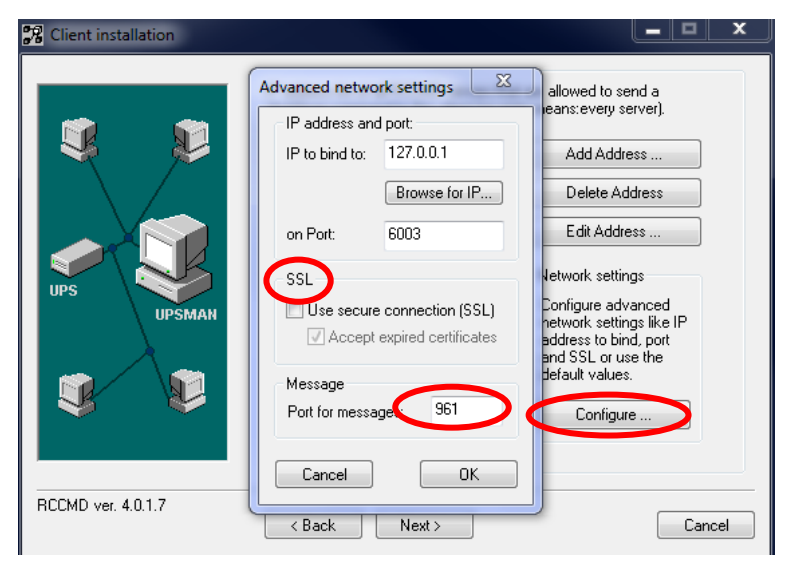

Fig. 62: Advanced Network Settings

#### <u>RCCMD Configuration</u> "UPSMAN alive checking":

If you want to use the UPSMAN alive checking (recommended), check the "Enable connection check" box. Alive check is a signal, send out to the UPSMAN or CS121/CS141 on port 5769 to check if the UPSMAN has still UPS data - or not. If this fails, the scriptfile alive.bat will be executed which causes a messagbox coming up. The polling rate (default 30 min.) defines the polling of the UPSMAN service, connect retries (default 5) means after 5 unsuccessful connection tries an alarm will be triggered.

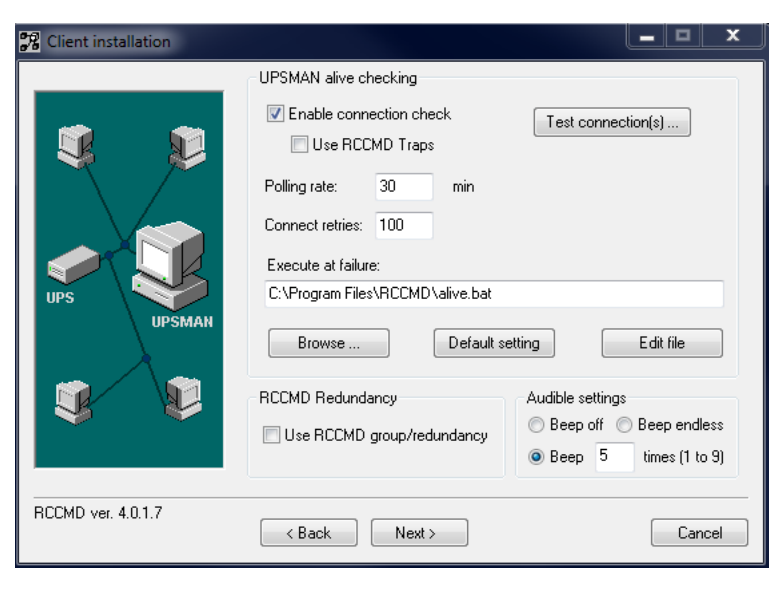

Fig. 63: UPSMAN Alive Checking / Redundancy Window

#### RCCMD Configuration "Use RCCMD Traps":

The function "**Use RCCMD Traps**" enables UPSMAN/RCCMD/UNMS traps, which show the UPS status as a trap message. If activated it will display a local message when the UPS status of the UPSMAN/RCCMD server changes.

### RCCMD Configuration

"Test connections...":

If you click the "**Test connection(s)**..." button, the UPSMAN alive checking of the entered IP addresses will start (port 5769 will be tested).

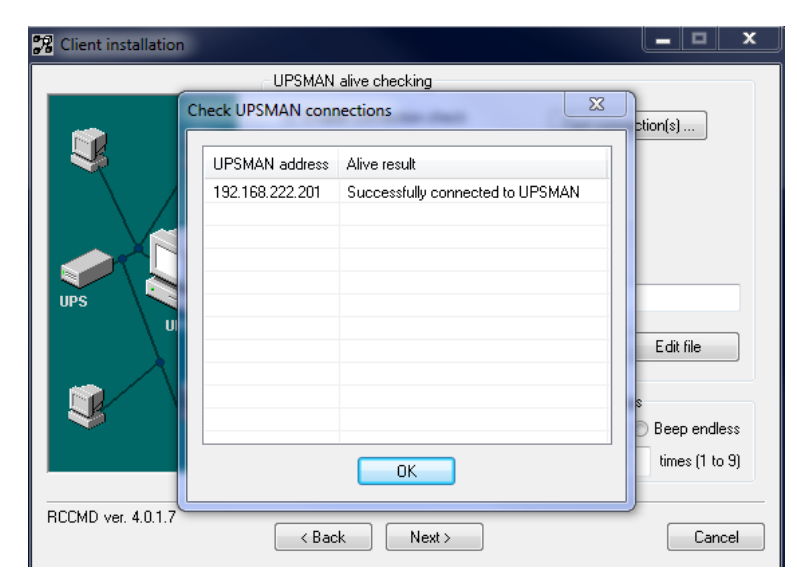

Fig. 64: Check UPSMAN Connection Windows

#### RCCMD Configuration "Browser...":

If you click the "**Browse...**" button, you will get a selection of the default batch files.

| Organisieren 🔻 Neuer | Ordner                 |                  |                 | 8== 🗸 |  |
|----------------------|------------------------|------------------|-----------------|-------|--|
| A faunchen           | Name                   | Änderungsdatum   | Тур             | Größe |  |
| Öffentlich           | inst efa               | 02.08.2011.10-57 | Dataiordpar     |       |  |
|                      | inst_crg               | 01.08.2011 15:06 | Dateiordner     |       |  |
| Downloads            | manual                 | 01.08.2011 15:06 | Dateiordner     |       |  |
| Zuletzt geändert     | Uninstall RCCMD-Client | 01.08.2011 15:06 | Dateiordner     |       |  |
| a Bibliotheken       | alive.bat              | 11.04.2003 09:19 | Windows-Batchda | 1 KB  |  |
| Dokumente            | aux off test.bat       | 22.06.2011 15:44 | Windows-Batchda | 1 KB  |  |
| 📃 Zuletzt besucht    | aux_on_test.bat        | 22.06.2011 15:38 | Windows-Batchda | 1 KB  |  |
|                      | Checkmsg.bat           | 11.04.2003 09:18 | Windows-Batchda | 1 KB  |  |
| 🗃 Bibliotheken       | a execute.bat          | 30.01.2006 13:07 | Windows-Batchda | 1 KB  |  |
| 🖴 Bilder             | 🚳 mail.bat             | 22.04.2002 11:44 | Windows-Batchda | 1 KB  |  |
| Dokumente            | 🚳 message.bat          | 03.08.2011 10:58 | Windows-Batchda | 1 KB  |  |
| 🎝 Musik              | 🚳 restart.bat          | 10.12.2001 17:16 | Windows-Batchda | 1 KB  |  |
| 😸 Videos             | SDSRV.BAT              | 24.01.2000 10:44 | Windows-Batchda | 1 KB  |  |
|                      | SHUTDOWN.BAT           | 03.08.2011 10:58 | Windows-Batchda | 1 KB  |  |
| Computer -           | ShutdownSuppressed.bat | 04.12.2008 11:59 | Windows-Batchda | 1 KB  |  |

Fig. 65: Client Check Connection Batch File Window

#### RCCMD Configuration "Default setting":

If you click the "Default setting" button, you will get back to the default batchfile (alive.bat).

At the failure of the UPSMAN alive checking, you can define an executing file or edit the default file "alive.bat": (file contents as follows):

@echo off

#### rem \*\*\* "messagetext" %1 == ip-address, %2 == date, %3 == time \*\*\* "title" -c counter for beeps

start /b msg.exe "Check Upsman %1 failed (%2, %3)" "ATTENTION RCCMD:" -c:1

#### RCCMD Configuration "Audible Settings":

You can define the "Audible Settings" as follows:

- Beep off
- Beep endless
- Beep amount (1 to 9)
### RCCMD Configuration "Edit file": Logfile configuration

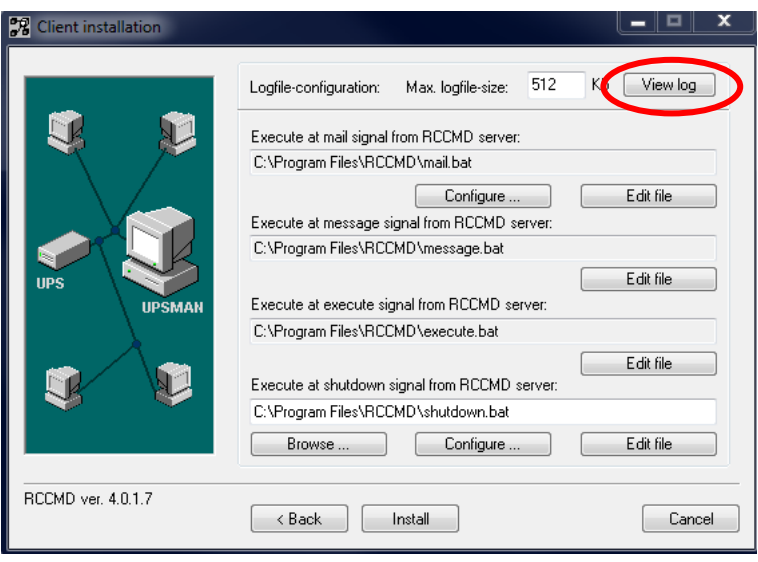

Fig. 66: Configure / Edit Bat Files

When you click the button "View log", you can configure the log file size and edit the executing bat files in this installation window.

| rccmd.log - Editor                |                                                                                                    |
|-----------------------------------|----------------------------------------------------------------------------------------------------|
| Datei Bearbeiten Format Ansicht ? |                                                                                                    |
| 09/10/2008,03:10:17, RCCMD:       | : UPSMAN/RCCMD Evaluation version - testing purpose only, this software will stop working in 30 days. |
| 09/10/2008,03:10:17, RCCMD:       | RcvThreadUdp started                                                                                  |
| 09/10/2008,03:10:17, RCCMD:       | : RCCMD Listen Mode started.                                                                          |
| 09/10/2008,08:46:37, RCCMD:       | : Broadcast-Message from 192.168.202.21 received                                                      |
| 09/10/2008,08:52:33, RCCMD:       | Broadcast-Message from 192.168.202.92 received                                                        |
| 09/10/2008,09:08:15, RCCMD:       | : Broadcast-Message from 192.168.202.21 received                                                      |
| 09/10/2008,10:15:24, RCCMD:       | Broadcast-Message from 192.168.202.21 received                                                        |
| 09/10/2008,13:26:54, RCCMD:       | RcvThreadUdp stopped                                                                                  |
| 09/10/2008,13:26:54, RCCMD:       | : RCCMD Listen Mode stopped                                                                           |
| 09/10/2008,13:27:01, RCCMD:       | . RcvThreadUdp started                                                                                |
| 09/10/2008,13:27:01, RCCMD:       | . SendThreadCheckUpsman started                                                                       |
| 09/10/2008,13:27:01, RCCMD:       | : RCCMD Listen Mode started.                                                                          |
| 09/10/2008,13:27:01, RCCMD:       | : Broadcast-Message from 192.108.202.29 received                                                      |
| U9/10/2008,13:27:01, RCCMD:       | ; Broadcast-Message from 192,108,202,29 received                                                      |
| 09/10/2008,13:27:01, RCCMD:       | ; Broadcast-Message from 192.108.202.29 received                                                      |
| 09/10/2008,13:27:28, RCCMU:       | RCVInreadudp Stopped                                                                                  |
| 09/10/2008,13:27:28, RCCMU:       | : KCUMU LISTEN MODE STOPPED                                                                           |
| 00/10/2000,13:27:20, RCCMD:       | Sendin read/headses stopped                                                                           |
| 00/10/2000,13:27:32, RCCMD:       | Ber The adulta chanted                                                                                |
| 09/10/2000,13:27:32, RCCMD:       | . RCVINIPEADUD Started                                                                                |
| 00/10/2000,13.27.32, RCCMD.       | - Record Listen Mode Started.                                                                         |
| 09/10/2000,13:27:32, RCCMD        | Broadcast_Message from 102.168.707.70 received                                                        |
| 09/10/2008 13:27:32, RCCMD        | Broadcast Message from 192 168 202 9 received                                                         |
| 09/10/2008 16:05:05 RCCMD         | Broadcast-Message from 192.168.202.21 received                                                        |
| 09/10/2008.16:38:32, RCCMD        | RvThreadulda stooned                                                                                  |
| 09/10/2008.16:38:33, RCCMD:       | RCCMD Listen Node stopped                                                                             |
| 09/10/2008.16:38:33, RCCMD:       | SendThreadCheckUpsman stopped                                                                         |
| 09/10/2008,16:38:38, RCCMD:       | : SendThreadCheckUpsman started                                                                       |
| 09/10/2008,16:38:38, RCCMD:       | : RcvThreadUdp started                                                                                |
| 09/10/2008,16:38:38, RCCMD:       | : RCCMD Listen Mode started.                                                                          |

Fig. 67: RCCMD Log File

### <u>RCCMD Configuration "Email settings":</u> If you want to send **emails** via RCCMD, click the "**Configure...**" button.

Enter the accordant parameter.

Click the "**OK**" button.

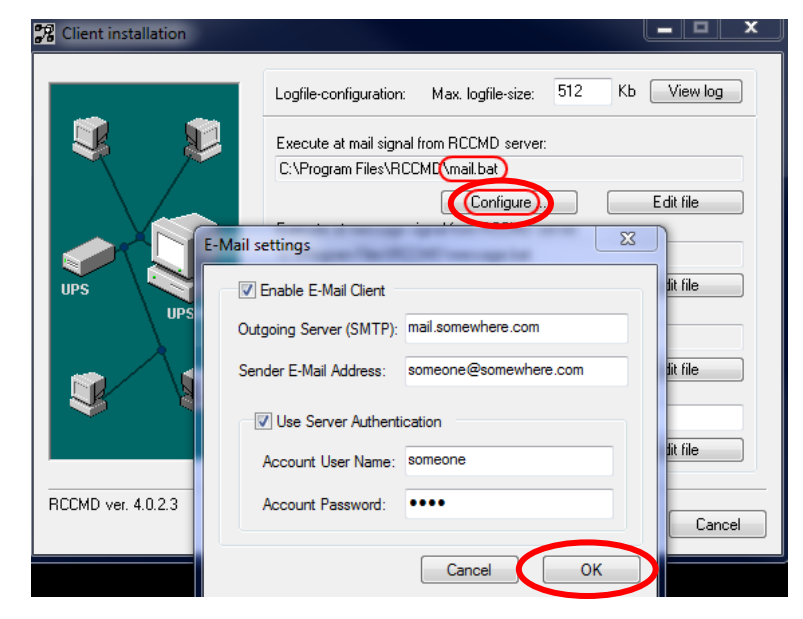

Fig. 68: RCCMD Email Settings

Use the following RCCMD command: mail "receiver address" text

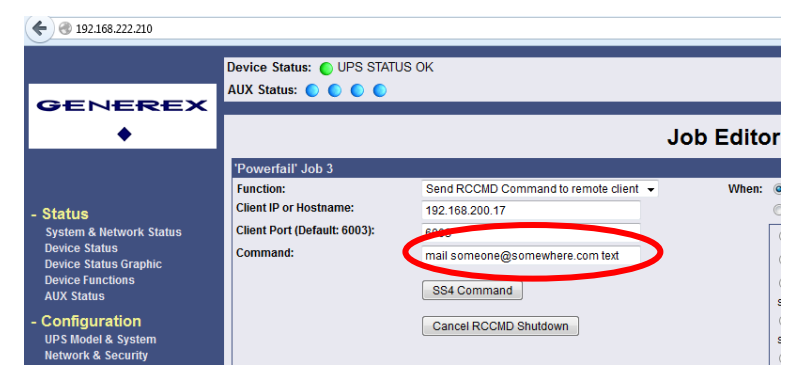

Fig. 69: CS121/CS141 Email Command

If you want to change the shutdown sequence, click the "**Configure...**" button..

|           | Configure shutdown sequent                                                                                                    | .c                                                        |          |      |
|-----------|----------------------------------------------------------------------------------------------------|-----------------------------------------------------------|----------|------|
|           | File: C:\Program Files\RCCMD                                                                                                    | \shutdown.bat                                             |          |      |
|           | Available Commands                                                                                                    | Current Sequence                                          |          |      |
| Star Clic | Log off user<br>Power off Windows<br>Restart Windows<br>Hibernate Windows<br>Suspend Windows<br>Quit Lotus Notes<br>Quit Siemens SIMATIC<br>Quit Applications | Shut down Windows       >>       <                        | •        | ×    |
|           |                                                                                                    |                                                           |          |      |
|           | Description of                                                                                                    | Add custom application                                    |          |      |
|           | 'Log off user'                                                                                                    |                                                           |          |      |
| UP        | Ends your session, leaving the                                                                                                    | computer running on full power. Cancel OK                 |          |      |
|           |                                                                                                    | Ec                                                        | dit hile |      |
|           | Exe                                                                                                    | cute at shutdown signal from RCCMD server:                |          |      |
|           |                                                                                                    | <sup>2</sup> rogram Files\RCCMD\shutdown.bat<br>Browse Ec | dit file |      |
| RCCM      | 1D ver. 4.0.2.3                                                                                                    | < Back Install                                            | Ca       | ncel |

Fig. 70: RCCMD Shutdown Sequenz Configuration

### 3.13.1 RCCMD Client as Relay Station

In order to reach a bigger number of RCCMD receivers, one RCCMD client needs to be operated as relay station. The receiver will be configured so that it will receive a RCCMD signal and this signal will be used to start a batch file, which then starts even more RCCMD sender signals. This workstation is then sender and receiver at the same time and is therefore an important link in the UPS monitoring chain. Generally the usage of a RCCMD client as a relay station makes the management of several 100 RCCMD clients far easier than configuring this via the Web-interface of the CS121/CS141. Additionally, all Web-browser event configurations have a certain limitation so that it is required to use the relay function, if the number of jobs exceed 50 per event at the CS121 HW 13.

See the following script, which lets the RCCMDclient act as relay station:

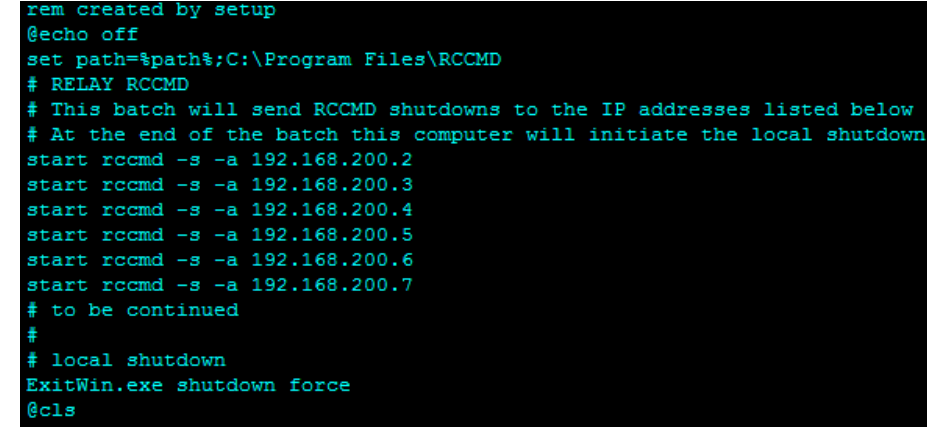

Fig. 71: Example: Batch File RCCMD act as Relay Station

"**start**" is a Windows batch command to start the program call in several instances. This allows to execute programs simoultanously and speeds up the shutdown process. Please note that "start" is not supported in all Windows versions and it should be tested before using.

## The RCCMD Version 4.0.1.0 or higher provides a grafical configuration of the RCCMD relay function.

Click the "Configure..." button..

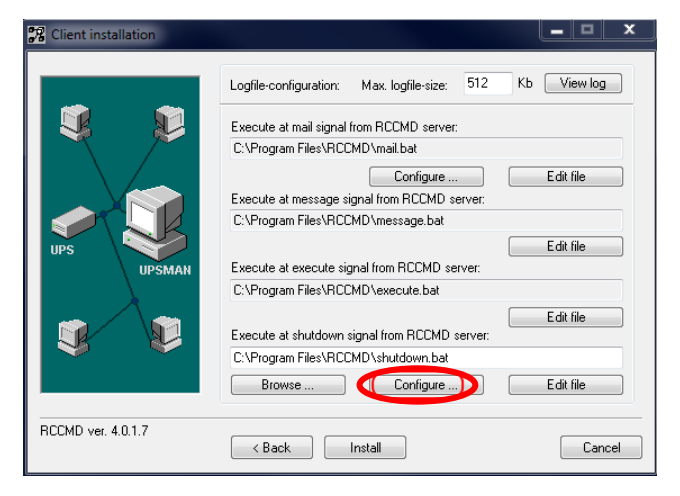

Fig. 72: RCCMD Client Shutdown Configuration

Tag the "**RCCMD shutdown relay**" into the "**Available Commands**" window and click the ">" button, to add this function into the "Current Sequence".

77 CI Configure Shutdown Sequence File: C:\Program Files\RCCMD\shutdown.bat Available Commands Current Sequence Hibernate Windows Shut down Windows Suspend Windows > Quit Lotus Notes Quit Siemens SIMATIC Add command \* Quit Applications < UP << ш Description of Add custom application 'RCCMD shutdown relay' Relays RCCMD shutdown command to another computer. Enter IP address or hostname of the remote computer you want to shutdown. RCCM Cancel ΟK

Fig. 73: RCCMD Shutdown Relay

Click the "**OK**" button.

The following panel will appear, in which you can enter the desired **IP address** range.

Additionally you can enable the SSL function.

Click the "OK" button.

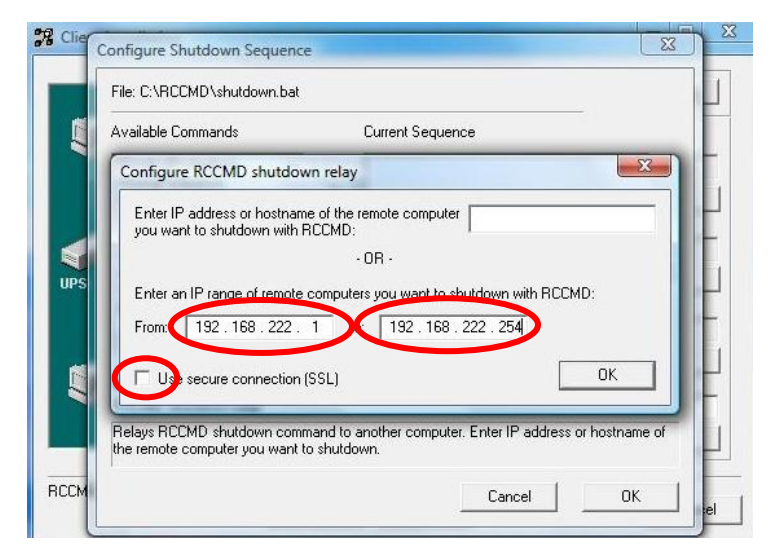

Fig. 74: RCCMD Configuration IP Address Range

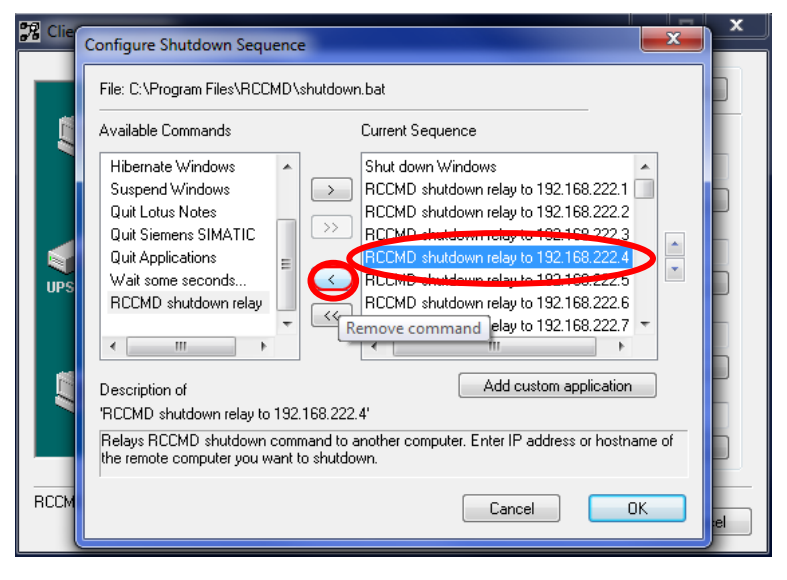

Fig. 75: RCCMD Shutdown Relay Removal

| @ECHO off                              |
|----------------------------------------|
| REM Created by RCCMD configuration     |
| SET path=%path%;C:\Program Files\RCCMD |
| rccmd.exe -s -a 192.168.200.10         |
| rccmd.exe -s -a 192.168.200.11         |
| rccmd.exe -s -a 192.168.200.12         |
| rccmd.exe -s -a 192.168.200.13         |
| rccmd.exe -s -a 192.168.200.14         |
| rccmd.exe -s -a 192.168.200.15         |
| rccmd.exe -s -a 192.168.200.16         |
| rccmd.exe -s -a 192.168.200.17         |
| rccmd.exe -s -a 192.168.200.18         |
| rccmd.exe -s -a 192.168.200.19         |
| rccmd.exe -s -a 192.168.200.20         |
| ExitWin.exe shutdown force             |
| 0CLS                                   |

Fig. 76: RCCMD Shutdown Relay in the "Shutdwown.bat"

In difference to the above mentioned manual entries of an rccmd shutdown sequence, the graphical tool does not use the command "start" as parameter and therefore the shutdown is taken serially – which means one-after-the-other. Every IP address which does not respond to such an RCCMD call may take up to 10seconds (default) until the timeout is reached and the next command is executed.

If you want to **remove** single **IP addresses**, mark the line with its desired **IP address** and click the "<" button.

Click the "OK" button

The result of this graphical configuration of an RCCMD relay is found in the shutdown scriptfile "**shutdown.bat**".

### 4 RCCMD on UNIX (with graphical interface)

The RCCMD (remote console command) is a program that allows the execution of programs on remote computers. This tool is part of all UPSMAN supported operating systems as well as all GENEREX CS121/CS141 SNMP Manager, BACS Webmanager or RCCMD licensed SNMP Manager of other manufacturers (Rittal CMC, General Electric SNMP, Chloride Masterguard). With this tool it is possible to connect different operating systems. E.g. is the UPS-Management Software installed on a Unix computer and should a remote shutdown be executed on a computer with a different operating system in heterogene network, the RCCMD tool is necessary.

The RCCMD tool is based on the TCP/IP protocol. During the installation, the TCP/IP protocol should be installed in the first place.

The RCCMD tool works in two different modes. In the so called "Listen" mode, the program (as UNIX daemon in a background process) waits for a command from the "Send" mode of the RCCMD modul.

**Note:** The RCCMD Installer is using our delivered Java Runtime Environment version, which is used for the installation or rather uninstallation only. In addition the RCCMD Web Configurator is using a Java web-server (jetty). You can delete the RCCMD Web Configurator out of the autostart (etc/init.t/rccmdConfig) or rename the symlink /usr/rccmd/runRccmdConfig. Then RCCMD is running without Java!

<u>Attention</u>: If you got an OS without grafical interface, please take a look into the FAQs, how to mount a USB stick.

### 4.1 RCCMD installation on UNIX OS

#### Menu "Introduction":

It is required to install RCCMD as user root out of a rootshell or a graphical terminal. Extract the file **rccmd.tar**, copy it to a temporary folder and start the program "**installRCCMD.bin**". The following graphical installation will start.

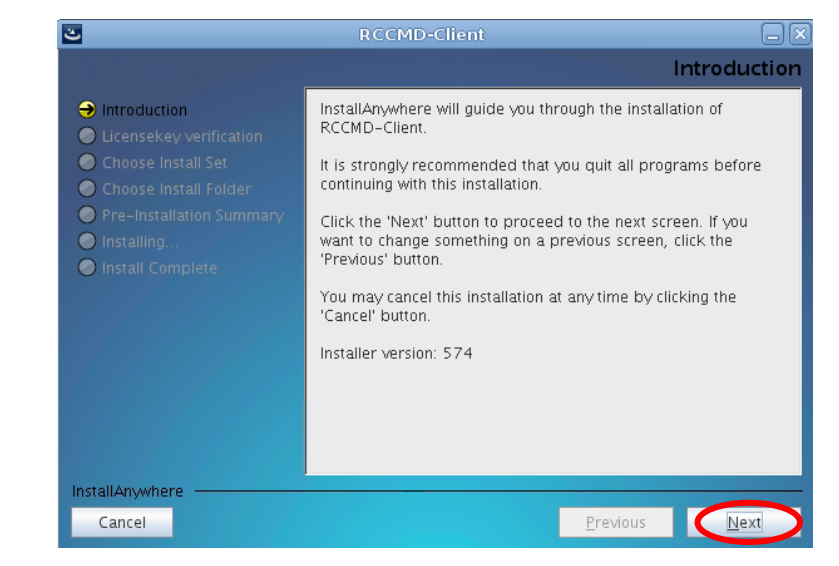

Fig. 77: Installation – Introduction

Enter your license key.

Click the "Next" button.

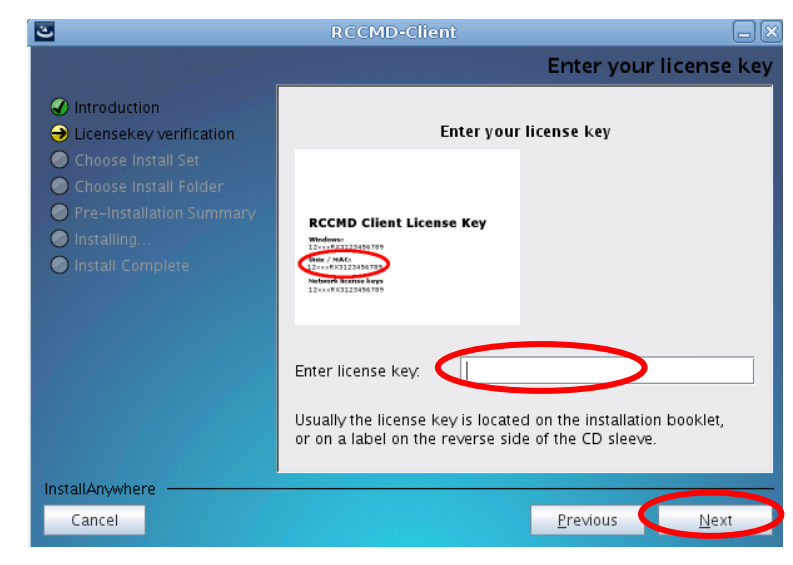

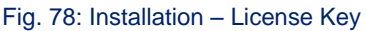

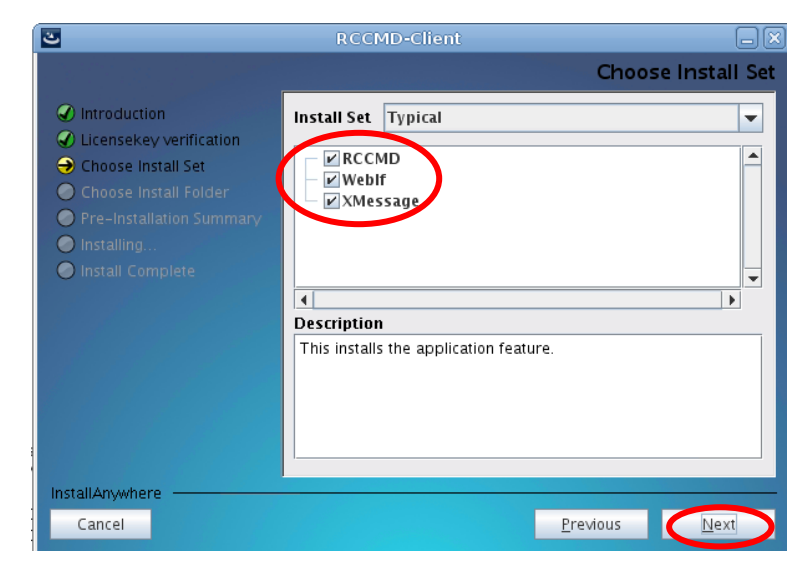

Fig. 79: Installation – Choose Install Set

Menu "Choose Install Folder": Choose your desired installation path.

Click the "Next" button.

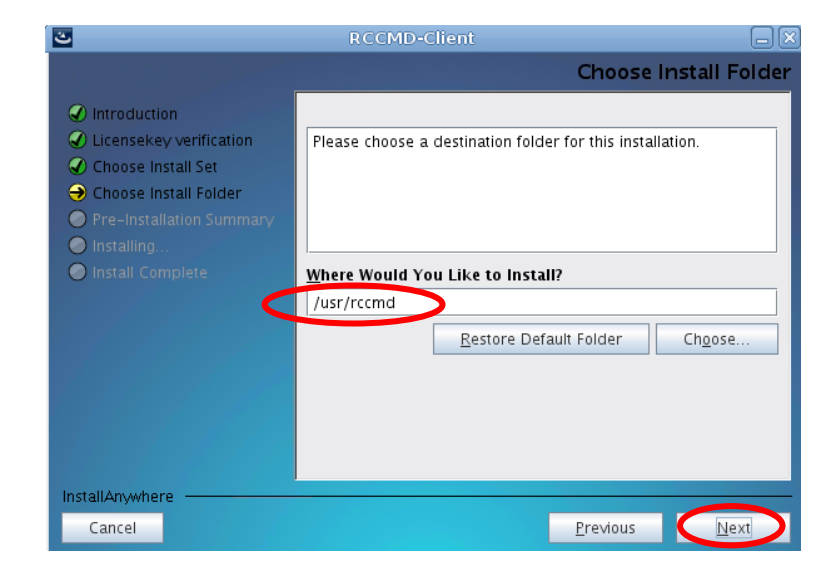

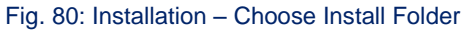

Menu "Choose Install Set": Choose the desired features.

Choose the additinal output options.

Click the "Next" button.

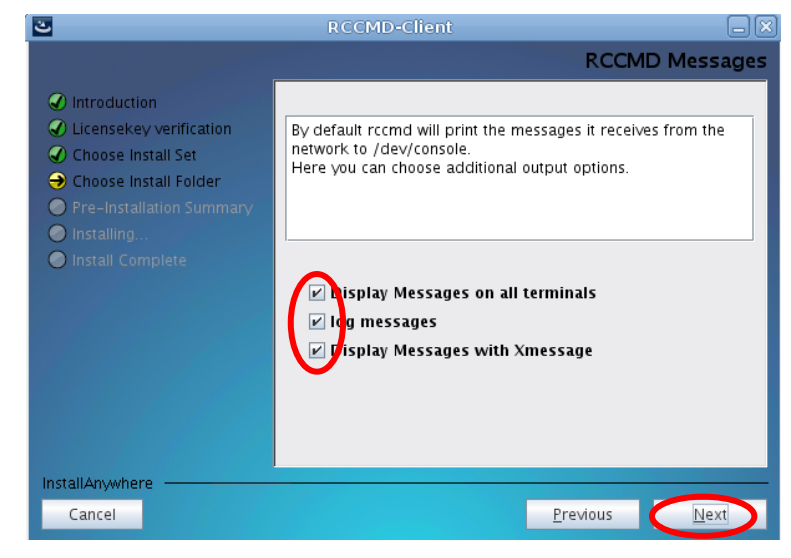

Fig. 81: Installation – RCCMD Messages

### Menu "Pre-Installation Summary":

In the next menu you see an **overview** of your installation and you may now press "Install" to begin.

Click on "**Install**" button to start the installation.

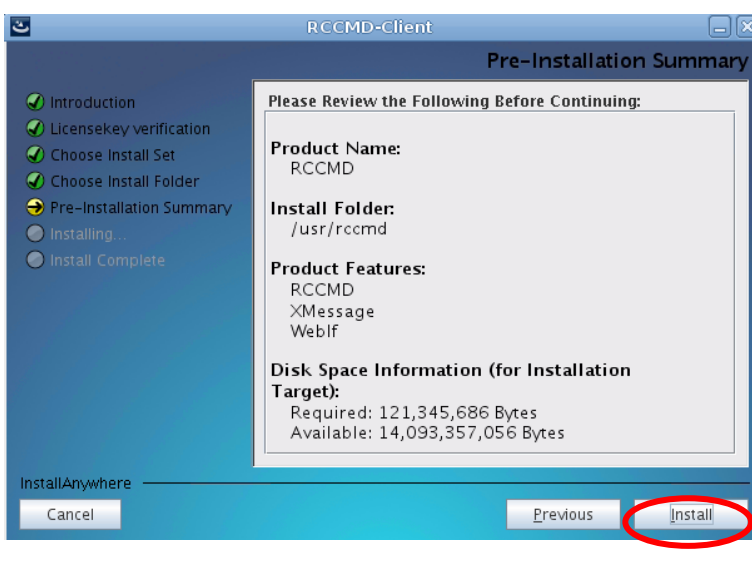

Fig. 82: Installation – Pre-Installation Summary

#### Menü "Installing":

Select these **default values** for the RCCMD Weblf port and protocol or select new ones.

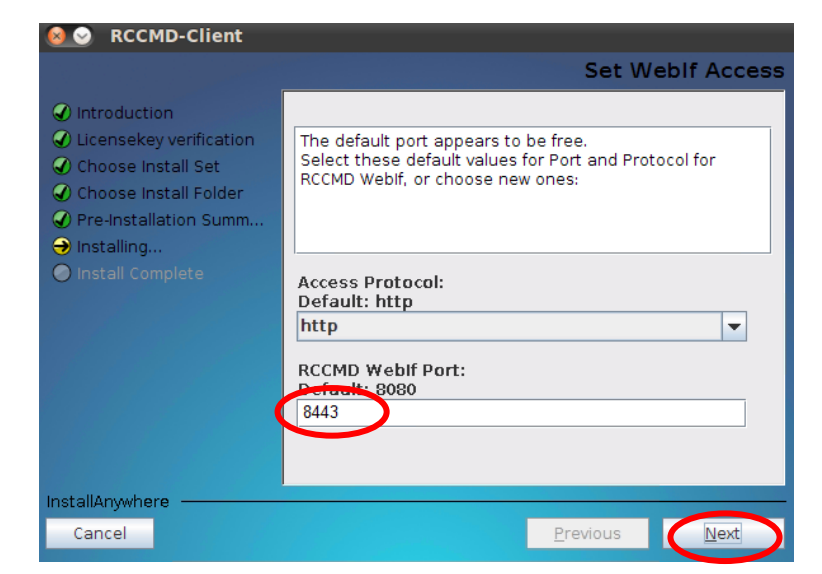

Fig. 83: Installation - Set Weblf Port

Please note the required **firewall** exceptions.

Click the "Next" button.

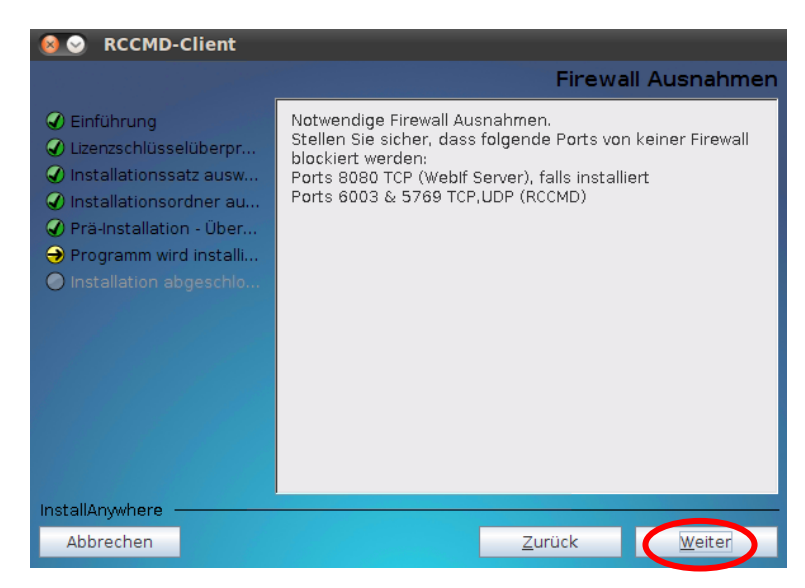

Fig. 84: Installation - Firewall Exceptions

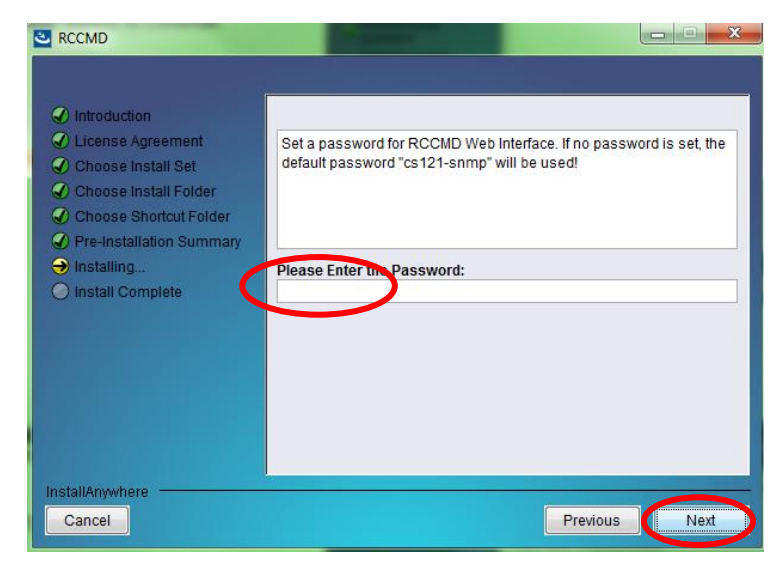

Fig. 85: Installation - Enter password

Here you can set a password hint.

Click the "**Next**" button.

| Introduction     Introduction                    | Estade biot for the Decouver   |   |
|--------------------------------------------------|--------------------------------|---|
| Choose Install Set                               | Enter a nint for the Password. |   |
| Choose Install Folder     Choose Shortcut Folder |                                |   |
| Pre-Installation Summary                         |                                | _ |
| Installing                                       |                                |   |
|                                                  | Password Hint                  |   |
|                                                  |                                |   |
|                                                  |                                |   |

Fig. 86: Installation - Passworthinweis-Eingabe

Here you can change the default password.

A reminder appears that you have to configure RCCMD afterwards.

Click the "Next" button.

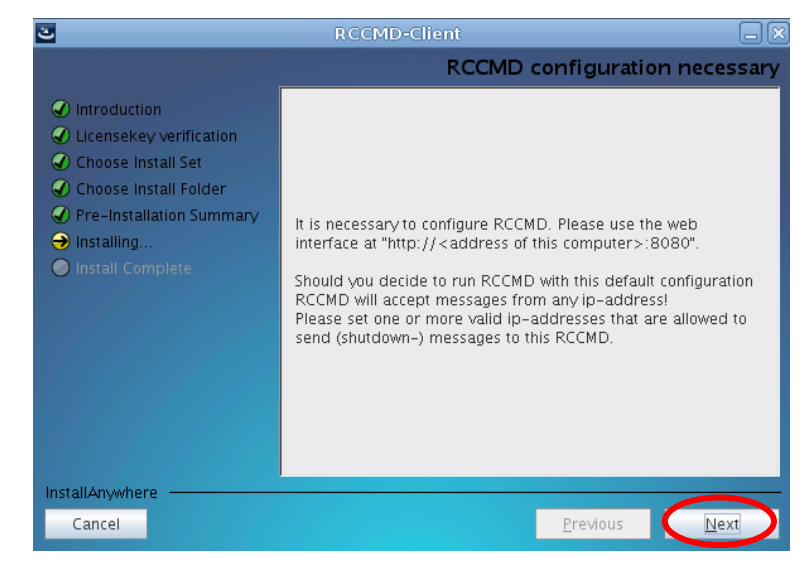

Fig. 87: Installation – Configuration Advice

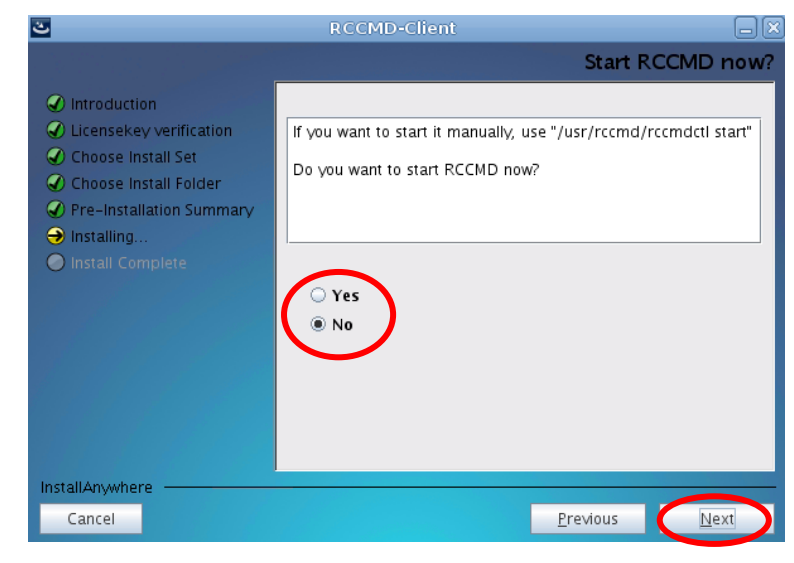

Fig. 88: Installation - Start RCCMD now?

So, RCCMD has been installed successful. Click "**Done**"to finish the installation.

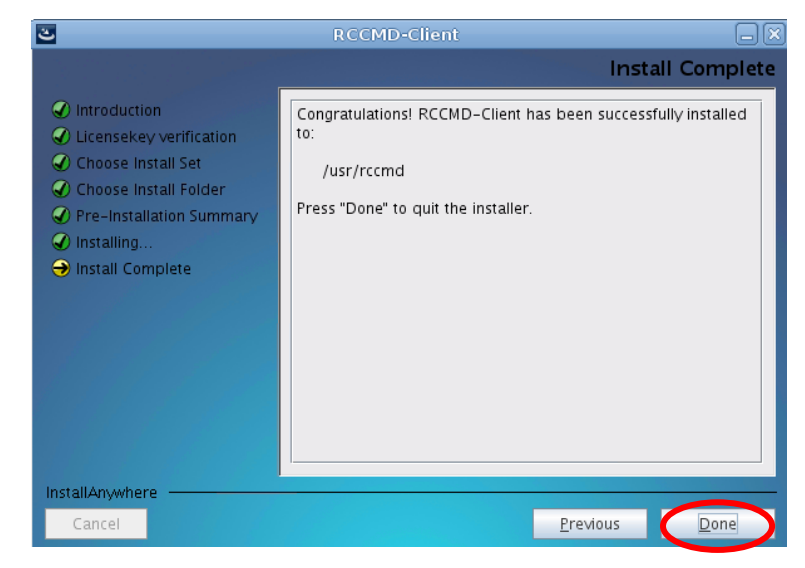

#### Fig. 89: Installation – Install Complete

### Choose RCCMD start.

### 4.2 Silent Installation of RCCMD Installation of UNIX OS

A "Silent Installation" is an automated installation procedure, where the user inputs are received from a response file. This allows the user to install a software product without user input or graphical interface.

The RCCMD Software provides a silent installation, but it is required to enter some settings into the "installer.properties" file. This file is located into the CD folder \Rccmd\Linux\12.

## This file provides Values to alter the behaviour of the installer.

## You can preset Values for some internal Variables.

## For the installer to find and use this file it is necessary to either rename

## this file or pass a parameter to the installer when calling it.

## If this file is called 'installer.properties' or has the same name as the

## installer, e.g. 'install\_RCCMD.properties' then the installer should

## automatically use this file.

## To call the installer with a parameter providing a properties file, the

## installer need the parameter '-f' in this case the command line call looks

## somewhat like this: "install\_RCCMD.exe -f silent-installer.properties".

## To set the installer User Interface without providing the variable in the

## properties file, the parameter '-i' can be used.

## E.g. "install\_RCCMD.exe -i silent"

## The interface options are "silent,gui,console" the gui option is default.

## Choose Feature List

## -----

## If you want to install a subset of features from this installer,

## make a list of all the features you want to be installed.

## The List must be entered in the CHOSEN\_INSTALL\_FEATURE\_LIST variable.

## Options for the list are: RCCMD, Weblf, XMessage

## CHOSEN\_INSTALL\_FEATURE\_LIST=RCCMD,Weblf,XMessage

## This will set the User Interface of the installer

## For installation in console modus, pass the parameter: "-i console" to

## the installer.

#INSTALLER\_UI=silent

## This presets the Licensekey. This value is necessary for a silent

## installation, because there is no other way to pass this information to

## the installer.

#GXLICENSEKEY=

## The Dialogbutton variable contains the answer to the pop-up question whether

## the RCCMD should be started at system boot.

## The value '0' (default) resembles the answer 'Yes' the value '1' corresponds ## to 'no'.

# CONSOLE\_START\_RCCMD\_NOW=0

## This variable decides whether RCCMD is started after installer ends. Use with care! ## RCCMD should be configured before it is started! ## '0' resembles the answer 'Yes' the value '1' (default) corresponds ## to 'no'. #CONSOLE\_START\_RCCMD\_NOW=1 ## Select the language for the installed version of RCCMD by setting the ## INST LANG variable to the desired country-code ## (e.g.: el,en,es,de,fr,he,it,ja,ko,pt,ru,tr,zh\_cn). #INST LANG=en ## Select the destination where the program should be installed #USER\_INSTALL\_DIR=/usr/rccmd ## If the target System is a vSphere Management Assistant (vMA) ## please provide the name or IP for the ESXi host. #ESXI HOST=127.0.0.1 ## Weblf Settings ## -----## Here you can override default settings for access to the RCCMD Weblf. ## These settings are ignored, if the variable CHOSEN INSTALL FEATURE LIST ## is set and does not contain the Weblf feature. ## In interactive install modes (gui, console) the installer will check, whether ## the chosen port is free to be used. ## Valid values are: 1-65535 ## WEBIF PORT=8080 ## Valid protocols are: http, https

## WEBIF\_PROTOCOL=http

#### Fig. 90: Content of the "installer.properties"

It is required to remove the hash mark prior of the variable INSTALLER\_UI=silent. In addition the setting of the license key is required behind the variable GXLICENSEKEY=. Execute the "installRCCMD.bin" file as root.

Further installation options are: INSTALLER\_UI=console for a non-grafical user input console or: INSTALLER\_UI=gui to use the graphical installation (default).

### 4.3 Console Installation of RCCMD Installation of UNIX OS

A console installation is required, if your target operating system does not have a grafical interface for the execution of the "installRCCMD.bin". This console installation works interactive and will ask for user input, defined in the installation script file "installer.properties".

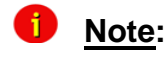

This concerns the installation only. The configuration will be performed via editor into the "rccmd.cfg" file.

For the activation of the console installation, it is required to remove the hash mark prior of the variable INSTALLER\_UI= and to enter console. This is the interactive RCCMD installation onto the console. Execute as root the "installRCCMD.bin" file.

By the configuration you can change the language, to receive the right Tooltips! Please use the variable INST\_LANG=de .

### 4.3.1 Example of a Console Installation

Adjust the file "installer.properties" accordingly like described above or execute the following command:

### ./installRCCMD.bin -i console

Select the desired language and note the introduction.

Confirm with "ENTER".

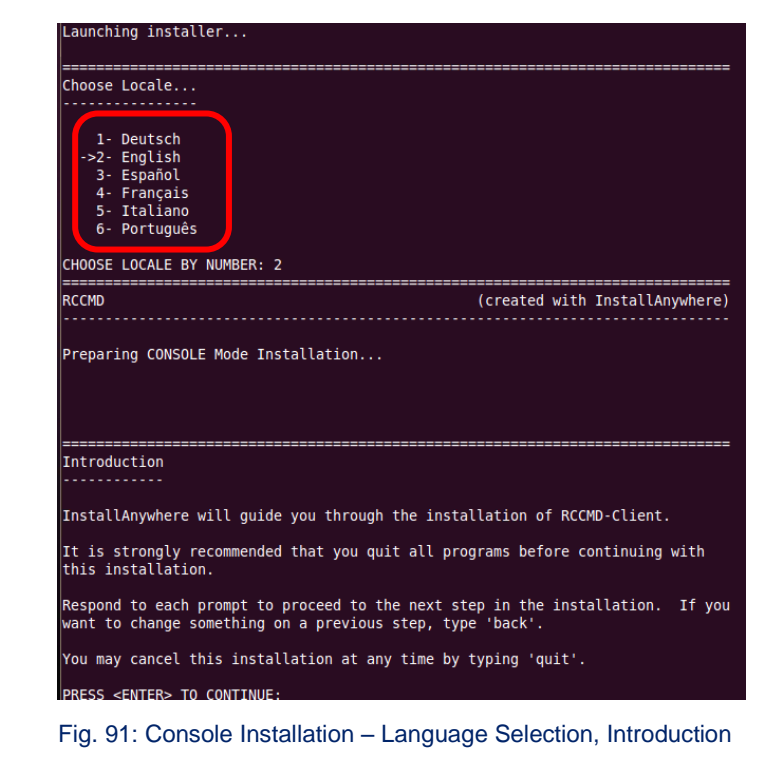

It continues with the OS and platform detection, the RCCMD license key and the license contract.

Confirm with "ENTER".

SysOS & Platform OS & CPU architecture: unknown unknown GNU/Linux PRESS <ENTER> TO CONTINUE: Enter your license key Enter your license key Usually the license key is located on the installation booklet, or on a label on the reverse sid Enter license key 12SHARX3-1234567 License Agreement Installation and Use of RCCMD-Client Requires Acceptance of the Following License Agreement: Copyright The information contained in the manual of this product is nonconditional and may be changed without due notice. GENEREX nor the reseller of this product undertakes no obligations with this information. The software described in this brochure is given on the basis of a license contract and an obligation to secrecy (i.e. an obligation not to further publicise

Fig. 92: Console Installation - OS Detection, License Agreement

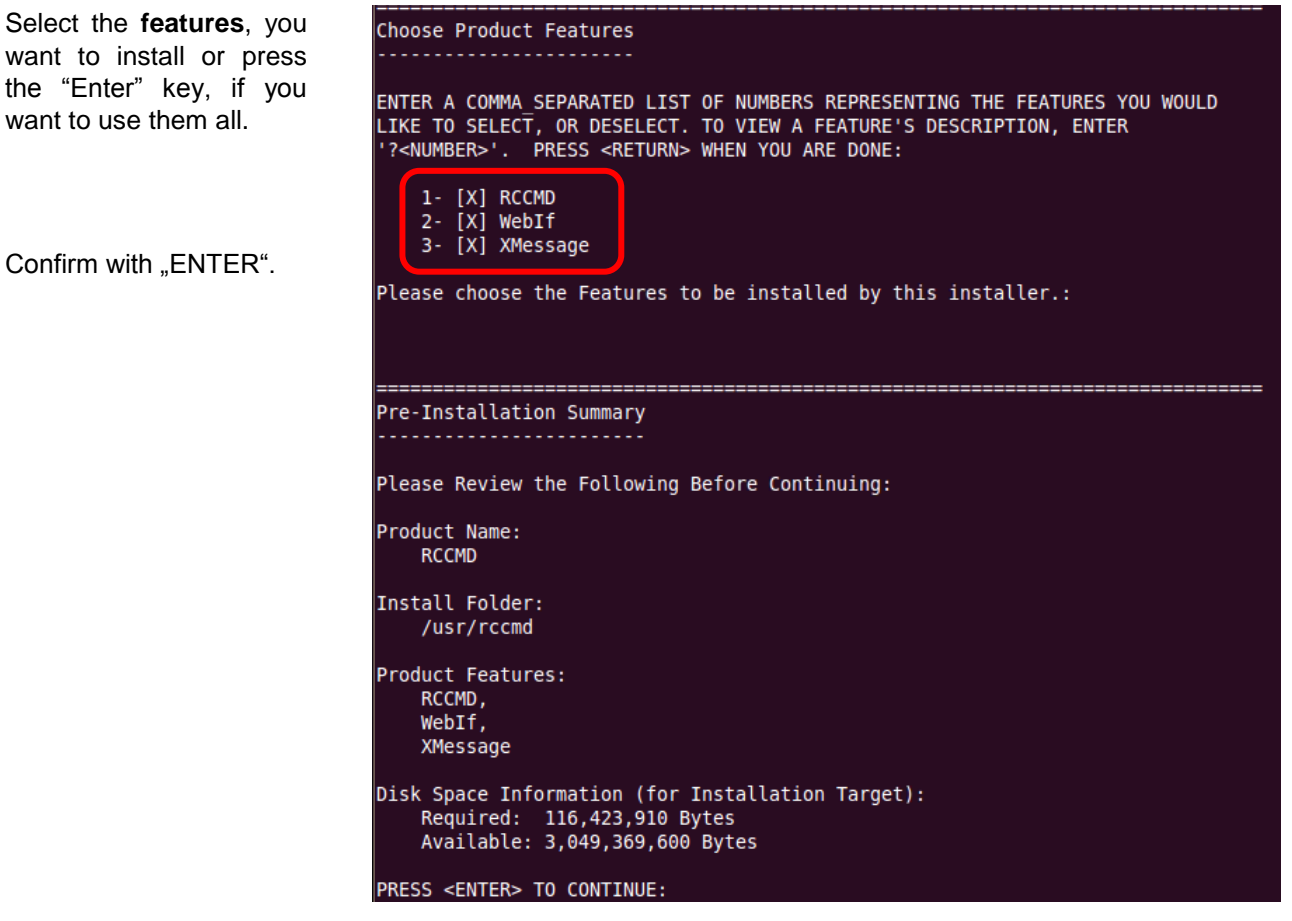

Fig. 93: Console Installation - Features Selection

It continues with the selection of the RCCMD **automatic start**, Weblf protocol and port.

Confirm with "ENTER".

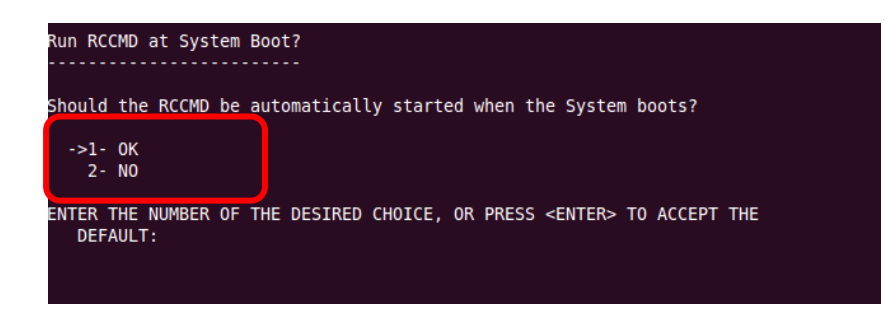

Fig. 94: Console Installation - Autostart

Choose the protocol for Set WebIf Protocol the web interface. This is the default protocol to access the RCCMD WebIf. Select your preferred protocol here: Confirm with "ENTER". ->1- http 2- https ENTER A COMMA-SEPARATED LIST OF NUMBERS REPRESENTING THE DESIRED CHOICES, OR PRESS <ENTER> TO ACCEPT THE DEFAULT: \_\_\_\_\_ Set WebIf Port This is the default network port to acces the RCCMD WebIf. Select your preferred port here: (DEFAILET 8080) Fig. 95: Console Installation – Weblf Selection Please note, that it is RCCMD configuration necessary required to configure the RCCMD Software and It is necessary to configure RCCMD. Please use the web interface at the required firewall "http://<address of this computer>:8080". exceptions. Should you decide to run RCCMD with this default configuration RCCMD will accept messages from any ip-address! Please set one or more valid ip-addresses that are allowed to send (shutdown-) messages to this RCCMD. PRESS <ENTER> TO CONTINUE: Confirm with "ENTER". Required Firewall Exceptions Required Firewall Exceptions. Make sure following Ports are not blocked by any firewall: Ports 8080 tcp (WebIf Server), if installed Ports 6003 & 5769 tcp,udp (RCCMD) PRESS <ENTER> TO CONTINUE: Fig. 96: Console Installation - RCCMD Configuration required, Firewall Exceptions \_\_\_\_\_ Do you want to run RCCMD jetzt starten? RCCMD now ? Es wird empfohlen RCCMD im WebIf zu konfigurieren und von dort zu starten. Zum manuellen Starten verwenden Sie: "/usr/rccmd/rccmdctl start" oder das By pressing "Enter"you Webinterface. exit the installation. Soll RCCMD jetzt gestartet werden? ->1- 0K 2- Abbrechen GEBEN SIE DIE NUMMER DER GEWÜNSCHTEN KOMPONENTE AN, ODER DRÜCKEN SIE DIE EINGABETASTE, UM DIE STANDARDEINSTELLUNGEN ZU ÜBERNEHMEN: Installation abgeschlossen Herzlichen Glückwunsch. RCCMD-Client wurde erfolgreich im folgenden Verzeichnis installiert: /usr/rccmd DRÜCKEN SIE DIE EINGABETASTE, UM DEN INSTALLER ZU BEENDEN

Fig. 97: Console Installation - RCCMD Start, Installation Complete

### 4.4 RCCMD WebInterface (from Version 4.2.0.0)

RCCMD provides its own web-interface from version 4.2.0.0 or higher. Therefore it is possible to configure and control RCCMD remotely. After the successful installation, your default web-browser of your OS starts automatically.

Enter your password and click on Login.

| RCCMD                                               | IP: 0:0:0:0:0:0:0:1                                       |
|-----------------------------------------------------|-----------------------------------------------------------|
| System Login:<br>Username: admin<br>Password: Login | System Status<br>Current status of RCCMD is : not running |

Fig. 98: RCCMD WebInterface

### Menu "Connections":

You can enter the **IP addresses** of the allowed RCCMD senders (CS121/CS141/UPSMAN) into the "Connections" menu. Click the "**Insert**" button to enter the IP address of the 1st ender. Click the "**Remove**" button, if you want to remove the already entered IP address. Click the "**Edit**" button, if you want to edit the entered IP address.

1

Attention: If you do not enter an address, then every server has the permission to send a shutdown command.

You can define under "**Protocol**", if RCCMD should use **SSL certificates**. Enable the "**Reject expired SSL certificates**", if you want to reject connections with expired certificates. Please take a look into chapter 6.6.1 for further information about RCCMD with SSL.

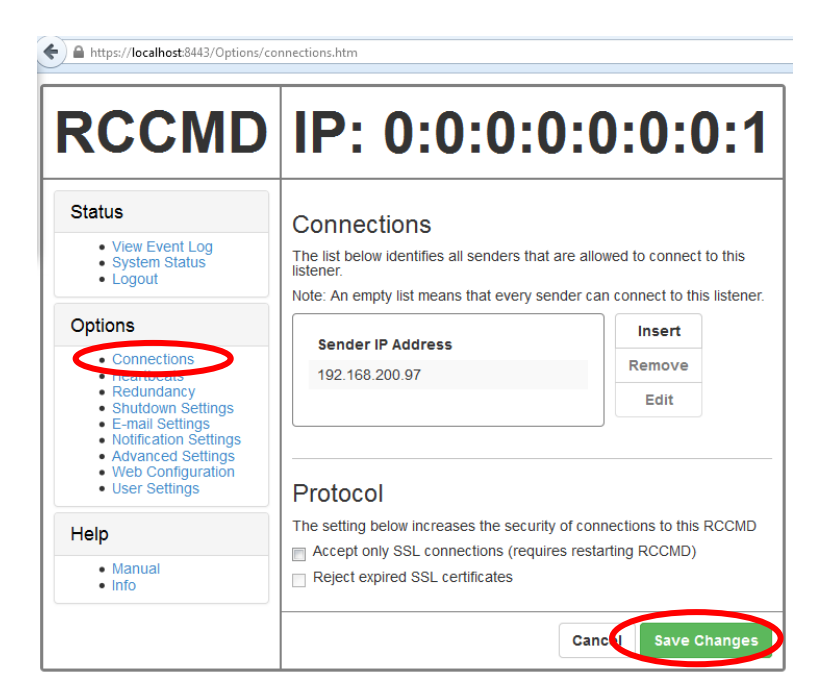

Fig. 99: RCCMD WebInterface - Connections

Click "**Save Changes**" before leaving this site to save your changes!

#### Menu "Heartbeats":

You can enable the "UPSMAN Alive Check" feature into the menu "Heartbeats". This check is a signal, that will be send to the CS121/CS141/UPSMAN via port 5769, if the UPSMAN service still got UPS data. If not, the script file "alive.bat" will be executed, which will trigger an accordant pop-up message.

The feature "by the use of CS121/UPSMAN Traps" provides UPSMAN/RCCMD/UNMS messages, which will display the UPS status as message. If enabled, this feature will trigger a message, if the UPS status of the UPSMAN/RCCMD servers has changed.

The feature "**by polling CS121/UPSMAN every x seconds**" provides the pure signal polling without receiving UPS data or rather messages.

| RCCMD                                                                                                    | IP: 0:0:0:0:0:0:0:1                                                                    |
|----------------------------------------------------------------------------------------------------|----------------------------------------------------------------------------------------|
| Status<br>• View Event Log<br>• System Status<br>• Logout<br>Options<br>• Heartbeats<br>• Shutdown Settings<br>• E-mail Settings<br>• Notification Settings<br>• Notification Settings<br>• Notification Settings<br>• Web Configuration<br>• User Settings | Heartbeats The UPS alive check can be used to monitor the availability of each sender. |
| • Manual<br>• Info                                                                                                    | Test UPS connections: Run alive check now                                              |

Fig. 100: RCCMD WebInterface - Heartbeats

The polling rate (default 1800 seconds) defines the polling of the UPSMAN service, connection retries (default 100) means after 100 unsuccessful connection tries an alarm will be triggered.

You can test the UPS connection, if you click the "Run alive check now..." button (the port 5769 will be tested).

Click the "Save Changes" button prior of the leaving of this site to save your changes.

### Menu "Redundancy":

You can enable the **redundancy management feature** into the menu "Redundancy". The **redundancy level** defines the number of redundant senders in the redundancy group. This means, that level 1+ senders must have sent a shutdown signal before this RCCMD starts its shutdown sequence.

When redundancy suppresses a shutdown, then RCCMD will trigger the "suppressed.bat". You can edit this file, if you click the "**Edit file...**" button.

| RCCMD                                                                                                    | IP: 0:0:0:0:0:0:0:1                                                                                                    |  |  |
|----------------------------------------------------------------------------------------------------|----------------------------------------------------------------------------------------------------|--|--|
| Status                                                                                                    | Redundancy                                                                                                    |  |  |
| <ul><li>View Event Log</li><li>System Status</li><li>Logout</li></ul>                                                                           | The redundancy level defines the number of redundant senders in the<br>redundancy group. This means that level +1 senders must have sent a<br>shutdown signal before this RCCMD starts it's shutdown sequence.                                                                                                    |  |  |
| Options                                                                                                    | Enable RCCMD redundancy function                                                                                                    |  |  |
| Connections                                                                                                    | Group Sender Addresses                                                                                                    |  |  |
| Redundancy                                                                                                    | ☑ 192.168.200.97                                                                                                    |  |  |
| <ul> <li>E-mail Settings</li> <li>Notification Settings</li> <li>Advanced Settings</li> <li>Web Configuration</li> <li>User Settings</li> </ul> | Image: Weight of the second second |  |  |
| Help                                                                                                    |                                                                                                    |  |  |
| Manual     Info                                                                                                    | When redundancy supresses a shutdown, then RCCMD will use the following setting:                                                                                                    |  |  |
|                                                                                                    | Run this command file : C:\Program Files\RCCMD<br>\ShutdownSuppressed.bat                                                                                                    |  |  |
|                                                                                                    | Cance Save Changes                                                                                                    |  |  |

Fig. 101: RCCMD WebInterface - Redundancy

Please note, that it is required to configure a reset of the redundancy alarm on the sender (CS121/CS141/UPSMAN). You can use the function **"Send RCCMD cancel shutdown**", to discard a previously sent shutdown automatically. If a shutdown was suppressed, because of the existing redundancy at this point of time, but the problem was solved at the UPS intermediate, you can reset the shutdown with the function **"Send RCCMD cancel shutdown**". The client, which received the shutdown, will be encouraged to reset it.

Please take a look into chapter for further information about **RCCMD with redundancy**.

Click the "Save Changes" button prior of the leaving of this site to save your changes.

### Menu "Shutdown Settings":

You can change or rather extend the shutdown sequence into the "Shutdown Settings" menu.

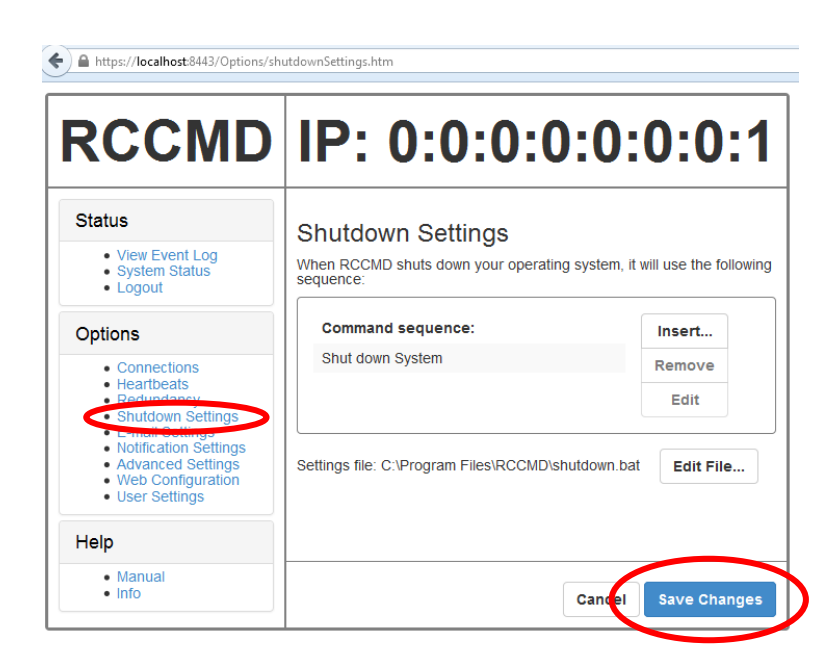

Fig. 102: RCCMD WebInterface – Shutdown Settings

Click the "Save Changes" button prior of the leaving of this site to save your changes.

### Menu "Notification Settings":

You can change or rather extend the **default bat files** for E-Mail, Message and Execute, if you click the "Edit File..." button.

Click the "**Save Changes**" button prior of the leaving of this site to save your changes.

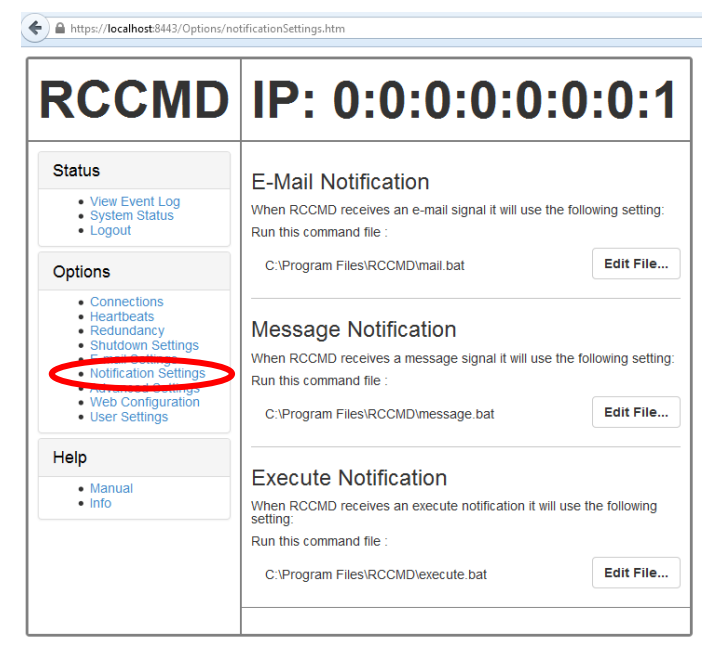

Fig. 103: RCCMD WebInterface - Notification Settings

### Menu "Advanced Settings":

You can define the **maximum size of** the event logfile into the menu "Advanced Settings", where the overwriting of older entries will start, the **RCCMD bindings for the IP address**, the RCCMD listener **TCP port** and the RCCMD **Tray Message Port**, which will be used for the RCCMD messages.

Click the "**Save Changes**" button prior of the leaving of this site to save your changes.

### Menu "Web Configuration":

You can change the default password for the user "admin" into the menu "Web Configuration". In addition you can disable the **HTTPS protocol**, if you just want to use the HTTP protocol. The RCCMD version 4.2.3.0 or higher provides the feature of changing the **default ports** for HTTP and HTTPS..

Click the "Save Changes" button prior of the leaving of this site to save your changes.

Afterwards you have to restart the RCCMD service!

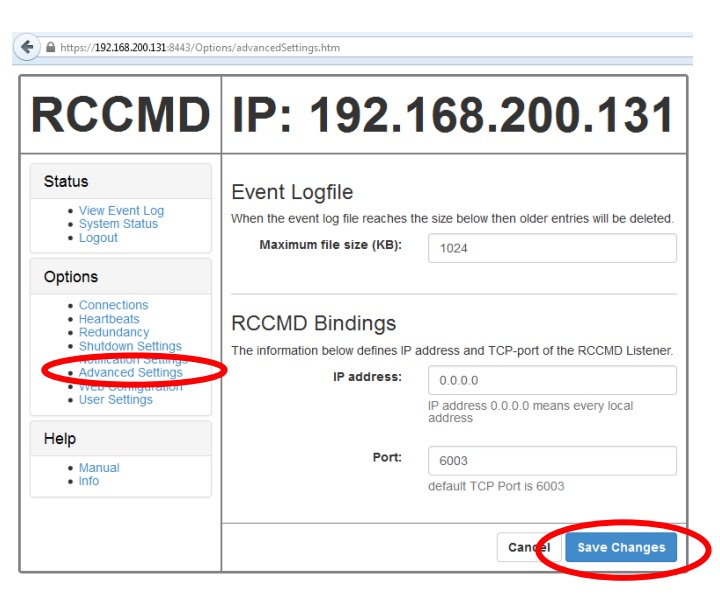

Fig. 104: RCCMD WebInterface - Advanced Setting

| RCCMD                                                                               | IP: 0:0:0:                                                           | 0:0:0:0:1             |  |  |
|-------------------------------------------------------------------------------------|----------------------------------------------------------------------|-----------------------|--|--|
| Status                                                                              | Web Access                                                           |                       |  |  |
| View Event Log     System Status                                                    | Configure the web server settings her                                | re.                   |  |  |
| <ul> <li>Logout</li> </ul>                                                          | Select the access protocol for this use                              | er interface          |  |  |
| 0-4-                                                                                | Note: Changes in protocol will become active upon the next start-up. |                       |  |  |
| Options                                                                             | Protocol:                                                            | HTTPS - With Security |  |  |
| Connections     Heartbeats     Redundancy     Shutdown Settings     E-mail Settings | Port for http:                                                       | 8443                  |  |  |
| Notification Settings     Advanced Settings     Web Configuration                   | Port for https:                                                      | 8443                  |  |  |
| Oser octange                                                                        | Restart RCCMD Weblf                                                  |                       |  |  |

Fig. 105: RCCMD WebInterface - Web Access

#### "User Settings" menu:

Here you can change the default password for "admin".

Afterwards you have to restart the RCCMD service!

Click the "Save Changes" button prior of the leaving of this site to save your changes.

| RCCMD                                                                                            | IP: 0:0:0:                                                   | 0:0:0:0:1                  |
|--------------------------------------------------------------------------------------------------|--------------------------------------------------------------|----------------------------|
| Status <ul> <li>View Event Log</li> <li>System Status</li> <li>Logout</li> </ul>                 | User Settings<br>Set login data.<br>Administrator User Name: | admin                      |
| Options                                                                                          | Current Administrator                                        | Current Password           |
| Connections     Heartbeats     Redundancy     Shutdown Settings     E-mail Settings              | Password:<br>New Administrator Password:                     | New Password               |
| <ul> <li>Notification Settings</li> <li>Advanced Settings</li> <li>Mode Configuration</li> </ul> | Password Hint:                                               | "mamacita"                 |
| User Settings                                                                                    | Restart RCCMD Webif to apply saved                           | I changes to the password. |

Fig. 106: RCCMD WebInterface - User Settings

| A https://192.168.200.131:8443/Status/viewEventLog.htm                                   |                                                                       |          |                                                                                                   |  |
|------------------------------------------------------------------------------------------|-----------------------------------------------------------------------|----------|---------------------------------------------------------------------------------------------------|--|
| RCCMD                                                                                    | IP:                                                                   | 192      | 2.168.200.131                                                                                     |  |
| Status                                                                                   | Event Log<br>These are the events that have occured on this computer. |          |                                                                                                   |  |
| Logout                                                                                   | Date                                                                  | Time     | Event                                                                                             |  |
| Options                                                                                  | 2014-09-10                                                            | 15:51:48 | rccmd[20033]: Copyright (c) GENEREX GmbH<br>1996-2010. All rights reserved                        |  |
| Connections     Heartbeats                                                               | 2014-09-10                                                            | 15:51:48 | rccmd[20033]: Masterlizenz - Nur for Testzwecke - nicht for Installationen beim Kunden verwenden. |  |
| <ul> <li>Redundancy</li> <li>Shutdown Settings</li> <li>Notification Settings</li> </ul> | 2014-09-10                                                            | 15:51:48 | rccmd[20033]: V4.3.0.1 - Unix Remote Command<br>Program                                           |  |
| <ul> <li>Advanced Settings</li> <li>Web Configuration</li> </ul>                         | 2014-09-10                                                            | 15:51:50 | rccmd[20041]: Listen Mode started.                                                                |  |
| <ul> <li>User Settings</li> </ul>                                                        | 2014-09-10                                                            | 15:51:50 | rccmd[20041]: RcvThreadUdp gestartet                                                              |  |
| Help                                                                                     | 2014-09-10                                                            | 15:51:50 | rccmd[20041]: SendThreadCheckUpsman gestartet                                                     |  |
| . New 1                                                                                  | 2014-09-10                                                            | 15:51:55 | rccmd[20041]: Upsman at 192.168.200.97 alive.                                                     |  |
| • Info                                                                                   |                                                                       |          | Reload Log File                                                                                   |  |

Fig. 107: RCCMD WebInterface - Event Log

### Menu "Status, System Status":

You can check the current **status** of RCCMD into the menu "Status, System Status", **update** the status and restart or rather stop/start the RCCMD service.

### <u>" Logout":</u>

Here you can logout when you have finished the configuration.

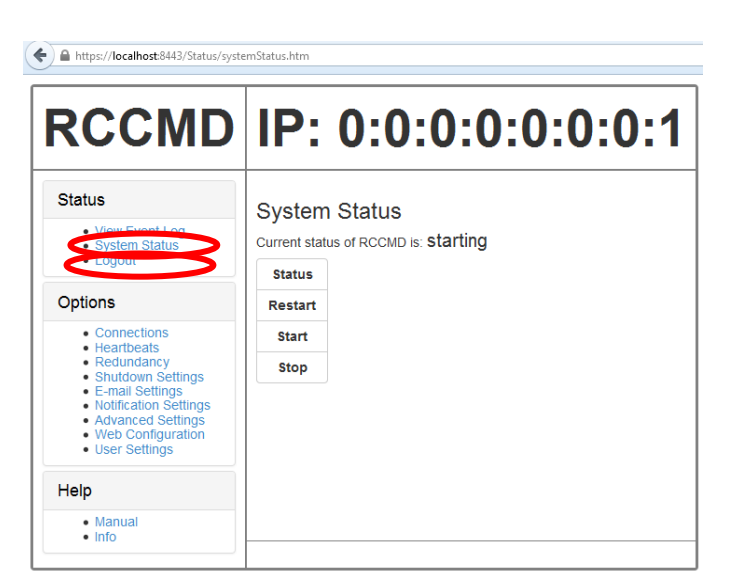

Fig. 108: RCCMD WebInterface - System Status

### Menu "Status, View Event Log": You can see the logging of the events into the menu "View Event Log".

### Menu "Help":

You can open the RCCMD user manual into the menu "Help" ad you can follow the link to <u>www.generex.de</u>.

Click on Info to view the installer version.

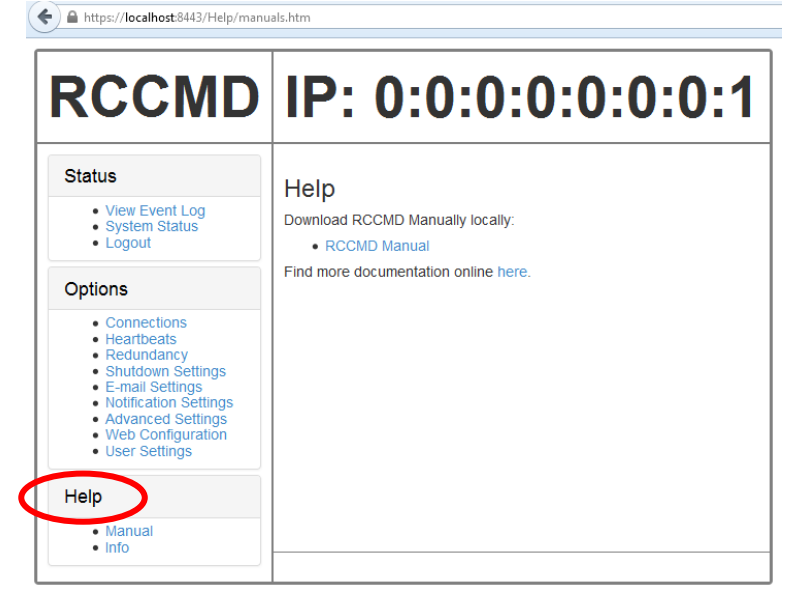

Fig. 109: RCCMD WebInterface – Help

### 4.5 RCCMD WebInterface Remote Access

RCCMD provides its own web-interface from version 4.2.0.0 or higher. Therefore it is possible to configure and control RCCMD remotely. Please note, that the firewall port 8443 TCP is enabled. Enter the following into a web-browser, to connect to a workstation, where RCCMD is running:

https://IP address of the RCCMD client: 8443

Now you can configure RCCMD remotely.

| ♦                                                   | ⊽ ℃                                                   |
|-----------------------------------------------------|-------------------------------------------------------|
| RCCMD                                               | IP: 192.168.200.130                                   |
| System Login:<br>Username: admin<br>Password: Login | System Status<br>Current status of RCCMD is : running |

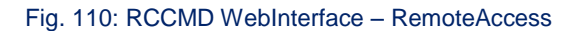

### 4.6 Automatic Reset of the Redundancy Alarm

You can use the function "Send RCCMD cancel shutdown", to discard a previously sent shutdown automatically. If a shutdown was suppressed, because of the existing redundancy at this point of time, but the problem was solved at the UPS intermediate, you can reset the shutdown with the function "Send RCCMD cancel shutdown". The client, which received the shutdown, will be encouraged to reset it.

This command can be set individually into your CS121/CS141, UPSMAN or BACS WEBMANAGER Events/Alarms configuration, but makes sense only, if the event, which will send the command, is true, if the UPS is back in normal condition. For this the events "**POWER RESTORED**", "**BATTERY LOW OFF**", "**UPSMAN STARTED**" and "**GENERAL ALARM OFF**" are suitable, if they are provided from your UPS into the CS121/CS141. The job "**Send RCCMD cancel shutdown**" would be set into these all-clear events, so that e. g. at restart of the UPS, the event "**UPSMAN STARTED**" would reset the accordant RCCMD client automatically.

Alternative: Should the job **"Send RCCMD cancel shutdown"** not be present into your CS121/CS141, UPSMAN or BACS WEBMANAGER, you can use the job **"Send RCCMD shutdown to remote client"** or rather **"Send RCCMD execute to remote client"** alternatively.

The parameter "WAKEUP" got the same function like the "Send RCCMD cancel shutdown" and resets the redundancy alarm of a RCCMD Client into initial state. For this the events "POWER RESTORED", "BATTERY LOW OFF", "UPSMAN STARTED" and "GENERAL ALARM OFF" are suitable too, to configure the function "Send RCCMD command to remote client" with the "WAKEUP" command.

| 'Power restored' Job 3       |                                       |
|------------------------------|---------------------------------------|
| Function:                    | Send RCCMD Command to remote client 👻 |
| Client IP:                   | 192.168.200.17                        |
| Client Port (Default: 6003): | 6003                                  |
| Command:                     | WAKEUP                                |
|                              | SS4 Command                           |

Fig. 111: CS121/CS141 Configuration "WAKEUP" Command

### Menu "CS121/CS141":

Click into the CS121/CS141 menu "Events/Alarms" onto "Power restored" and add a new job. Select the function "Send RCCMD command to remote client", set the accordant IP address of the RCCMD client and enter the command "WAKEUP".

| Insert Function                        | ×                                   |
|----------------------------------------|-------------------------------------|
| Function: Send RC                      | CMD EXECUTE to remote client        |
| Function Parameters:                   |                                     |
| Parameter                              | Value                               |
| ADDRESS                                | 192.168.200.17                      |
| PORT                                   | 6003                                |
|                                        | Enable SSL                          |
| PARAMET                                | WAREUP                              |
|                                        |                                     |
| Additional Parameters                  | can be entered here                 |
|                                        |                                     |
|                                        |                                     |
|                                        |                                     |
|                                        |                                     |
|                                        |                                     |
| <ul> <li>Do immediately, or</li> </ul> | nce O Doafter 🕕 Seconds             |
| C Do Always                            | O Do after 0 Seconds, repeat.       |
| O DoEvery 0                            | Seconds O Do at 0 Minutes remaining |
|                                        |                                     |
|                                        | Cancel OK                           |
|                                        |                                     |

Fig. 112: UPSMAN Configuration "WAKEUP" Command

#### Configuration "UPSMAN":

Click into the UPSMAN configuration the buttons "Advanced Users", "Events", "Power restored" and "Insert". Add the function "Send RCCMD execute to remote client", set the accordant IP address of the RCCMD client and enter the command "WAKEUP".

| 01/05/2010,14:59:54, RC | CCMD: Rc  | ThreadUdp started                                                      |
|-------------------------|-----------|------------------------------------------------------------------------|
| 01/05/2010,14:59:54, RC | CCMD: RC  | CMD Listen Mode started.                                               |
| 01/05/2010,14:59:54, RC | CCMD: Ser | ndThreadCheckUpsman started                                            |
| 01/05/2010,14:59:54, RC | CCMD: RCO | CMD Trap client logged on to 192.168.222.177                           |
| 01/05/2010,14:59:54, RC | CCMD: RC  | CMD Trap client logged on to 192.168.222.246                           |
| 01/05/2010,15:01:01, RC | CCMD: RC  | CMD Trying to start program/job: ".\message.bat" "UPSMAN Notification  |
| 01/05/2010,15:01:01, RC | CCMD: RC  | CMD program/job: ".\message.bat" "UPSMAN Notification [192.168.222.177 |
| 01/05/2010,15:01:03, RC | CCMD: RC  | CMD message received from 192.168.222.177                              |
| 01/05/2010,15:01:04, RC | CCMD: Shu | <pre>itdown suppressed, redundancy-level = 1, failure count = 1.</pre> |
|                         |           |                                                                        |
| 01/05/2010,15:01:04, RC | CCMD: RC  | CMD Trying to start program/job: C:\RCCMD\ShutdownSuppressed.bat       |
| 01/05/2010,15:01:04, RC | CCMD: RC  | CMD program/job: C:\RCCMD\ShutdownSuppressed.bat executed. OK          |
| 01/05/2010,15:02:06, RC | CCMD: RC  | CMD Trying to start program/job: ".\message.bat" "UPSMAN Notification  |
| 01/05/2010,15:02:06, RC | CCMD: RC  | CMD program/job: ".\message.bat" "UPSMAN Notification [192.168.222.177 |
| 01/05/2010,15:02:09, RC | CCMD: RC  | CMD message received from 192.168.222.177                              |
| 01/05/2010,15:02:09, RC | CCMD: WAI | KEUP command received from 192.168.222.177.                            |
|                         |           |                                                                        |
| 01/05/2010,15:02:09, RC | CCMD: WAI | KEUP IP 192.168.222.177                                                |

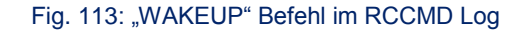

### 4.7 RCCMD with SSL for UNIX

The Secure Sockets Layer (SSL) protocol is a cryptographic protocol that provides security and data integrity for communications over TCP/IP networks..

#### Configuration menu "SNMP Adapter":

Use your Web-browser to navigate to the address of your UPS Web-Manager. Click the "Network & Security" configuration button and enable the SSL network feature "Use RCCMD SSL".

| Network & Security Settings        |                   |       |                        |            |
|------------------------------------|-------------------|-------|------------------------|------------|
| MAC Address:                       | 00-03-05-0E-09-E1 |       | Enable Telnet Server:  | <b>V</b>   |
| Network Card Speed:                | AUTO 👻            |       | Enable HTTP Server:    | <b>V</b>   |
| Local Address:                     | 192.168.202.98    |       | HTTP Port:             | 80         |
| Gateway Address:                   | 192.168.202.1     |       | HTTP Refresh Time:     | 10         |
| Subnet Mask:                       | 255.255.255.0     |       | HTTP Default Page:     | UPS Status |
| DNS Server:                        | 192.168.202.8     |       | Enable HTTP Tooltips:  | <b>V</b>   |
|                                    |                   |       | Enable UpsMon Server:  | <b>V</b>   |
| Change Administrator Password:     |                   |       | Use RCCMD2 Traps:      |            |
| Confirm Password:                  |                   |       | Enable RCCMD Listener: |            |
|                                    |                   |       | RCCMD Listener Port:   | 6002       |
| Change UpsMon & SS4 Password:      |                   | Clear | RCCMD Timeout:         | 180        |
| Confirm Password:                  |                   |       |                        |            |
| Use UpsMon Password for Web Pages: |                   |       | Use noomb sst.         |            |

#### Fig. 114: RCCMD SSL Settings

#### Menu "Timeserver":

The SSL network feature requires correct time settings, so it is required to configure a timeserver. Click the "Timeserver" configuration button and enter the **IP address** of at least one timeserver.

Click the "Apply" button.

| Time Settings                                                                                    |                                                                       |                                        |                          |                   |               |                | ?     |
|--------------------------------------------------------------------------------------------------|-----------------------------------------------------------------------|----------------------------------------|--------------------------|-------------------|---------------|----------------|-------|
| RFC868 TCP compatible time<br>To disable the timeserver feat                                     | eserver listening on p<br>ture set timeserver a                       | oort 37 requ<br>ddress 1 to            | lired.<br>0.0.0.0.       |                   |               |                |       |
| Some public timeservers (cou<br>129.6.15.29 : National Institut<br>192.53.103.103 : Physikalisch | uld be used for both j<br>te of Standards and "<br>h- Technische Bund | orotocols):<br>Fechnology<br>esanstalt |                          |                   |               |                |       |
| Current system time:                                                                             | Thu Dec 4 23:49:26                                                    | 2008                                   |                          |                   |               |                |       |
| Timeserver Address 1:                                                                            | 192.53.103.103                                                        | SNTP                                   | •                        |                   |               |                |       |
| Timeserver Address 2:                                                                            | 0.0.0.0                                                               | SNTP                                   | •                        |                   |               |                |       |
| Timeserver Address 3:                                                                            | 0.0.0.0                                                               | SNTP                                   | •                        |                   |               |                |       |
| Timezone:                                                                                        | (GMT+01:00) Amst                                                      | erdam, Ber                             | rlin, Bern, Rome, Stockh | olm, Vienna 🔻     |               |                |       |
| Automatically adjust clock<br>for daylight saving changes:                                       | 📝 (implemented f                                                      | or europea                             | n timezones only)        |                   |               |                |       |
| Connection Retries:                                                                              | 2                                                                     |                                        |                          |                   |               |                |       |
| Synchronize Time on<br>incoming RAS connection:                                                  |                                                                       |                                        |                          |                   |               |                |       |
| Synchronize Time on<br>outgoing RAS connection:                                                  |                                                                       |                                        |                          |                   |               |                |       |
|                                                                                                  |                                                                       |                                        |                          |                   |               |                | Apply |
| ſ                                                                                                | Test Timeserver 1                                                     |                                        | est Timeserver 2         | Test Timeserver 3 | Synchronize C | S121 clock now |       |

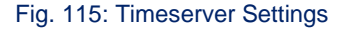

### Menu

<u>"Save Configuration":</u> Click the "Save Configuration" button and the "Save, Exit & Reboot" button to confirm your settings.

#### CS121 Configuration Manager **Reset to Factory Settings** $\square$ Load the CS121 factory settings into the configuration editor. Cancel Recent Changes Ê Reset all changes and reload the saved settings. Save Configuration Write all changes to flash memory. Changes will be used after the next reboot. Backup Configuration Store a backup of the configuration on your local harddisk. (Use right mousebutton and "save target as") NOTE: For UPLOAD older config files to new firmware versions please contact support. Reboot Reboot the CS121 without saving configuration changes. Save, Exit & Reboot Write all changes to flash memory and reboot the CS121. (Please be patient after clicking here)

Fig. 116: Settings Confirmation

#### Menu "RCCMD Web Configurator":

Start the RCCMD Web Configurator again and enable the **SSL network** feature.

If you want to accept expired certificates, please enable the accordant function "Reject expired SSL certificates".

Restart RCCMD with the "Restart RCCMD" Button in the System Status.

| Connections - Windows Internet Explorer                                                                                                    | S                                                                                                    |
|----------------------------------------------------------------------------------------------------|----------------------------------------------------------------------------------------------------|
| C C C Attp://localhost:8080/Option                                                                                                    | ns/connections.htm                                                                                                    |
| Datei Bearbeiten Ansicht Favoriten E                                                                                                    | dras ?                                                                                                    |
| 😭 Favoriten   🝰 🙋 Web Slice-Katalog 👻                                                                                                    |                                                                                                    |
| Connections                                                                                                    |                                                                                                    |
|                                                                                                    | 0:0:0:0:0:0:1                                                                                                    |
| Status     Options     Connections     Heartbeats     Redundancy     Shutdown Settings     Notification Settings     Advanced Settings     Web Configuration | Connections         The list below identifies all senders that are allowed to connect to this listener.         Note: An empty list means that every sender can connect to this listener.         Sender IP Address         192.168.222.113       Insert Sender         Pernove Sender       Edit Sender         Edit Sender       Edit Sender         Protocol         The setting below increases the security of connections to this RCCMD         Paccept only SSL connections (requires restarting RCCMD)         Reject expired SSL certificates |
| → Help                                                                                                    | Cancel Save Changes                                                                                                    |

Fig. 117: SSL Configuration

### 4.7.1 RCCMD with own SSL certificates

In this chapter we will describe, how to use an own SSL certificate with RCCMD, e. g. OpenSSL ( http://www.openssl.org ):

### Be your own certificate authority (CA)

Using OpenSSL it is quite simple to become your own CA. Just run:

CA.pl -newca

Done! Just ensure, that you select a useful CN (common name)!

### Create your RCCMD certificate

You need to create your certificate for RCCMD now. As it will use it for verification, it should contain the same useful common name (CN), that you selected for the CA. The private key must not be encrypted to let the RCCMD Client (service) start without trouble. Therefore we use the "-nodes" option and the "-newreq" command:

CA.pl -newreq -nodes

Sign with your CA:

CA.pl -sign

Now create an empty filed named "rccmd.pem" and copy the cert information of "newcert.pem" (rccmd certificate), "newkey.pem" (private key) and "cacert.pem" (CA) into it. Please note, that the exact copying is required to use it without trouble!

### Use your own RCCMD certificate

Do the following steps at the RCCMD Client and every sender (e. g. UPS Web Manager):

- Backup the existing "rccmd.pem"
- Replace the existing "rccmd.pem" with your own
- Restart the RCCMD Client
- Restart the RCCMD Sender

### 4.8 Alternative RCCMD Configuration with Editor

It is required to perform the configuration via editor, if you do not have a graphical interface. The configuration file is the "rccmd.cfg" and is located into the "/usr/rccmd" folder (default). The file contains the description of the single configuration parameters. Please take a look into the following example of the "rccmd.cfg" file and change the settings to your installation:

**# RCCMD Configuration** # Bind on Interface # Defines on which interface we listen for incoming commands # Default: 0.0.0.0 (All possible interfaces on this host) ListenAddress=0.0.0.0 # Listen on Port # Defines on which interface port we listen for incoming commands. # Default: 6003 ListenPort=6003 # Enable UDP # Defines if we should listen for rccmd (UDP) broadcasts # Default: true ListenUDP=true # Access Control List # A list of valid sender addresses, only its members can connect to us. # Seperate IP addresses with a space, e.g.: "192.168.0.1 192.168.0.2". # Default: <empty> (Everyone is allowed to connect to us) AllowedAddresses= # Alive Check # Enable Alive Check # Defines if we should perform UPSMan alive checking. # Default: false AliveEnabled=false # Alive Check Rate # Defines the interval of UPSMan alive checking, in seconds. # Default: 1800 AliveInterval=1800 # Alive Retry Rate # Defines the number of UPSMan alive checking retries, in case of problems. # Default: 0 AliveRetries=5 # Alive Check Group Members List # A list of UPS device addresses that should be checked periodically. # Seperate IP addresses with a space, e.g.: "192.168.0.1 192.168.0.2". # Default: <empty> (No alive checking) AliveAddresses= # Alive Program

# Full path to script that is executed when an alive check fails.

# Default: rccmd\_notalive.sh

AliveProg=

# Redundancy Mode

# Enable Redundancy

# Defines if we should operate in redundancy mode.

# Requires an enabled <Alive Check> configuration.

# Default: false

RedundancyEnabled=false

# Redundancy Group Members List

# A list of redundancy group member addresses, must be also in <AliveAddresses>.

# Seperate IP addresses with a space, e.g.: "192.168.0.1 192.168.0.2".

# Default: <empty> (No redundancy available)

RedundancyAddresses=

# Redundancy Level

# Defines how many of the <RedundancyAddresses> are redundant.

# Shutdown is executed when the number of shutdown requests exceeds this number.

# Default: 0 (No redundancy available)

RedundancyLevel=0

# Enable Redundancy Script

# Defines if we should NOT execute a script when redundancy suppresses a shutdown.

# Default: false.

RedundancyBatchSuppress=false

# Redundancy Script

# Full path to script that is executed when redundancy suppresses a shutdown.

# Default: ShutdownSuppressed.sh

RedundancyBatchFile=

If no entries are changed in this default rccmd.cfg file, all incoming RCCMD commands will be executed from any sender and use the default shutdown scriptfile "rccmd\_shutdown.sh".

### 4.9 Older RCCMD Configuration on UNIX OS

#### Menu "Addresses":

Add the **IP address** of the RCCMD server, which is allowed to send a shutdown to this client.

Attention: If you do not enter an address, then every server has the permission to send a shutdown command. If more than one CS121/CS141 or UPSMAN is existent, thus a redundancy situation, you need to enter more than one address as authorized sender.

| RCCMD Configuration                                                                                                    | _ ×  |
|----------------------------------------------------------------------------------------------------|------|
| Addresses Inctions Logfile Execute Control<br>IP address list of all RCCMD servers that are allowed to send a<br>shutdown command to this client (no entry means:every server).<br>Add Address<br>Delete Address<br>RCCMD IP Address I IP address (for example 192.33.44.55):<br>IP address or name:<br>OK Cancel<br>IF address or name:<br>OK Cancel |      |
| RCCMDCFG V4.0.0.11                                                                                                    | ncel |

Fig. 118: Configuration - RCCMD Sender IP Address

Click the "OK" button".

### Menu "Functions":

If you want to use the "UPSMAN alive checking" (recommended), check the "Enable connection check" box. Alive check is a signal, send out to the UPSMAN or CS121/CS141 on port 5769 to check if the UPSMAN has still UPS data – or not. If this fails, the scriptfile rccmd\_execute.sh will be executed which causes a messagbox coming up. The polling rate (default 30 min.) defines the polling of the UPSMAN service, connect retries (default 5) means after 5 unsuccessful connection tries an alarm will be triggered.

The function "**Use RCCMD Traps**" enables UPSMAN/RCCMD/UNMS traps, which show the UPS status as a trap message. If activated it will display a local message when the UPS status of the UPSMAN/RCCMD server changes.

| RCCMD Configuration 🥥 |                                                                                                    | _ ×  |
|-----------------------|----------------------------------------------------------------------------------------------------|------|
| UPS UPSMAR            | Addresses Functions Logfile Execute Control  IIPSMAN alive checking  Inable connection check  Polling rate: 30 min Connection retries: 5 Execute at failure: //usr/rccmd/rccmd_execute.sh Browse Default Setti Edit Eile  RCCMD Redundancy Use RCCMD group/redundancy |      |
| IRCCMDCFG V4.0.0.11   | <u>Save</u>                                                                                                    | ncel |

Fig. 119: Configuration – Functions

If you click the "**Test connection(s)...**" button, the UPSMAN alive checking of the entered IP addresses will start (port 5769 will be tested).

If you click the "Browse..." button, you will get a selection of the default sh-files.

By clicking "Default Setting" you will attain the "rccmd\_execute.sh".

By encounting an error with UPSMAN Alive Check you can configure an executable file or edit the default file.

At UPS installation RCCMD offers **redundancy management functionality** as follows:

Every UPS must be equipped with a CS121/CS141 or UPSMAN software computer. When ticking the box "**Use RCCMD group/redundancy**" – you are guided to a menue where you can choose which CS121/CS141/UPSMAN are supplying this RCCMD client. E.g. if 4 CS121/CS141/UPSMAN are installed into 4 UPS – than each may send a shutdown signal to this RCCMD client.

Click the "Save" button".

| RCCMD Configuration         | 3                                                                                                    |
|-----------------------------|----------------------------------------------------------------------------------------------------|
| UPS<br>UPS<br>UPS<br>UPSMAN | Addresses Functions Logfile Execute Control UPSMAN alive checking  Enable connection check Test connection(s) Polling rate: 30 min Connection retries: 5 Execute at failure: //usr/rccmd/rccmd_execute.sh Browse Default Setti Edit Elle RCCMD Redundancy Use RCCMD group/redundancy |
| IRCCMDCFG V4.0.0.11         | <u>Save</u> <u>C</u> ancel                                                                                                    |

#### Fig. 120: Configuration – RCCMD Redundancy

The redundancy level defines how many shutdown signals are required to execute the shutdown.bat file. As long as this number is not exceeded, the RCCMD client will react on such a shutdown signal only with a messagebox "Execute command when redundancy suppresses a shutdown" box. This will show a message to inform the user that there has been a shutdown signal from one of the UPS in the group, but since all other UPS are still reading OK – or did not yet send any shutdown, the shutdown is suppressed. 3 shutdown signals would create messages in the above example (redundancy level 3) only, just the 4th signal would initiate the shutdown.

#### Menu "Logfile":

You can configure the **log file** size and edit the executing sh-files.

Click the "Save" button".

| RCCMD Configuration | Addresses Functions Logfile Execute Control<br>Max. logfile-size 1024 b |       |
|---------------------|-------------------------------------------------------------------------|-------|
| UPS UPSMAN          |                                                                         |       |
| IRCCMDCFG V4.0.0.11 | Save                                                                    | ancel |

Fig. 121: Configuration – RCCMD Log File

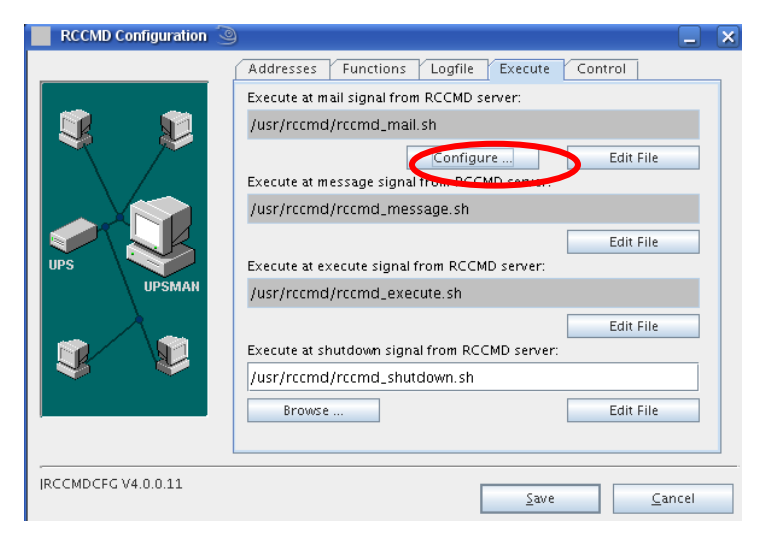

Fig. 122: Configuration - RCCMD Execute

Menu "Execute":

If you click the "**Configure...**" button, you will be able to enter the **mail settings** and to use the mail function of RCCMD.

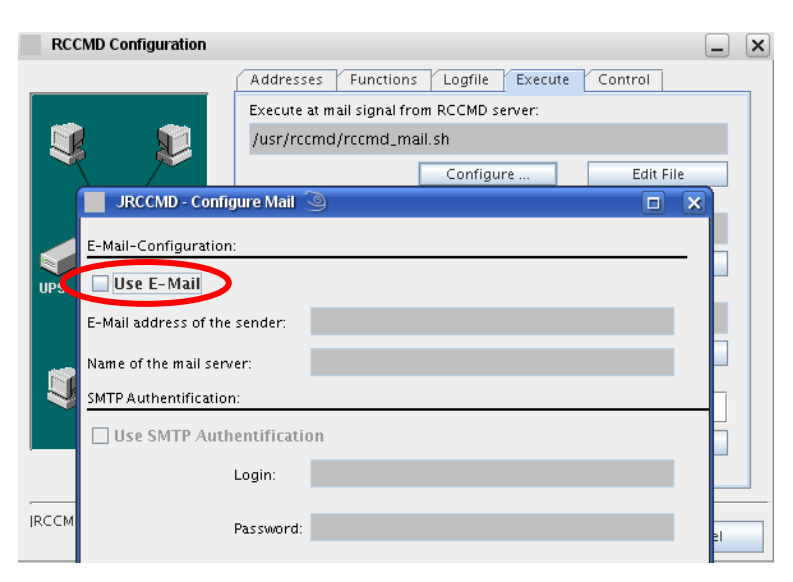

Fig. 123: Konfiguration – RCCMD Configure Email

# The RCCMD version 4.0.2.0 provides a grafical configuration of the **shutdown sequence**.

Click the "Save" button.

Click the "**Configure**" button to enter the shutdown sequence settings.

| -                 | Execute at mail signal from RCCMD server:                        |
|-------------------|------------------------------------------------------------------|
|                   | /usr/rccmd/rccmd_mail.sh                                         |
|                   | Configure Edit File Execute at message signal from RCCMD server: |
|                   | /usr/rccmd/rccmd_message.sh                                      |
|                   | Edit File                                                        |
| UPS               | Execute at execute signal from RCCMD server:                     |
| UPSMAN            | /usr/rccmd/rccmd_execute.sh                                      |
|                   | Edit File                                                        |
|                   | Execute at shutdown signal from RCCMD server:                    |
| $\mathbf{v}$      | /usr/rccmd/rccmd_shutdown.sh                                     |
|                   | Browse Configure Edit File                                       |
|                   |                                                                  |
| RCCMDCFG V4.0.2.0 | <u>S</u> ave <u>C</u> ancel                                      |

Addresses Functions Logfile Execute Control

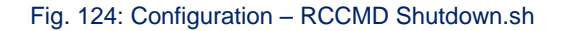

The following commands are available:

**RCCMD shutdown relay**: Relays RCCMD shutdown command to another workstation. Enter the IP address or the hostname of the remote station you want to shutdown.

Wait seconds...: Waits a duration in seconds until the next command will be executed.

**Restart System**: Ends your session, shuts down the system and restarts it.

**Shutdown System**: Ends your session and shuts down the system, so that you can safely turn off the power.

| Available Commands:                                     | Current Sequence:                                                                                                    |                                                                                                    |
|---------------------------------------------------------|----------------------------------------------------------------------------------------------------|----------------------------------------------------------------------------------------------------|
| RCCMD shut down relay<br>Wait seconds<br>Restart System | RCCMD shut down rela<br>RCCMD shut down rela<br>RCCMD shut down rela<br>RCCMD shut down rela<br>RCCMD shut down rela<br>RCCMD shut down rela<br>RCCMD shut down rela<br>RCCMD shut down rela<br>Shut down System | ay to gx56 (ssl)         ay to 111.111.11         ay to 111.111.11         ay to 111.111.11         by to 111.111.11         ay to 111.111.11         by to 111.111.11         ay to 111.111.11         by to 111.111.11         ay to 111.111.11         by to 111.111.11         costage.sh [Parameter:         b         d custom application |
| Description of: Shut down System                        |                                                                                                    |                                                                                                    |
| lends your session and shuts down                       | ystem so that you can safely turn off                                                                                                    | computer.                                                                                                    |
|                                                         |                                                                                                    | Save Cancel                                                                                                    |

Fig. 125: Konfiguration – RCCMD Shutdown Sequenz

Click the "Save" button".

<u>Menu</u> **"Control**": Click **"Control**" to get to the following functions::

| RCCMD Configuration | 9                                                                                                 | × |
|---------------------|---------------------------------------------------------------------------------------------------|---|
| RCCMD Configuration | Addresses Functions Logfile Execute Control Control the Rccmd Rccmd status Stop Rccmd Start Rccmd | × |
| RCCMDCFG V4.0.0.11  | <u>S</u> ave <u>C</u> ancel                                                                       |   |

Fig. 126: Configuration – RCCMD Control

### 4.9.1 RCCMD Client as Relay Station

If you need to reach a bigger amount of receivers, it is required to define the CS121/CS141 as relay station. The receiver must be defined, if receiving a RCCMD signal, that it will start a script, which will send further RCCMD signals. The workstation is receiver and sender at the same time and thus an important connection in the UPS monitoring. The usage of a RCCMD client as relay station makes the monitoring of more than hundred RCCMD clients as easier as the configuration of the CS121/CS141 via web-browser. Furthermore the web-browser event configuration got a limit, so that it is required to use the relay function, if the amount of jobs is more than 50 per event at the CS121/CS141.

The following steps are required for the configuration of the relay function:

- Open the file "rccmd\_shutdown.sh" with an editor.
- Add prior of the shutdown of the workstation ("shutdown –h now") the relay calls, e. g. the call of the included "send\_shutdown.sh".
- Add the desired IP addresses or rather the DNS names:

./send\_shutdown.sh -a 10.10.10.10 -a 10.10.10.11 -a 10.10.10.12

• Save the settings of the "rccmd\_shutdown.sh".

The RCCMD version 4.0.2.0 provides a grafical configuration of the shutdown sequence.

Click on "**Configure**"to open the Shutdown sequency.

|                    | Addresses Functions Logfile Execute Control   |
|--------------------|-----------------------------------------------|
| <b>Q</b>           | Execute at mail signal from RCCMD server:     |
|                    | /usr/rccmd/rccmd_mail.sh                      |
|                    | Configure Edit File                           |
|                    | Execute at message signal from RCCMD server:  |
|                    | /usr/rccmd/rccmd_message.sh                   |
| UPS                | Edit File                                     |
|                    | Execute at execute signal from RCCMD server:  |
| UPSMAN             | /usr/rccmd/rccmd_execute.sh                   |
| <b>9</b>           | Edit File                                     |
|                    | Execute at shutdown signal from RCCMD server: |
|                    | /usr/rccmd/rccmd_shutdown.sh                  |
|                    | Browse Configure Edit File                    |
|                    |                                               |
| JRCCMDCFG V4.0.2.0 | <u>S</u> ave <u>C</u> ancel                   |

Fig. 127: Configuration - RCCMD Shutdown.sh

Tag the "**RCCMD shutdown relay**" into the "Available Commands" window and click the ">" button, to **add** this function into the "Current Sequence"..

If you want to **remove** single IP addresses, mark the line with its desired IP address and click the "<" button.

File:/usr/rccmd/rccmd\_shutdown.sh Available Commands Current Sequence: RCCMD shut down relay RCCMD shut down relay to gx56 (ssl) Wait seconds... RCCMD shut down relay to 111.111.111.1 Restart System RCCMD shut down relay to 111.111.111.1 < RCCMD shut down relay to 111.111.111.1 RCCMD shut down relay to 111.111.111.1 << RCCMD shut down relay to 111.111.111.1 RCCMD shut down relay to 111.111.111.11 Wait 5 seconds /usr/rccmd/rccmd message.sh [Parameter Shut down System Add custom application Description of: Shut down System Ends your session and shuts down System so that you can safely turn off computer Save Cancel

### Fig. 128: Configuration – RCCMD Shutdown Sequenz

| 00                                                     | Configure Shutdown Sequence                                                                                                    |
|--------------------------------------------------------|----------------------------------------------------------------------------------------------------|
|                                                        | comigure shutdown sequence                                                                                                    |
| File:/usr/rccmd/rcc                                    | :md_shutdown.sh                                                                                                    |
| Available Command                                      | s: Current Sequence:                                                                                                    |
| RCCMD O                                                | Configure RCCMD shutdown relay                                                                                                    |
| Restart 5<br>Enter IP<br>you war<br>Enter ar<br>From:1 | address or hostname of the remote computer gx77<br>it to shutdown with the RCCMD<br>-AND/OR-<br>n IP range of remote computers you want to shutdown with RCCMD:<br>92],168],222],200 To: 192.168.222.<br>secure connection (SSL) |
| Descriptio                                             | ОК                                                                                                    |
| Relays RCCMD sh                                        | utdown command to another computer.Enter IP address or hostname of                                                                                                    |

Fig. 129: Konfiguration – RCCMD Relay Konfiguration IP-Adressen-Bereich

### 4.10 UNIX RCCMD Configuration with CURSES Library

The contents of 'rccmd.cfg' are vital to system security. It should be writeable only for the System User 'root'.

Rccmd V2 running in 'Listen' mode may be configured using a configuration file. By default rccmd will look for a file named 'rccmd.cfg' in its startup directory (usually '/usr/ups'). This file may be generated using rccmd\_conf. Rccmd\_conf is a small curses-based utility which runs on the console or a terminal or a terminal-emulation under the X Window System (e.g. xterm).

### 1 <u>Note</u>:

Note:

This section does not apply to rccmd V1 for Unix, in addition it only applies to rccmd running in 'Listen' mode. This tool "rccmd\_conf" is not supported by newer operating systems. If you try to start on not supported OS, you will receive an error message about missing "curses" library.

The following panel will appear, in which you can enter the desired **IP address** range or **hostname**.

Additionally you can enable the **SSL** function.

### Run rccmd\_conf:

\$ su -Password:

# cd /usr/ups

# ./rccmd\_conf

### Bedienungshinweis:

To switch between menu entries press [Tabulator] or use Arrow keys [↑] [↓]

To confirm an entry, press [Enter]

To go back to default settings choose [Default]

To save entries choose [Ok] / [Save]

To leave a menu entry, choose [Exit] / [Cancel]

If 'rccmd.cfg' does not exist (e.g. if you run rccmd\_conf for the first time) the following notice will be displayed:

Select the "Create" button.

Press "Enter".

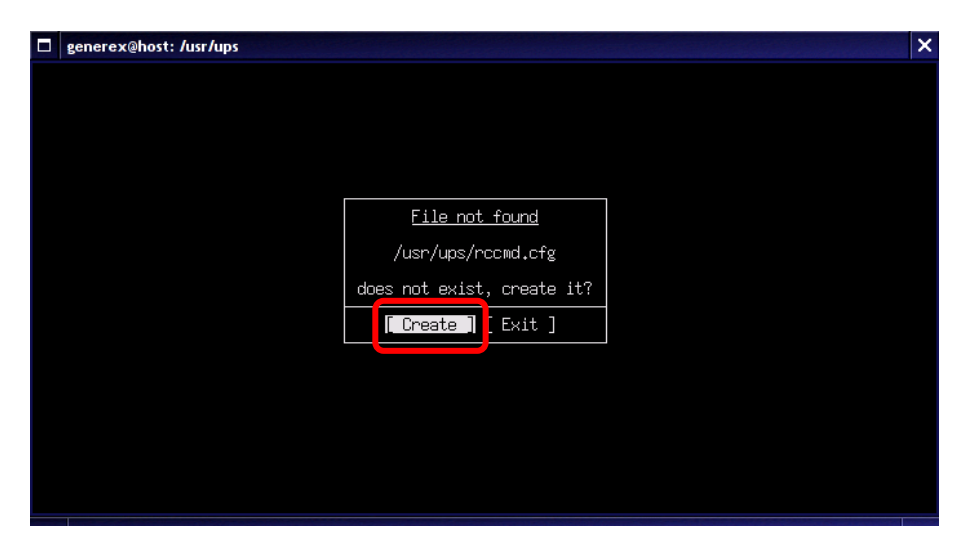

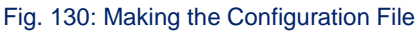

| If you created 'rccmd.cfg'                                                                     | erex@host: /usr/ups |
|------------------------------------------------------------------------------------------------|---------------------|
| or if the file existed<br>already rccmd_conf will<br>switch to its main<br>configuration menu. |                     |

| generex@ho | ost: /usr/ups |        |                                                                                                    |        | × |
|------------|---------------|--------|----------------------------------------------------------------------------------------------------|--------|---|
|            |               |        | Rccmd Configuration                                                                                                    |        |   |
|            |               | (      | Record Network Options<br>Access Cantol List<br>Scan for Upsman/Upstcp<br>Check Upsmar/Upstcp<br>Logfile Options<br>Shutdown Options |        |   |
|            |               | [Save] |                                                                                                    | [Exit] |   |
|            |               |        |                                                                                                    |        |   |

Fig. 131: RCCMD Configuration Menu UNIX

It is not necessary to work from top to the bottom, you may configure the menu items in any order. In fact it is not necessary to configure anything at all, if you just select [save] 'rccmd.cfg' will be written with default values sufficient to run rccmd. To use all features of rccmd and/or improve security it is however strongly suggested to customize 'rccmd.cfg'.

### Configuration"RCCMD <u>Network Options"</u> In this screen you may configure network related options of the rccmd listener.

| × |
|---|
|   |
|   |
|   |
|   |
|   |
|   |
|   |
|   |
|   |
|   |
|   |
|   |
|   |
|   |
|   |

Fig. 132: RCCMD UNIX Network Options

| Bind on Interface: | This option tells rccmd on which network interface it binds its main tcp listen socket. You may enter any valid IP address your host can be reached.                                                                                                    |
|--------------------|----------------------------------------------------------------------------------------------------|
|                    | The default value for this option is 0.0.0.0, this is a working value, it means 'listen on all possible interfaces of this host'. If your host has a dial up connection to the internet you may want to change the default, to ensure rccmd will not be connected from the internet. In this case you will enter the primary IP address of the host rccmd listener is running on. |
|                    | Example:<br>Your company runs a private network in the 192.168.1.0/24 address range. The<br>host rccmd listener is running on is assigned the IP 192.168.1.9. You may enter<br>192.168.1.9 for "Bind on Interface", to ensure only host from the private network<br>can connect to rccmd.                                                                                         |
| Listen on Port:    | This is the port rccmd will listen to. Allowed values range from 1 to 65535 (inclusive). The default is 6003. If you change the port of the rccmd listener you will also have to switch the port of the rccmd sender in order to enable a connection. It is normally not necessary to change this setting.                                                                        |
| Enable UDP:        | If this opion is enabled rccmd will open an UDP Listen Socket in addition to the TCP Socket. This allows the rccmd listener to receive rccmd broadcasts. Possible values are 'true' and 'false'. The default is "true".                                                                                                    |
| Timeout:           | Timeout for TCP connections. The default is 10 seconds. It is normally not necessary to change this setting.                                                                                                    |

### Configuration "Access Control List"

"Access Control List" contains a list of valid sender addresses. A valid sender address is the IP address of an rccmd sender that is allowed to connect to the rccmd listener. Initially the list is empty.

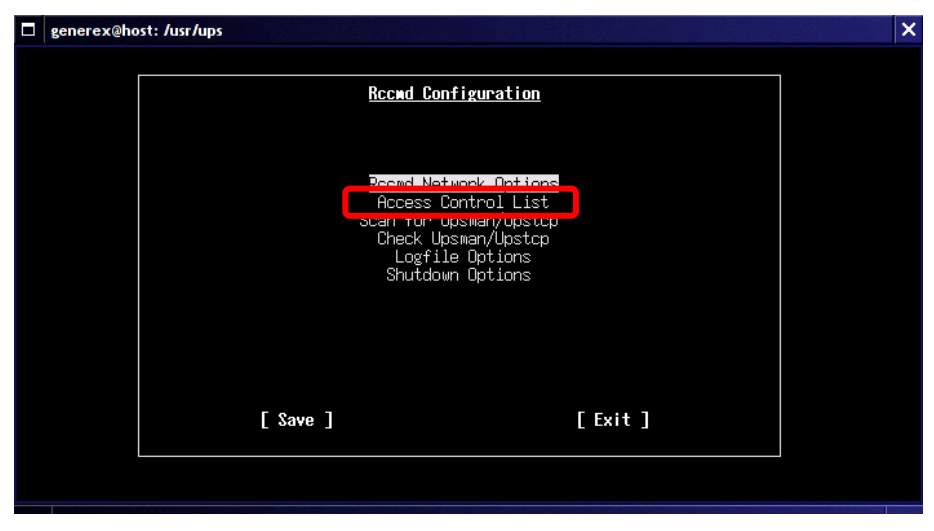

Fig. 133: Selection Access Control List

1 Note:

An empty Access Control List means everyone is allowed to connect.

To add an IP address hit the [Tab] key until the [Add] button is highlighted, then press [Enter].

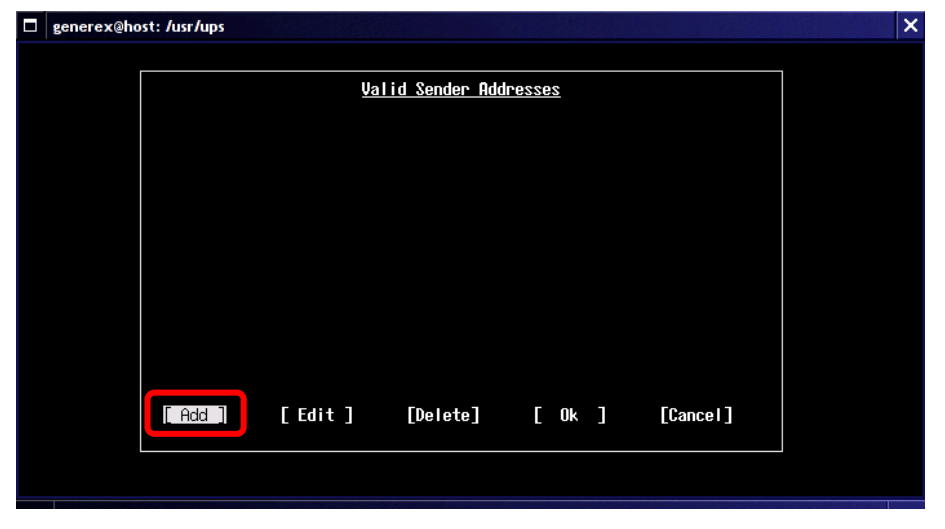

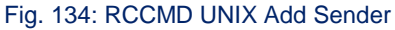

Enter **the IP address** of the host you want to be able to connect, then press **[Enter]**.

| generex@host: /usr/up | ps          |                            |                  |          | × |
|-----------------------|-------------|----------------------------|------------------|----------|---|
|                       |             | <u>Valid Sender I</u>      | <u>Iddresses</u> |          |   |
|                       |             |                            |                  |          |   |
|                       |             | <u>Add Addr</u>            |                  |          |   |
|                       | New Address | 192,168,1,1 <mark>.</mark> |                  |          |   |
|                       | [ 0         | k ]                        | [Cancel]         |          |   |
|                       |             |                            |                  |          |   |
| [ Add                 | ] [Edit     | ] [Delete]                 | [ 0k ]           | [Cancel] |   |
|                       |             |                            |                  |          |   |

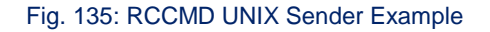

To edit an entry in the list select it by hitting the  $[\uparrow]$  and  $[\downarrow]$  keys until the entry is highlighted, then hit the [Tab] key until the [Edit] button is highlighted, then press [Enter].

| generex@ho | ost: /usr/ups |        |               |        |          | a survey and a survey of the | × |
|------------|---------------|--------|---------------|--------|----------|------------------------------|---|
|            |               | Val    | id Sender Add | resses |          | ]                            |   |
|            |               |        |               |        |          |                              |   |
|            |               |        |               |        |          |                              |   |
|            |               |        |               |        |          |                              |   |
|            | [Add]         | [Edit] | [Delete]      | [ 0k ] | [Cancel] |                              |   |
|            |               |        |               |        |          |                              |   |

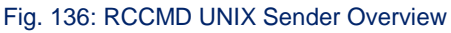

Edit the Address in the "Edit Address" Window. To keep your changes select the [Ok] button with the [Tab] key and press [Enter] otherwise select [Cancel].

To **delete** an entry in the list select it by hitting the  $[\uparrow]$  and  $[\downarrow]$  keys until the entry is highlighted, then hit the [Tab] key until the **[Delete]** button is highlighted, then press **[Enter].** 

| generex@ho | st: /us | r/ups    |         |                   |                 |          | × |
|------------|---------|----------|---------|-------------------|-----------------|----------|---|
|            |         |          |         | Valid Sender Ad   | <u>Idresses</u> |          |   |
|            |         |          | 192,168 | .1.1              |                 |          |   |
|            |         |          |         | <u>Edit Addre</u> | 229             |          |   |
|            |         | Selected | Address | 192.168.1.1[      |                 |          |   |
|            |         |          | [ Ok ]  |                   | [Cancel]        |          |   |
|            | [ A     | dd ]     | [Edit]  | [Delete]          | [ 0k ]          | [Cancel] |   |

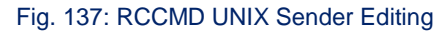

Confirm to **delete the** entry by selecting [Ok] with the [Tab] key and pressing [Enter], otherwise select [Cancel].

To **leave the screen** select either [Ok] or [Cancel] with the [Tab] key and press [Enter]. [Ok] means accept the list as displayed on the screen, [Cancel] means discard all changes made to the list.

| 🗖 generex@h | ost: /usr/ups                       | × |
|-------------|-------------------------------------|---|
|             | <u>Valid Sender Addresses</u>       |   |
|             | 192.168.1.1<br>192.168.1.2          |   |
|             | Delete Address                      |   |
|             | Selected Address: 192.168.1.2.      |   |
|             | [Ok]                                |   |
|             | [Add] [Edit] [Delete] [Ok] [Cancel] |   |
|             |                                     |   |

Fig. 138: RCCMD UNIX Delete Sender

#### Scan for UPSMAN/UPSTCP:

This screen allows you to scan your network for Upsman/Upstcp servers. You may want to add the detected IP addresses to the "Access Control List".

| generex@host: /usr/u | ıps                                                          |                                                                            | × |
|----------------------|--------------------------------------------------------------|----------------------------------------------------------------------------|---|
|                      | <u>Rccnd Co</u>                                              | nfiguration                                                                |   |
|                      | Recmd Ne<br>Apress<br>Scan for<br>Check V<br>Logfi<br>Shutdo | twork Options<br>Control List<br>Upsman/Upstcp<br>Je Options<br>wn Options |   |
|                      | [Save]                                                       | [Exit]                                                                     |   |
|                      |                                                              |                                                                            |   |
|                      |                                                              |                                                                            |   |

Fig. 139: Configuration – Scan for UPSMAN/Upstcp

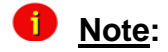

The options on this screen do not directly affect rccmd. However, the results of a network scan may be transferred to the "Access Control List".

Menu "Scan Options": lowest/highest IP: On startup rccmd\_conf tries to determine the hosts primary IP address. From this address a corresponding Class C network range is derived. These are the default boundaries for the network scan. If you want to scan another network or adjust the range, move to the desired entry (lowest and/or highest IP) using the [Tab] key and change the address as appropriate.

| generex@ho | st: /usr/ups             |                     |            | × | ł |
|------------|--------------------------|---------------------|------------|---|---|
|            |                          |                     |            |   |   |
|            |                          | <u>Scan Options</u> |            |   |   |
|            |                          |                     |            |   |   |
|            |                          |                     |            |   |   |
|            |                          |                     |            |   |   |
|            | lowest IP: 10.64.64.1    |                     |            |   |   |
|            | highest IP: 10.64.64.254 |                     |            |   |   |
|            | Port to scan: 5769       |                     |            |   |   |
|            |                          |                     |            |   |   |
|            |                          |                     |            |   |   |
|            |                          |                     |            |   |   |
|            | [ Scan ]                 |                     | [ Cancel ] |   |   |
|            |                          |                     |            |   |   |
|            |                          |                     |            |   |   |
|            |                          |                     |            |   |   |

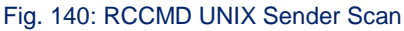

### Port to scan:

The port the scanner will try to connect to. The default is 5769, which is the default port of the Upsman/Upstcp server. If you have Upsman/Upstcp running on a different port you may want to switch this option accordingly.

To start the scan select [Scan] using the [Tab] key and press [Enter], otherwise select [Cancel].

<u>Configuration</u> <u>"Check</u> <u>Upsman/Upstcp":</u> The Rccmd listener has the ability to check periodically if the Upsman/Upstcp servers configured in "Access Control List" are alive.

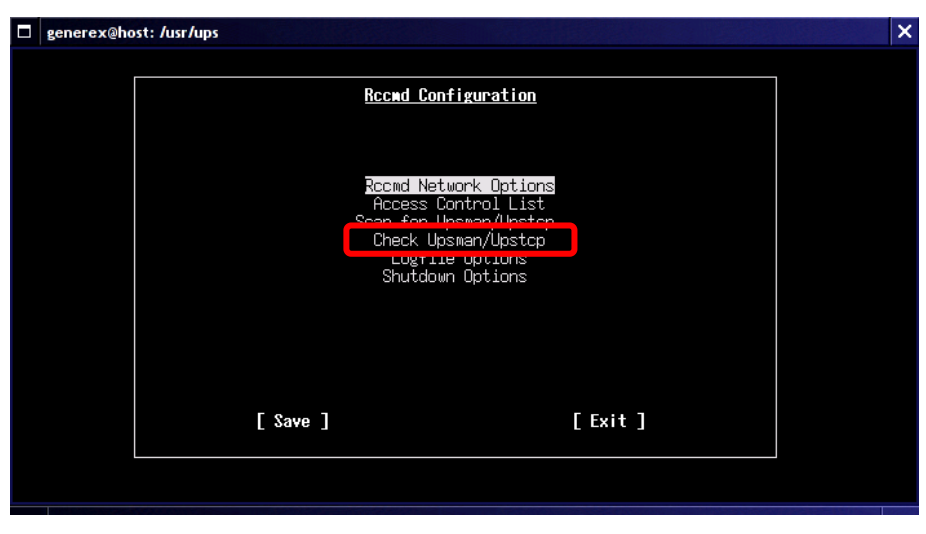

Fig. 141: Configuration Check Upsman/Upstcp

**Note:** The "Check Upsman/Upstcp" feature is only available if there are any addresses configured in the "Access Control List".

If there are one or more entries in "Access Control List" the screen "Check Upsman Options" pops up.

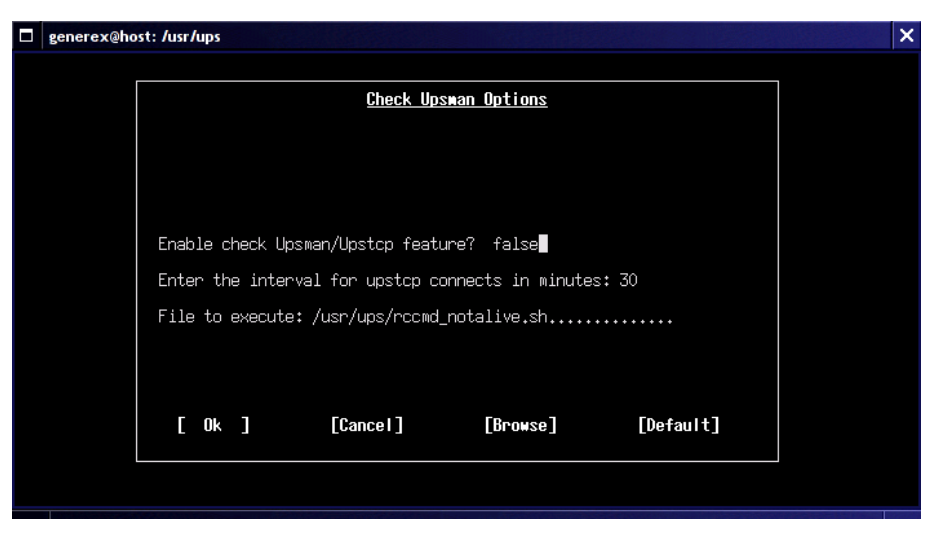

Fig. 142: RCCMD UNIX Check Upsman

**Enable check Upsman/Upstcp feature:** Possible values are "true" and "false", "false" is the default. To change the value use the  $[\uparrow]$  and  $[\downarrow]$  keys.

**Enter the interval for upstcp connects in minutes:** Interval to connect Upsman/Upstcp servers in minutes. Default is 30 minutes. To change overwrite the value in the options field.

**File to execute:** This file will be executed if rccmd is not able to connect one (or more) of the configured Upsman/Upstcp servers, asuming that either the host is down or the Upsman/Upstcp process is not running. Default is '/usr/ups/rccmd\_notalive.sh'. You may change this value by overwriting the string in the options-field or by selecting a file in the file-browser. To invoke the file-browser hit the [Tab] key until the [Browse] button is highlighted, then press [Enter].
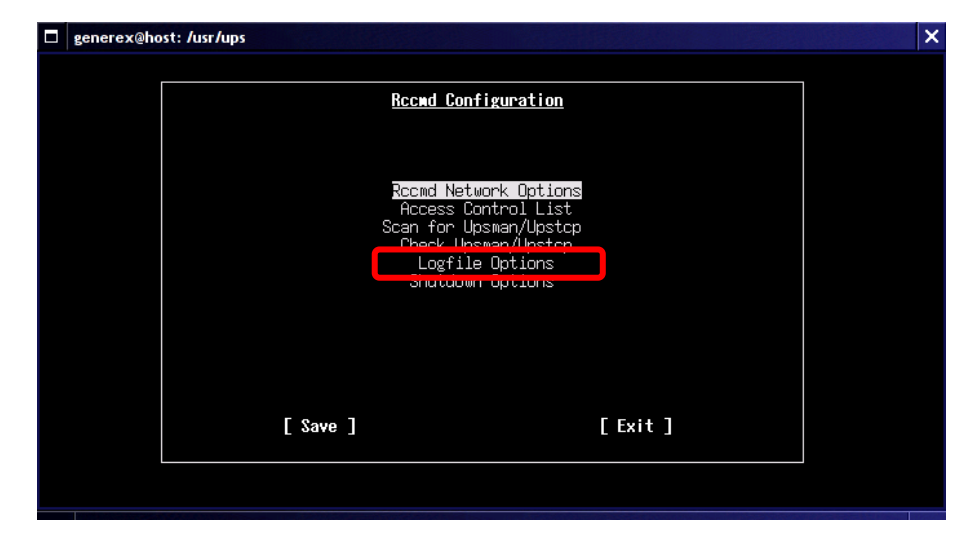

Fig. 143: Configuration Logfile Options

The rccmd listener is able to write and maintain a **logfile**. It will log events such as startup and shutdown of the program, accepted and denied network connections and executed commands. Some **parameters** may be configured on this screen.:

Configuration "Logfile Options":

| generex@he | ost: /usr/ups    |                   |                |             | × |
|------------|------------------|-------------------|----------------|-------------|---|
|            |                  |                   |                |             | _ |
|            |                  | Logfile           | <u>Options</u> |             |   |
|            |                  |                   |                |             |   |
|            |                  |                   |                |             |   |
|            |                  |                   |                |             |   |
|            | Enable logging t | o file? true      |                |             |   |
|            | Select maximum s |                   |                |             |   |
|            | Logfile name: /u | usr/ups/rccmd.log |                | • • • • • • |   |
|            |                  |                   |                |             |   |
|            |                  |                   |                |             |   |
|            |                  |                   |                |             |   |
|            | [ 0k ]           | [Cancel]          | [Browse]       | [Default]   |   |
|            |                  |                   |                |             |   |
|            |                  |                   |                |             |   |

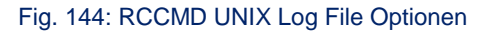

| Enable logging to file:       | Possible values are "true" and "false", "true" is the default. To change the value use the $[\uparrow]$ and $[\downarrow]$ keys.                                                                                                    |
|-------------------------------|----------------------------------------------------------------------------------------------------|
| Select maximum size of log fi | <b>le:</b> The log file will not gain larger than this size. If the size of the log file would exceed this limit rccmd will automatically shrink it by 10% before it continues write to the log. The file will be shrinked from the start, so older entries will be removed first. The default size is 1024 Kb. To change the value use the $[\uparrow]$ and $[\downarrow]$ keys. The special value '0' means the file will not be shrinked. |
| Log file name:                | This option specifies the name and location of the logfile. The default is "/usr/ups/rccmd.log". You may change this value by overwriting the string in the options-field or by selecting a file in the file-browser. To invoke the file-browser hit the [Tab] key until the [Browse] button is highlighted, then press [Enter].                                                                                                    |

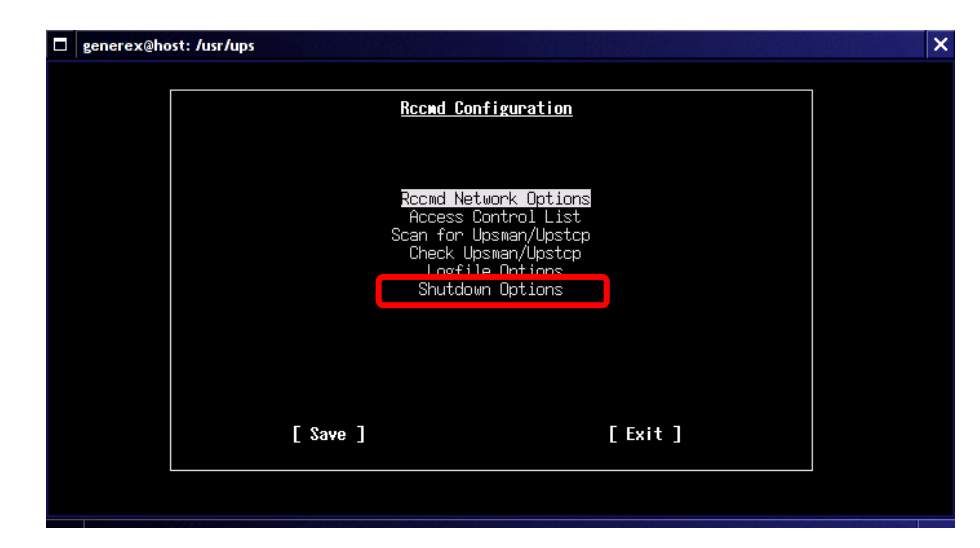

Fig. 145: Configuration Shutdown Options

This file will be executed if rccmd receives the "SHUTDOWN" command from the network.

Configuration

"Shutdown Options":

Default ist "/usr/ups/rccmd\_shutdow n.sh"

| 🗖 generex@h | ost: /usr | /ups |        |                    |                      |                     | × |
|-------------|-----------|------|--------|--------------------|----------------------|---------------------|---|
|             |           |      |        |                    |                      |                     | _ |
|             |           |      |        | <u>Shutdow</u>     | <u>n Options</u>     |                     |   |
|             |           |      |        |                    |                      |                     |   |
|             |           |      |        |                    |                      |                     |   |
|             |           |      |        |                    |                      |                     |   |
|             |           |      |        |                    |                      |                     |   |
|             |           |      |        |                    |                      |                     |   |
|             | File      | e to | execut | e: /usr/ups/rccmd_ | shutdown.sh <b>∏</b> | * * * * * * * * * * |   |
|             |           |      |        |                    |                      |                     |   |
|             |           |      |        |                    |                      |                     |   |
|             |           |      |        |                    |                      |                     |   |
|             | L I       | 0k   | ]      | [Cancel]           | [Browse]             | [Default]           |   |
|             |           |      |        |                    |                      |                     |   |
|             |           |      |        |                    |                      |                     |   |
|             |           |      |        |                    |                      |                     |   |

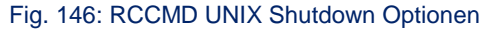

## Exit rccmd\_conf:

In the main configuration menu "Rccmd Configuration" select either [Save] or [Exit] by hitting the [Tab] key until the desired button is highlighted and press [Enter]. [Save] means 'rccmd.cfg' will be written according to the actual values of the configuration screens, [Exit] will just exit the program, leaving 'rccmd.cfg' untouched.

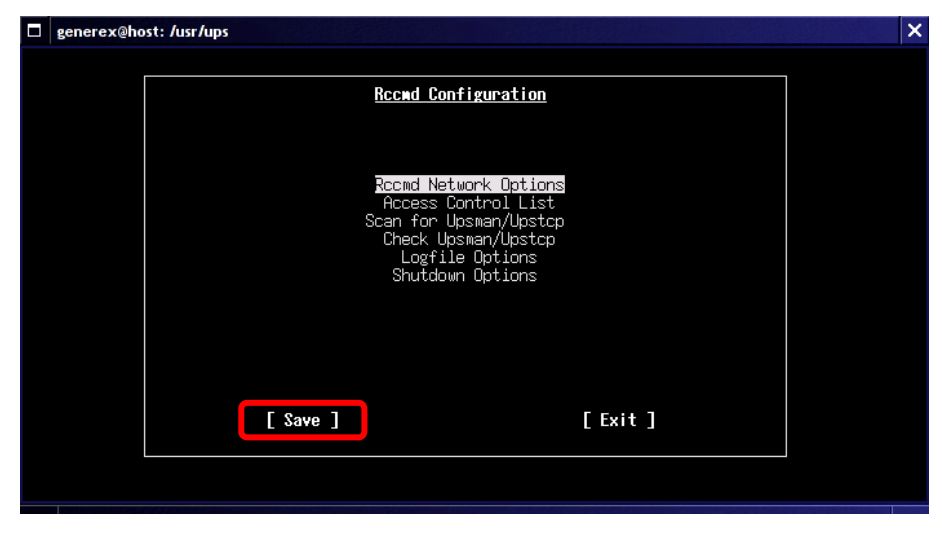

Fig. 147: Exit rccmd\_conf

#### The File Browser:

Some of the screens above use a small buildin file browser like this:

The  $[\uparrow]$  and  $[\downarrow]$  keys may be used to move the list up and down. Pressing the [Enter] key will select the highlighted entry. If the selected entry is a directory the browser wil move into this directory and list its contents.

| 🗖 generex@host: /usr/ups                                                                                                    |          | × |
|----------------------------------------------------------------------------------------------------|----------|---|
|                                                                                                    |          |   |
| select file to execute<br>File: /usr/ups                                                                                                    |          |   |
| ./<br>/<br>rccmd*<br>rccmd_conf*<br>rccmd_execute.sh*<br>rccmd_mail.sh*<br>rccmd_motalive.sh*<br>rccmd_shutdown.sh*<br>rccmd_shutdown.sh*<br>rccmdcl*<br>send_log.sh*<br>send_log.sh*<br>send_mail.sh*<br>send_mail.sh* | sh.      |   |
| [ Ok ]send_shutdown.sh*                                                                                                    | Default] |   |
|                                                                                                    |          |   |

Fig. 148: RCCMD UNIX File Browsing

As usual the double dot '..' means the parent directory. File types are indicated similar to the output of 'Is -F'. This means a '\*' is appended for executables, '/' for directories, '@' for symbolic links and '=' for sockets.

#### UNIX RCCMD multiple sender configuration :

In case the user wants to utilise more than one sender address the rccmd.sh has to be modified like this:

#! /bin/sh

# You may specify a sender IP to accept signals from,# default is everyone.SENDER="-a 10.55.52.82 -a 10.55.52.83 -a 10.55.52.84"

# You may change the port to listen on, # default is 6003. PORT=

# You must define a command to be executed upon # receiving signal. SCRIPT=/usr/ups/doshutdown.sh

# test -z \$SENDER || SENDER="-a \$SENDER"
test -z \$PORT || PORT="-p \$PORT"
# to start:
./rccmd -I \$SENDER \$PORT \$SCRIPT

#### UNIX RCCMD multiple sender configuration (V3 and higher):

How to start several RCCMD sessions via different ports on UNIX?

Every RCCMD session needs an own TCP port, e. g ..:

./rccmd -l -p 6003 ./rccmd -l -p 6004 ./rccmd -l -p 6005

#### Import into RC files:

Set an accordant amount of starting scripts and invoke them trough the old ones.:

1) Create new starting scripts:

copy 3 times the old script and rename them:

```
cp rccmdctl.sh rccmdctl-1.sh
cp rccmdctl.sh rccmdctl-2.sh
cp rccmdctl.sh rccmdctl-3.sh
```

2) Adjust the new scripts:

through the variable "RCCMDPORT":

```
RCCMDPORT=6003
```

• • •

3) Adjust the old script, because it starts the new one, replace the start- and stop sector in the folder "rccmdctl":

```
start)
    /usr/ups/rccmdctl-1.sh start
    /usr/ups/rccmdctl-2.sh start
    /usr/ups/rccmdctl-3.sh start
;;
stop)
    /usr/ups/rccmdctl-1.sh stop
    /usr/ups/rccmdctl-2.sh stop
    /usr/ups/rccmdctl-3.sh stop
;;
```

Attention: Do not edit the scripts with a Windows editor, because the different word wrap of Windows/Unix would destroy them!

## 5 RCCMD on VMware

## 5.1 Requirements

a) The ESXi host:

You need an ESXi host, version 4 or higher (version 6 is recommended). You have to install this software on your machine to run virtual machines. This manual does not describe ESXi itself, you can download the latest version and documentation about ESXi on vmware.com. Note that you need a valid license to access the downloads at vmware.com; otherwise you can download only trial versions. You will need the login credentials of the ESXi host (username and password for "root" user.

#### b) V-Sphere Management Assistant (vMA)

You can download the latest versions (version 5.5 or higher recommended) from vmware.com after you logged in and provided a valid license on the vmware.com webpage. The vMA is required to install RCCMD on your ESXi. It provides a terminal interface for IP address configuration and controlling your ESXi. Without the vMA, it is not possible to install RCCMD.

Please note: If you use ESXi 6.5, you don't use the vSphere client anymore and use a browser plugin instead. Open the IP of your ESXi, followed by */ui/#/login*. This is the only change between the versions, other configuration is similar to vSphere client.

#### c) V-Sphere Client

The client is required to connect to your ESXi host. Available on vmware.com after logging in and providing a valid license. When connected to your ESXi you can configure and manage the ESXi host and also add, remove shut down, (re)start and manage virtual machines. The V-Sphere Client is required to install the vMA and to configure the shutdown of the virtual machines running on this ESXi host.

#### d) RCCMD for ESXi

The RCCMD client is the shutdown software developed by Generex. Once installed, it listens to the other Generex products to receive and handle commands and messages. Download the latest version from the Generex website. Note that you have to enter a valid serial number to download the files.

#### e) sFTP client

You need a sFTP client (eg. Filezilla) for transferring the RCCMD files to your vMA virtual hard disk.

#### f) Terminal client

You need a terminal client (eg. Putty) to connect to the vMA and start the script installation of RCCMD. (RCCMD has a graphical interface, but through Terminal Client the RCCMD configuration file rccmd.cfg may edited manually).

## 5.2 Setup and Configuration of vMA

Install the V-Sphere client. You have to set a folder for the installation of the V-Sphere client and proceed.

Now, login on vmware.com and download the latest vMA archive.

Note that you need a valid license to gain access to the required download section. After downloading, unzip the archive.

Start the V-Sphere client and enter the IP address of your ESXi host. Enter the correct credentials and login onto your ESXi. (Username and Password for root user)

#### Menu "File"

Now, click on File -> Deploy OVF template and browse to the extracted vMA archive. Choose the .ovf-file. You will see a list of preconfigured parameters and the amount of disk storage used for the installation. If you proceed, you have to accept the license agreement.

| New<br>Deploy OVF Template |                                                                                                    |   |
|----------------------------|----------------------------------------------------------------------------------------------------|---|
| Dipon                      |                                                                                                    |   |
| Report                     |                                                                                                    |   |
| Print Maps                 | - E                                                                                                    |   |
| Exit                       | 5                                                                                                    |   |
|                            |                                                                                                    |   |
|                            | <ol> <li>Restrictions: You agree that you will not (1) use the Software to create, design or develop<br/>anything other than Developer Software; (2) make any more copies of the Software than are<br/>reasonably necessary for the authorized use and backup and archival purposes; (3) modify, create<br/>the software than the software that are the software that are the software than are the software that are the software that are the software the software the software the</li></ol> | e |

Set a **name for the vMA** where RCCMD will be running – the default name is *vSphere Management Assistant (vMA).* We recommend to take a shorter description, eg. **vMA\_RCCMD**.

| Source<br>Select the source location.                                                              |                                                                                                    |  |
|----------------------------------------------------------------------------------------------------|----------------------------------------------------------------------------------------------------|--|
| Source<br>OVF Template Details<br>Name and Location<br>Storage<br>Disk Format<br>Ready to Complete | Deploy from a file or URL<br>Enter a URL to download and install the OVF package from the Internet, or<br>specify a location accessible from your computer, such as a local hard drive, a<br>network share, or a CD/DVD drive. |  |

After you choose a **hard disk format**, the progress will start. Note that it depends on the datastore you choose if you can change the given format.

| Source<br>OVF Template Details                             | Datastore:                | NFS-Datastore |
|------------------------------------------------------------|---------------------------|---------------|
| End User License Agreement<br>Name and Location<br>Storage | Available space (GB):     | 818,7         |
| Disk Format<br>Ready to Complete                           | € Thick Provision Lazy Ze | roed          |
|                                                            | C Thick Provision Eager 2 | teroed        |
|                                                            | C This Desired            |               |

This will take a few minutes.

| 2 1% Deploying vMATest            |                    |
|-----------------------------------|--------------------|
| Deploying vMATest                 |                    |
| Deploying disk 1 of 1 from        | 0.0.0.0500700      |
| em.vmdk                           | 0.0.0-2503728-syst |
|                                   |                    |
| Close this dialog when completed  | Cancel             |
| Deployment Completed Successfully | X                  |
| Deploying vMATest                 |                    |
| Completed Successfully            |                    |
|                                   | Close              |

After the progress is finished, you will notice a new virtual machine. Open the **settings**. The preconfigured RAM is only for small installations, we recommend at least **2 GB**.

| Hat | buare                                                                                                    | Summary                                                                                                    | 11100                                                                                                    |  |
|-----|----------------------------------------------------------------------------------------------------|----------------------------------------------------------------------------------------------------|----------------------------------------------------------------------------------------------------|--|
|     | Avere<br>Hemory (edited)<br>CPUs<br>Video card<br>VMC2 device<br>SCSS controller 5<br>CD/DVD drive 1<br>Hard disk 3<br>Network adapter 5 | Summary<br>2048 MB<br>L<br>Video cand<br>Depreceded<br>LSE Logic Parallel<br>CO/OVO drive 0<br>Virtual Disk<br>VM Network | 128 GB<br>G4 GB<br>32 GB<br>15 GD<br>0 G9<br>14 G2<br>15 G2<br>0 G9<br>14 G2<br>15 G2<br>15 |  |
|     |                                                                                                    |                                                                                                    | 2 08<br>1 02<br>512 MB<br>256 MB<br>120 MB                                                                                                    |  |
|     |                                                                                                    |                                                                                                    | 64 MB -<br>32 MB -<br>36 MB -<br>8 MB -<br>4 MB -                                                                                                    |  |

Run the virtual machine and open the **console.** 

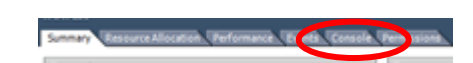

or alternatively the **terminal**, but **NOT** both.

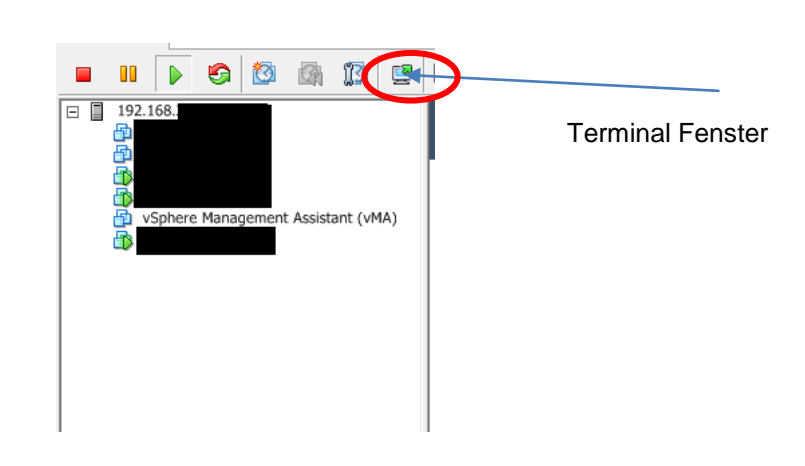

The virtual machine will start within ~5 seconds the correct OS. Here you have two options for restoring a broken vMA or booting from a floppy.

Afterwards, you will see a menu.

For RCCMD it is necessary to set an **IP** address and a password for the viadmin account. The viadmin has root access in this virtual machine. Type in **6** and press enter. You may choose to set an **IPv6 address** and, after that, an **IPv4 address**.

We recommend to use an IPv4 address. You may also choose to get an IP by DHCP.

| Main  | Menu                                                       |
|-------|------------------------------------------------------------|
| Ø)    | Show Current Configuration (scroll with Shift-PoUn/PoDown) |
| 1)    | Exit this program                                          |
| 2)    | Default Gateway                                            |
| 3)    | Hostname                                                   |
| 4)    | DNS                                                        |
| E 1   |                                                            |
| 6)    | IP Address Allocation for eth0                             |
| Enter | a menu number 101.                                         |

#### see the menu again. Press **0** and enter to see your configuration.

| Default Gateway<br>Hostname<br>DNS<br>Proxy Server | 0) | Show Current Configuration (scroll with Shift-PgUp/PgDown) |
|----------------------------------------------------|----|------------------------------------------------------------|
| Default Gateway<br>Hostname<br>DNS<br>Proxy Server | ., | EXIC CHIS PLOYIAM                                          |
| Hostname<br>DNS<br>Proxy Server                    | 2) | Default Gateway                                            |
| DNS<br>Proxy Server                                | 3) | Hostname                                                   |
| Proxy Server                                       | 4) | DNS                                                        |
|                                                    | 5) | Proxv Server                                               |
| IP Address Allocation for eth0                     | 6) | IP Address Allocation for eth0                             |

After you have made your selection, you will

| Write    | down   | your |
|----------|--------|------|
| configur | ation. |      |

| Network Configur | ation fo |
|------------------|----------|
| IPv4 Address:    | 192.168. |
| Netmask:         | 255.255. |
| IPv6 Address∶    |          |
| Prefix:          |          |
|                  |          |
| Global Configura | tion     |
| IPv4 Gateway:    | 192.168. |
| IPv6 Gateway:    |          |
| Hostname:        | localhos |
| DNS Servers:     | 192.168. |
| Brown Somnor'    |          |

Press 1 to exit this menu. You will be prompted to set a password for viadmin. In case you did not enter a password before, the default password for the viadmin is **vmware**.

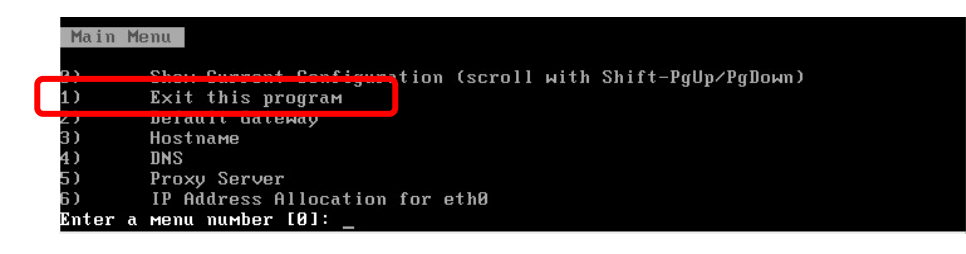

# You now have to enter a **new password**.

Note: The vMA is using an US keyboard and requires certain password conditions. Note that this password must contain:

- at least 8 characters
- 1 small letter
- 1 capital letter
- 1 digit
- 1 special character

Also, passwords containing the same letters to often will be rejected. Working example: **G0Id!G0Id!** 

After that, the vMA will progress the configuration until you see the login window, your IP address and the port. If you enter this IP address and port in your browser, you have access to the web GUI of the vMA. Starting password configuration ... The root account is disabled in this vMA virtual machine, which means no one can log in as root. The administrator account for vMA is called "vi-admin". In orde r to log in to vMA, you need to log in as this user. This user has been pre-crea ted in the vMA, and its password needs to be set now. Please enter a secure pass word for the account now.

Please provide a password for the vi-admin user. If you are prompted for an old password for this woon, optom transmoster of a constant of the prompted for an old of the provide the provided of the provided of the provided

| uSphere Management Assistant (uMA) -  | 5.5.0.0 Build 1387931                                         |
|---------------------------------------|---------------------------------------------------------------|
| To manage this VM browse to https:/// | 192.168. :5480/                                               |
|                                       |                                                               |
|                                       |                                                               |
|                                       |                                                               |
|                                       |                                                               |
|                                       |                                                               |
|                                       |                                                               |
|                                       |                                                               |
|                                       |                                                               |
|                                       |                                                               |
| *Login<br>Set Timezone (Current:UTC)  | Use Arrow Keys to navigate and (ENTER) to select your choice. |

The configuration of the vMA is now completed. You may close the vMA terminal. (if you have used this option)

For the next step, you need a sFTP client and a terminal program.

Note: You cannot use the v-Sphere client to install or copy the RCCMD files.

## 5.3 Preparing RCCMD installation

Go to the Generex website and download the latest version of RCCMD for ESXi. You will be asked for a valid license before you can download the archive.

This RCCMD Client License comes with every CS121/CS141 or RCCMD client which you purchase through your UPS vendor. You cannot use a trial version.

After you have finished your download, open your sFTP client to transfer the downloaded RCCMD file rccmdinst64.tar

Connect to the vMA IP address. Use your vi-admin credentials and connect on port 22 (SFTP).

You will see the content of the vi-admin account. Create a folder and **copy** the downloaded RCCMD.tar.gz archive to this folder.

After transferring the data, you may close the sFTP-client and open your terminal program.

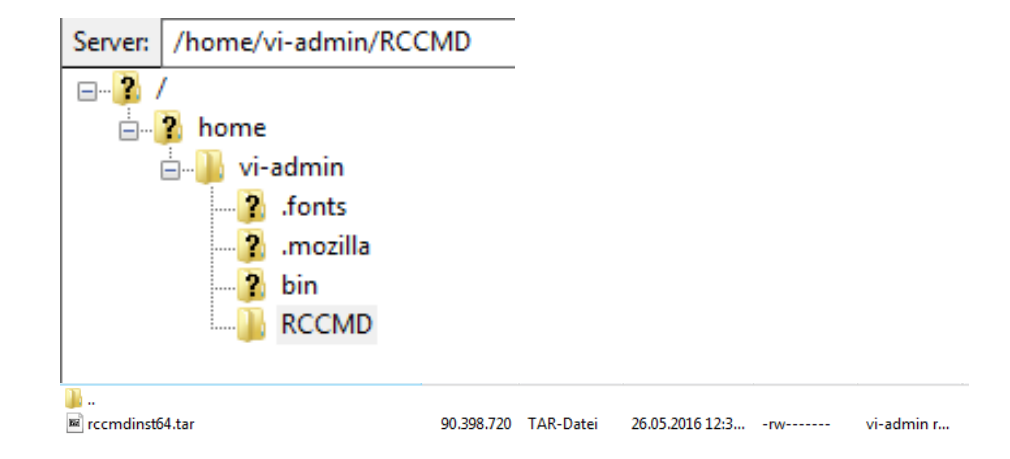

## 5.4 Installation of RCCMD

admin account.

Connect your terminal program via SSH to the vMA "RCCMD".

Login using the same credentials you have used in your sFTP client.

| In this case, we created a     | login as: vi-admin                      |
|--------------------------------|-----------------------------------------|
| folder named RCCMD in          | Welcome to vSphere Management Assistant |
| the vi-admin account. If       | vi-admin@192.168s password:             |
| you type in <b>/s,</b> you can | vi-admin@localhost:~> ls                |
| see the content of a           | RCCMD bin                               |
| folder, in this case the       | vi-admin@localhost:~>                   |
| home folder of the vi-         |                                         |

The purple displayed names are folders. Use the cd .. command to navigate to a higher level in the folder hierarchy.To open a folder enter cd xxx, in this case cd RCCMD. Note that all inputs in the terminal are case sensitive.

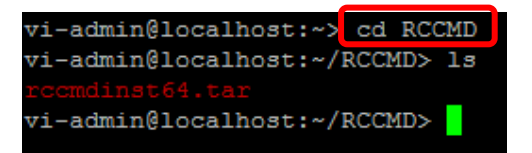

The red displayed names are archives. Unzip the file with the following parameters:

tar –xf rccmdinst64.tar Now, the archive is unzipped with the correct values.

To start the installation, type in *sudo* 

| vi-admin@localhost | t:~/RCCMD> | tar -xf   | rccm | dinst64 | .tar |
|--------------------|------------|-----------|------|---------|------|
| vi-admin@localhost | t:~/RCCMD> | 13        |      |         |      |
| Readme.txt         | installRC  | CMD.bin.r | nd5  | rccmdin |      |
| installRCCMD.bin   | installer  | .properti | ies  | version | .txt |
| vi-admin@localhost | t:~/RCCMD> |           |      |         |      |
|                    |            |           |      |         |      |

./installRCCMD.bin

| vi-admin@localhost:~/RCCMD> su                                                                      | do ./installRCCMD.bin                                             |
|----------------------------------------------------------------------------------------------------|-------------------------------------------------------------------|
| We trust you have received the<br>Administrator. It usually boil                                    | usual lecture from the local System s down to these three things: |
| <pre>#1) Respect the privacy of<br/>#2) Think before you type.<br/>#3) With great power comes</pre> | others.<br>great responsibility.                                  |
| vi-admin's password:<br>Preparing to install<br>Extracting the JRE from the in<br>Unnacking the JRE | staller archive                                                   |

You will be asked for the vi-admin's password again.

After that, the progress will start. You will now asked for be your language. Enter the number and press enter. Note that the terminal may not display the correct characters if they are not basic characters. This depends on the terminal software you are using.

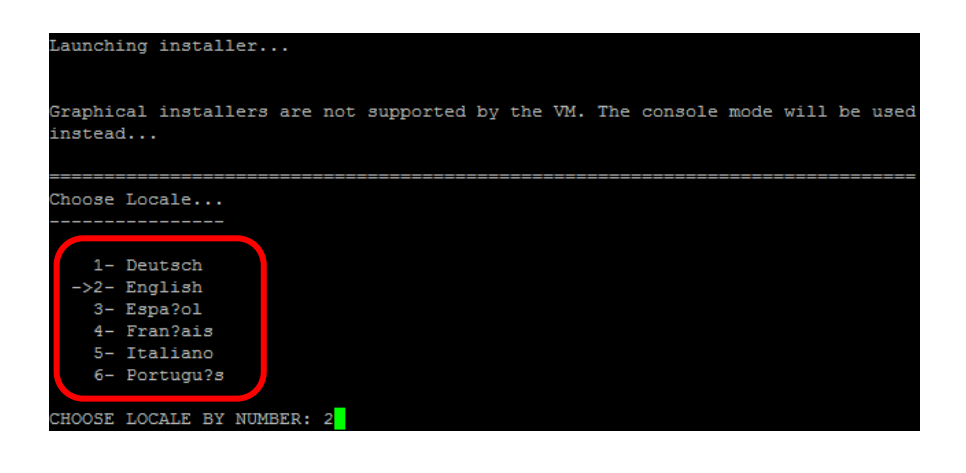

Now, the installation begins. Whenever you have the option to make a choice, you may type *quit* to cancel the installation.

You will see the version number of the installer. Press **enter**.

The installer will **check** if you use the correct environment and the correct installer.

| SysOS & Platfo        | rm                                   |
|-----------------------|--------------------------------------|
| OS & CPU archi        | <br>tecture: x86 64 x86 64 GNU/Linux |
| Recognized VMw        | are ESXi environment.                |
| PRESS <enter></enter> | IO CONTINUE:                         |

Now you will be asked for your license key again. Note that you have to enter a serial which is not active in your network. Otherwise, the service will not start.

Now you see the license agreement. If you agree, confirm with *y* and press enter.

In the next step you have the options to enable or disable the **features** you want to install. We recommend to install <u>all</u> features. If you have made your choice or if you don't want to change any values, press **enter**.

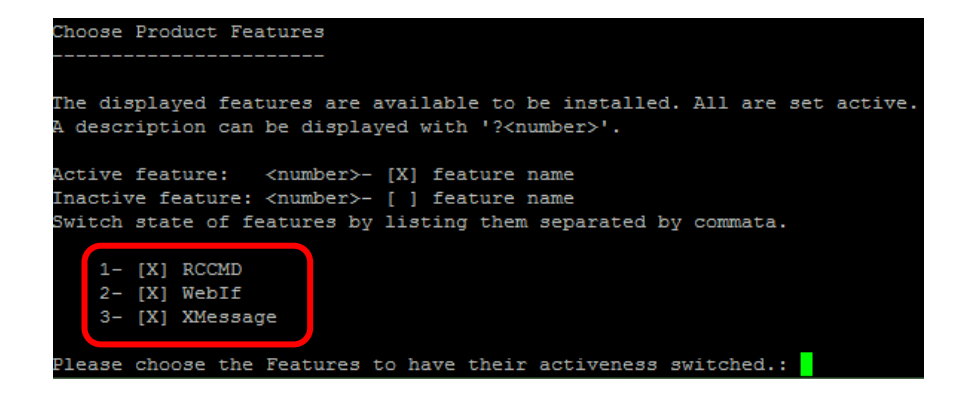

You will be asked if you want to switch the **installation path**. We recommend strongly to keep the default settings. NOTE: If you do not want to use the RCCMD a web interface, it is still possible to set minimal parameters to run RCCMD.

Press **Enter** if you don't want to change the folder.

Where would you like to install? Default Install Folder:/usr/rccmd In the next step you will be asked if you use the **V-Center** for your ESXi.

VCenter Server provides centralized management and operation, resource provisioning and performance evaluation virtual machines of residing on a distributed virtual data center. VMware VCenter Server is designed primarily for VSphere, VMware's platform for building virtualized cloud infrastructures. VMware VCenter Server was previously known as VMware VirtualCenter.

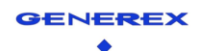

#### **RCCMD for VMWare - vCenter**

- vCenter Server : Management tool for several ESXi Hosts . Manages clusters and moves ESXi hosts and their virtual machines in case of failures to secure a high availability within the cluster.
- If a vCENTER manages several ESXi Hosts, than RCCMD has to work different: RCCMD will now manage FIRST the shutdown of the virtual machines, and after this the shutdown of the ESXi. This change is automatically handled by RCCMD if during the installation the user tells the RCCMD that this is a "vCenter" system

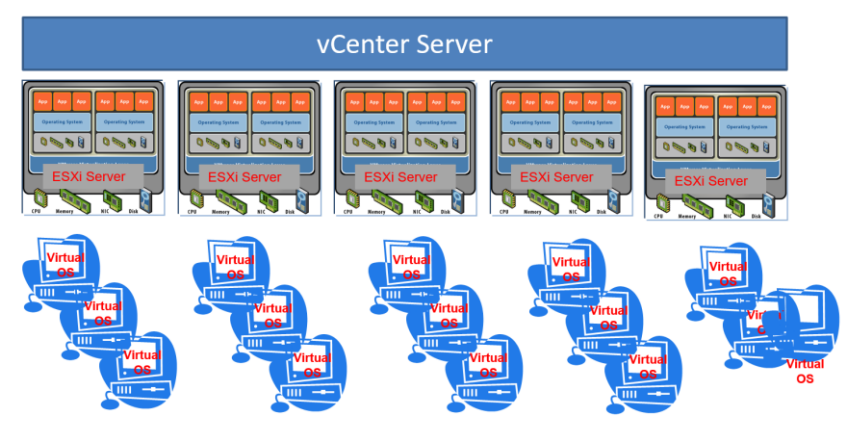

# Make your **selection** and press enter.

If you have set the option to **yes (1),** you will be asked for the machine where vCenter is running, followed by **username** and **password**.

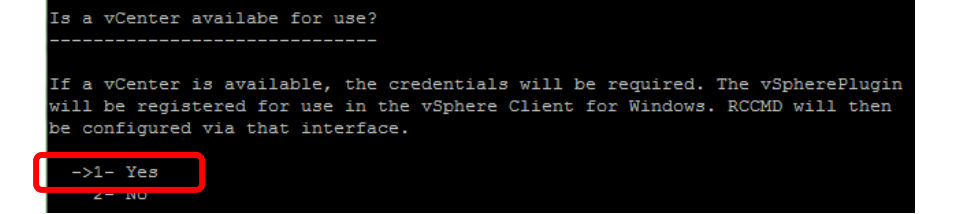

If you have set the option to **no (2)**, the installer will ask for the **host name or IP of your ESXi**.

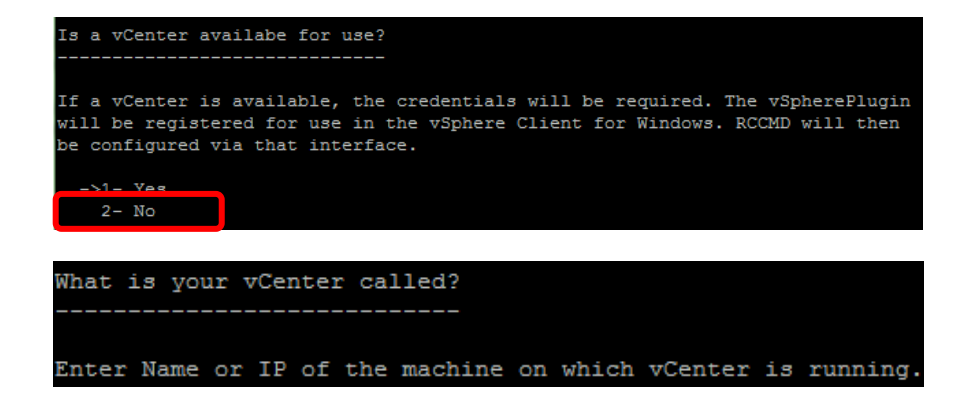

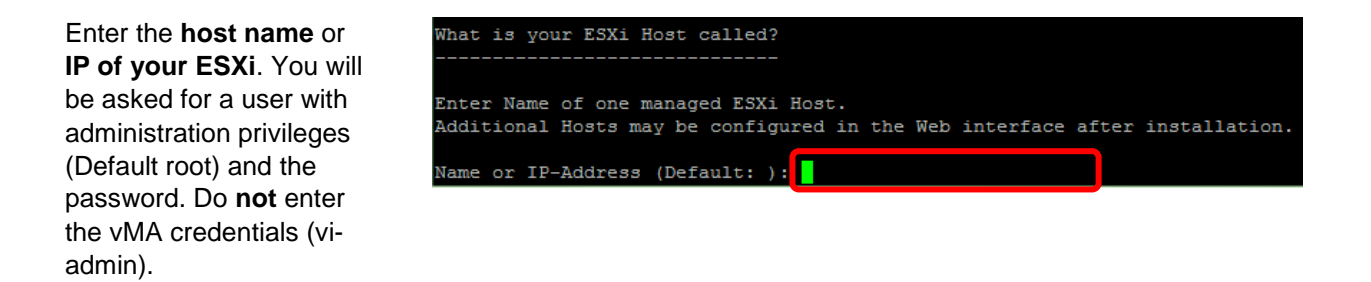

Afterwards, you will be asked for a **shutdown duration**. This is the duration the ESXi needs to shutdown <u>ALL</u> actually running virtual machines. Note: You can later change these values in the web GUI of RCCMD. Now, the installer asks for the **vMA name**. You entered this name earlier. Default name: vSphere Management Assistant (vMA), we used in our example RCCMD\_vMA.

In the next step, you will be asked how RCCMD will display the received **messages**. Make your choice and press enter. We recommend to use the default settings (all enabled).

| RCCMD Messages                                                           |
|--------------------------------------------------------------------------|
|                                                                          |
| By default rccmd will print the messages it receives from the network to |
| /dev/console.                                                            |
| Here you can choose additional output options.                           |
| ->1- Display Messages on all terminals                                   |
| ->2- Log Messages                                                        |
| ->3- Display Messages with Xmessage                                      |
|                                                                          |

Finally, the summary of your choices appears. If you press enter now, the installation will start.

Note: If you are using the vCenter and entered wrong credentials in this script earlier, you will get a few **warnings**. You can ignore them for now; the configuration can be changed later.

| Warning: Connection check to vCenter Server returned a problem                                                                              |
|----------------------------------------------------------------------------------------------------|
| Checking the connection to the vCenter Server from RCCMD came up with the following error message:                                          |
| at /usr/lib/per15/5.10.0/VMware/VICommon.pm line 551.                                                                                       |
| This is just a warning. RCCMD will continue normal installation.<br>If applicable, please fix Problem and verify normal operation of RCCMD. |
| Error getting ESXi Hosts from vCenter                                                                                                    |
| Configure FSVi Hosts manually after installation                                                                                            |

During the installation you will be asked if you want to access RCCMD with **http** or **https** (default). Make your **selection** and press **enter**. You can now change the default https port 8443. Remember if you change the port you have to set the same port to open your RCCMD web interface!

You will now be asked for a **password** (default: cs121-snmp) and a password hint. The installer shows your **IP** and **port for configuration**. Choose if you want to **start** the **service** now (1) or later (2).

#### Note: With the default configuration, every IP could send a shutdown command!

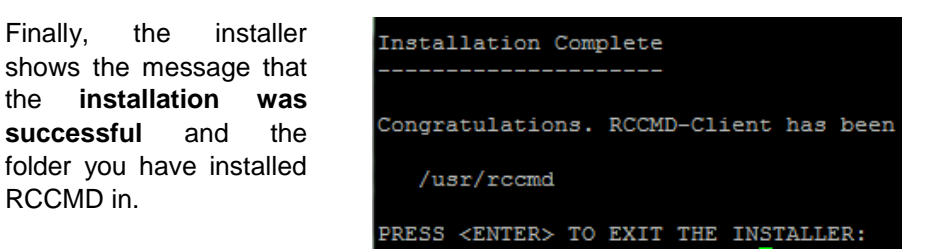

The installation of RCCMD is finished. You can close your terminal software and open your web browser.

## 5.5 Configuration of RCCMD

Finally,

successful

RCCMD in.

the

and

After installation is finished, open the **IP:Port** in your browser. Example: https://192.168.100.200:8443

You should see the login now. Log in with your configured credentials (Default: admin and cs121-snmp).

| RCCMD                                                  | IP: 192.168.                                          |
|--------------------------------------------------------|-------------------------------------------------------|
| System Login:<br>Username: admin<br>Password:<br>Login | System Status<br>Current status of RCCMD is : running |

Menu "Event Log": In the Event Log, you can see all notifications and alerts.

## Event Log

These are the events that have occured on this computer.

| Date           | Time     | Event                                                                       |
|----------------|----------|-----------------------------------------------------------------------------|
| 2016-<br>05-26 | 12:27:58 | rccmd[15334]: Copyright (c) GENEREX GmbH 1996-<br>2010. All rights reserved |

#### Menu " System Status":

At the system status, you can start, stop and restart the RCCMD service. Also, you can click on status for a refresh.

## System Status

Current status of RCCMD is: running

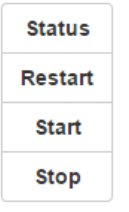

If you click on **Logout** you are immediately logged out from RCCMD.

#### Menu "Connections":

Connections will allow you to set specific IPs which are allowed to send you notifications and shutdown commands. If you do not enter any addresses, every IP could send a notification or shutdown command. You can insert, edit and delete any IP. You may also set the options for accepting only SSL connections and rejecting expired SSL certificates.

#### Connections

Status

View Event Log

Logout

Status

The list below identifies all senders that are allowed to connect to this listener. Note: An empty list means that every sender can connect to this listener.

| Sender IP Address | Insert |
|-------------------|--------|
|                   | Remove |
|                   | Edit   |

#### Protocol

The setting below increases the security of connections to this RCCMD Accept only SSL connections (requires restarting RCCMD)

Reject expired SSL certificates

Cancel Save Changes

#### Menu "Heartbeats":

The heartbeat menu offers several settings for an alive check. If you use the UPSMAN alive check, a signal is sent to determine if the UPSMAN still provides data values. In case of no returned data, configured script the (Default: /usr/rccmd/rccmd notalive.sh) will be executed which shows а popup message.

the The use entry by CS121/CS141/UPSMAN Traps enables UPSMAN/RCCMD/UNMS to display local messages the status if of UPSMAN/RCCMD changes. If vou choose the other option (Polling every x seconds) you decide to request only signal data without getting UPS data values or messages.

The **polling rate** determines the interval of requesting status. If you have set 100 times, RCCMD will send an alert in case of 100 failed connections.

If you click on *Run alive check now* the UPSMAN alive checking will be started (on port 5769).

#### Heartbeats

The UPS alive check can be used to monitor the availability of each sender.

| <ul> <li>Enable automatic UPS alive check</li> <li>by the use of CS121 / UPSMAN T</li> <li>by polling CS121 / UPSMAN even<br/>and retry each failed connection:</li> </ul> | raps<br>y: 1800 seconds<br>5 times                            |
|----------------------------------------------------------------------------------------------------|---------------------------------------------------------------|
| When the alive check fails, then RCCME<br>Run this command file : /usr/rccmd/rccm                                                                                          | ) will use the following setting:<br>nd_notalive.sh Edit File |
| Test UPS connections:                                                                                                    | Run alive check now                                           |
|                                                                                                    | Cancel Save Changes                                           |

#### Menu "Redundancy":

The redundancy menu allows **configuring certain levels** before the ESXi will start the shutdown progress. This is only possible if you use two or more UPS devices.

At first, you have to enter at least two connections in the connections menu. Then, you can activate the redundancy function. For each connection entry after the first, you can raise the level by one. If a sender triggers a shutdown command with the ESXi as a target, the level decreases by one. If the level drops below zero, the shutdown progress initiates.

You may also edit the redundancy script manually, which is configured in ShutdownSuppressed.sh.

#### Menu "Notification":

In the notification menu, you may change the **scripts** and therefore the behavior of RCCMD in case of receiving email notifications, messages and execution commands.

## Redundancy

The redundancy level defines the number of redundant senders in the redundancy group. This means that level +1 senders must have sent a shutdown signal before this RCCMD starts it's shutdown sequence.

| ſ                                                                                         | — U Enable F                                                                                                    |                                                                                                    | 1                                         | runction                   |                                |           |                                                              |
|-------------------------------------------------------------------------------------------|----------------------------------------------------------------------------------------------------|----------------------------------------------------------------------------------------------------|-------------------------------------------|----------------------------|--------------------------------|-----------|--------------------------------------------------------------|
|                                                                                           | Group                                                                                                    | Sender                                                                                                    | Address                                   | es                         |                                |           |                                                              |
|                                                                                           | Redunda<br>Level:                                                                                                    | ancy                                                                                                    |                                           | T                          |                                |           |                                                              |
| Wher<br>settin                                                                            | n redundancy<br>ig:                                                                                                    | supresses                                                                                                    | a shutdov                                 | vn, then                   | RCCME                          | D will us | se the follo                                                 |
| Run t                                                                                     | this command                                                                                                    | file : /usr/ro                                                                                                    | cmd/Shu                                   | tdownSu                    | ppress                         | ed.sh     | Edit                                                         |
|                                                                                           |                                                                                                    |                                                                                                    |                                           |                            |                                |           |                                                              |
|                                                                                           |                                                                                                    |                                                                                                    |                                           |                            | Can                            | cel       | Save Cha                                                     |
|                                                                                           |                                                                                                    |                                                                                                    |                                           |                            | Can                            | cel       | Save Cha                                                     |
|                                                                                           |                                                                                                    |                                                                                                    |                                           |                            | Can                            | cel       | Save Cha                                                     |
|                                                                                           |                                                                                                    |                                                                                                    |                                           |                            | Can                            | cel       | Save Cha                                                     |
| E-N<br>When<br>Run ti                                                                     | <b>/ail Notifi</b><br>RCCMD receiv<br>his command fil                                                                                           | <b>cation</b><br>res an e-mail                                                                                                | l signal it v                             | /ill use the               |                                | cel       | Save Cha                                                     |
| E-N<br>When<br>Run ti<br>/usi                                                             | <b>fail Notifi</b><br>RCCMD receiv<br>his command fil<br>r/rccmd/rccmd_                                                                         | <b>cation</b><br>ves an e-mail<br>le :<br>mail.sh                                                                             | l signal it v                             | vill use the               | Can                            | cel       | Save Cha<br>g:<br>dit File                                   |
| E-N<br>When<br>Run ti<br>/usi                                                             | Aail Notifie<br>RCCMD receiv<br>his command fil<br>r/rccmd/rccmd_<br>ssage No                                                                   | cation<br>res an e-mail<br>le :<br>mail.sh                                                                                    | I signal it w                             | vill use the               | Can                            | cel       | Save Cha<br>g:<br>dit File                                   |
| E-N<br>When<br>Run ti<br>/usi<br>Mes<br>When<br>Run ti                                    | Aail Notifie<br>RCCMD receiv<br>his command fil<br>r/rccmd/rccmd_<br>ssage No<br>RCCMD receiv<br>his command fil                                | cation<br>res an e-mail<br>le :<br>mail.sh<br>otificatio<br>res a messag                                                      | l signal it v<br><b>n</b><br>ge signal it | vill use the               | Can<br>e followin              | cel       | Save Cha<br>g:<br>dit File                                   |
| E-N<br>When<br>Run ti<br>/usi<br>Mee<br>Run ti<br>/usi                                    | Aail Notifie<br>RCCMD receiv<br>his command fil<br>r/rccmd/rccmd_<br>SSAGE NO<br>RCCMD receiv<br>his command fil<br>r/rccmd/rccmd_              | cation<br>ves an e-mail<br>le :<br>mail.sh<br>vtificatio<br>ves a message<br>le :<br>message.sh                               | l signal it v<br><b>n</b><br>ge signal it | vill use the               | Can<br>e followin              | cel       | Save Cha<br>g:<br>dit File<br>ing:<br>dit File               |
| E-N<br>Wyhen<br>Run tl<br>/usr<br>Wyhen<br>Run tl<br>/usr<br>/usr<br>/usr<br>/usr<br>/usr | Aail Notifie<br>RCCMD receiv<br>his command fil<br>r/rccmd/rccmd_<br>ssage No<br>RCCMD receiv<br>his command fil<br>r/rccmd/rccmd_<br>ecute Not | cation<br>/es an e-mail<br>le :<br>mail.sh<br>vtification<br>/es a message<br>le :<br>message.sh<br>ification                 | I signal it v<br><b>n</b><br>ge signal it | vill use the               | e followir                     | rel       | Save Cha<br>g:<br>dit File<br>ing:<br>dit File               |
| E-N<br>When<br>Run tl<br>/usi<br>When<br>Run tl<br>/usi<br>EXEE                           | Aail Notifie<br>RCCMD receiv<br>his command fil<br>r/rccmd/rccmd_<br>Ssage No<br>RCCMD receiv<br>his command fil<br>r/rccmd/rccmd_<br>ecute Not | cation<br>res an e-mail<br>le :<br>mail.sh<br>otification<br>res a message<br>le :<br>message.sh<br>ification<br>res an execu | I signal it v<br><b>n</b><br>ge signal it | vill use the<br>will use t | Can<br>e followin<br>he follow | cel       | Save Cha<br>g:<br>dit File<br>ing:<br>dit File<br>g setting: |

The advanced options handle the **size of the logfile** (Default is 1 Mbyte, which should be changed to a higher value). Also, you can set a single RCCMD listener when entering an IP address and port. Default is here the setting for each local address gaining access.

## Event Logfile

When the event log file reaches the size below then older entries will be deleted.

Maximum file size (KB):

1024

#### **RCCMD Bindings**

The information below defines IP address and TCP-port of the RCCMD Listener.

| IP address: | 0.0.0.0                                         |  |  |  |
|-------------|-------------------------------------------------|--|--|--|
|             | IP address 0.0.0.0 means every local<br>address |  |  |  |
| Port:       | 6003                                            |  |  |  |
|             | default TCP Port is 6003                        |  |  |  |
|             |                                                 |  |  |  |
|             | Cancel Save Changes                             |  |  |  |

#### Menu "Web Access":

In the web configuration menu, you just set the settings for this web **GUI.** We recommend to use https and the default port (8443). You can also restart the Web interface here.

#### Web Access

Configure the web server settings here.

Select the access protocol for this user interface

Note: Changes in protocol will become active upon the next start-up.

| ere. | Protocol:           | HTTPS - With Security |
|------|---------------------|-----------------------|
|      | Port for http:      | 8443                  |
|      | Port for https:     | 8443                  |
|      | Restart RCCMD Weblf |                       |
|      |                     |                       |

#### Menu "User Settings":

The user settings menu is for changing the default password and the password hint. Just enter the new values and save the changes.

| User Settings                   |                  |
|---------------------------------|------------------|
| Set login data.                 |                  |
| Administrator User Name:        | admin            |
| Current Administrator Password: | Current Password |
| New Administrator Password:     | New Password     |
| Password Hint:                  | cs121-snmp       |

If you click on "**manual**", you will find a link to the RCCMD manual and also a link to the Generex website.

## Help

Download RCCMD Manually locally:

RCCMD Manual

Find more documentation online here.

The "**Info**" button shows the installer version.

This one is required in case of support cases.

## Info

Installer Version: 4.10.12 150506

## 5.6 Configuration of VMWare and RCCMD

RCCMD distinguishes between two possible configurations.

To ensure the correct behavior in the event of an emergency, you need to clarify which hardware and software components are in use.

#### 1) ESXi with V-Center

RCCMD will shutdown all VMs at once. For a safe shutdown, install VMWare Tools on each virtual machine. If you want a solution where you can set a different time for each machine, you have to purchase a license for each virtual machine and install RCCMD directly on this machine.

RCCMD will shutdown the Virtual machines without considering any kind of order. Additionally, you have to create a job for each single virtual machine in the configuration of your sender. The ESXi ignores the settings you made with vSphere when using a vCenter.

#### Menu "VMware Settings":

You may choose here at the machine management if the shutdown should be initiated by RCCMD or ESXi. If you use V-Center, you have to choose RCCMD. Otherwise, all changes you made in your ESXi configuration will be ignored and nothing happens. The V-Center handles the shutdown and migration of your virtual machines. The "maintenance mode" is also usable if you want to delay certain hosts to shutdown. Put Host(s) into Maintenance Mode" can attempt to send a host into maintenance mode, thereby triggering vMotion for the virtual machines. Select this option only, if DRS (Distributed Resources Scheduler) is configured to be in fully automated mode and vMotion has been successfully tested for every virtual machine! If maintenance mode fails, then the

remaing hosts will proceed with the "Shutdown Virtual Machines Behaviour". To calculate how much backup time remain, when initiating this RCCMD command, the values for the longest "Shutdown Duration" of the hosts and maintenance mode timeout must be added.

Enter the period of time after which to abort trying to reach Maintenance Mode. If Maintenance Mode is not reached after this time, then the remaining hosts will proceed with the "Shutdown Virtual Machines" behaviour. This is the last resort to shutdown the hosts and virtual machines gracefully.

| VMware Settings                         |                           |   |      |
|-----------------------------------------|---------------------------|---|------|
| Virtual Machine Management:             | by RCCMD                  | • | Info |
| Virtual Machine behaviour:              | Put Host(s) into Maintena | • | Info |
| Maintenance Mode timeout in<br>Seconds: | 30                        |   | Info |

The "**behavior**" signalizes your ESXi what to do in case of a shutdown. If you use more than one ESXi and you use VMotion, you may put the machines into maintenance mode. All machines are transferred and the original ESXi will be shut down. If you choose Shutdown virtual machines, all machines are handled equally and will shut down.

The "**maintenance mode timeout**" is simply the duration how long RCCMD should try to get the machines into maintenance. If the timeout expires, the machines will shut down instead.

| lf you | use | the  | V-Center   | you  | can | edit | and |
|--------|-----|------|------------|------|-----|------|-----|
| check  | the | cred | lentials h | ere. |     |      |     |

| Host name or IP: | 192.168.1.1 |
|------------------|-------------|
| User name:       | root        |
| Password:        | •••         |
| Check Values     |             |

RCCMD will communicate directly with the ESXi. Only if you have a V-Center with V-Motion RCCMD will communicate with the V-Center.

#### 2) ESXi without V-Center

An ESXi without a V-Center will handle the shutdown order itself.

If you get this message, it is necessary to configure the shutdows in your V-Sphere client.

ESXi Configuration required

If you configure RCCMD to let the ESXi Host manage the handling of the virtual machines, then it is necessary to configure the virtual machine shutdown for the ESXi Host within vSphere Client.

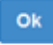

×

# As you can see, it is possible for a single ESXi to set a **specific order in which the machines are shut down**.

In the last menu, you may configure additional ESXi to shutdown.

| Hardware                                                                                                    | Wrtual Machine Startup and t                                                                                                    | hutdown                                                    |                                                                         |                                                                                                    |                                                                  |          |
|----------------------------------------------------------------------------------------------------|----------------------------------------------------------------------------------------------------|------------------------------------------------------------|-------------------------------------------------------------------------|----------------------------------------------------------------------------------------------------|------------------------------------------------------------------|----------|
| Health Status<br>Processare                                                                                                    | Start and Stop Virtual Machine<br>Default Startup Delay<br>Default Shutdown Delay                                                                   | s with the system                                          | Enables<br>2 minut<br>2 minut                                           | d<br>es<br>es                                                                                                   |                                                                  |          |
| Menory                                                                                                    | Startup Order                                                                                                    |                                                            |                                                                         |                                                                                                    |                                                                  |          |
| Retworking                                                                                                    | Order Virtual Machine                                                                                                    | Startup Star                                               | tup Delay Sh                                                            | toown Shutdown Delay                                                                                            |                                                                  |          |
| Storage Adapters<br>Network Adapters                                                                                                    | Automatic Startup<br>1 3 vMATest                                                                                                    | Enabled 120                                                | seconds Sh                                                              | it do 120 seconds                                                                                               |                                                                  |          |
| Advanced Settings<br>Power Management                                                                                                    | 2 D vCentes<br>ManualStartup                                                                                                    | Enabled 120                                                | seconds Sh                                                              | it do 120 seconds                                                                                               |                                                                  |          |
|                                                                                                    | CD WMA \$501                                                                                                    | Disabled 120                                               | seconds Sh                                                              | it do120 seconds                                                                                                |                                                                  |          |
| Software                                                                                                    | Virtual Machine Startup an                                                                                                    | d Shutdown                                                 | -                                                                       | and the second second                                                                                           |                                                                  | -        |
| This are Contract as an<br>DNS are Rouning<br>Authentication Services<br>• What Machine Startup (Shutdown<br>Virbal Machine Skapfile Location<br>Security Prefile<br>Heat Confer Canfiguration<br>System Resource Reservation<br>Apart VM Cettheol | Default Star tup Defay<br>Por each initial machine, de<br>120 seconds<br>Continue remediately of<br>Startup Order<br>Power on the specified virtual | ley startup for:<br>the Weare Tools o<br>machines when the | lart<br>system starts. Our                                              | Default Shutdown Delay<br>For each virtual nachra, (<br>120 aecords<br>Shutdown Actors:                         | Alay shutdown for:<br>Guest Shutdown<br>ped in the opposite orde |          |
| Advanced Settings                                                                                                    | Order Virtual Machine                                                                                                    | Statup                                                     | Startup Delay                                                           | Stutdown Shutdown Dela                                                                                          | hy A                                                             |          |
|                                                                                                    | Automatic Startup<br>1 Si vf6ATmt<br>2 Venten<br>Any Order<br>Manual Startup<br>3 vf6A 5501<br>3 vf6A 5501<br>3 vf6A 5501<br>4 vf6A                 | Enabled<br>Enabled<br>Disabled<br>Disabled<br>Disabled     | 120 seconds<br>120 seconds<br>120 seconds<br>120 seconds<br>120 seconds | Shut da 120 seconds<br>Shut da 120 seconds<br>Shut da 120 seconds<br>Shut da 120 seconds<br>Shut da 120 seconds |                                                                  | Mana Que |

| If you click on<br>where you hav               | " <b>Add</b> ", a popup appears<br>ve to enter the required                      | The virtual machine th<br>cannot shutdown the<br>machine's name on w | nat runs F<br>the other<br>/hich RCC | RCCMD mus<br>virtual mach<br>CMD runs. | t not be sh<br>ines and h | iutdown. C<br>iosts. Ente | or else RCCMD<br>er the virtual |
|------------------------------------------------|----------------------------------------------------------------------------------|----------------------------------------------------------------------|--------------------------------------|----------------------------------------|---------------------------|---------------------------|---------------------------------|
| handled equally.                               | VM running RCCMD                                                                 | machine running RCCMD                                                |                                      |                                        |                           |                           |                                 |
|                                                |                                                                                  |                                                                      | Add                                  | Remove                                 | Edit                      | Verify                    |                                 |
|                                                |                                                                                  |                                                                      | ES)                                  | Xi Hosts to                            | shutdo                    | wn                        |                                 |
|                                                |                                                                                  | ESXi Address                                                         | s                                    | hutdown du                             | iration                   |                           | Verified                        |
|                                                |                                                                                  |                                                                      |                                      |                                        |                           |                           |                                 |
|                                                |                                                                                  |                                                                      |                                      |                                        |                           |                           |                                 |
|                                                |                                                                                  | Total estimated Shutd                                                | own time                             | for the Syste                          | em with cu                | irrent confi              | iguration: 00:00:30             |
|                                                |                                                                                  |                                                                      |                                      |                                        |                           | Cancel                    | Save Change                     |
|                                                |                                                                                  |                                                                      |                                      |                                        |                           |                           |                                 |
| Add ESXi Host cre                              | edentials                                                                        | ×                                                                    |                                      |                                        |                           |                           |                                 |
| Enter the information<br>name must be identica | for this ESXi Host below. (If vMotion shall b<br>al to the name in the vCenter.) | be used, the Host                                                    |                                      |                                        |                           |                           |                                 |
| Host name or IP:                               | 192.168.200.30                                                                   |                                                                      |                                      |                                        |                           |                           |                                 |
| User name:                                     | root                                                                             |                                                                      |                                      |                                        |                           |                           |                                 |
| Password:                                      | *******                                                                          |                                                                      |                                      |                                        |                           |                           |                                 |
| Time granted for virtua<br>94                  | al machines to shutdown before Host gets                                         | shutdown in seconds:                                                 |                                      |                                        |                           |                           |                                 |
| Check Values St                                | iccess.                                                                          |                                                                      |                                      |                                        |                           |                           |                                 |
|                                                |                                                                                  |                                                                      |                                      |                                        |                           |                           |                                 |
|                                                | Abort                                                                            | Save Changes                                                         |                                      |                                        |                           |                           |                                 |

#### Remember:

RCCMD will not work if no shutdown signal or execution command is sent. An additional device (such as CS121 or CS141) and/ or software (Like UPSMAN or UNMS) is required and must be configured correctly.

For more information, use the documentation from our website (www.generex.de)

## 5.7 Alternative RCCMD Configuration via Editor

You can edit the "rccmd.cfg" file (default /usr/rccmd) as follows:

# RCCMD Configuration (v3-default) # # Bind on Interface # Defines on which interface we listen for incoming commands # Default: 0.0.0.0 (All possible interfaces on this host) ListenAddress=0.0.0.0 # # Listen on Port # Defines on which interface port we listen for incoming commands. # Default: 6003 ListenPort=6003 # # Enable UDP # Defines if we should listen for rccmd (UDP) broadcasts # Default: true ListenUDP=true # # Access Control List # A list of valid sender addresses, only its members can connect to us. # Seperate IP addresses with a space, e.g.: "192.168.0.1 192.168.0.2". # Default: <empty> (Everyone is allowed to connect to us) AllowedAddresses= # Alive Check # # Enable Alive Check # Defines if we should perform UPSMan alive checking. # Default: false AliveEnabled=false # # Alive Check Rate # Defines the interval of UPSMan alive checking, in seconds. # Default: 1800 AliveInterval=1800 Ħ # Alive Retry Rate # Defines the number of UPSMan alive checking retries, in case of problems. # Default: 0 AliveRetries=5 # # Alive Check Group Members List # A list of UPS device addresses that should be checked periodically. # Seperate IP addresses with a space, e.g.: "192.168.0.1 192.168.0.2". # Default: <empty> (No alive checking) AliveAddresses= # # Alive Program # Full path to script that is executed when an alive check fails. # Default: rccmd notalive.sh AliveProg=/usr/rccmd/rccmd notalive.sh # Redundancy Mode ± # Enable Redundancy # Defines if we should operate in redundancy mode. # Requires an enabled < Alive Check> configuration. # Default: false RedundancyEnabled=false # Redundancy Group Members List

# A list of redundancy group member addresses, must be also in <AliveAddresses>. # Seperate IP addresses with a space, e.g.: "192.168.0.1 192.168.0.2". # Default: <empty> (No redundancy available) RedundancyAddresses= ± # Redundancy Level # Defines how many of the <RedundancyAddresses> are redundant. # Shutdown is executed when the number of shutdown requests exceeds this number. # Default: 0 (No redundancy available) RedundancyLevel=0 # Enable Redundancy Script # Defines if we should NOT execute a script when redundancy suppresses a shutdown. # Default: false. RedundancyBatchSuppress=false # Redundancy Script # Full path to script that is executed when redundancy suppresses a shutdown. # Default: ShutdownSuppressed.sh RedundancyBatchFile=/usr/rccmd/ShutdownSuppressed.sh # SSL encryption # enables SSL encrypted messages RCCMD SSL=false # Rejection/Acceptance of expired Certificates # disables SSL communication that try to use expired certificates SSLRejectExpiredCert=false ExecProg=/usr/rccmd/rccmd\_execute.sh vCenter=true shutdownHosts=192.168.200.34|91 hostshutdownactive=true ups vm name=vMA5.1 Kev=secret Language=english vMotion=true vCenterAddress=192.168.200.65 vMotionTimeout=92

## 6 RCCMD on Citrix XEN Server

The RCCMD Software for Citrix XEN Server is a Linux based TCP client for receiving shutdown calls from UPSMAN software (any vendor), CS121/CS141 (any vendor) or other RCCMD licensed applications like SNMP adapters etc. from other vendors.

RCCMD for XEN Server runs on GNU Linux 2.6.18 or higher, which is the basis of the 2008 XEN Serverplatform.

For installing RCCMD please refer to the user manual of RCCMD for UNIX, following we describe some special aspects which are only applicable to XEN Server.

#### Installation:

Since the XEN Server does not offer any graphical interface, the download of RCCMD client for XEN Server from the GENEREX Website or other sites is not easy – unless you have extra tools installed like commandline browsers like Wget.

Additionally, by default, there is no FTP server active on XEN Server, so a transfer of a downloaded RCCMD package is also blocked. For this reason we recommend to use a local interface on your XEN Server like CD ROM Driver or, USB stick.

- Download RCCMD for XEN Server from the GENEREX Website using your original RCCMD licensekey (not older than 2 years !) and extract the TAR file. Copy the files on a CD-R and insert this CD now into your XEN Server CD drive. Alternativly use UPSMAN CD ROM Version 5.48 or higher.
- Enter: "mount /dev/cdrom /media" Since it's a CD ROM in your driver, the system will respond "mount: block device /dev/cdrom is write protected, mounting read-only"
- Change to the CD ROM by : "cd /media" by "Is" you can see the files on the CD, change now to the folder UNIX (UPSMAN CD ROM) or "generex" until you find the installationprogramm "install".
- Start now the installation by entering : "./install" and follow the instructions on the screen from here the installation is identical to any other RCCMD installation for UNIX.
- After the installation is finished, a new process will be running on your XEN Server : ":/rccmd -1" which means the system is ready now.
- ATTENTION: XEN Server has per default a firewall active, which does not allow to send from remote RCCMD signals. To open this firewall you have to edit the file "iptables" (/etc/sysconfig #).

|                            | - A DW-Firemell-1-INDUT web dwart 6002 -i ACCEDT |
|----------------------------|--------------------------------------------------|
| Firewall Configuration:    | A NH Firewall 1 INDIT a tan duprt 6002 - ACCEPT  |
| Add all ports on the basis | A REFILEWALL INDUCT OF PUPPL DODS - ACCEPT       |
|                            | commut                                           |
| of the following lines     |                                                  |
|                            |                                                  |
|                            |                                                  |
| /etc/sysconiig/ipt         | ~                                                |
| ables                      | ~                                                |
|                            | ~                                                |
|                            | ~                                                |
| before the last REJECT     | ~                                                |
| rule. The ports are 6003   | ~                                                |
|                            | ~                                                |
| 5769 and 8443.             | ~                                                |
|                            | ~                                                |
|                            | "/etc/sysconfig/intables" [readonly] 25L, 1215C  |

Fig. 149: Firewall Configuration

#### Restart the iptables using:

#### /etc/init.d/iptables restart

RCCMD is now listening and will start the file "shutdown.sh" on your XEN Server when any CS121/CS141 or UPSMAN transmit a RCCMD shutdown call. This file shutdown.sh makes an "init 0" shutdown on your XEN Server, edit this file, if you want to use a different shutdown procedure.

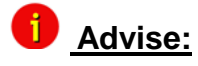

**e:** We recommend to install RCCMD on the virtual guest systems too and to shut them down PRIOR of the shutdown of the physical host. Therefore the secure shutdown of the guest systems is assured and avoids the lost of their data.

## 7 RCCMD on MAC OS 10.X

1 Note:

The RCCMD Installer is using our delivered Java Runtime Environment version, which is used for the installation or rather uninstallation only. In addition the RCCMD Web Configurator is using a Java web-server (jetty). If you want to use RCCMD without Java, delete the entry /System/Library/StartupItems/RccmdWebIf (till MAC OS 10.5) or (since MAC OS 10.5) /Library/LaunchDaemons/de.generex.rccmdWebif.plist

#### Menu "Introduction":

In the next menue you can see the progress column where the next steps are visible.

Click the "Next" button to continue.

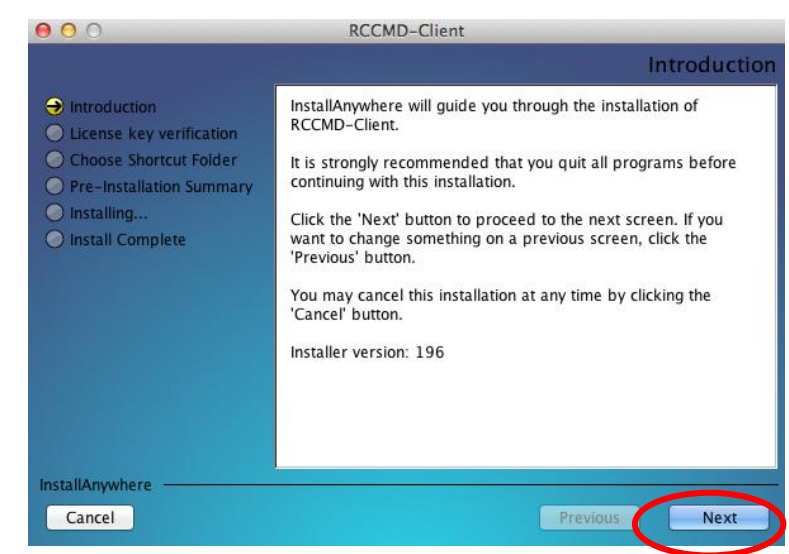

#### Fig. 150: RCCMD Installation

You need a special **license key** for your RCCMD software. You can identify the key with the "RX3" in the first part of the license key. Most of the times you need to order the key separately.

Click the "Next" button to continue.

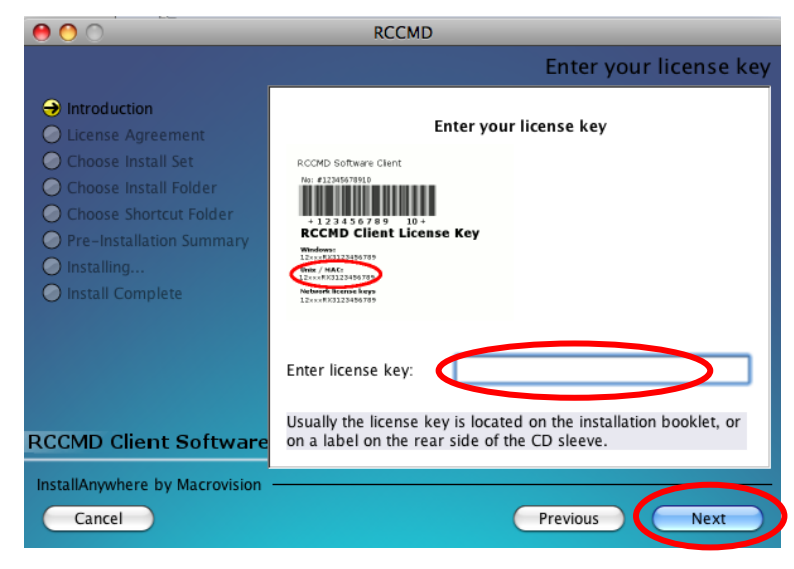

#### Fig. 151: RCCMD Lizenz Key Enter

| 000                                                                                                    | RCCMD-Client                                                                     |
|----------------------------------------------------------------------------------------------------|----------------------------------------------------------------------------------|
|                                                                                                    | Choose Install Set                                                               |
| <ul> <li>Introduction</li> <li>License key verification</li> <li>Choose Shortcut Folder</li> <li>Pre-Installation Summary</li> <li>Installing</li> <li>Install Complete</li> </ul> | Install Set Typical<br>CMRCCMD<br>CMWebIf                                        |
|                                                                                                    | Description                                                                      |
|                                                                                                    | This installs a webserver and a webinterface which is needed to configure RCCMD. |
| InstallAnywhere                                                                                                    |                                                                                  |
| Cancel                                                                                                    | Previous                                                                         |

#### Fig. 152: RCCMD Chosse Install Set

Choose an alias folder.

Click the "Next" button to continue.

Choose your preferred option.

Click the "Next" button to continue.

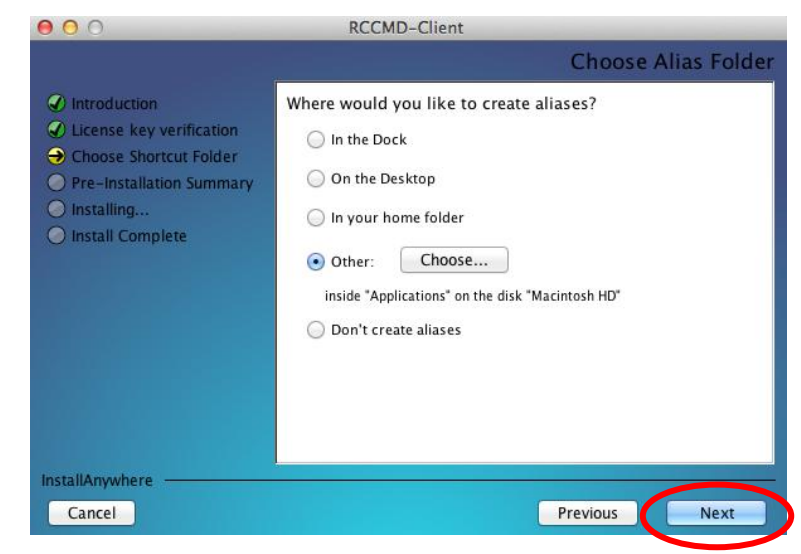

Fig. 153: RCCMD Choose Alias Folder

Select the additional output options.

Click the "Next" button to continue.

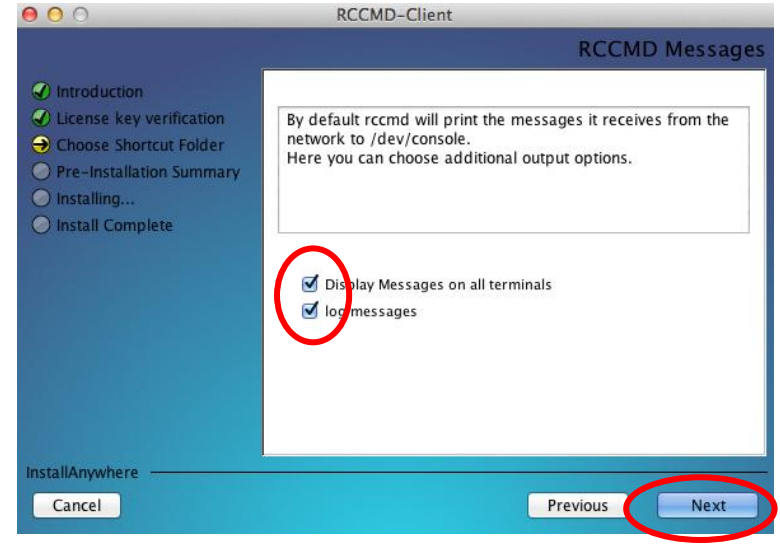

Fig. 154: RCCMD Nachrichten

# It continues the **pre-installation** summary.

Click "Install" to complete the installation.

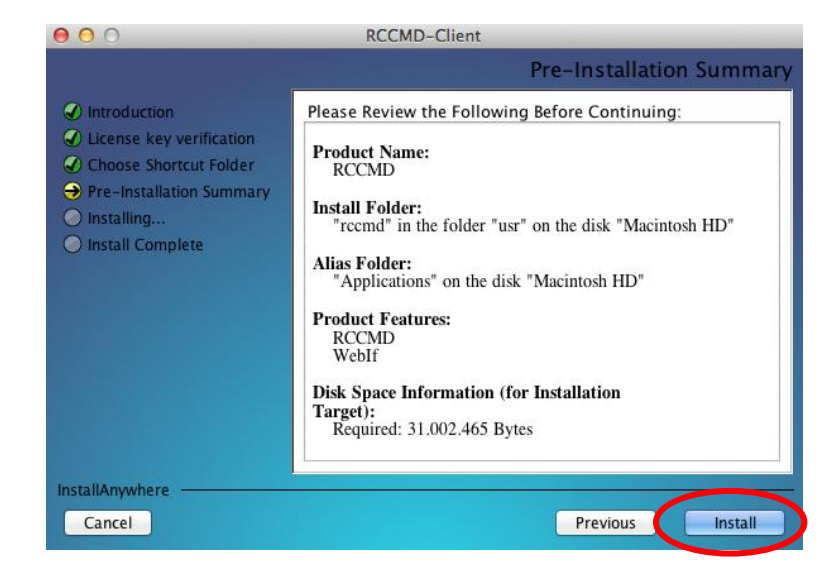

Fig. 155: Pre-Installation Summary

Select these **default values** for the port and protocol of the web-interface or select new ones.

Click the "Next" button to continue.

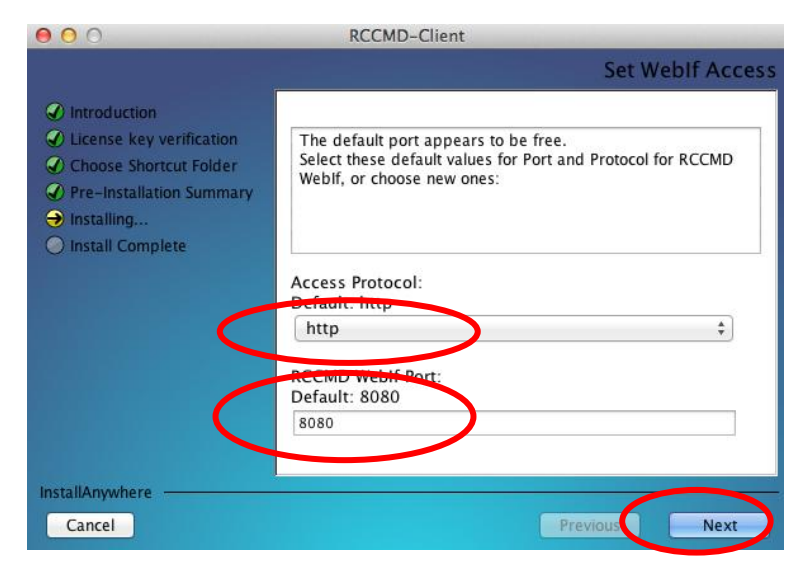

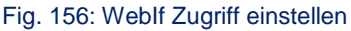

It is possible to create an own password for the RCCMD Web interface. Otherwise, the system uses the standard password "cs121-snmp".

Click the "Next" button to continue.

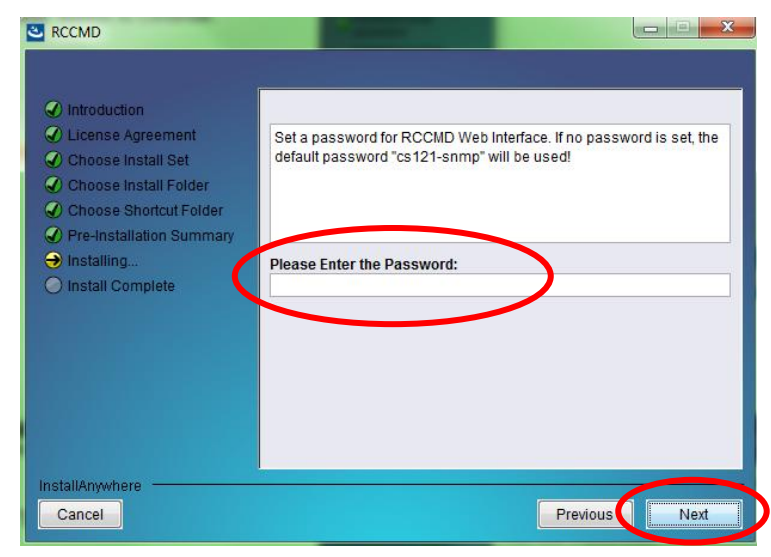

Fig. 157: Kennworteingabe

In the next menu it is possible to create an own password hint.

Click the "Next" button to continue.

| <ul> <li>Introduction</li> <li>License Agreement</li> </ul> | Enter a hint for the Password. |  |
|-------------------------------------------------------------|--------------------------------|--|
| Choose Install Set                                          |                                |  |
| Choose Install Folder     Choose Shortcut Folder            |                                |  |
| Pre-Installation Summary                                    |                                |  |
| Jinstalling                                                 |                                |  |
|                                                             | Password Hint                  |  |
|                                                             |                                |  |
|                                                             |                                |  |

Fig. 158: Passworthinweis-Eingabe

Please read the text below.

Menu "Install Complete":

installation.

Click the "Next" button to continue.

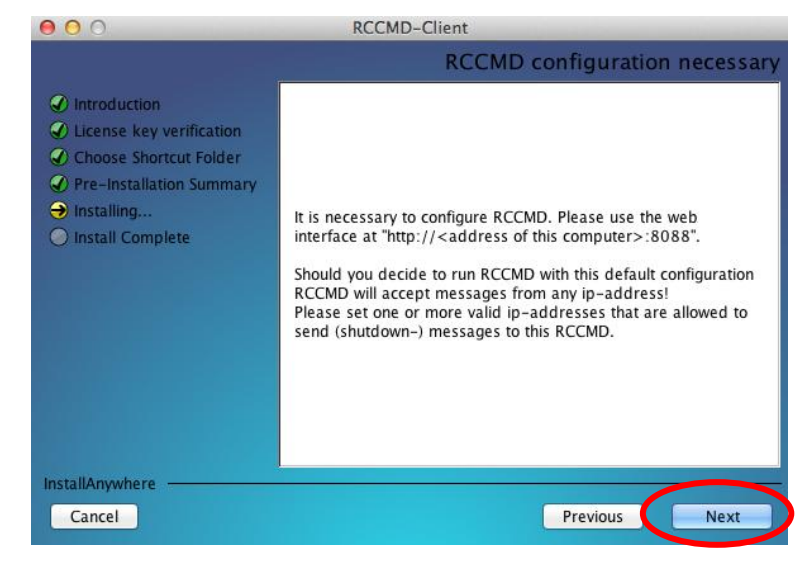

Fig. 159: RCCMD Configuration required

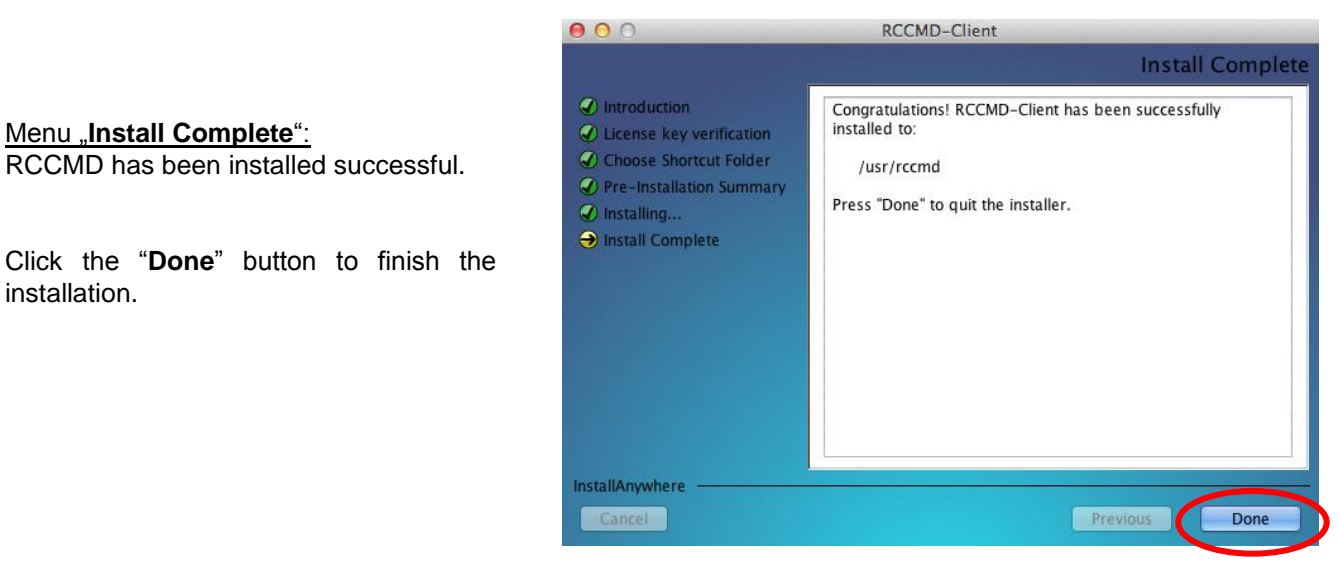

Fig. 160: RCCMD Install Complete

## 7.1 RCCMD WebInterface (from Version 4.2.0.0)

RCCMD provides its own web-interface from version 4.2.0.0 or higher. Therefore it is possible to configure and control RCCMD remotely. After the successful installation, your default web-browser of your OS starts automatically.

| ● ● ●<br>■ ▶ [22] + ● https @ localhost:8443/lo<br>… IIII Senkrechter Wikipedia Apple Yahoo | login htm:jsessionid=8dim8ruslym2ssvcoeof5ttt<br>Google Maps YouTube Wikipedia News T Beliebt T | . 161: RCCMD WebInterface |
|---------------------------------------------------------------------------------------------|-------------------------------------------------------------------------------------------------|---------------------------|
| RCCMD                                                                                       | IP: 127.0.0.1                                                                                   |                           |
| System Login:<br>Username: admin<br>Password:                                               | System Status<br>Current status of RCCMD is : running                                           | -                         |
| Login                                                                                       |                                                                                                 |                           |

#### Menu "Connections":

You can enter the **IP addresses** of the allowed RCCMD senders (CS121/CS141/UPSMAN) into the "Connections" menu. Click the "**Insert**" button to enter the IP address of the 1st ender. Click the "**Remove**" button, if you want to remove the already entered IP address. Click the "**Edit**" button, if you want to edit the entered IP address.

You can define under "**Protocol**", if RCCMD should use **SSL certificates**. Enable the "**Reject expired SSL certificates**", if you want to reject connections with expired certificates.

Click the "**Save Changes**" button prior of the leaving of this site to save your changes.

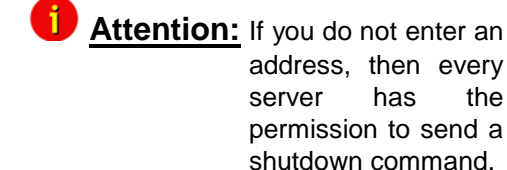

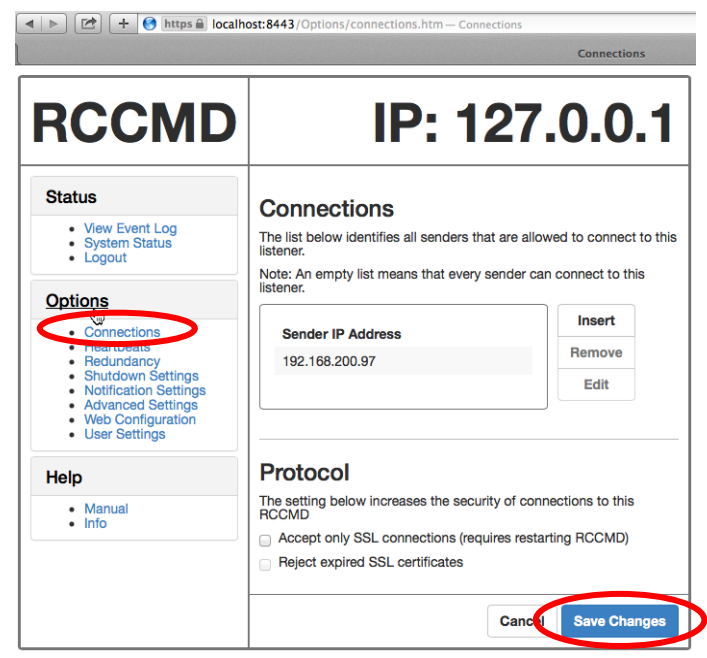

#### Fig. 162: RCCMD WebInterface - Connections

"Heartbeats". This check is a signal, that will be send to the CS121/CS141/UPSMAN via port 5769, if the UPSMAN service still got UPS data. If not, the script file "alive.bat" will be executed, which will trigger an accordant pop-up message.

The feature "**by the use of CS121/UPSMAN Traps**" provides UPSMAN/RCCMD/UNMS messages, which will display the UPS status as message. If enabled, this feature will trigger a message, if the UPS status of the UPSMAN/RCCMD servers has changed.

Menu "Heartbeats": You can enable the "UPSMAN Alive Check" feature into the menu

| RCCMD                                                                            | IP: 127.0.0.1                                                                                                    |  |
|----------------------------------------------------------------------------------|----------------------------------------------------------------------------------------------------|--|
| Status                                                                           | Heartbeats                                                                                                    |  |
| <ul><li>View Event Log</li><li>System Status</li><li>Logout</li></ul>            | The UPS alive check can be used to monitor the availability of each sender.                                                                                         |  |
| Options<br>Connectors<br>Hearbeats<br>Shutdown Settings<br>Notification Settings | ✓ Enable automatic UPS alive check     ○ by the use of CS121 / UPSMAN Traps     by polling CS121 / UPSMAN 1800 seconds     every:     and retry each failed 5 times |  |
| Advanced Settings     Web Configuration     User Settings                        | When the alive check fails, then RCCMD will use the following setting: Run this command file : Edit File                                                            |  |
| Manual     Info                                                                  | Test UPS connections: Run alive check now                                                                                                    |  |

The feature "**by polling CS121/UPSMAN every x seconds**" provides the pure signal polling without receiving UPS data or rather messages.

The polling rate (default 1800 seconds) defines the polling of the UPSMAN service, connection retries (default 100) means after 100 unsuccessful connection tries an alarm will be triggered.

You can test the UPS connection, if you click the "Run alive check now..." button (the port 5769 will be tested).

Click the "Save Changes" button prior of the leaving of this site to save your changes.

#### Menu "Redundancy":

You can enable the **redundancy management feature** into the menu "Redundancy". The **redundancy level** defines the number of redundant senders in the redundancy group. This means, that level 1+ senders must have sent a shutdown signal before this RCCMD starts its shutdown sequence.

When redundancy suppresses a shutdown, then RCCMD will trigger the "suppressed.bat". You can edit this file, if you click the "**Edit file...**" button.

Please note, that it is required to configure a reset of the redundancy alarm on the sender (CS121/CS141/UPSMAN).

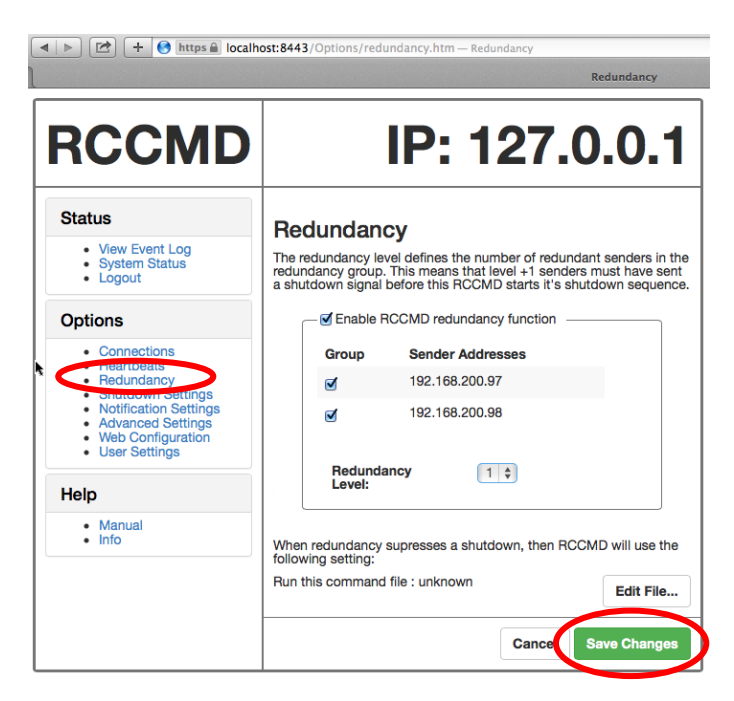

Fig. 164: RCCMD WebInterface – Redundancy

You can use the function "**Send RCCMD cancel shutdown**", to discard a previously sent shutdown automatically. If a shutdown was suppressed, because of the existing redundancy at this point of time, but the problem was solved at the UPS intermediate, you can reset the shutdown with the function "**Send RCCMD cancel shutdown**". The client, which received the shutdown, will be encouraged to reset it.

Click the "Save Changes" button prior of the leaving of this site to save your changes.

#### Menu "Shutdown Settings":

You can change or rather extend the shutdown sequence.

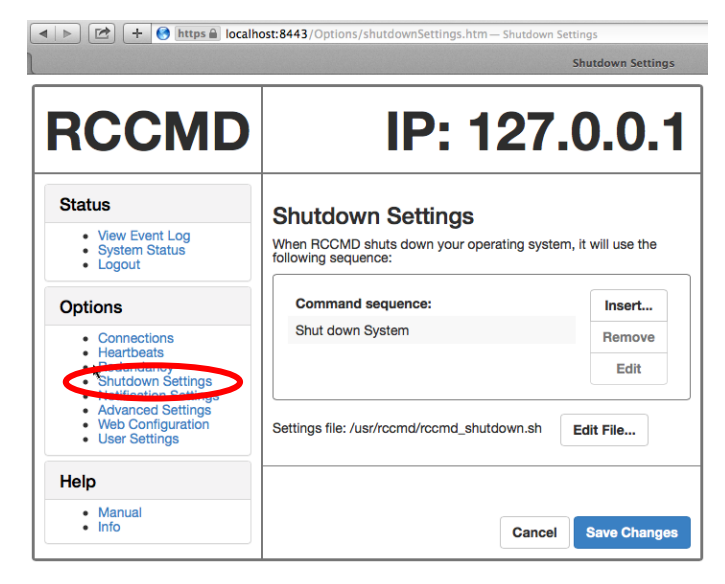

Fig. 165: RCCMD WebInterface - Shutdown Settings

#### Menu "Notification Settings":

You can change or rather extend the default **bat files** for E-Mail, Message and Execute, if you click the "Edit File..." button.

Click the "**Save Changes**" button prior of the leaving of this site to save your changes.

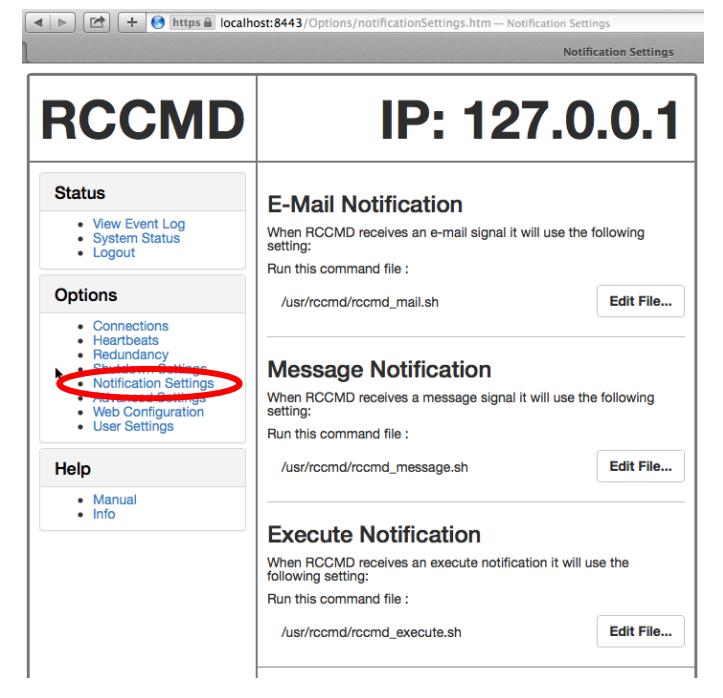

Fig. 166: RCCMD WebInterface - Notification Settings

You can define the **maximum size of the event logfile** into the menu "Advanced Settings", where the overwriting of older

Menu "Advanced Settings":

entries will start, the **RCCMD bindings** for the IP address, the RCCMD listener TCP port and the RCCMD Tray Message Port, which will be used for the RCCMD messages.

Click the "**Save Changes**" button prior of the leaving of this site to save your changes.

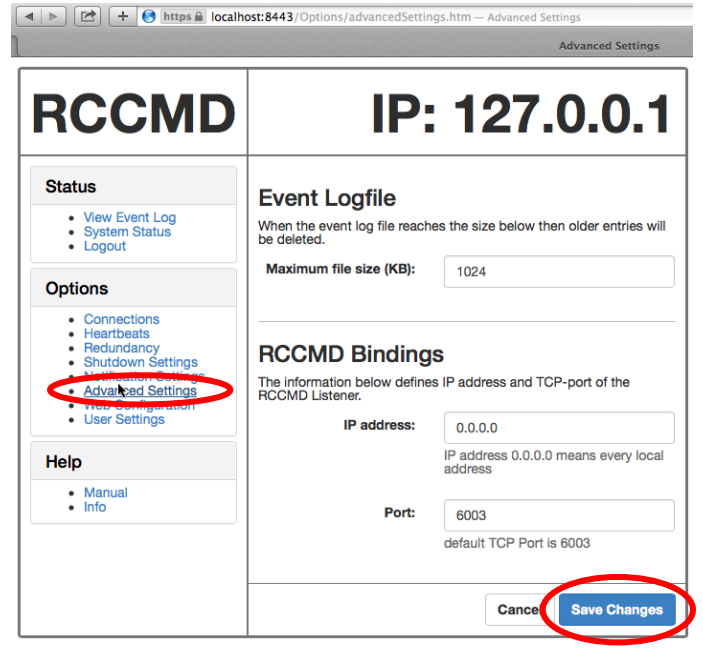

#### Fig. 167: RCCMD WebInterface - Advanced Settings

#### Menu "Web Configuration":

You can change the default password for the user "admin" into the menu "Web Configuration". In addition you can disable the **HTTPS protocol**, if you just want to use the HTTP protocol. The RCCMD version 4.2.3.0 or higher provides the feature of changing the default ports for HTTP and HTTPS.

Click the "**Save Changes**" button prior of the leaving of this site to save your changes.

#### User Settings menu

Here you can change the default password for admin.

Afterwards you have to restart the RCCMD service!

Click the "Save Changes" button prior of the leaving of this site to save your changes.

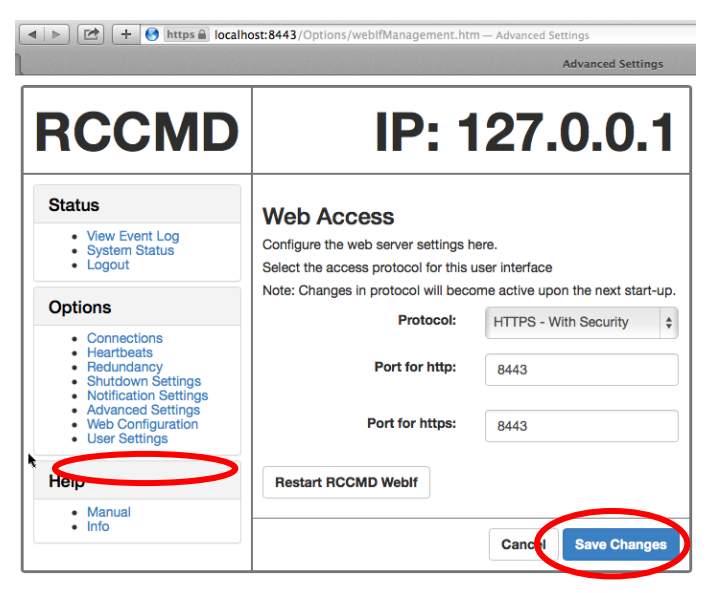

#### Fig. 168: RCCMD WebInterface - Web Access

| RCCMD                                                                                                    | IP: 1                                                        | 27.0.0.                      |
|----------------------------------------------------------------------------------------------------|--------------------------------------------------------------|------------------------------|
| Status<br>• View Event Log<br>• System Status<br>• Logout                                                           | User Settings<br>Set login data.<br>Administrator User Name: | admin                        |
| Options  Connections Heartheats                                                                                     | Current Administrator<br>Password:                           | Current Password             |
| <ul> <li>Redundancy</li> <li>Shutdown Settings</li> <li>Notification Settings</li> <li>Advanced Settings</li> </ul> | New Administrator Password:                                  |                              |
| User Settings                                                                                                    | Password Hint:                                               | admin                        |
| Manual                                                                                                    | Restart RCCMD Weblf to apply say                             | ved changes to the password. |

Fig. 169: RCCMD WebInterface - User Settings

Menu "Status, View Event Log": You can see the logging of the events into the menu "Status, Event Log".

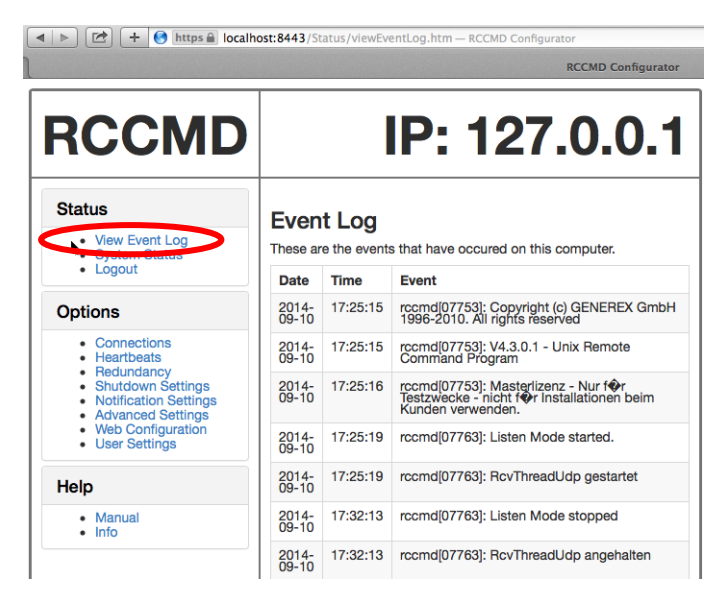

Fig. 170: RCCMD WebInterface - Event Log

#### Menu "Status, System Status":

You can check the current **status of RCCMD** into the menu "Status, System Status", **update** the status and **restart** or rather **stop/start** the RCCMD service.

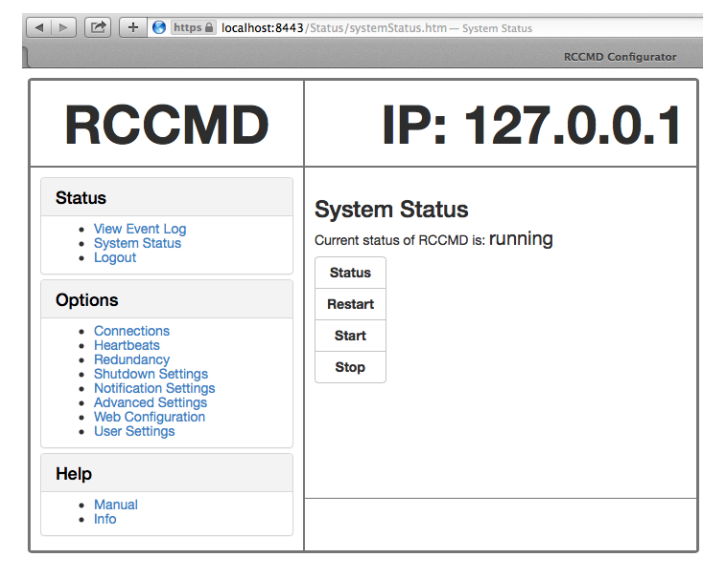

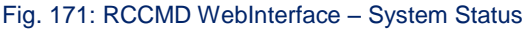

## Menu "Help":

You can open the RCCMD **user manual** into the menu "Help" ad you can follow the link to <u>www.generex.den</u>.

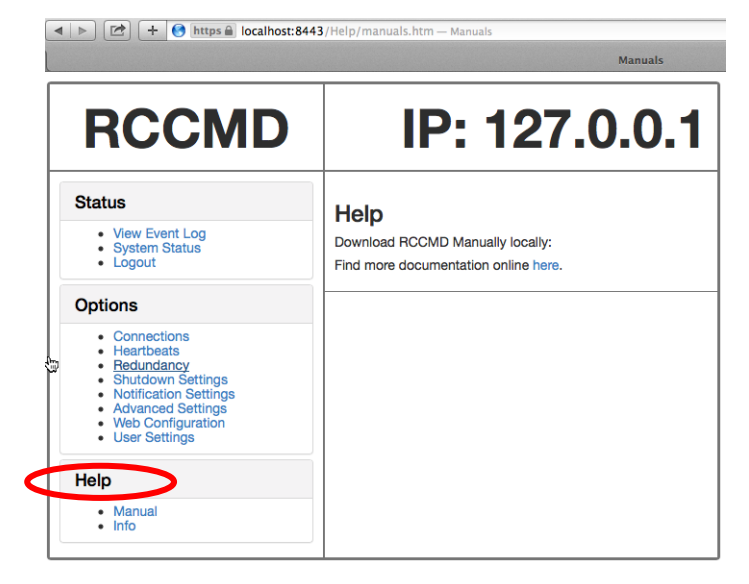

Fig. 172: RCCMD WebInterface - Help

## 7.2 RCCMD WebInterface Remote Access

RCCMD provides its own web-interface from version 4.2.0.0 or higher. Therefore it is possible to configure and control RCCMD remotely. Please note, that the firewall port 8443 TCP is enabled. Enter the following into a web-browser, to connect to a workstation, where RCCMD is running:

https://IP address of the RCCMD client: 8443

| ♦ https://192168.200.37.8443/login.htm              |                                                       |
|-----------------------------------------------------|-------------------------------------------------------|
| RCCMD                                               | IP: 192.168.200.37                                    |
| System Login:<br>Username: admin<br>Password: Login | System Status<br>Current status of RCCMD is : running |

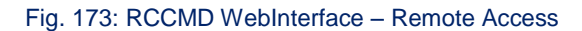

Now you can access the configuratior by remote.

## 7.3 Old RCCMD Configuration on MAC OSX

#### Menu "Addresses":

Add the **IP address** of the RCCMD server, which is allowed to send a shutdown to this client..

Attention: If you do not enter an address, then every server has the permission to send a shutdown command. If more than one CS121/CS141 or UPSMAN is existent, thus a redundancy situation, you need to enter more than one address as authorized sender.

| 00                | RCCMD Configuration                                                                                                    |
|-------------------|----------------------------------------------------------------------------------------------------|
|                   | Addresses Functions Logfile Execute Control                                                                                    |
| <b>I</b>          | IP address list of all RCCMD servers that are allowed to send a shutdown command to this client (no entry means:every server). |
| $\sim$            | Add Address                                                                                                    |
|                   | Delete Address                                                                                                    |
|                   | COMD IP Address                                                                                                    |
|                   | Enter an IP address (for example 192.33.44.55):                                                                                |
| UPSM              | IP address or name: tings<br>anced<br>gs like IP<br>id, port and                                                               |
| <b>I</b>          | OK Cancel default                                                                                                    |
|                   | Configure                                                                                                    |
|                   |                                                                                                    |
| CCMDCFG V4.0.0.11 |                                                                                                    |

Fig. 174: RCCMD Address Window

Click the "OK" button to continue.

#### Menu "Functions":

If you want to use the UPSMAN alive checking (recommended), check the "Enable connection check" box. Alive check is a signal, send out to the UPSMAN or CS121/CS141 on port 5769 to check if the UPSMAN has still UPS data - or not. If this fails, the scriptfile alive.bat will be executed which causes a messagbox coming up. The polling rate (default 30 min.) defines the polling of the UPSMAN service. connect retries (default 5) means after 5 unsuccessful connection tries an alarm will be triggered.

| 0 0                 | RCCMD Configuration                                                                                                    |
|---------------------|----------------------------------------------------------------------------------------------------|
|                     | Addresses Functions Logfile Execute Control                                                                                                    |
| UPS UPSMAN          | UPSMAN alive checking<br>Enable connection check Test connection(s)<br>Polling rate: 30 min<br>Connection retries: 5<br>Execute at failure:<br>//usr/rccmd/rccmd_execute.sh<br>Browse Default Set Edit File<br>RCCMD Redundancy<br>Use RCCMD group/redundancy |
| JRCCMDCFG V4.0.0.11 | Save Cancel                                                                                                    |
|                     |                                                                                                    |

Fig. 175: RCCMD Configuration Window "Functions"

"Use RCCMD Traps" enables UPSMAN/RCCMD/UNMS notifications which show the UPS status. If activated, these function will show local messages on status changes.

If you click the "**Test connection(s)...**" button, the UPSMAN alive checking of the entered IP addresses will start (port 5769 will be tested).

If you click the "**Browse...**" button, you will get a selection of the default batch files.

If you click the "**Default setting**" button, you will get back to the default batchfile (alive.bat).

At the failure of the UPSMAN alive checking, you can define an executing file or edit the default file "alive.bat".

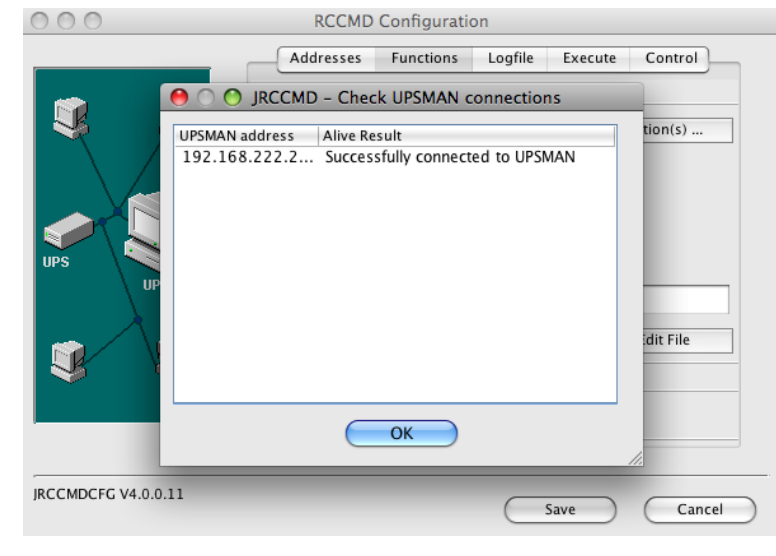

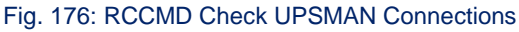

At UPS installation RCCMD offers a redundancy management functionality as follows:

Every UPS must be equipped with a CS121/CS141 or UPSMAN software computer. When ticking the box "**Use RCCMD group/redundancy**" – you are guided to a menue where you can choose which CS121/CS141/UPSMAN are supplying this RCCMD client. E. g. if 4 CS121/CS141/UPSMAN are installed into 4 UPS – than each may send a shutdown signal to this RCCMD client.

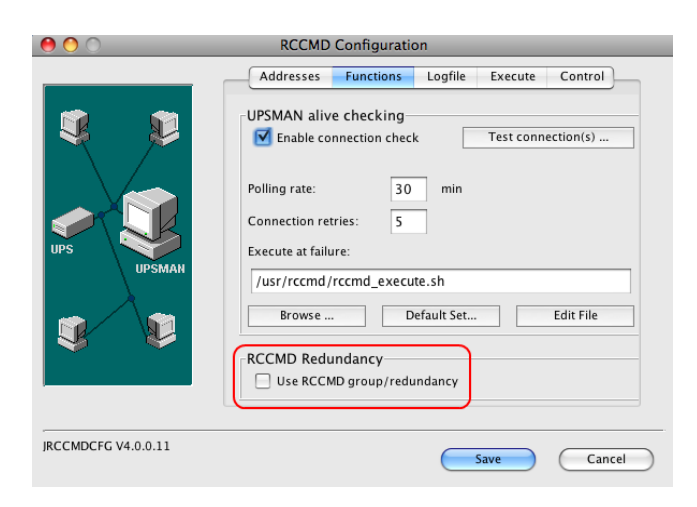

Fig. 177: RCCMD Redundancy

#### Menu "Logfile":

You can configure the **log file size** and edit the executing bat files in this installation window.

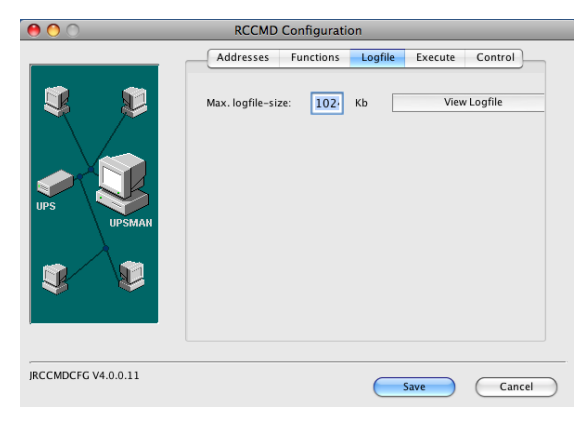

#### Fig. 178: RCCMD Configuration Window "Logfile"

#### Menu "Execute":

If you click the "Configure..." button, you will be able to enter the mail settings and to use the mail function of RCCMD.

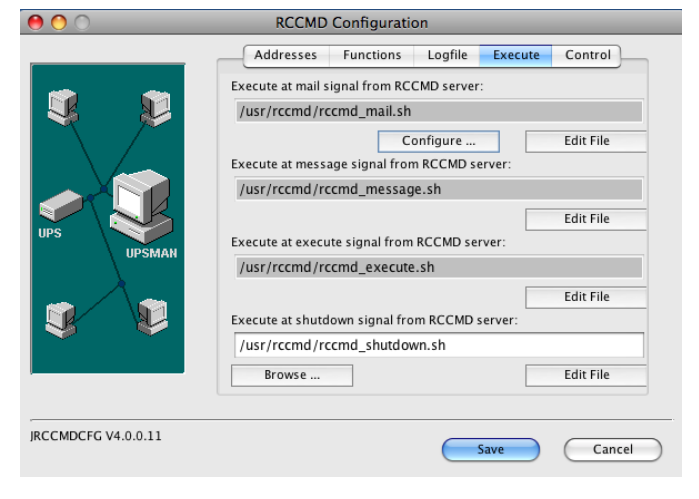

#### Fig. 179: RCCMD Configuration Window "Execute"

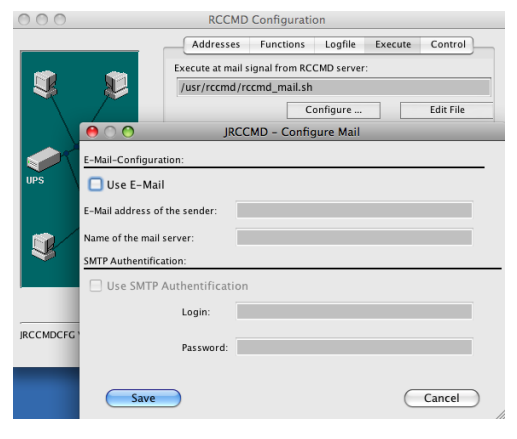

#### Fig. 180: RCCMD Email-Configuration

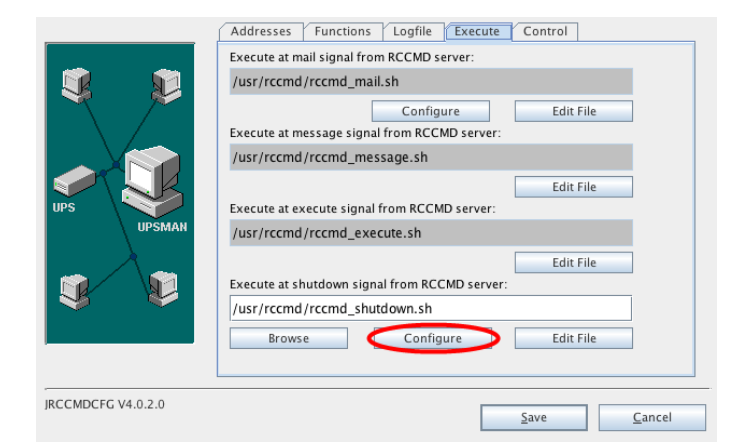

Fig. 181: Configuration – RCCMD Shutdown.sh

The RCCMD version 4.0.2.0 provides a grafical configuration of the shutdown sequence.
Click the "**Configure**" button to enter the shutdown sequence settings.

| File:/usr/rccmd/rccmd_shutdown.sh                                              |              |                                                                                                    |  |
|--------------------------------------------------------------------------------|--------------|----------------------------------------------------------------------------------------------------|--|
| Available Commands:<br>RCCMD shut down relay<br>Wait seconds<br>Restart System | <<br><<<br>> | Current Sequence: RCCMD shut down relay to gx56 (ssi) RCCMD shut down relay to 111.11.11.11 RCCMD shut down relay to 111.11.11.11 RCCMD shut down relay to 111.11.11.11 RCCMD shut down relay to 111.11.11.11 RCCMD shut down relay to 111.11.11.11 RCCMD shut down relay to 111.11.11.11 Wait 5 seconds //usr/rccmd/rccmd/message.sh [Parameter] Shut down System Add custom application |  |
| Description of: Shut down System                                               |              |                                                                                                    |  |
| Ends your session and shuts down                                               | System so t  | hat you can safely turn off computer.                                                                                                    |  |
|                                                                                |              | Save Cancel                                                                                                    |  |

Fig. 182: Configuration – RCCMD Shutdown Sequenz

The following commands are available:

**RCCMD shutdown relay**: Relays RCCMD shutdown command to another workstation. Enter the IP address or the hostname of the remote station you want to shutdown.

Wait seconds...: Waits a duration in seconds until the next command will be executed.

Restart System: Ends your session, shuts down the system and restarts it.

**Shutdown System**: Ends your session and shuts down the system, so that you can safely turn off the power.

|                     | RCCMD Configuration         |                 |
|---------------------|-----------------------------|-----------------|
|                     | Addresses Functions Logfile | Execute Control |
|                     | Control the Rccmd           |                 |
|                     |                             | Rccmd status    |
|                     |                             | Stop Rccmd      |
|                     |                             | Start Rccmd     |
| UPS                 |                             |                 |
| <b>9</b>            |                             |                 |
| JRCCMDCFG V4.0.0.11 | C                           | Save Cancel     |

Fig. 183: RCCMD Control

Click the **"Control**" button to get into the folowing screen:

### 8 RCCMD on NovellNetWare

Download the RCCMD netwar5.zip file. Extract it to any folder of your Windows or Novell server. Create a directory "UPS" on the Netware SYS Volume (e.g. F:\UPS). Copy the extracted file to this folder. Execute the following:

load rccmd.nlm -l -a load down.ncf

The following text is presented when entering RCCMD with the help parameter "?" inside a NovellNetWare console:

```
Possible parameters:
 -1
     listen. waits for a command from RCCMD sender
 -s
     sends a ping to a listening program
 -se <command> <param>
     sends a command to a listening program
 -p <port>
     Portadress (Defaultadress = 6003)
 -a <ipaddress>
     Address in IP Format. Ex. -a 192.10.20.30 (max. 10)
 -t <timeout>
     Time in Seconds (Defaulttimeout = MAX TIMEOUT)
 -?
     this help
Supported Commands (for use with -se argument):
 SHUTDOWN
          This will call the configured shutdown-batchfile (default:
shutdown.bat)
 EXECUTE
          This will call the execute.bat file
 MSG TEXT
          This will call the message.bat file
                                                                       <text,
unrestricted word count>
MSG_ID <ID>
          This will call the message.bat file
                                                                       <message
parameters, seperated by blanks>
 LOG TEXT
          This will write to configured log-file (default: rccmd.log) <text,
unrestricted word count>
LOG ID <ID>
          This will write to configured log-file (default: rccmd.log) <message
parameters, seperated by blanks>
```

Examples:

```
load rccmd.nlm -s -a 192.10.200.52 -a 192.10.200.53
load rccmd.nlm -s -a 192.10.200.52 -a 192.10.200.53 -t 10
load rccmd.nlm -se "SHUTDOWN" -a 192.10.200.52
load rccmd.nlm -se "MSG_TEXT this is a message" -a 192.10.200.52
load rccmd.nlm -1
load rccmd.nlm -1 -a 192.10.200.52 -a 192.10.200.53
load rccmd.nlm -1 -a 192.10.200.52
If you have added a search path i.e.: "search add sys:rccmd",
otherwise you have to use the absolute path.
```

```
load sys:rccmd\rccmd.nlm -1
```

To start RCCMD in receiving-mode (listen) enter the following line:

```
load <path> RCCMD -I [-a 192.200.100.10] [-p 6003] load <path> shutcmd.nlm -f
```

Optional parameters:

-a <address> TCP/IP address of the master computer(s), which sends the RCCMD-signal.

-p <port> (optional) TCP-Port address, on which the master computer is sending

To start RCCMD in sending-mode (send) enter the following line in your shut-down-job:

load RCCMD -s -a <address> [-p 6003]

For <address> enter the TCP-address of the machine to which you want to send the RCCMD-signal. (Workstations in "listening" mode, with an active RCCMD with parameter -I)

**Optional parameters:** 

*-p <port>* TCP-Port, which the RCCMD-signal is using.

The option -a can be used multiple times, if a shutdown on remote network servers should be initiated.

Example: (Example path <path> = sys:\ups\upsman\rccmd.nlm)

load <path> RCCMD.NLM -s -a 192.168.210.3 -a 192.168.210.4 -a 192.168.210.10

...etc.until "end of line"

### unload RCCMD

load <path> RCCMD.NLM -s -a 192.168.210.8...etc.

#### unload RCCMD

Do not use the CD License key more than once. If more RCCMD modules need to be installed for the shutdown, additional CD license keys must be purchased. Additional license keys are available from your UPS dealer, whereas the CD can be used again for the actual installation.

#### rccmd.nlm

Modul for the multiserver shutdown in IP-networks.

The rccmd.nlm contains different command line parameters, which are either for the "send" or "listen" modul of the RCCMD modul.

- rccmd -? Help
- rccmd -s Sending off a "ping" signal to a waiting program

rccmd -IWaiting for a "ping" signal. A command can be executed after the reception of the "ping" signal.

- rccmd –p Setting the port address (default = 6003).
- rccmd –a Address in IP format e.g. 192.168.202.1
- rccmd –t Time in seconds until a connection will be established. (default timeout = 10)

Example:

load sys:ups\rccmd.nlm -s -a 192.168.202.1 [-a 192.168.202.1]

load sys:ups\rccmd.nlm -s -a 192.168.202.1 -t 10

load sys:ups\rccmd.nlm -I -a 192.168.202.1 shutcmd.nlm [/para]

rccmdipx.nlm

This is a modul for just IPX networks. This modul sends a shutdown command (or any other console command) directly to every IPX server name. Please start RCCMDIPX on all Novell consols. The modul needs to be loaded on both servers.

This modul has to loaded on both servers first

(1. Rename RCCMDIPX to RCCMS.NLM 2. Load RCCMD The following syntax is valid:

rccmd <server name> <console command>

Whereas <server name> is a valid server in a network enviroment and <console command> a valid NetWare command is.

Example:

1. load sys:ups\rccmdipx (or load RCCMD if RCCMDIPX.NLM is renamed to RCCMD.NLM)

2. rccmd gnw1 forcedown

or 1. load sys:ups\rccmdipx

2. rccmd gnw1 sys:ups\down.ncf

Instead of the down command for older clib.nlm files, the forcedown command maybe used.

Multiple-start RCCMD on Novell

The multiple start RCCMD on Novell is relatively easy to manage. Several RCCMD clients may be started with the following command line:

load rccmd.nlm -I -a load down.ncf

whereas the syntax goes as follows:

LOADING RCCMD.NLM -L(LISTENER) -A(IP adress of UPSMAN/CS121/CS141/RCCMD SENDER) COMMAND (COMMAND TO BE EXECUTED)

Example:

LOAD RCCMD.NLM -L -A 192.168.10.2 LOAD DOWN.NCF

In this scenario the "down.ncf" file is executed, which leads to an immediate shutdown of the client computer, if the RCCMD call from the RCCMD server (sender) is received. Other . ncf or .nlm (executables) files may be executed too.

A group of 8 .ncf example files can be found in the UPSMAN installation directory. Please note that these example files ma have to be adjusted by user/administrator according to the configuration of the system.

## 9 RCCMD on DEC VMS

The UPS-Management-Software CD contains the RCCMD software. The VMS RCCMD installation can be done by following the UNIX installation instructions in this manual, all of the steps are the same.

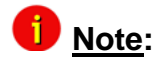

The VMS license is not part of the standard CD; It is to be ordered separately. It is not permitted to use the VMS version and its RCCMD modules without registered license.

Prior of the installation you should verify that port 6003 is not in use. Check this with the command « netstat –an ». Ensure that there is no other process running or start the RCCMD module at another port address with the option –p for sending and receiving. Ensure too, that you will use this port for every command in the network. Please follow the instructions of the next chapter carefully. For further help you may use the user manual and the troubleshooting pages or contact your UPS software dealer.

Important: The Alpha-Version is linked to OpenVMS 7.1. For OpenVMS 6.x use the Version 6.x in the following CD directory (ex. DKA200:[VMS.ALPHA.6X]).

#### Installation procedure:

- Connect the workstation to the network.
- Login into the VMS System using SYSTEM login.
- Mount the CD-ROM device (if DKA200 is the device name of the CD-ROM):

### \$ MOUNT/OVERRIDE=IDENT DKA200: UPS UPS:

This is a system specific command. Use the VMS help pages for your system or ask the system operator, if you do not know, how to mount your input device.

- Start the VMS install procedure by: @SYS\$UPDATE:VMSINSTAL
- or: @SYS\$UPDATE:VMSINSTAL <device>
- e. g.: @SYS\$UPDATE:VMSINSTAL RCCMD DKA200: [VMS.ALPHA]

VMSINSTAL is an interactive script, so just follow the installation instructions on the screen (all instructions are aditionally listed in the following subjects 5-11).

- Answer YES at the prompt: "\* Are you satisfied with the backup of your system disk [YES]"
- Answer the prompt: "\* Where will the distribution volumes be mounted:" with your correct input device name e. g.:

CDROM: *dka500:* [VMS] (your CDROM device and path [VMS], the device may be different on your system).

- Answer the prompt:"\* Enter installation options you wish to use [none]:" by pressing RETURN
- At the prompt: "Please mount the first volume of the set on MKA300:." "\* Are you ready?" please insert your tape (or disk or CDROM) and answer "yes"
- Enter the license key of your RCCMD version
- Enter the complete path of the target directory, e. g.: dka100: [ups]
- Answer the question "Would you like to start the RCCMD module automatically on your system".
- Exit the VMSINSTALL procedure by RETURN at the "\*Product:" prompt and change to your target UPS directory (e. g.: set default dka100: [ups])
- Now install the RCCMD software in sending mode on your RCCMD server workstation. Your server workstation is the computer, which is connected to the UPS via the RS232 port.

DEC ALPHA CD Problems: If the CD could not be mounted or if you have problems to start the VMSINSTAL script on the DEC ALPHA hardware, please follow the instructions below:

 Copy the archive VMSA.ZIP (ALPHA directory) into a temporary directory on your system. COPY RCCMD.ZIP DKA100:[TEMP]

If you have not installed the ZIP utilities on your workstation already, you have to assign a system value: UNZIP==\$DKA200:[VMS.ALPHA]UNZIP.EXE, where DKA200: is your CDROM device.

• Unpack your VMS UPS archive:

### SET DEF DKA100:[TEMP] UNZIP RCCMD.ZIP

• Start the VMS installation routine: @SYS\$UPDATE:VMSINSTAL RCCMD DKA100:[TEMP]

### Configuration procedure:

After the installation there are 3 command files:

- RCCMDSTART.COM: RCCMD startup command file should be called in the VMS startup file
- RCCMD.COM: Command file to start RCCMD program itself, this should be configured to your requirements
- RCCMD\_SHUTDOWN.COM: sample command file which could be called by RCCMD to shutdown VMS

Configure the RCCMD.COM command file by calling the RCCMD program with the following command: "rccmd -l" optional you can use "rccmd -l -a < lP address of the sender> -p <port (standard 6003)>". After that you can start the RCCMD by caklling the command file RCCMDSTART.COM with "@rccmdstart".

Check the process by calling "show system". There should be a process with the name RCCMD.

The automatic startof the RCCMD should be initiated from the VMS startup file. You may use the enclosed script rccmdstart.com. Add a line to your startup file (prior to the exit command):

\$ @your\_disk:[your\_path]rccmdstart.com (e. g.: \$ @dka100:[ups]rccmdstart.com)

The UPS software will be started automatically after the next reboot.

## 10 RCCMD AS400-Client

RCCMD for AS 400 an iSeries is not described in this manual, but has identical functions as any other RCCMD. RCCMD for AS 400 comes with a separate user manual with the product.

Download AS400 RCCMD Manual

## 11 RCCMD FAQ

In this chapter we will give you some solutions of well known problems.

FAQ - Frequently Asked Questions

Problem : The execution of « sudo sh rccmd\_shutdown.sh » on ESXi 4 with vMA 4.1 fails with the following error message or similar :

"Compilation failed in require at /usr/lib/perl5/site\_perl/5.8.8/VMware/VIFPLib.pm line 10. BEGIN failed"

"compilation aborted at /usr/lib/perl5/site\_perl/5.8.8/VMware/VIFPLib.pm line 10. Compilation failed in require at /usr/rccmd/upsVIShutdown.pl line 12."

"Can't load '/usr/lib/perl5/site\_perl/5.8.8/libvmatargetlib\_perl.so' for module vmatargetlib\_perl: libtypes.so: cannot open shared object file: No such file or directory at /usr/lib64/perl5/5.8.8/x86\_64-linux-thread-multi/DynaLoader.pm line 230."

"BEGIN failed--compilation aborted at /usr/rccmd/upsVIShutdown.pl line 12. at /usr/lib/perl5/site\_perl/5.8.8/VMware/VmaTargetLib.pm line 10"

**Reason:** The procedure of the authentication is completely different from vMA 4.0 to vMA 4.1. The integration of RCCMD is not possible unless you use a newer version of RCCMD or to use vMA 4.0 instead.

**Solution :** Use the vMA 4.0. A new setup for integration of the vMA 4.1 will be released after November 2010.

Problem : You get the following error, after the execution of the upsVIShutdown.pl

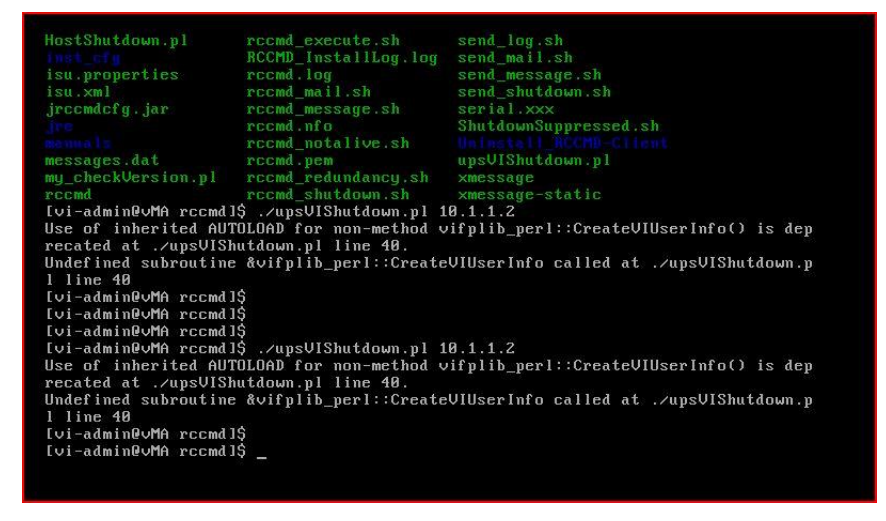

Fig. 184: Error after execution of upsVIShutdown.pl

**Solution:** You do not use the latest RCCMD version. Please download the current RCCMD version from our website <u>www.generex.de</u>.

**Problem:** Shutdown of NetApp storages

**Solution:** Typically all low-cost NAS systems export their NFS shares in the "asnyc" mode. This is an extremly fast write process, which secures, that no data is lost if the power suddenly fails. As long as the user has not changed the default NFS protocol write mode from "async" to "sync", than there is no risk to lose data.

Anyhow an UPS should be connected to any NAS to avoid, that network computers will not be shut downed but rather will die down. For this case, we recommend to connect an UPS to the NAS and we think it makes sense to connect an UPS to a NAS system.

Otherwise it is enough, if the computers will be shut downed via RCCMD, if a powerfail occurs. If the computers are down, there are no open data anymore, that can be lost. You could switch off any NAS as soon as the network computers are down.

Specific feature: QNAP/NETAPP systems are using the "sync" mode and are therefore faster and more sensitive accordingly, but these devices possess an own battery, to assure a secure shutdown at any time. This internal battery clears the cache and parks the recording head, if no data have to be stored. So, you will not lose data, if the network computers are down.

We do not think, that an additional cable connection between the UPS and the NAS is required, if it is assured, that the computers are down.

Problem: Error messages at "UPSMAN Alive Check" on Windows Server 2008

Solution: The firewall port 5769 has to be enabled for all profiles (domain, home, public)!

Problem: Mount of USB stick via command line.

**Solution**: Change into the directory /dev. Execute Is. There you will see the connected devices. Note the devices like sda, sda1... Connect your USB stick. Execute Is again into /dev. Now you should see more entries under sda. My stick got the entry sdc1.

Enter the following : mount /dev/sdc1 /mnt

Use this command on FreeBSD OS : mount\_msdosfs /dev/da0s1 /mnt/usb

Execute Is -lisa

Now you should the folders of your stick. Change into the accordant directory : cd /mnt/name of the folder, which contains the installation data.

Extract the the rccmdinst.tar file : tar -xvf rccmdinst.tar

Execute the binary file : ./installRCCMD.bin

**Problem:** The RCCMD Software does not execute RCCMD shutdowns and you can determine the following error message into the file "rccmd.log" (default folder C\Program Files\RCCMD):

11/23/2011,12:56:55, RCCMD: ERR: WaitForOkay - Read failed with error <0>

Solution: Update your RCCMD Software!

**Problem:** You got the following error into the CS121/CS141 alarm log: 12/06/2011,16:30:56, RCCMD could not connect. (RccmdConn01) Reason: Host prohibited

Solution: The server denied an incoming TCP connection. Check your firewall configuration.

Problem: Enable firewall ports manually

Solution: You can check, if the required ports were opened, with the following command:

sudo iptables -L

| [root@vMA4 | 1 RCCM | 1D]#  | iptables -L        |             |                                  |
|------------|--------|-------|--------------------|-------------|----------------------------------|
| Chain INPU | T (pol | licy  | ACCEPT)            |             |                                  |
| target     | prot   | opt   | source             | destination |                                  |
| ACCEPT     | tcp    |       | anywhere           | anywhere    | tcp dpt:5769                     |
| ACCEPT     | udp    |       | anywhere           | anywhere    | udp dpt:6003                     |
| ACCEPT     | tcp    |       | anywhere           | anywhere    | tep dpt:6003                     |
| Rn-rirewar | 1-1-1P | NFU1  | all anywhere       | anywnere    |                                  |
| Chain FORW | ARD (p | oolid | y ACCEPT)          |             |                                  |
| target     | prot   | opt   | source             | destination |                                  |
| RH-Firewal | 1-1-IN | IPUT  | all anywhere       | anywhere    |                                  |
| Chain OUTP | UT (po | olicy | / ACCEPT)          |             |                                  |
| target     | prot   | opt   | source             | destination |                                  |
| Chain RH-F | irewal | 11-1- | INPUT (2 reference | 3)          |                                  |
| target     | prot   | opt   | source             | destination |                                  |
| ACCEPT     | all    |       | anywhere           | anywhere    |                                  |
| ACCEPT     | icmp   |       | anywhere           | anywhere    | icmp any                         |
| ACCEPT     | esp    |       | anywhere           | anywhere    |                                  |
| ACCEPT     | ah     |       | anywhere           | anywhere    |                                  |
| ACCEPT     | udp    |       | anywhere           | 224.0.0.251 | udp dpt:mdns                     |
| ACCEPT     | udp    |       | anywhere           | anywhere    | udp dpt:ipp                      |
| ACCEPT     | tcp    |       | anywhere           | anywhere    | tep dpt:ipp                      |
| ACCEPT     | all    |       | anywhere           | anywhere    | state RELATED,ESTABLISHED        |
| ACCEPT     | tcp    |       | anywhere           | anywhere    | state NEW tcp dpt:ssh            |
| ACCEPT     | udp    |       | anywhere           | anywhere    | state NEW udp dpt:snmp           |
| ACCEPT     | udp    |       | anywhere           | anywhere    | state NEW udp dpt:snmptrap       |
| ACCEPT     | tcp    |       | anywhere           | anywhere    | state NEW top dpt:http           |
| REJECT     | all    |       | anywhere           | anywhere    | reject-with icmp-host-prohibited |
| [root@vMA4 | 1 RCCI | 1D1 # |                    |             |                                  |

Fig. 185: Listing of the IP tables, see the "ACCEPT" at the TCP and UDP ports 6003, TCP port 5769

Sollte das Installscript die Ports nicht öffnen können, so ist dies auch manuell möglich:

#### Enable Firewall Port 6003 UDP/TCP manually

You can enable the firewall port 6003 UDP/TCP as follows :

/usr/sbin/esxcfg-firewall

| esxcfg-firewall | -0 | 6003,tcp,in,"RCCMD  | rece     | eive | 6003" |
|-----------------|----|---------------------|----------|------|-------|
| esxcfg-firewall | -0 | 6003,udp,in,"RCCMD  | receive  | udp  | 6003" |
| esxcfg-firewall | -0 | 6003,tcp,out,"RCCMD | tran     | smit | 6003" |
| esxcfg-firewall | -0 | 6003,udp,out,"RCCMD | transmit | udp  | 6003" |

oder

| /usr/sbin/iptables |           |         |       | oder    |        |      | /sbin/iptables |        |  |  |
|--------------------|-----------|---------|-------|---------|--------|------|----------------|--------|--|--|
| iptables           | -I        | INPUT   | -p    | tcp     | dport  | 6003 | -j             | ACCEPT |  |  |
| iptables           | -I        | OUTPUT  | -р    | tcp     | sport  | 6003 | -j             | ACCEPT |  |  |
| iptables           | -I        | INPUT   | -р    | udp     | dport  | 6003 | -j             | ACCEPT |  |  |
| iptables           | -I OUTPUI | '-p udp | sport | 6003 -j | ACCEPT |      |                |        |  |  |

#### Save your settings as follows:

service iptable save

### Problem: RCCMD error message on VMware ESXi server:

04/25/2012,14:40:24, rccmd[08066]: message received from 192.168.2.67

04/25/2012,14:40:24, rccmd[08066]: Trying to start program/job: /usr/rccmd/rccmd\_shutdown.sh

04/25/2012,14:40:24, rccmd[08066]: error: /usr/rccmd/rccmd\_shutdown.sh program/job start failed

The error message "job start failed" appears, if the user got no rights for the execution of the rccmd\_shutdown.sh.

**Solution 1:** Arrange the "X" right on the rccmd\_shutdown.sh as follows:

CHMOD +x rccmd shutdown.sh

**Solution 2:** If the accordant rights are at present, the user did enter the wrong login data for the physical ESXi server. You can adjust these data into the file "esxi\_creds" in the folder /usr/rccmd.

Problem: You get a message during the installation "Perhaps host is not a vCenter or ESX server"

#### Solution: Turn off the Lockdown Mode:

https://kb.vmware.com/selfservice/microsites/search.do?language=en\_US&cmd=displayKC&externalId=100 8077

| 🛃 192.10 | 68.200.94 - PuTTY                                  | _ 0 X     |
|----------|----------------------------------------------------|-----------|
|          |                                                    |           |
| Choose   | Locale                                             |           |
|          |                                                    |           |
| 1-       | Deutsch                                            |           |
| ->2-     | English                                            |           |
| 3-       | Espa?ol                                            |           |
| 4-       | Fran?ais                                           |           |
| 5-       | Italiano<br>Deutumi2-                              |           |
| 0-       | Portugu?S                                          |           |
| CHOOSE   | LOCALE BY NUMBER: 1                                |           |
| RCCMD    | (created with Install                              | Anywhere) |
|          |                                                    |           |
| Prepari  | ing CONSOLE Mode Installation                      |           |
| This in  | nstaller was created with an unlicensed version    |           |
| of Inst  | tallAnvwhere. The evaluation period has expired.   |           |
| Please   | contact sales@flexerasoftware.com about licensing. |           |

Fig. 186: Error Message "Unlicensed Version"

Problem: You get the following message after the start of the installation on a vMA on an ESXi server.

**Solution:** It is required, that the OS contains a TMP folder (/tmp) to execute a successful RCCMD installation.

## Appendix

## A OpenSSL

"This product includes software developed by the OpenSSL Project for use

in the OpenSSL Toolkit (http://www.openssl.org/).

## B Syntax for the switching of the outputs

Set the RCCMD client at port 6002 to "on", define the CS121/CS141 AUX ports as outputs and restart the CS121/CS141. Install the RCCMD Windows Wizard and open a DOS box. The following is a syntax example with the IP address 192.168.202.165:

C:\Program Files\RCCMD\

rccmd -se "EXECUTE |AUX|1|1" -a 192.168.202.165 -p 6002

ATTENTION! The blank after the "Execute" is important!

Common syntax for the switching of AUX ports:

|AUX|1|0 Port1, set to low |AUX|1|1 Port1, set to high |AUX|2|0 Port2, set to low |AUX|2|1 Port2, set to high |AUX|3|0 Port3, set to low |AUX|3|1 Port3, set to high |AUX|4|0 Port4, set to low |AUX|4|1 Port4, set to high

### Syntax for the switching of the outputs of the SiteManager:

C:\Program Files\RCCMD\rccmd -s -a 192.168.222.238 -p 6002 -se "EXECUTE |UPSCMD|20000|1,1"

### ATTENTION! The blank after the "Execute" is important!

```
|UPSCMD|20000|1,0 output 1 to low
|UPSCMD|20000|1,1 output 1 to high
|UPSCMD|20000|2,0 output 2 to low
|UPSCMD|20000|2,1 output 2 to high
|UPSCMD|20000|3,0 output 3 to low
|UPSCMD|20000|3,1 output 3 to high
|UPSCMD|20000|4,0 output 4 to low
|UPSCMD|20000|4,1 output 4 to high
|UPSCMD|20000|5,0 output 5 to low
|UPSCMD|20000|5,1 output 5 to high
|UPSCMD|20000|6,0 output 6 to low
|UPSCMD|20000|6,1 output 6 to high
|UPSCMD|20000|7,0 output 7 to low
|UPSCMD|20000|7,1 output 7 to high
|UPSCMD|20000|8,0 output 8 to low
|UPSCMD|20000|8,1 output 8 to high
```

## **C Know How Pool**

### SuSE 8.1 or older Linux versions

If you are using a SuSE 8.1 or an older Linux version, it is required to select the OS "XEN-Server" during the interactive RCCMD installation!

## **D RARITAN Dominion PDU Configuration**

In the following, we will describe, how a RARITAN PDU Type Dominion can be controlled through any RCCMD client or any CS121/CS141 or any other RCCMD compatible device :

1. Install a RCCMD client on a Windows OS and copy/create a file, like the following, into the RCCMD directory (default C:\Program Files\RCCMD) and use a SNMPwalk tool from an open source with the mandatory distribution txt-file « Copying.txt ». This file is included for legal reasons (Open Source).

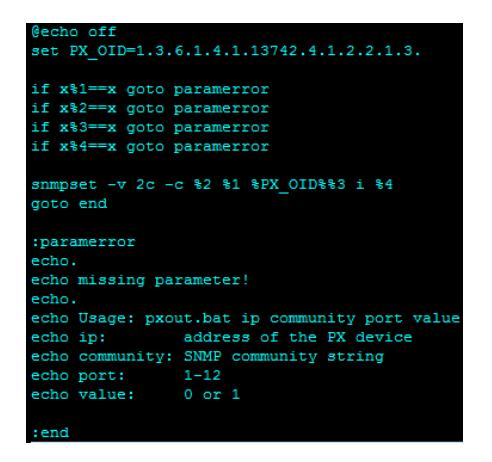

Fig. 187: "pxout.bat"

The command is called « pxout.bat » and expect 4 parameters :

- IP address or hostname of the Raritan device
- SNMP community string (the one for write access)
- Outlet number (1 to 12)
- 0 = off, 1 = on

2. The batch file "pxout.bat" accepts now several parameters from incoming RCCMD executes and translates these into SNMP set commands for the Raritan.

The "pxout.bat" accepts the following command syntax:

"pxout.bat <IP address> <community> <Outlet> <on/off>"

- **IP address**: This is the IP address of the Raritan
- **Community**: This is the community string for "write access", configured at the Raritan or SNMP set commands, default is "public".
- **Outlet**: This is the number of the Raritan Outlet 1 to 12, which you want to switch.
- **On/Off**: This is the signal you want to transmit, where "0" is off and "1" is on.
- Example: "pxout.bat 192.168.200.11 public 0" This example will switch the Raritan with the IP address 192.168.200.11, the outlet 4 to off!

If this works manually from your Windows RCCMD computer, than you can go ahead with step 3.

3. Now you have to select the desired CS121/CS141 event and add a RCCMD command, which will be send to the Windows computer, where RCCMD is running and the "pxout.bat" file is located.

| CS121 SNMP/Web Adapter - Wind                                                                                                    | dows Internet Explorer                         |                                                             |                                                                                                    |
|----------------------------------------------------------------------------------------------------|------------------------------------------------|-------------------------------------------------------------|----------------------------------------------------------------------------------------------------|
| G http://192.168.222                                                                                                    | 41/                                            |                                                             | 🗸 😽 🗙 🚼 snmpset 🖉                                                                                                    |
| 👷 Favorites 🛛 🖶 🗸 G CS121 S                                                                                                    | NMP/Web Ada 🗴 🚖 GEN                            | IEREX - Firmware Update                                     | 🛐 🔻 🔝 👻 🚍 🖶 👻 Page 🕶 Safety 🕶 Tools 🕶 🌘                                                                                                    |
| - CS121 Status<br>UPS Information & setting<br>UPS Status<br>AUX Status                                                                                                    | C S121 Status: 🔵 UPS<br>AUX Status: 🔘 🔘 🌘      | S STATUS OK                                                 |                                                                                                    |
| - Configuration<br>UPS Model & System<br>T3S Configuration                                                                                                    |                                                | Job Ed                                                      | itor                                                                                                    |
| Network & Security<br>LED Sinder<br>RAS Configuration<br>Scheduled Actions<br>SMMUP<br>EtMail<br>Timeserver<br>CONIZ & AUX<br>CONIZ & AUX<br>Events / Alarms<br>Save Configuration | 'UPS Major Alarm Ad<br>Function:<br>Client IP: | Send RCCMD Command to remote client VI<br>192.168.200.41    | en:   Immediately, once  Scheduled in   seconds                                                                                                    |
|                                                                                                    | Client Port (Default:<br>6003):<br>Command:    | 6003<br>prout bat 192.168.222.43 public2 1 0<br>SS4 Command | Every 0         seconds         Actions will only be executed if           After 0         seconds         be executed if           After 0         seconds & repeat         sitti true after           After 0         seconds on battery         seconds |
| - Logfiles<br>UPS Event list<br>CS121 Log                                                                                                    |                                                |                                                             | At v seconds remaining time           At v         Seconds remaining time           Apply         Cancel                                                                                                    |

Fig. 188: CS121/CS141 Configuration for such a relay command

The target of the RCCMD command is the Windows computer with RCCMD and the "pxout.bat" with the IP address 192.168.200.41. If the event "UPS Major Alarm Added" will occur, this Job will execute the command "pxout.bat 192.168.222.43 public2 1 0" to switch off the socket number 1 at the Raritan with the IP address 192.168.222.43 immediately.

**Tip**: You should stop RCCMD running in the background on this Windows computer, so you will better see, whats going on. Stop the RCCMD service, than open a command line into the RCCMD folder and start "rccmd.exe –debug". Now the software will run in the foreground and you can watch the communication.

4. The Raritan with firmware 1.4.1 is unfortunetaley buggy. Here the workaround:

The default community strings for the Raritan are identically set for "read" and "write" to "public", but this configuration is invalid! It must be different!

Solution: Stop the SNMP Agent at the Raritan, change the community for "write" to any other than "public" and restart it!

| 🗲 🔶 C 🏫 🕸 192.                                                                                                    | 168.222.43 https:// | 192.168. | 222.43/home.asp |                                                                                                    |                   |              |               | ☆,    |
|----------------------------------------------------------------------------------------------------|---------------------|----------|-----------------|----------------------------------------------------------------------------------------------------|-------------------|--------------|---------------|-------|
| 💐 Raritan.                                                                                                    | Home Details        | Alerts   | User Management | Device Settings                                                                                       | External Sensors  | Maintenance  | Outlet Groups | Help  |
| Dominion PX                                                                                                    | Home > PDU St       | atus     |                 | PDU Setup<br>Network                                                                                  |                   |              | outor or oupo | There |
| Time & Session:<br>2000-01-23 02:05<br>User : admin<br>State : 198 sec idle<br>Your IP : 192.168.200.41<br>Last Login : 2000-01-23 00:49 | Line Loads          |          | (               | Security<br>Certificate<br>Date/Time<br>Authentication<br>SMTP Settings<br>SNMP Settings<br>Event Log |                   |              |               |       |
| Device Information:<br>Name: Leiste<br>Model: PX (DPXS12A-16)                                                                            | Outlets             | Stat     | e Control       | RMS Curr                                                                                              | ent. Active Power | Group Member |               |       |
| IP Address: 192.168.222.43<br>Firmware: 01.04.01                                                                                         | Outlet .            | l on     | On Off C        | ycle 0.00 Amps                                                                                        | s 0 Watts         | no           |               |       |
| Finiware Status, OK                                                                                                    | Outlet :            | 2 off    | On Off C        | ycle 0.00 Amps                                                                                        | s 0 Watts         | no           |               |       |
| Connected Users:<br>admin (192,168,200,41)                                                                                               | Outlet :            | a on     | On Off C        | ycle 0.00 Amps                                                                                        | s 0 Watts         | no           |               |       |
| 3 min idle                                                                                                    | Outlet              | on       | On Off C        | ycle 0.00 Amps                                                                                        | s 0 Watts         | no           |               |       |
| Power Cim State:                                                                                                    | Outlet              | on       | On Off C        | ycle 0.00 Amps                                                                                        | s 0 Watts         | no           |               |       |
| Power CIM is enabled                                                                                                    | Outlet              | a on     | On Off C        | ycle 0.00 Amps                                                                                        | 0 Watts           | no           |               |       |
| Help - User Guide                                                                                                    | Outlet              | on       | On Off C        | ycle 0.00 Amps                                                                                        | a 0 Watts         | no           |               |       |

Fig. 189: Raritan Device Settings

The default Raritan user is "admin", password is "nimda".

Attention! This does not work with MS Internet Explorer! Use any other web-browser, e. g. Mozilla Firefox.

| -==-Karnan.                                                                                                    | Home Details Alerts User Management Device Settings External                 |
|----------------------------------------------------------------------------------------------------|------------------------------------------------------------------------------|
| Dominion PX                                                                                                    | Home > Device Settings > SNMP Settings                                       |
| Time & Session:<br>2000-01-23 02:06                                                                                                    | SNMP Settings                                                                |
| State : active<br>Your IP : 192.168.200.41<br>Last Login : 2000-01-23 00:49                                                              | ✓ Enable SNMP Agent     ✓ Enable SNMP v1 / v2c Protocol *     Read Community |
| Device Information:<br>Name: Leiste<br>Modet: PX (DPXS12A-16)<br>IP Address: 192.168.222.43<br>Firmware: 01.04.01<br>Firmware Status: OK | public Write Community public2 Enable SNMP v3 Protocol * Force Encryption *  |
| Connected Users:<br>admin (192.168.200.41)<br>active                                                                                     | System Location<br>Here<br>System Contact                                    |
| Power Cim State:<br>Power CIM is enabled                                                                                                 | Click here to view the PX (DPXS12A-16) SNMP MIB.                             |
| Help - User Guide                                                                                                    | Apply Reset To Defaults                                                      |
|                                                                                                    | * Stored value is equal to the default.                                      |

### Fig. 190: Raritan SNMP Settings

Click on "Stop", change the configuration on "Write Community", e. g. to "public2" and restart.

# E Figures

| Fig. 1: Schema RCCMD                                                                                                    | 4                                                                                            |
|----------------------------------------------------------------------------------------------------|----------------------------------------------------------------------------------------------|
| Fig. 2: RCCMD and UPSMAN in a network environment                                                                                                    | 5                                                                                            |
| Fig. 3: Introduction                                                                                                    | 6                                                                                            |
| Fig. 4: License Key Entry                                                                                                    | 6                                                                                            |
| Fig. 5: License Agreement                                                                                                    | /<br>7                                                                                       |
| Fig. 7: Install Folder Selection                                                                                                    | /<br>7                                                                                       |
| Fig. 8: Firewall Exceptions                                                                                                    | 7                                                                                            |
| Fig. 9: RCCMD Trav                                                                                                    | 8                                                                                            |
| Fig. 10: Shortcut Folder Selection                                                                                                    | 8                                                                                            |
| Fig. 11: Summary                                                                                                    | 9                                                                                            |
| Fig. 12: Set Weblf Access                                                                                                    | 9                                                                                            |
| Fig. 13: Password entry                                                                                                    | 9                                                                                            |
| Fig. 14: Password hint entry                                                                                                    | . 10                                                                                         |
| Fig. 15: Install Complete                                                                                                    | . 10                                                                                         |
| Fig. 16: Content of the Installer.properties                                                                                                    | . 12                                                                                         |
| Fig. 18: RCCMD Console Installation - Language Selection Introduction                                                                                                    | . IZ<br>13                                                                                   |
| Fig. 19: RCCMD Console Installation – License Key License Agreement                                                                                                    | . 13                                                                                         |
| Fig. 20: RCCMD Console Installation – Produkt Auswahl, Pfad, Firewall Ausnahmen                                                                                                    | . 14                                                                                         |
| Fig. 21: RCCMD Console Installation – Link Location, Pre-Installation Summary                                                                                                    | . 15                                                                                         |
| Fig. 22: RCCMD Console Installation – Set Weblf Protocol, Port                                                                                                    | . 15                                                                                         |
| Fig. 23: RCCMD Configurator                                                                                                    | . 16                                                                                         |
| Fig. 24: RCCMD Configurator                                                                                                    | . 16                                                                                         |
| Fig. 25: RCCMD WebInterface Configurator – Connections                                                                                                    | . 16                                                                                         |
| Fig. 26: RCCMD WebInterface Configurator – Heartbeats                                                                                                    | . 17                                                                                         |
| Fig. 27: RCCMD WebInterface Configurator – Redundancy                                                                                                    | . 17                                                                                         |
| Fig. 28: RCCMD WebInterface Configurator – Shutdown Setting                                                                                                    | . 18                                                                                         |
| Fig. 29: RCCMD WebInterface Configurator – Shutdown Settings – Edit File                                                                                                    | . 18                                                                                         |
| Fig. 30: RCCMD WebInterface Configurator – E-mail Settings                                                                                                    | . 19                                                                                         |
| Fig. 31: RCCMD WebInterface Configurator – Notification Settings                                                                                                    | . 20                                                                                         |
| Fig. 32: RCCMD WebInterface Configurator – Advanced Settings                                                                                                    | . 20                                                                                         |
| Fig. 34: RCCMD WebInterface Configurator – User Settings                                                                                                    | . Z I<br>21                                                                                  |
| Fig. 35: RCCMD WebInterface Configurator – View Event Log                                                                                                    | . 21                                                                                         |
| Fig. 36: RCCMD WebInterface Configurator – System Status                                                                                                    | 22                                                                                           |
| Fig. 37: RCCMD WebInterface Configurator – Help                                                                                                    | . 22                                                                                         |
| Fig. 38: RCCMD WebInterface Configurator – Remote Access                                                                                                    | . 22                                                                                         |
| Fig. 39: Example: Batch File RCCMD act as Relay Station                                                                                                    | . 23                                                                                         |
| Fig. 40: CS121/CS141 Configuration "WAKEUP" Command                                                                                                    | . 24                                                                                         |
| Fig. 41: CS121/CS141 Configuration "WAKEUP" Command                                                                                                    | . 24                                                                                         |
| Fig. 42: "WAKEUP" Befehl im RCCMD Log                                                                                                    | . 24                                                                                         |
| Fig. 43: RCCMD SSL Settings                                                                                                    | . 25                                                                                         |
| Fig. 44: Timeserver Konfiguration                                                                                                    | . 25                                                                                         |
| Fig. 45: Settings Confirmation                                                                                                    | . 25                                                                                         |
| Fig. 46: RCCMD Web Configurator - SSL Konfiguration                                                                                                    | . 20                                                                                         |
| Fig. 48: RCCMD Properties Log On Window                                                                                                    | . 21<br>27                                                                                   |
| Fig. 49: RCCMD Properties Password Confirmation                                                                                                    | . 27                                                                                         |
| Fig. 50: Select User Window                                                                                                    | 28                                                                                           |
|                                                                                                    | 20                                                                                           |
| Fig. 51: Selection of the Object Name                                                                                                    | . 20                                                                                         |
| Fig. 51: Selection of the Object Name<br>Fig. 52: Administrator Selection                                                                                                    | . 28                                                                                         |
| Fig. 51: Selection of the Object Name<br>Fig. 52: Administrator Selection<br>Fig. 53: Administrator Password Confirmation                                                                                                    | . 20<br>. 28<br>. 29                                                                         |
| Fig. 51: Selection of the Object Name<br>Fig. 52: Administrator Selection<br>Fig. 53: Administrator Password Confirmation<br>Fig. 54: Service Right Info Window                                                                                                    | . 28<br>. 28<br>. 29<br>. 29                                                                 |
| <ul> <li>Fig. 51: Selection of the Object Name</li> <li>Fig. 52: Administrator Selection</li> <li>Fig. 53: Administrator Password Confirmation</li> <li>Fig. 54: Service Right Info Window</li> <li>Fig. 55: System Status – Restart RCCMD</li> </ul>                                                                                                    | . 28<br>. 29<br>. 29<br>. 29<br>. 30                                                         |
| <ul> <li>Fig. 51: Selection of the Object Name</li> <li>Fig. 52: Administrator Selection</li> <li>Fig. 53: Administrator Password Confirmation</li> <li>Fig. 54: Service Right Info Window</li> <li>Fig. 55: System Status – Restart RCCMD</li> <li>Fig. 56: RCCMD Console Test</li></ul>                                                                                                    | . 28<br>. 29<br>. 29<br>. 30<br>. 31                                                         |
| <ul> <li>Fig. 51: Selection of the Object Name</li> <li>Fig. 52: Administrator Selection</li> <li>Fig. 53: Administrator Password Confirmation</li></ul>                                                                                                    | . 28<br>. 29<br>. 29<br>. 30<br>. 31<br>. 31                                                 |
| <ul> <li>Fig. 51: Selection of the Object Name</li></ul>                                                                                                    | . 28<br>. 29<br>. 29<br>. 30<br>. 31<br>. 31<br>. 31                                         |
| <ul> <li>Fig. 51: Selection of the Object Name</li></ul>                                                                                                    | . 28<br>. 29<br>. 29<br>. 30<br>. 31<br>. 31<br>. 31<br>. 33                                 |
| <ul> <li>Fig. 51: Selection of the Object Name</li> <li>Fig. 52: Administrator Selection</li> <li>Fig. 53: Administrator Password Confirmation</li></ul>                                                                                                    | . 28<br>. 29<br>. 29<br>. 30<br>. 31<br>. 31<br>. 31<br>. 33<br>. 34                         |
| Fig. 51: Selection of the Object Name<br>Fig. 52: Administrator Selection<br>Fig. 53: Administrator Password Confirmation<br>Fig. 54: Service Right Info Window<br>Fig. 55: System Status – Restart RCCMD<br>Fig. 56: RCCMD Console Test<br>Fig. 57: RCCMD Alive Check via Command Line<br>Fig. 58: RCCMD Console -?<br>Fig. 59: RCCMD Configuration<br>Fig. 60: Client Installation<br>Fig. 61: Add IP-Address Window | . 28<br>. 29<br>. 29<br>. 30<br>. 31<br>. 31<br>. 31<br>. 31<br>. 33<br>. 34<br>. 34<br>. 34 |

| Fig. 63: UPSMAN Alive Checking / Redundancy Window                                | 35 |
|-----------------------------------------------------------------------------------|----|
| Fig. 64: Check UPSMAN Connection Windows                                          | 36 |
| Fig. 65: Client Check Connection Batch File Window                                | 36 |
| Fig. 66: Configure / Edit Bat Files                                               | 37 |
| Fig. 67: RCCMD Log File                                                           | 37 |
| Fig. 68: RCCMD Email Settings                                                     | 37 |
| Fig. 69: CS121/CS141 Email Command                                                | 38 |
| Fig. 70: RCCMD Shutdown Sequenz Configuration                                     | 38 |
| Fig. 71: Example: Batch File RCCMD act as Relay Station                           | 39 |
| Fig. 72: RCCMD Client Shutdown Configuration                                      | 39 |
| Fig. 73: RCCMD Shutdown Relay                                                     | 39 |
| Fig. 74: RCCMD Configuration IP Address Range                                     | 40 |
| Fig. 75: RCCMD Shutdown Relay Removal                                             | 40 |
| Fig. 76: RCCMD Shutdown Relay in the "Shutdwown.bat"                              | 40 |
| Fig. 77: Installation – Introduction                                              | 41 |
| Fig. 78: Installation – License Key                                               | 42 |
| Fig. 79: Installation – Choose Install Set                                        | 42 |
| Fig. 80: Installation – Choose Install Folder                                     | 42 |
| Fig. 81: Installation – RCCMD Messages                                            | 43 |
| Fig. 82: Installation – Pre-Installation Summary                                  | 43 |
| Fig. 83: Installation – Set Weblf Port                                            | 43 |
| Fig. 84: Installation – Firewall Exceptions                                       | 44 |
| Fig. 85: Installation – Enter password                                            | 44 |
| Fig. 86: Installation – Passworthinweis-Eingabe                                   | 44 |
| Fig. 87: Installation – Configuration Advice                                      | 45 |
| Fig. 88: Installation – Start RCCMD now?                                          | 45 |
| Fig. 89: Installation – Install Complete                                          | 45 |
| Fig. 90: Content of the "installer properties"                                    | 47 |
| Fig. 91: Console Installation – Language Selection, Introduction                  | 48 |
| Fig. 92: Console Installation – OS Detection, License Agreement                   | 48 |
| Fig. 93: Console Installation – Features Selection                                | 49 |
| Fig. 94: Console Installation – Autostart                                         | 49 |
| Fig. 95: Console Installation – Weblf Selection                                   | 50 |
| Fig. 96: Console Installation – RCCMD Configuration required, Firewall Exceptions | 50 |
| Fig. 97: Console Installation – RCCMD Start, Installation Complete                | 50 |
| Fig. 98: RCCMD WebInterface                                                       | 51 |
| Fig. 99: RCCMD WebInterface – Connections                                         | 51 |
| Fig. 100: RCCMD WebInterface – Heartbeats                                         | 52 |
| Fig. 101: RCCMD WebInterface – Redundancy                                         | 52 |
| Fig. 102: RCCMD WebInterface – Shutdown Settings                                  | 53 |
| Fig. 103: RCCMD WebInterface – Notification Settings                              | 54 |
| Fig. 104: RCCMD WebInterface – Advanced Setting                                   | 54 |
| Fig. 105: RCCMD WebInterface – Web Access                                         | 54 |
| Fig. 106: RCCMD WebInterface – User Settings                                      | 55 |
| Fig. 107: RCCMD WebInterface – Event Log.                                         | 55 |
| Fig. 108: RCCMD WebInterface – System Status                                      | 55 |
| Fig. 109: RCCMD WebInterface – Help                                               | 56 |
| Fig. 110: RCCMD WebInterface – RemoteAccess                                       | 56 |
| Fig. 111: CS121/CS141 Configuration "WAKEUP" Command                              | 57 |
| Fig. 112: UPSMAN Configuration "WAKEUP" Command                                   | 57 |
| Fig. 113: "WAKEUP" Befehl im RCCMD Log                                            | 57 |
| Fig. 114: RCCMD SSL Settings                                                      | 58 |
| Fig. 115: Timeserver Settings                                                     |    |
| Fig. 116: Settings Confirmation                                                   | 58 |
| Fig. 117: SSL Configuration                                                       |    |
| Fig. 118: Configuration – RCCMD Sender IP Address                                 | 62 |
| Fig. 119: Configuration – Functions                                               |    |
| Fig. 120: Configuration – RCCMD Redundancy                                        | 63 |
| Fig. 121: Configuration – RCCMD Log File                                          | 63 |
| Fig. 122: Configuration – RCCMD Execute                                           | 63 |
| Fig. 123: Konfiguration – RCCMD Configure Email                                   | 64 |
| Fig. 124: Configuration – RCCMD Shutdown sh                                       | 64 |
| Fig. 125' Konfiguration – RCCMD Shutdown Sequenz                                  | 64 |
| Fig. 126: Configuration – RCCMD Control                                           | 65 |
|                                                                                   |    |

| Fig. | 127: | Configuration – RCCMD Shutdown.sh                                                       | . 65  |
|------|------|-----------------------------------------------------------------------------------------|-------|
| Fig. | 128: | Configuration – RCCMD Shutdown Sequenz                                                  | . 66  |
| Fig. | 129: | Konfiguration – RCCMD Relay Konfiguration IP-Adressen-Bereich                           | . 66  |
| Fig. | 130: | Making the Configuration File                                                           | . 67  |
| Fig. | 131: | RCCMD Configuration Menu UNIX                                                           | . 67  |
| Fia. | 132: | RCCMD UNIX Network Options                                                              | . 68  |
| Fia. | 133: | Selection Access Control List                                                           | . 69  |
| Fig  | 134  | RCCMD UNIX Add Sender                                                                   | 69    |
| Fig. | 135  | RCCMD UNIX Sender Example                                                               | 69    |
| Fig. | 136  | RCCMD UNIX Sender Overview                                                              | 70    |
| Fig. | 137. | RCCMD UNIX Sender Editing                                                               | 70    |
| Fig. | 132  | PCCMD UNIX Delete Sender                                                                | 70    |
| Tig. | 120. | Configuration Scon for LIDSMANU/Lipston                                                 | . 70  |
| Fig. | 139. | Configuration - Scart for OFSMAN/OPSICP                                                 | . /   |
| Fig. | 140. | Configuration Check Lineman // Instan                                                   | . / 1 |
| Fig. | 141: |                                                                                         | . 72  |
| Fig. | 142: | RUCMD UNIX Check Upsman                                                                 | . 72  |
| ⊢ıg. | 143: |                                                                                         | . 73  |
| ⊢ıg. | 144: | RCCMD UNIX Log File Optionen                                                            | . 73  |
| ⊢ıg. | 145: | Configuration Shutdown Options                                                          | . 74  |
| Fig. | 146: | RCCMD UNIX Shutdown Optionen                                                            | . 74  |
| Fig. | 147: | Exit rccmd_conf                                                                         | . 74  |
| Fig. | 148: | RCCMD UNIX File Browsing                                                                | . 75  |
| Fig. | 149: | Firewall Configuration                                                                  | . 96  |
| Fig. | 150: | RCCMD Installation                                                                      | . 97  |
| Fig. | 151: | RCCMD Lizenz Key Enter                                                                  | . 97  |
| Fig. | 152: | RCCMD Chosse Install Set                                                                | . 97  |
| Fig. | 153: | RCCMD Choose Alias Folder                                                               | . 98  |
| Fig. | 154: | RCCMD Nachrichten                                                                       | . 98  |
| Fig. | 155: | Pre-Installation Summary                                                                | . 98  |
| Fig. | 156: | Weblf Zugriff einstellen                                                                | . 99  |
| Fia. | 157: | Kennworteingabe                                                                         | . 99  |
| Fia. | 158: | Passworthinweis-Eingabe                                                                 | . 99  |
| Fig. | 159: | RCCMD Configuration required                                                            | 100   |
| Fig  | 160  | RCCMD Install Complete                                                                  | 100   |
| Fig. | 161  | RCCMD WebInterface                                                                      | 101   |
| Fig. | 162  | RCCMD WebInterface – Connections                                                        | 101   |
| Fig. | 163  | RCCMD WebInterface – Heartheats                                                         | 102   |
| Fig. | 164  | RCCMD WebInterface - Redundancy                                                         | 102   |
| Fig. | 165  | PCCMD WebInterface Shutdown Settings                                                    | 102   |
| Fig. | 166  | PCCMD Weblinterface - Onutdown Settings                                                 | 103   |
| Fig. | 167. | RCCMD Weblinterface – Nouncation Settings                                               | 103   |
| Fig. | 107. | RCCIVID Weblinterface – Auvaliceu Sellings                                              | 104   |
| Fig. | 168: | RCCMD Webinterface – Web Access                                                         | 104   |
| Fig. | 169: | RCCMD webinterrace – User Settings                                                      | 104   |
| ⊢ıg. | 170: | RCCMD WebInterface – Event Log.                                                         | 105   |
| ⊢ıg. | 1/1: | RCCMD WebInterface – System Status                                                      | 105   |
| ⊢ig. | 172: | RCCMD webinterface – Help                                                               | 105   |
| Fig. | 173: | RCCMD WebInterface – Remote Access                                                      | 106   |
| Fig. | 174: | RCCMD Address Window                                                                    | 106   |
| Fig. | 175: | RCCMD Configuration Window "Functions"                                                  | 107   |
| Fig. | 176: | RCCMD Check UPSMAN Connections                                                          | 107   |
| Fig. | 177: | RCCMD Redundancy                                                                        | 107   |
| Fig. | 178: | RCCMD Configuration Window "Logfile"                                                    | 108   |
| Fig. | 179: | RCCMD Configuration Window "Execute"                                                    | 108   |
| Fig. | 180: | RCCMD Email-Configuration                                                               | 108   |
| Fig. | 181: | Configuration – RCCMD Shutdown.sh                                                       | 108   |
| Fig. | 182: | Configuration – RCCMD Shutdown Sequenz                                                  | 109   |
| Fig. | 183: | RCCMD Control                                                                           | 109   |
| Fig. | 184: | Error after execution of upsVIShutdown.pl                                               | 115   |
| Fia. | 185: | Listing of the IP tables, see the "ACCEPT" at the TCP and UDP ports 6003. TCP port 5769 | 116   |
| Fia. | 186: | Error Message "Unlicensed Version"                                                      | 117   |
| Fia  | 187: | "pxout.bat"                                                                             | 119   |
| Fia  | 188  | CS121/CS141 Configuration for such a relay command                                      | 119   |
| Fia  | 189  | Raritan Device Settings                                                                 | 120   |
| Fia  | 190  | Raritan SNMP Settings                                                                   | 120   |
|      |      |                                                                                         |       |